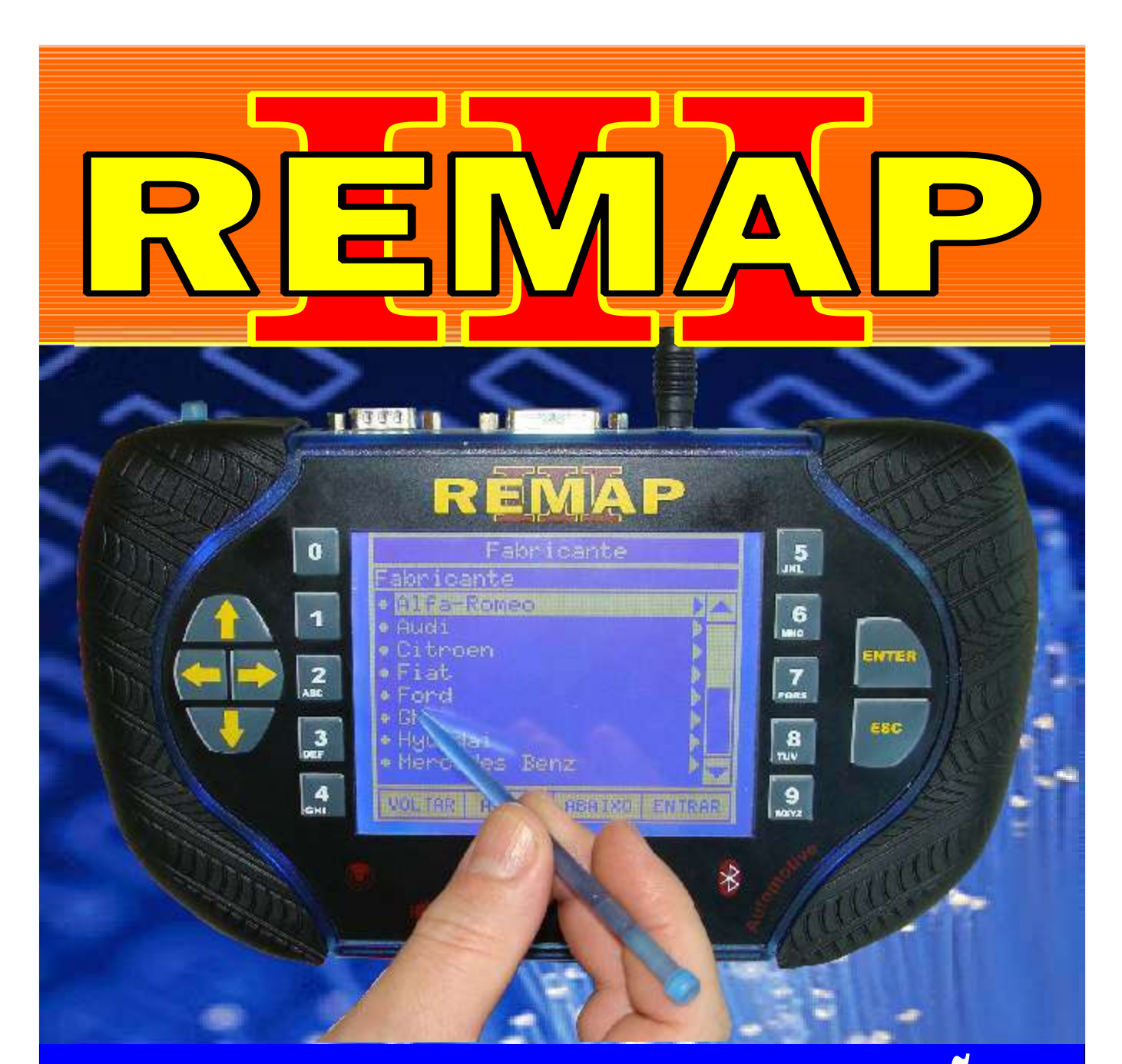

# MANUAL DE INSTRUÇÕES

DIVISÃO CARGA 1 LIGHT PROGRAMAÇAO DE ALARMES GM (TIPO 1, 2 e 3) CARGA INICIAL WORK 1

> SR110175 CARGA 155

WWW.CHAVESGOLD.COM.BR

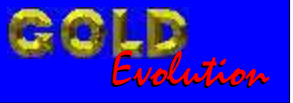

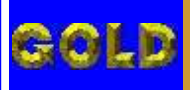

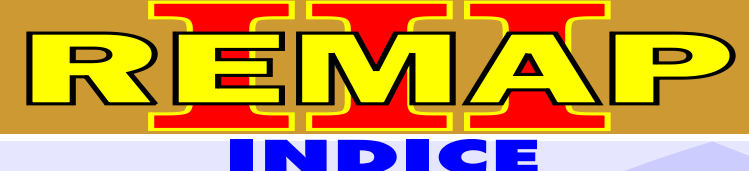

## DIVISÃO CARGA 1 LIGHT PROGRAMAÇÃO DE ALARMES GM (TIPO 1, 2 e 3) CARGA INICIAL WORK 1

#### **GM - ASTRA ANO 1998 A 2001** TELECOMANDO - ALARME HL

| Rotina Para Verificação - Telecomando Via Diagnostico                 | .10 |
|-----------------------------------------------------------------------|-----|
| Rotina Para Verificação - Telecomando - Numero Alarme Via Diagnostico | .13 |
| Rotina Para Verificação - Telecomando - Programar Via Diagnostico     | .14 |
| Rotina Para Verificação - Telecomando - Apagar Via Diagnostico        | .16 |

#### **GM - ASTRA ANO 2002 A 2008** TELECOMANDO - ALARME HL

| Rotina Para Verificação - Telecomando Via Diagnostico                 | 18 |
|-----------------------------------------------------------------------|----|
| Rotina Para Verificação - Telecomando - Numero Alarme Via Diagnostico | 20 |
| Rotina Para Verificação - Telecomando - Programar Via Diagnostico     | 21 |
| Rotina Para Verificação - Telecomando - Apagar Via Diagnostico        | 23 |

#### **GM - ASTRA FLEX ANO 2002 A 2008** TELECOMANDO - ALARME DELPHI

| Rotina Para Verificação - Telecomando Via Diagnostico                 | .25 |
|-----------------------------------------------------------------------|-----|
| Rotina Para Verificação - Telecomando - Numero Alarme Via Diagnostico | 28  |
| Rotina Para Verificação - Telecomando - Programar Via Diagnostico     | 29  |
| Rotina Para Verificação - Telecomando - Apagar Via Diagnostico        | 31  |

#### **GM - ASTRA FLEX ANO 2009 A 2010** TELECOMANDO 2009

| Rotina Para Verificação - Telecomando Via Diagnostico             | 33  |
|-------------------------------------------------------------------|-----|
| Rotina Para Verificação - Telecomando - Programar Via Diagnostico | 35  |
| Rotina Para Verificação - Telecomando - Apagar Via Diagnostico    | .37 |

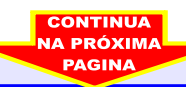

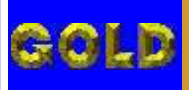

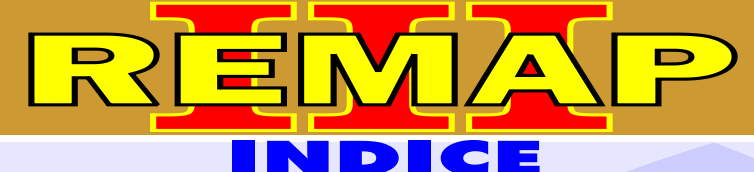

• =

## DIVISÃO CARGA 1 LIGHT PROGRAMAÇÃO DE ALARMES GM (TIPO 1, 2 e 3) CARGA INICIAL WORK 1

#### **GM - BLAZER ANO 2001 A 2008** TELECOMANDO - ALARME DELPHI

| Rotina Para Verificação - Telecomando Via Diagnostico                 | .39 |
|-----------------------------------------------------------------------|-----|
| Rotina Para Verificação - Telecomando - Numero Alarme Via Diagnostico | .42 |
| Rotina Para Verificação - Telecomando - Programar Via Diagnostico     | .43 |
| Rotina Para Verificação - Telecomando - Apagar Via Diagnostico        | 45  |

#### **GM - BLAZER ANO 2009 A 2010** TELECOMANDO 2009

| Rotina Para Verificação - Telecomando Via Diagnostico             | .47 |
|-------------------------------------------------------------------|-----|
| Rotina Para Verificação - Telecomando - Programar Via Diagnostico | .49 |
| Rotina Para Verificação - Telecomando - Apagar Via Diagnostico    | .51 |

#### **GM - CELTA FLEX ANO 2009 A 2010** TELECOMANDO 2009

| Rotina Para Verificação - Telecomando Via Diagnostico             | 53 |
|-------------------------------------------------------------------|----|
| Rotina Para Verificação - Telecomando - Programar Via Diagnostico | 56 |
| Rotina Para Verificação - Telecomando - Apagar Via Diagnostico    | 58 |

#### **GM - CORSA C ANO 2002 A 2003** TELECOMANDO - ALARME HL

| Rotina Para Verificação - Telecomando Via Diagnostico                 | 60 |
|-----------------------------------------------------------------------|----|
| Rotina Para Verificação - Telecomando - Numero Alarme Via Diagnostico | 63 |
| Rotina Para Verificação - Telecomando - Programar Via Diagnostico     | 64 |
| Rotina Para Verificação - Telecomando - Apagar Via Diagnostico        | 66 |

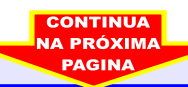

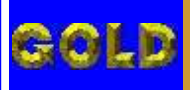

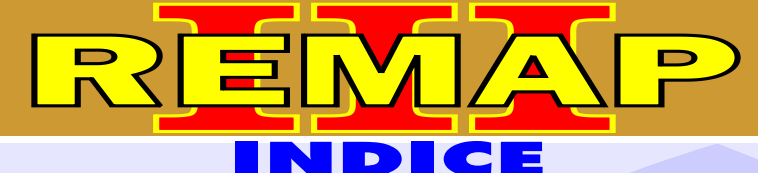

## DIVISÃO CARGA 1 LIGHT PROGRAMAÇÃO DE ALARMES GM (TIPO 1, 2 e 3) CARGA INICIAL WORK 1

#### **GM - CORSA C ANO 2004 A 2008** TELECOMANDO - ALARME DELPHI

| Rotina Para Verificação - Telecomando Via Diagnostico                 | .68 |
|-----------------------------------------------------------------------|-----|
| Rotina Para Verificação - Telecomando - Numero Alarme Via Diagnostico | .71 |
| Rotina Para Verificação - Telecomando - Programar Via Diagnostico     | .72 |
| Rotina Para Verificação - Telecomando - Apagar Via Diagnostico        | .74 |

#### **GM - CORSA FLEX ANO 2004 A 2008** TELECOMANDO - ALARME DELPHI

| Rotina Para Verificação - Telecomando Via Diagnostico                 | .76 |
|-----------------------------------------------------------------------|-----|
| Rotina Para Verificação - Telecomando - Numero Alarme Via Diagnostico | .79 |
| Rotina Para Verificação - Telecomando - Programar Via Diagnostico     | .80 |
| Rotina Para Verificação - Telecomando - Apagar Via Diagnostico        | 82  |

#### **GM - CORSA FLEX ANO 2009 EM DIANTE** TELECOMANDO 2009

| Rotina Para Verificação - Telecomando Via Diagnostico             | 34 |
|-------------------------------------------------------------------|----|
| Rotina Para Verificação - Telecomando - Programar Via Diagnostico | 36 |
| Rotina Para Verificação - Telecomando - Apagar Via Diagnostico    | 88 |

#### **GM - MERIVA ANO 2003 A 2008** TELECOMANDO - ALARME DELPHI

| Rotina Para Verificação - Telecomando Via Diagnostico                 | .90 |
|-----------------------------------------------------------------------|-----|
| Rotina Para Verificação - Telecomando - Numero Alarme Via Diagnostico | .93 |
| Rotina Para Verificação - Telecomando - Programar Via Diagnostico     | .94 |
| Rotina Para Verificação - Telecomando - Apagar Via Diagnostico        | 96  |

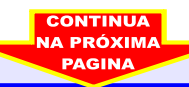

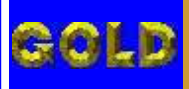

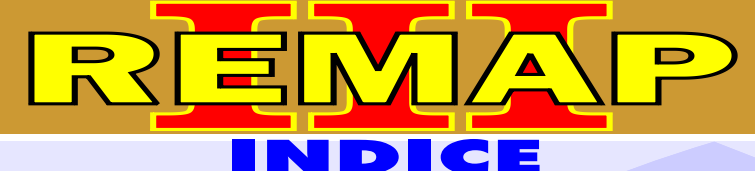

# DIVISÃO CARGA 1 LIGHT

# PROGRAMAÇÃO DE ALARMES GM (TIPO 1, 2 e 3) CARGA INICIAL WORK 1

#### **GM - MERIVA ANO 2009 A 2010** TELECOMANDO 2009

| Rotina Para Verificação - Telecomando Via Diagnostico             | .98  |
|-------------------------------------------------------------------|------|
| Rotina Para Verificação - Telecomando - Programar Via Diagnostico | .100 |
| Rotina Para Verificação - Telecomando - Apagar Via Diagnostico    | .102 |

#### **GM - MERIVA FLEX ANO 2003 A 2008** TELECOMANDO - ALARME MERIVA

| Rotina Para Verificação - Telecomando Via Diagnostico                 | 104 |
|-----------------------------------------------------------------------|-----|
| Rotina Para Verificação - Telecomando - Numero Alarme Via Diagnostico | 107 |
| Rotina Para Verificação - Telecomando - Programar Via Diagnostico     | 108 |
| Rotina Para Verificação - Telecomando - Apagar Via Diagnostico        | 110 |

#### **GM - MONTANA ANO 2004 A 2008** TELECOMANDO - ALARME HL

| Rotina Para Verificação - Telecomando Via Diagnostico                 | 112 |
|-----------------------------------------------------------------------|-----|
| Rotina Para Verificação - Telecomando - Numero Alarme Via Diagnostico | 115 |
| Rotina Para Verificação - Telecomando - Programar Via Diagnostico     | 116 |
| Rotina Para Verificação - Telecomando - Apagar Via Diagnostico        | 118 |

#### **GM - MONTANA FLEX ANO 2005 A 2008** TELECOMANDO - ALARME MERIVA

| Rotina Para Verificação - Telecomando Via Diagnostico                 | 120 |
|-----------------------------------------------------------------------|-----|
| Rotina Para Verificação - Telecomando - Numero Alarme Via Diagnostico | 123 |
| Rotina Para Verificação - Telecomando - Programar Via Diagnostico     | 124 |
| Rotina Para Verificação - Telecomando - Apagar Via Diagnostico        | 126 |

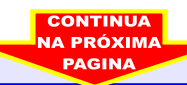

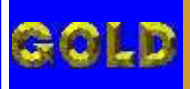

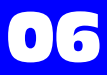

# DIVISÃO CARGA 1 LIGHT PROGRAMAÇÃO DE ALARMES GM (TIPO 1, 2 e 3) CARGA INICIAL WORK 1

D

#### **GM - MONTANA FLEX ANO 2009 A 2010** TELECOMANDO 2009

| Rotina Para Verificação - Telecomando Via Diagnostico             | 128 |
|-------------------------------------------------------------------|-----|
| Rotina Para Verificação - Telecomando - Programar Via Diagnostico | 130 |
| Rotina Para Verificação - Telecomando - Apagar Via Diagnostico    |     |

#### GM - PRISMA ANO 2009 A 2010 TELECOMANDO 2009

| Rotina Para Verificação - Telecomando Via Diagnostico             | 134 |
|-------------------------------------------------------------------|-----|
| Rotina Para Verificação - Telecomando - Programar Via Diagnostico | 137 |
| Rotina Para Verificação - Telecomando - Apagar Via Diagnostico    | 139 |

#### **GM - S10 ANO 2001 A 2008** TELECOMANDO - ALARME DELPHI

| Rotina Para Verificação - Telecomando Via Diagnostico                 | .141 |
|-----------------------------------------------------------------------|------|
| Rotina Para Verificação - Telecomando - Numero Alarme Via Diagnostico | .144 |
| Rotina Para Verificação - Telecomando - Programar Via Diagnostico     | .145 |
| Rotina Para Verificação - Telecomando - Apagar Via Diagnostico        | 147  |

#### **GM - S10 ANO 2009 A 2010** TELECOMANDO 2009

| Rotina Para Verificação - Telecomando Via Diagnostico             | 149  |
|-------------------------------------------------------------------|------|
| Rotina Para Verificação - Telecomando - Programar Via Diagnostico | 151  |
| Rotina Para Verificação - Telecomando - Apagar Via Diagnostico    | .152 |

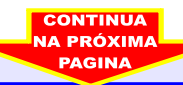

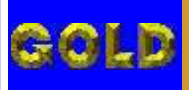

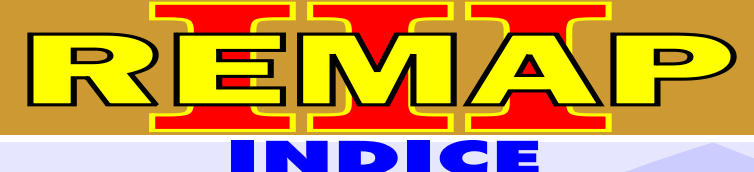

## DIVISÃO CARGA 1 LIGHT PROGRAMAÇÃO DE ALARMES GM (TIPO 1, 2 e 3) CARGA INICIAL WORK 1

#### **GM - TIGRA ANO 1998 A 2002** TELECOMANDO - ALARME DELPHI

| Rotina Para Verificação - Telecomando Via Diagnostico                 | 155 |
|-----------------------------------------------------------------------|-----|
| Rotina Para Verificação - Telecomando - Numero Alarme Via Diagnostico | 158 |
| Rotina Para Verificação - Telecomando - Programar Via Diagnostico     | 159 |
| Rotina Para Verificação - Telecomando - Apagar Via Diagnostico        | 161 |

#### **GM - VECTRA ANO 2000** TELECOMANDO - ALARME DELPHI

| Rotina Para Verificação - Telecomando Via Diagnostico                 | 163 |
|-----------------------------------------------------------------------|-----|
| Rotina Para Verificação - Telecomando - Numero Alarme Via Diagnostico | 166 |
| Rotina Para Verificação - Telecomando - Programar Via Diagnostico     | 167 |
| Rotina Para Verificação - Telecomando - Apagar Via Diagnostico        | 169 |

#### **GM - VECTRA ANO 2001 A 2005** TELECOMANDO - ALARME DELPHI

| Rotina Para Verificação - Telecomando Via Diagnostico                 | 171 |
|-----------------------------------------------------------------------|-----|
| Rotina Para Verificação - Telecomando - Numero Alarme Via Diagnostico | 174 |
| Rotina Para Verificação - Telecomando - Programar Via Diagnostico     | 175 |
| Rotina Para Verificação - Telecomando - Apagar Via Diagnostico        | 177 |

#### **GM - VECTRA ANO 2006 A 2008** TELECOMANDO - ALARME DELPHI

| Rotina Para Verificação - Telecomando Via Diagnostico1                 | 179 |
|------------------------------------------------------------------------|-----|
| Rotina Para Verificação - Telecomando - Numero Alarme Via Diagnostico1 | 182 |
| Rotina Para Verificação - Telecomando - Programar Via Diagnostico      | 183 |
| Rotina Para Verificação - Telecomando - Apagar Via Diagnostico         | 185 |
| CONTINUA                                                               |     |

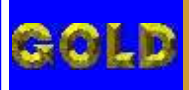

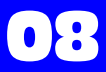

D

# DIVISÃO CARGA 1 LIGHT PROGRAMAÇÃO DE ALARMES GM (TIPO 1, 2 e 3) CARGA INICIAL WORK 1

#### **GM - VECTRA FLEX ANO 2009 A 2010** TELECOMANDO 2009

| Rotina Para Verificação - Telecomando Via Diagnostico             | 187 |
|-------------------------------------------------------------------|-----|
| Rotina Para Verificação - Telecomando - Programar Via Diagnostico | 190 |

Rotina Para Verificação - Telecomando - Apagar Via Diagnostico......192

#### GM - ZAFIRA ANO 1998 A 2001 TELECOMANDO - ALARME HL

| Rotina Para Verificação - Telecomando Via Diagnostico                 | 194 |
|-----------------------------------------------------------------------|-----|
| Rotina Para Verificação - Telecomando - Numero Alarme Via Diagnostico | 197 |
| Rotina Para Verificação - Telecomando - Programar Via Diagnostico     | 198 |
| Rotina Para Verificação - Telecomando - Apagar Via Diagnostico        | 200 |

#### **GM - ZAFIRA ANO 2002 A 2008** TELECOMANDO - ALARME DELPHI

| Rotina Para Verificação - Telecomando Via Diagnostico                 | 202 |
|-----------------------------------------------------------------------|-----|
| Rotina Para Verificação - Telecomando - Numero Alarme Via Diagnostico | 205 |
| Rotina Para Verificação - Telecomando - Programar Via Diagnostico     | 206 |
| Rotina Para Verificação - Telecomando - Apagar Via Diagnostico        | 208 |

#### **GM - ZAFIRA FLEX ANO 2005 A 2008** TELECOMANDO - ALARME DELPHI

| Rotina Para Verificação - Telecomando Via Diagnostico                 | 210 |
|-----------------------------------------------------------------------|-----|
| Rotina Para Verificação - Telecomando - Numero Alarme Via Diagnostico | 213 |
| Rotina Para Verificação - Telecomando - Programar Via Diagnostico     | 214 |
| Rotina Para Verificação - Telecomando - Apagar Via Diagnostico        | 216 |

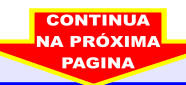

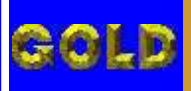

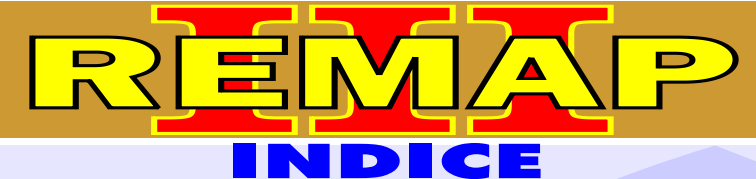

 $\bigcirc \bigcirc$ 

# DIVISÃO CARGA 1 LIGHT PROGRAMAÇÃO DE ALARMES GM (TIPO 1, 2 e 3) CARGA INICIAL WORK 1

#### GM - ZAFIRA FLEX ANO 2009 A 2010 TELECOMANDO 2009

| Rotina Para Verificação - Telecomando Via Diagnostico             | .218 |
|-------------------------------------------------------------------|------|
| Rotina Para Verificação - Telecomando - Programar Via Diagnostico | .220 |
| Rotina Para Verificação - Telecomando - Apagar Via Diagnostico    | 222  |

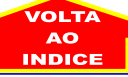

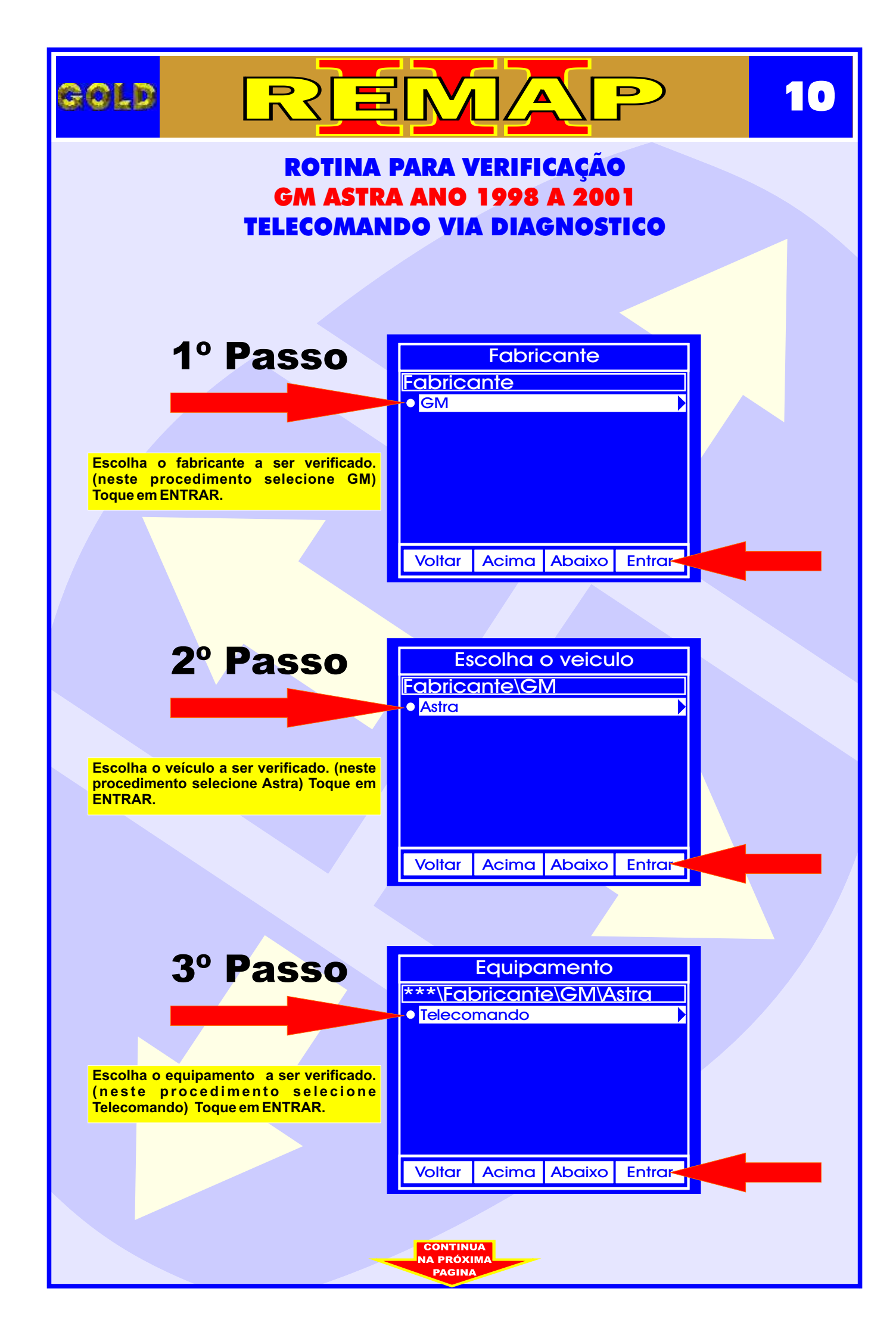

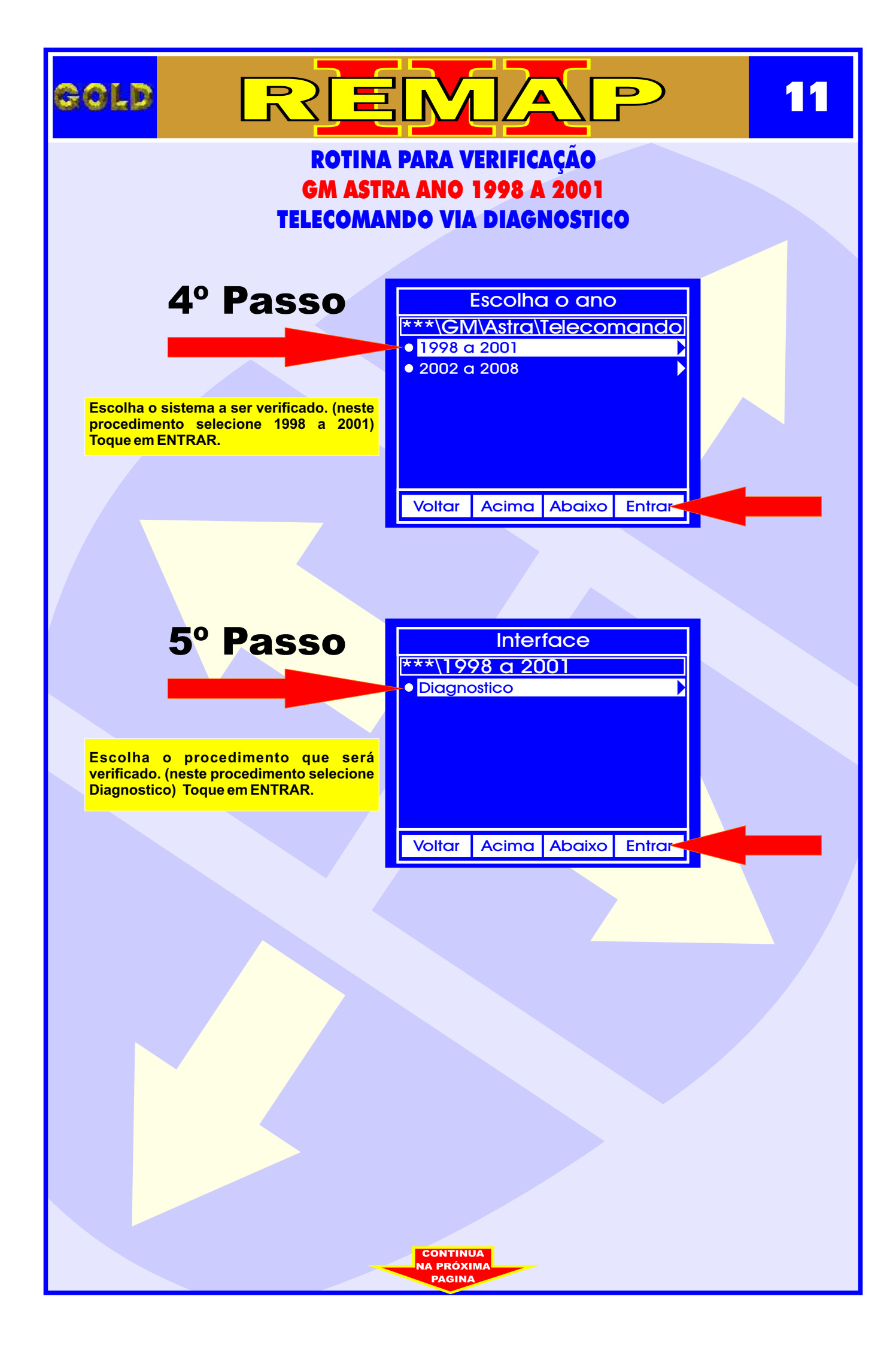

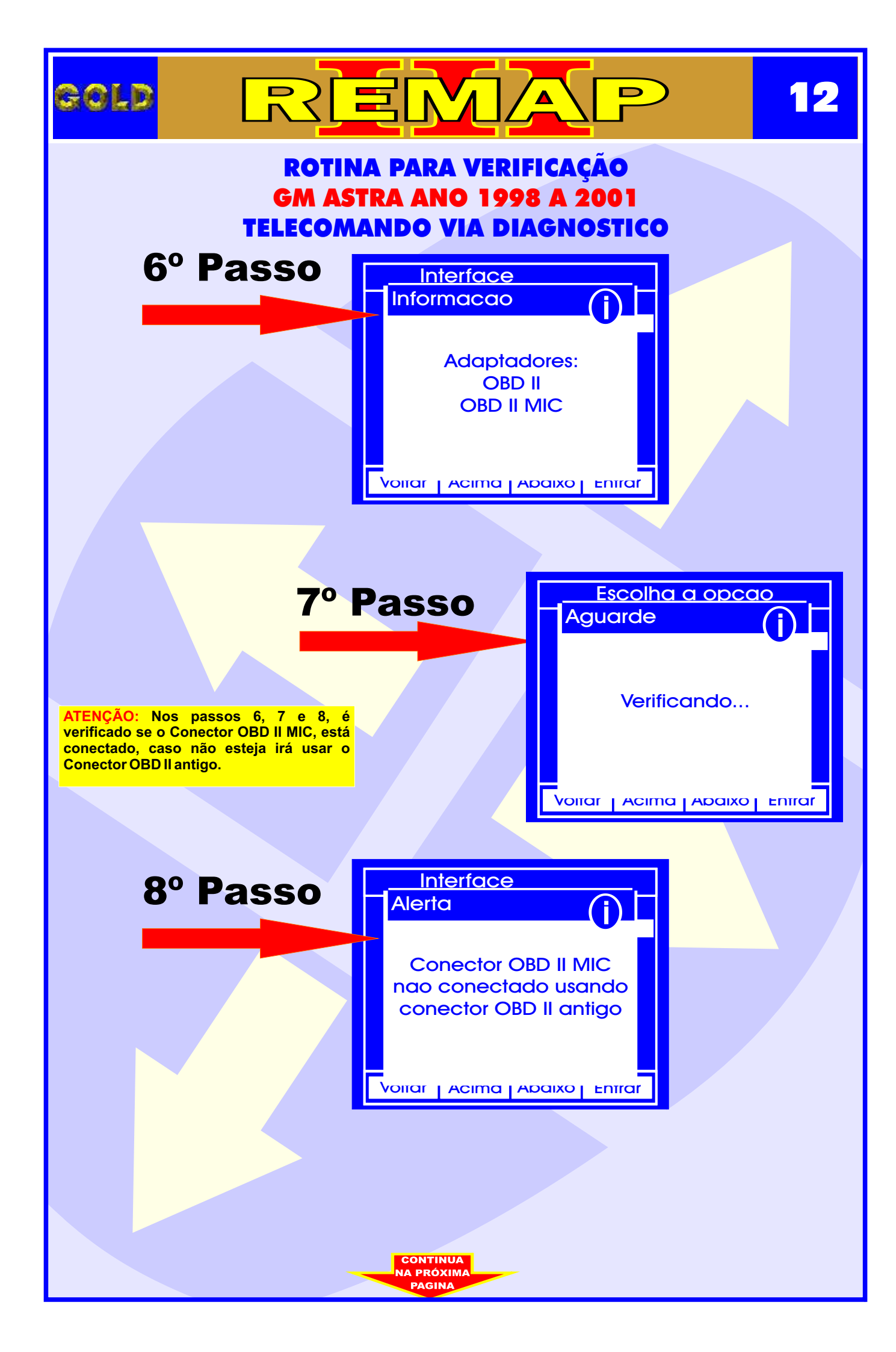

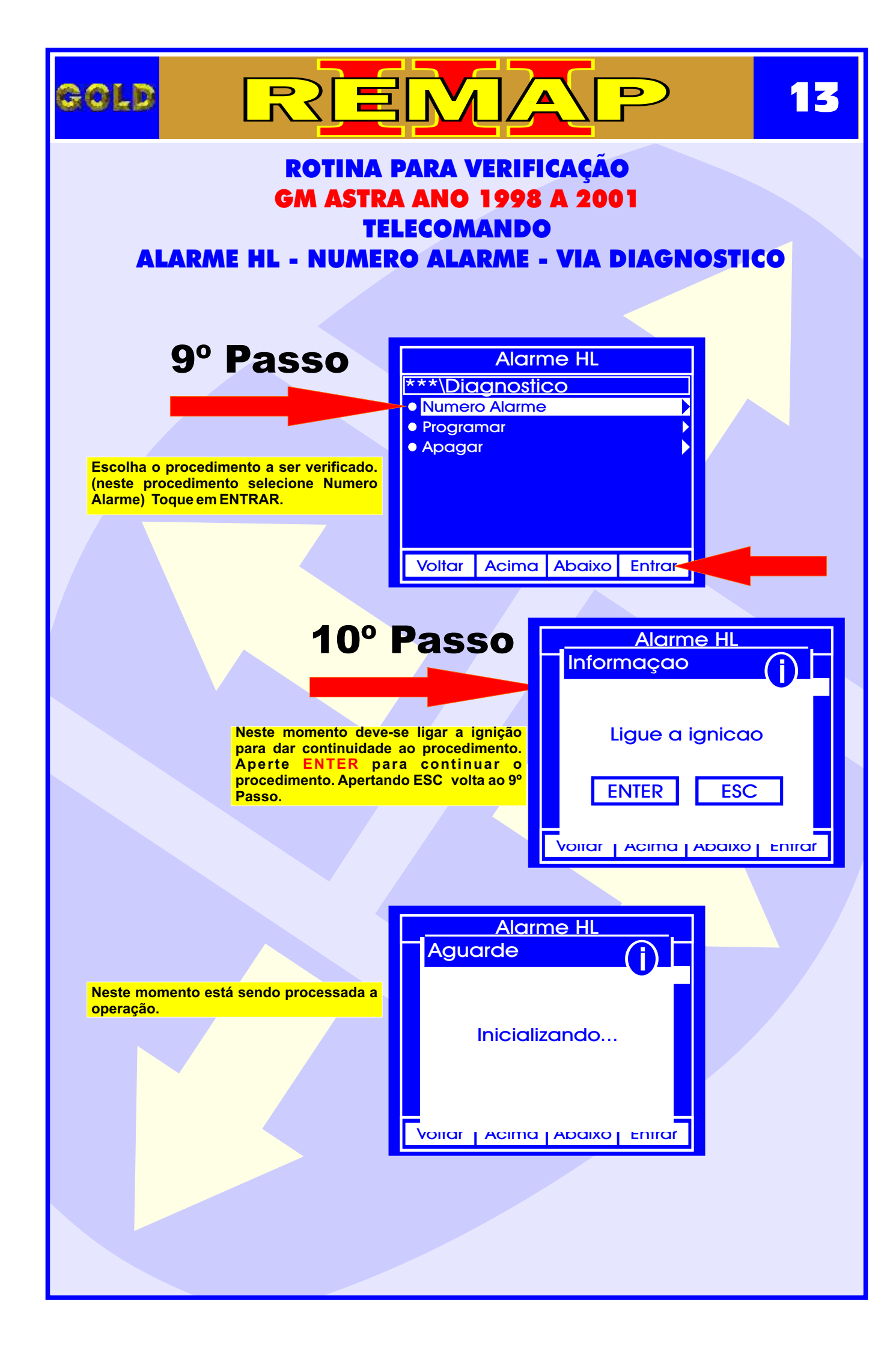

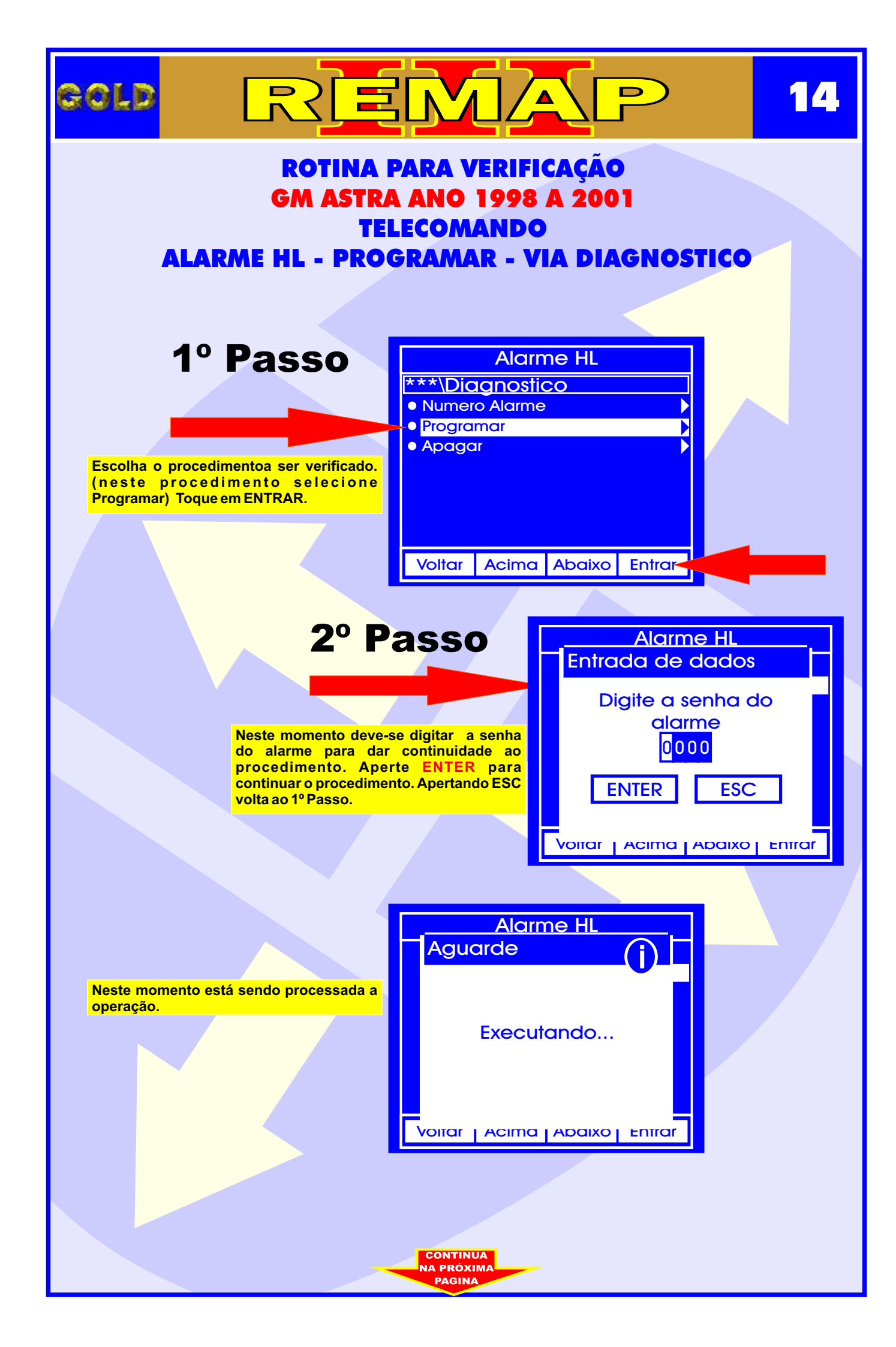

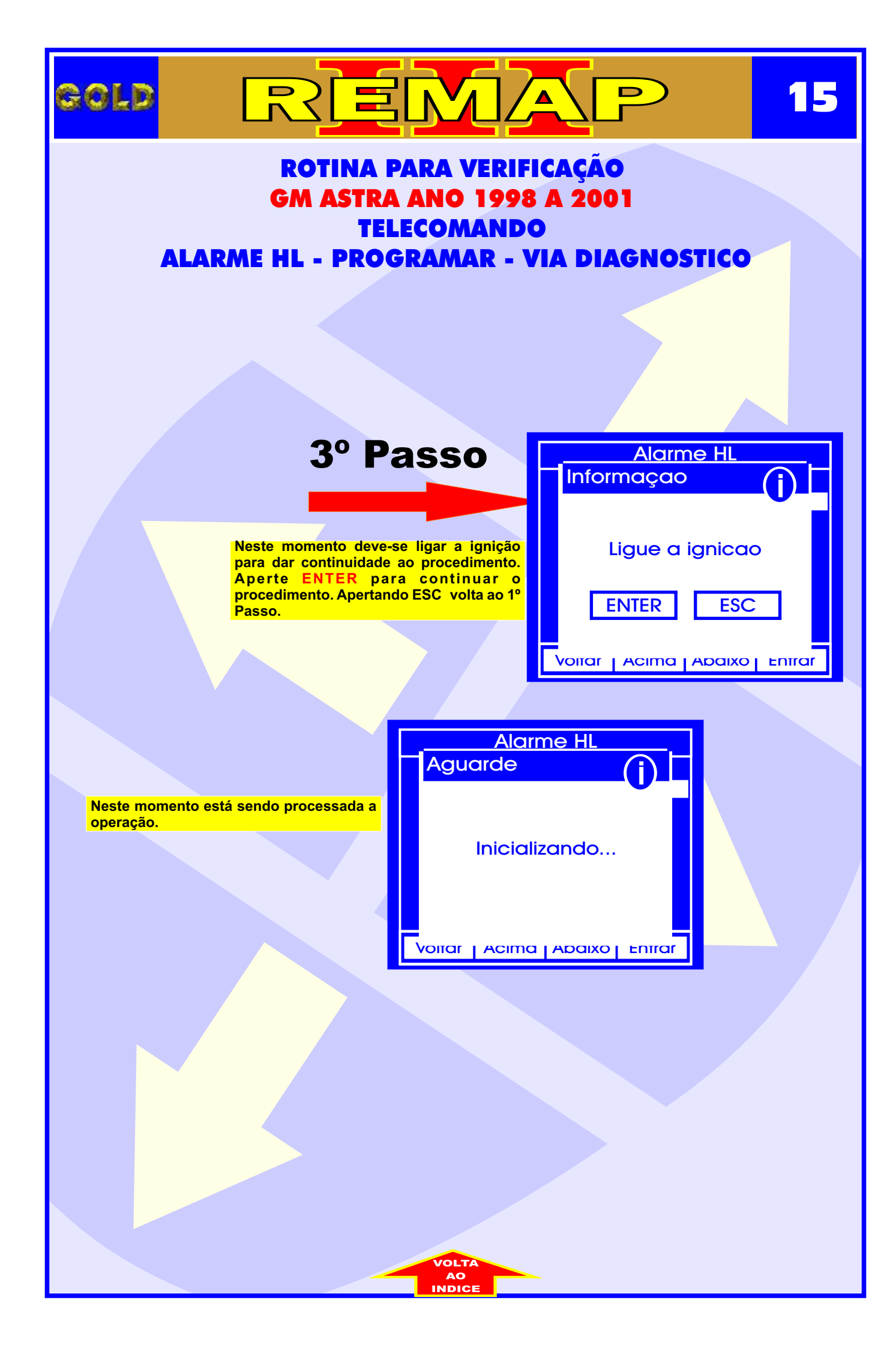

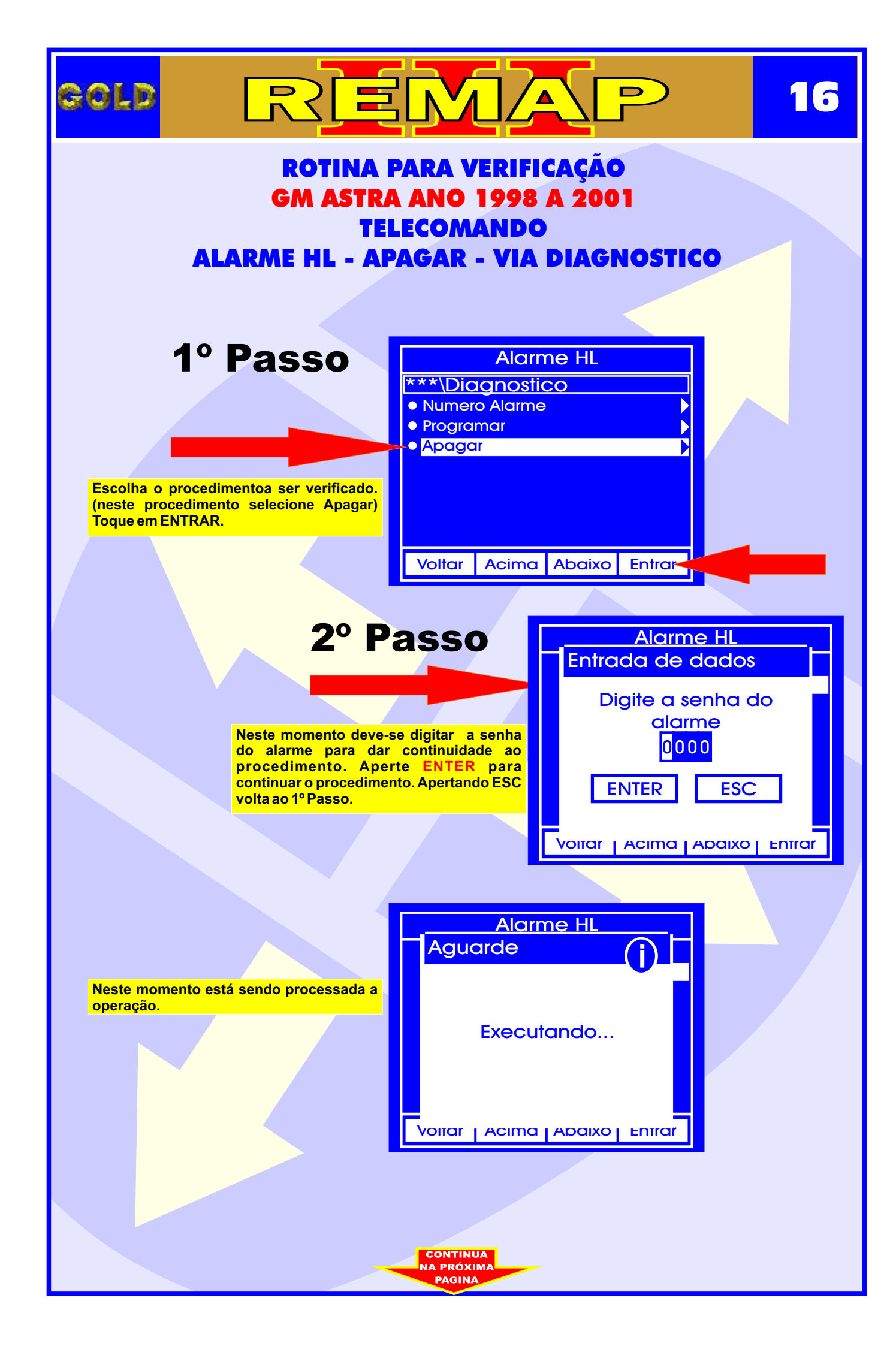

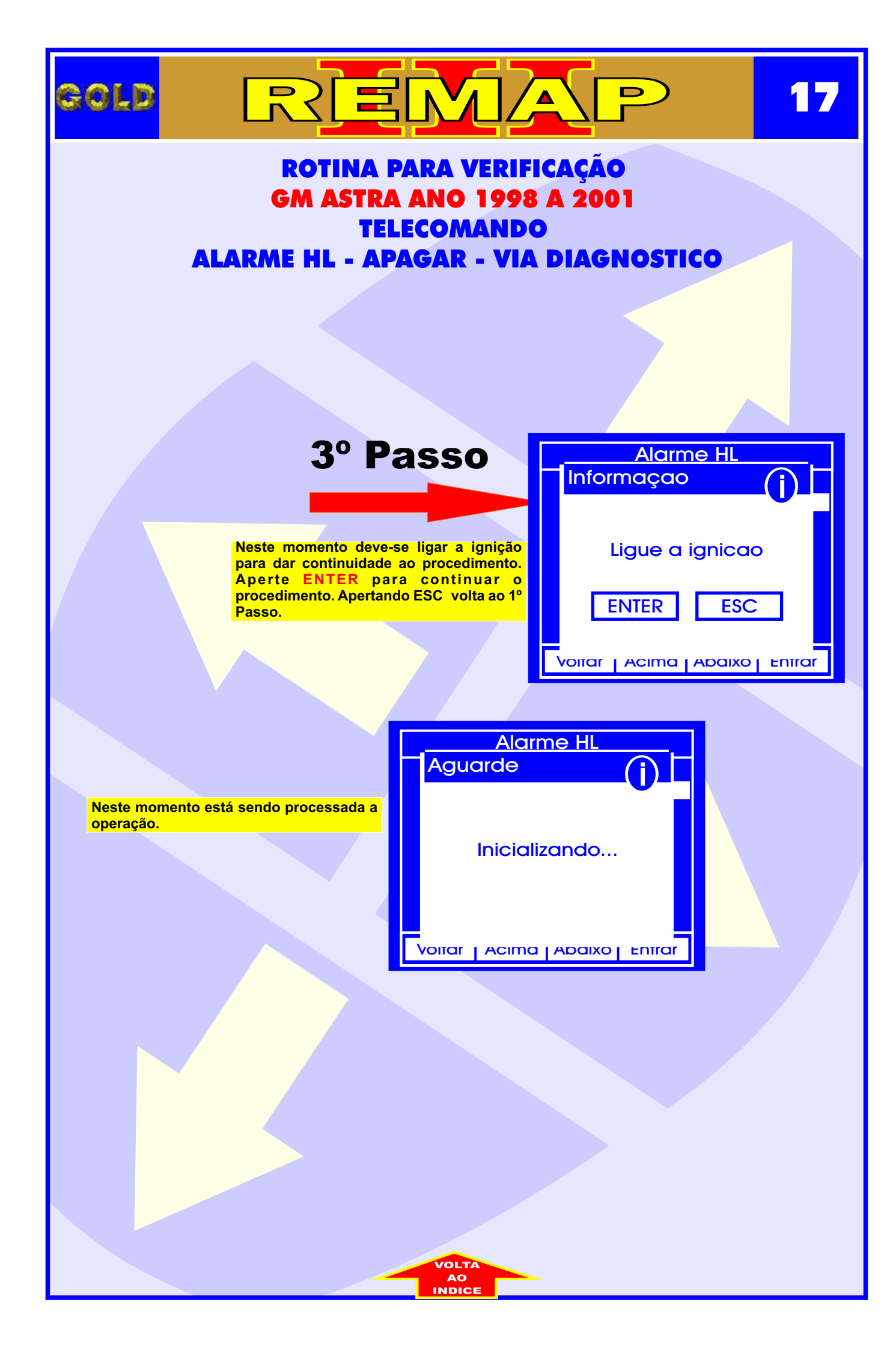

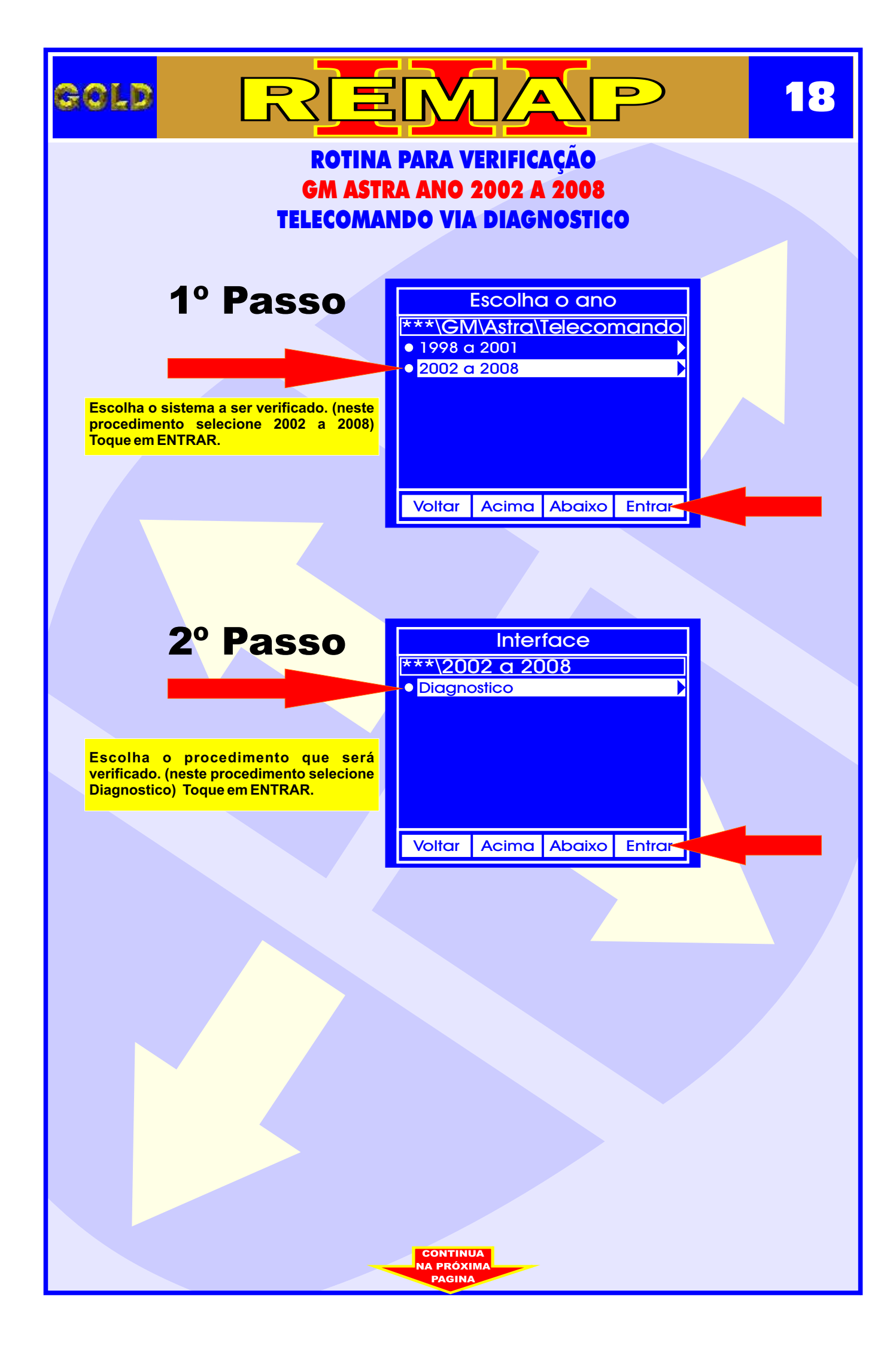

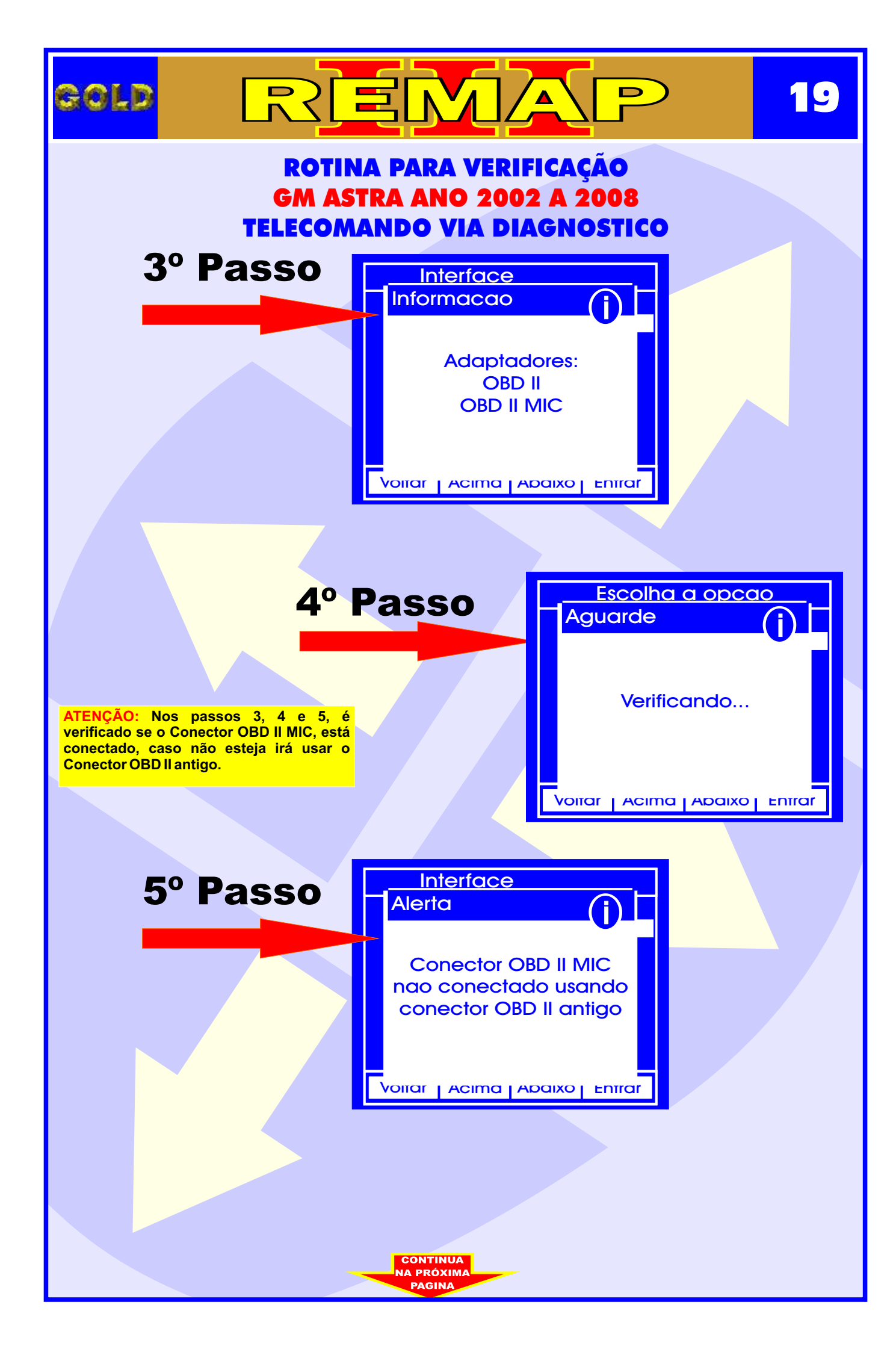

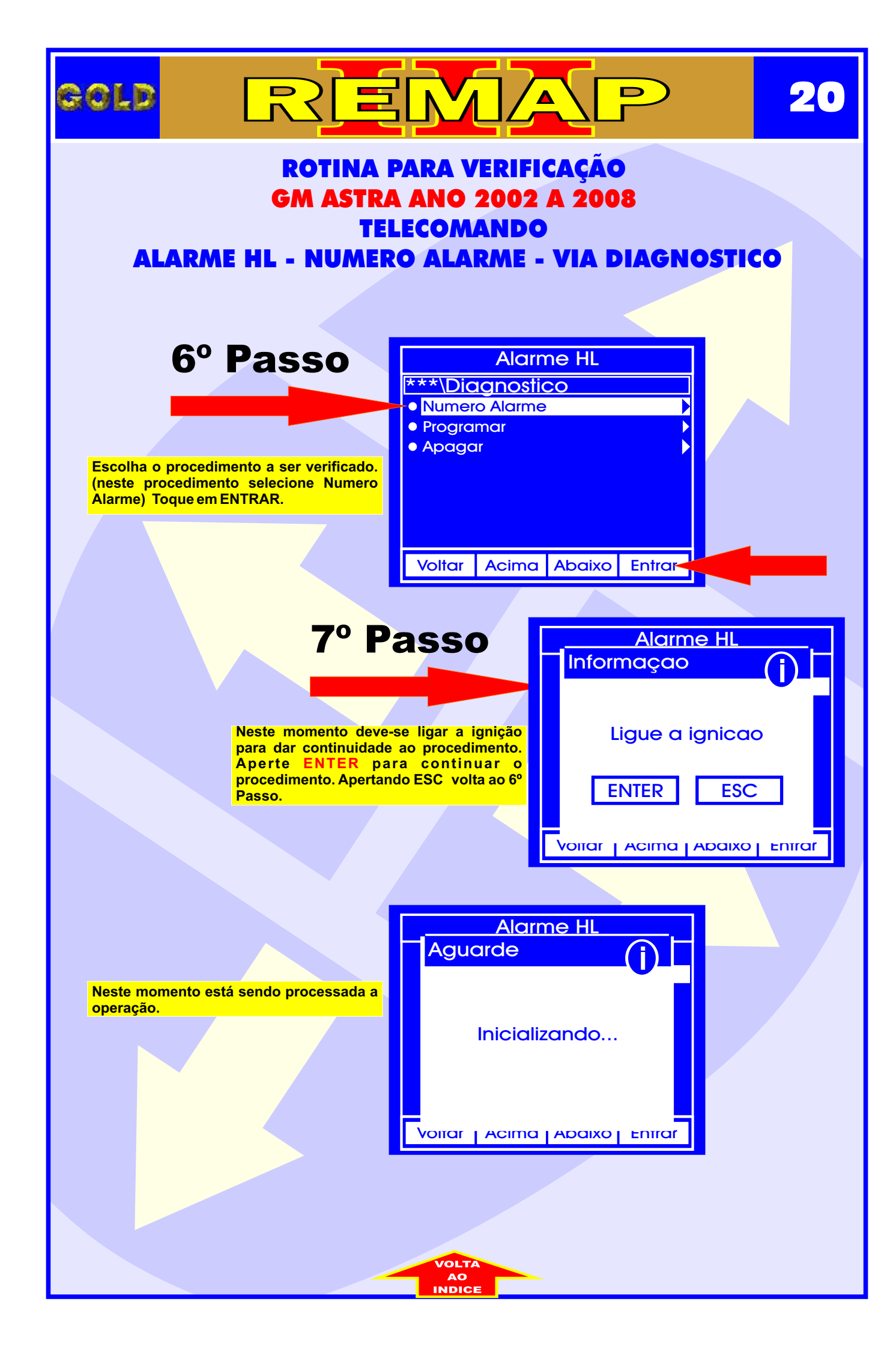

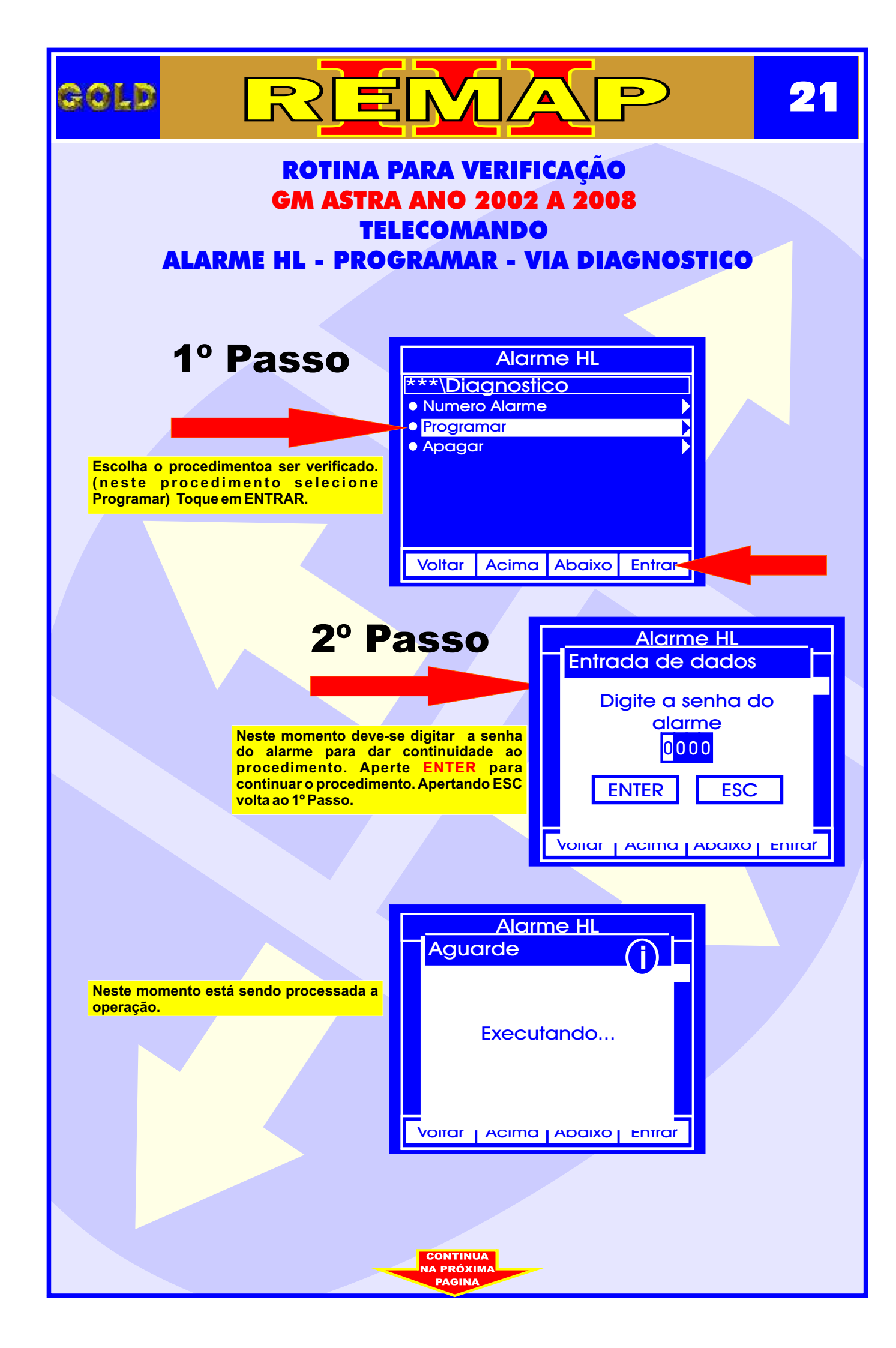

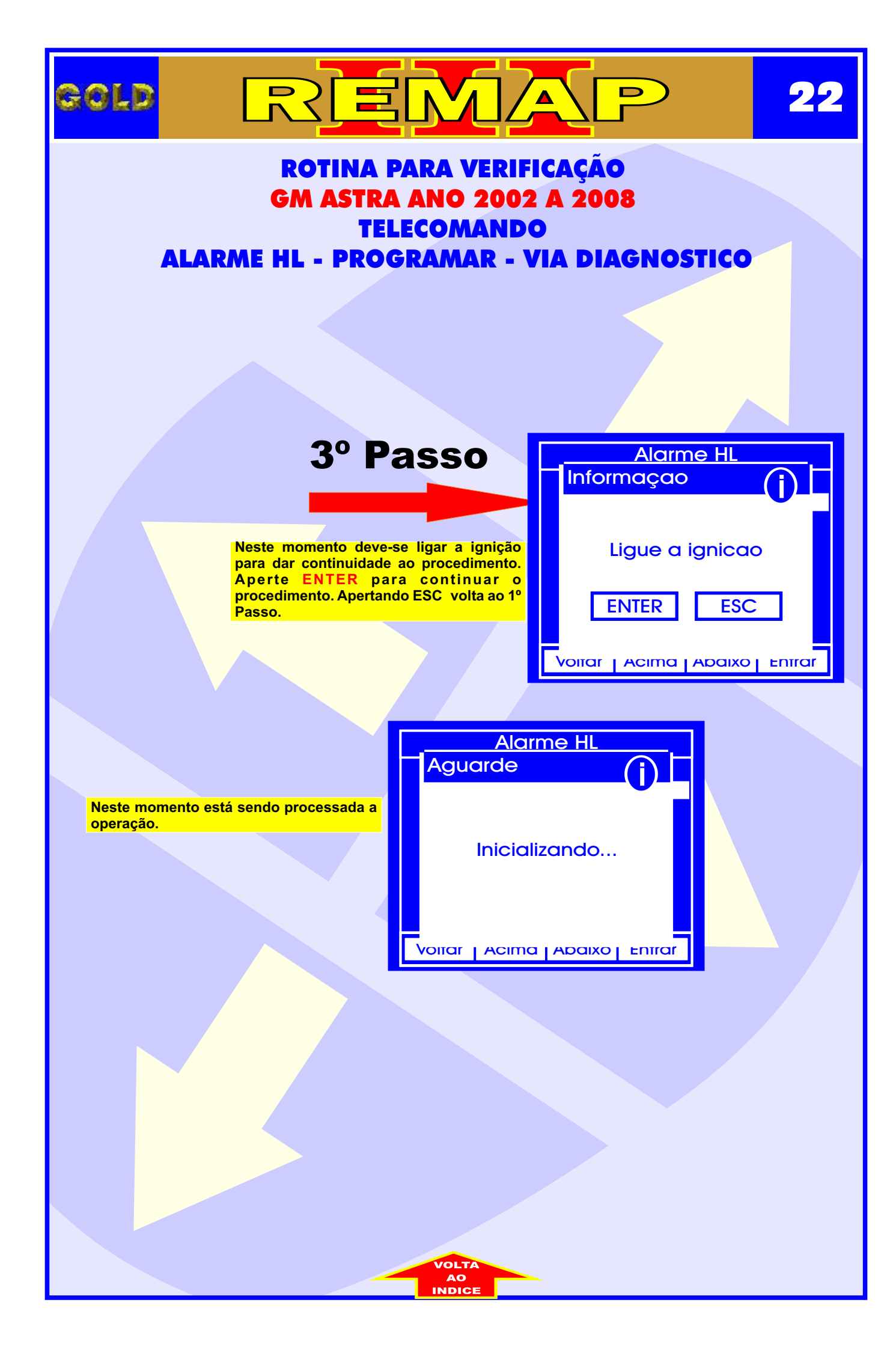

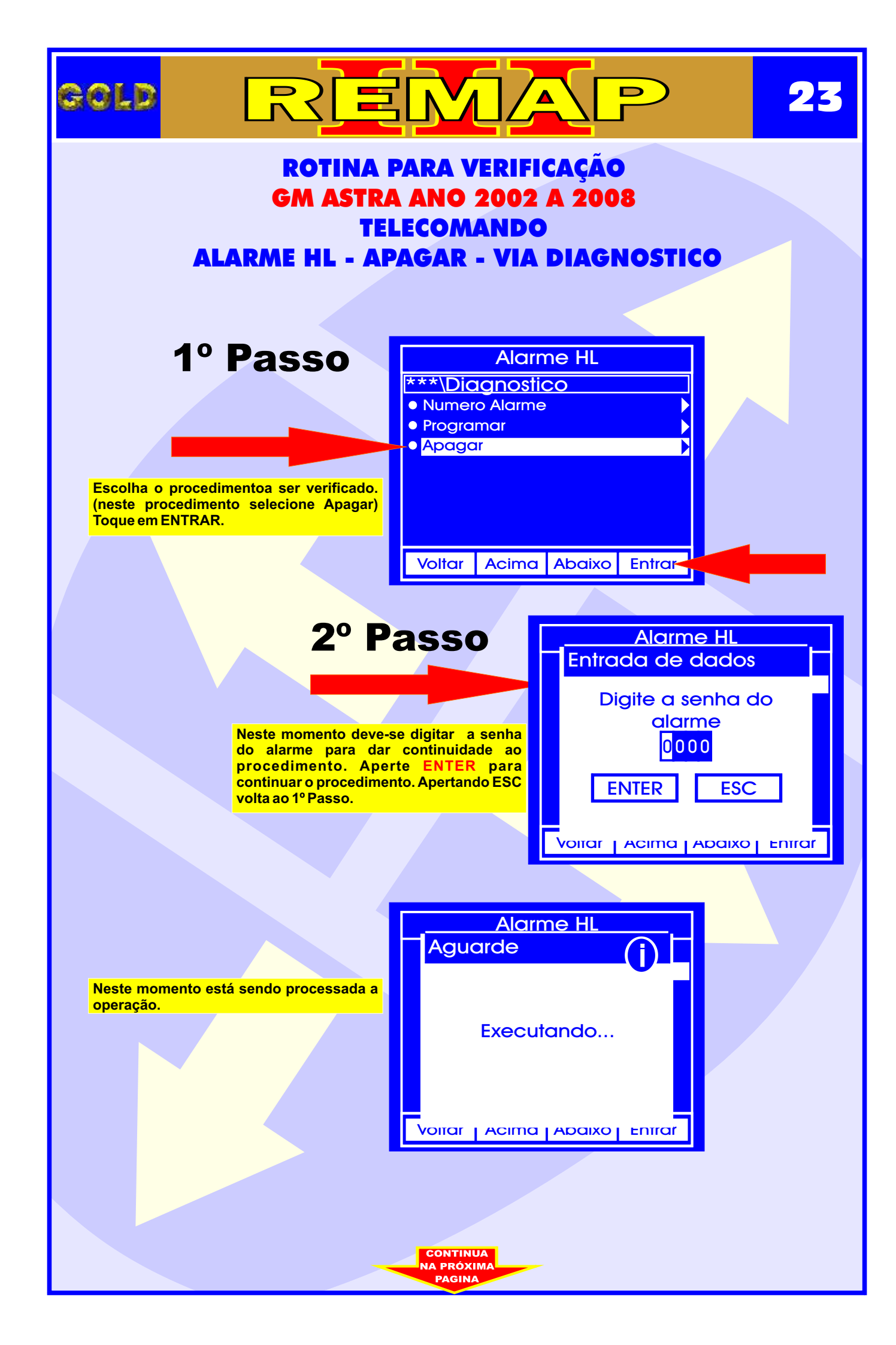

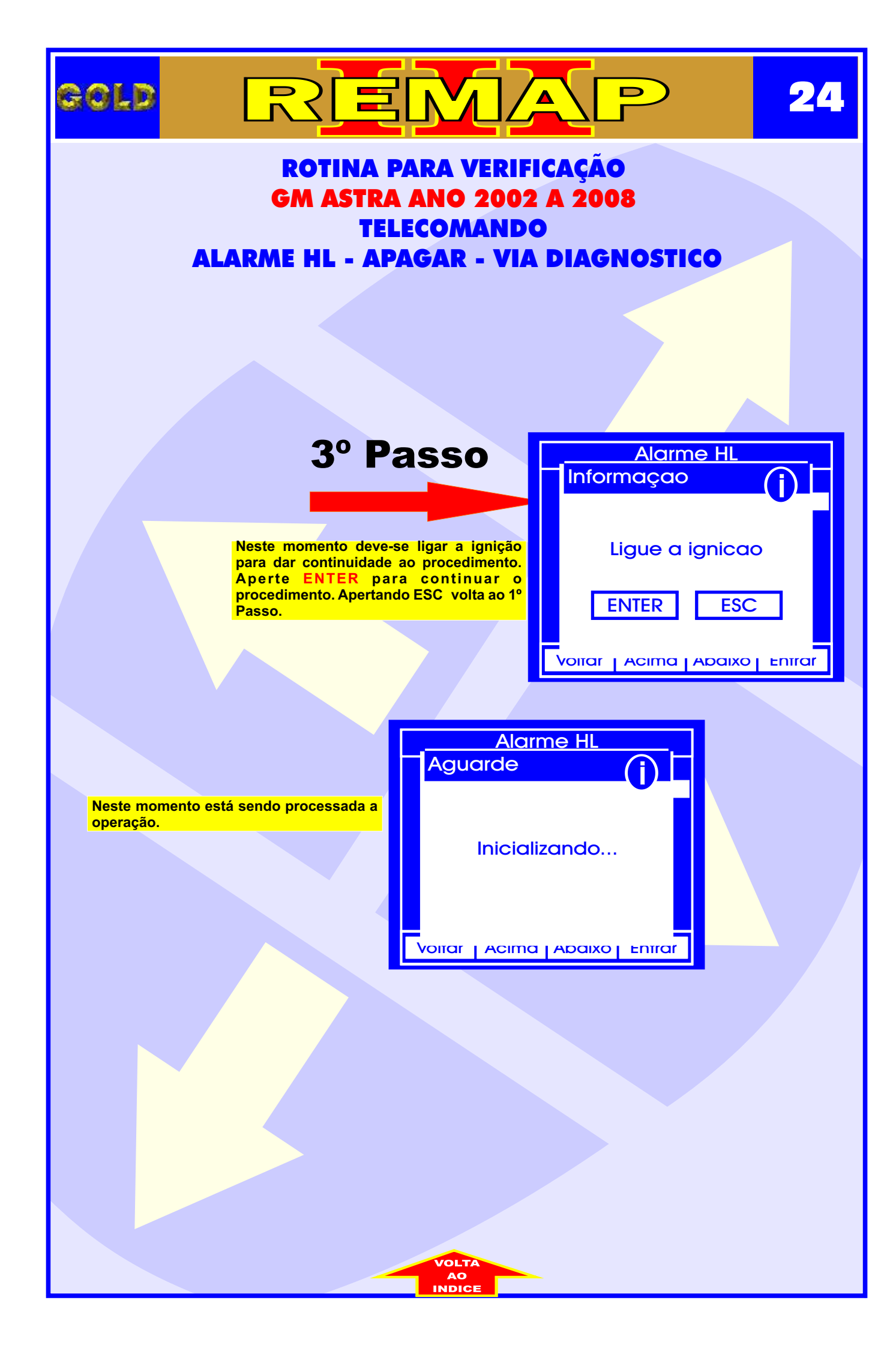

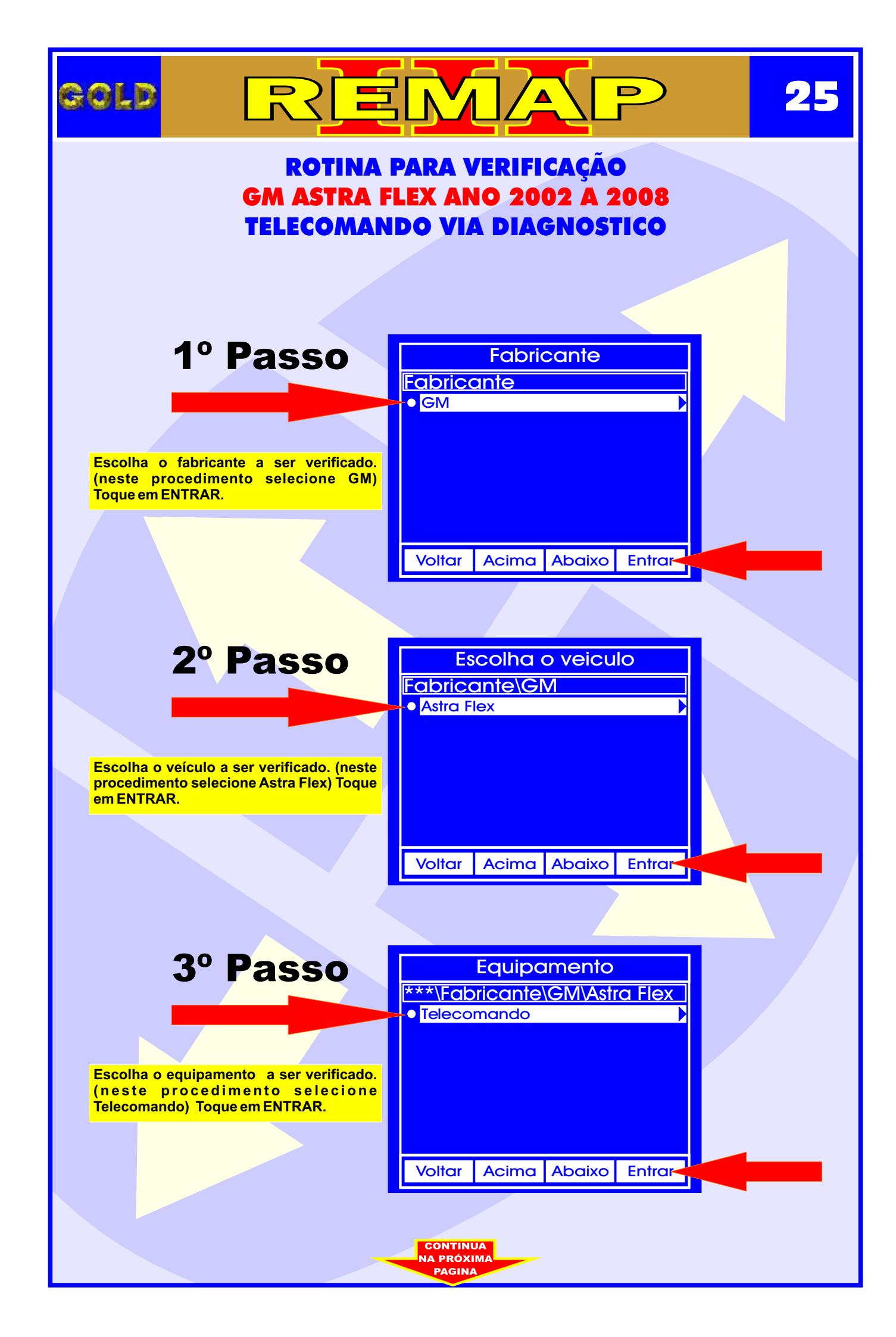

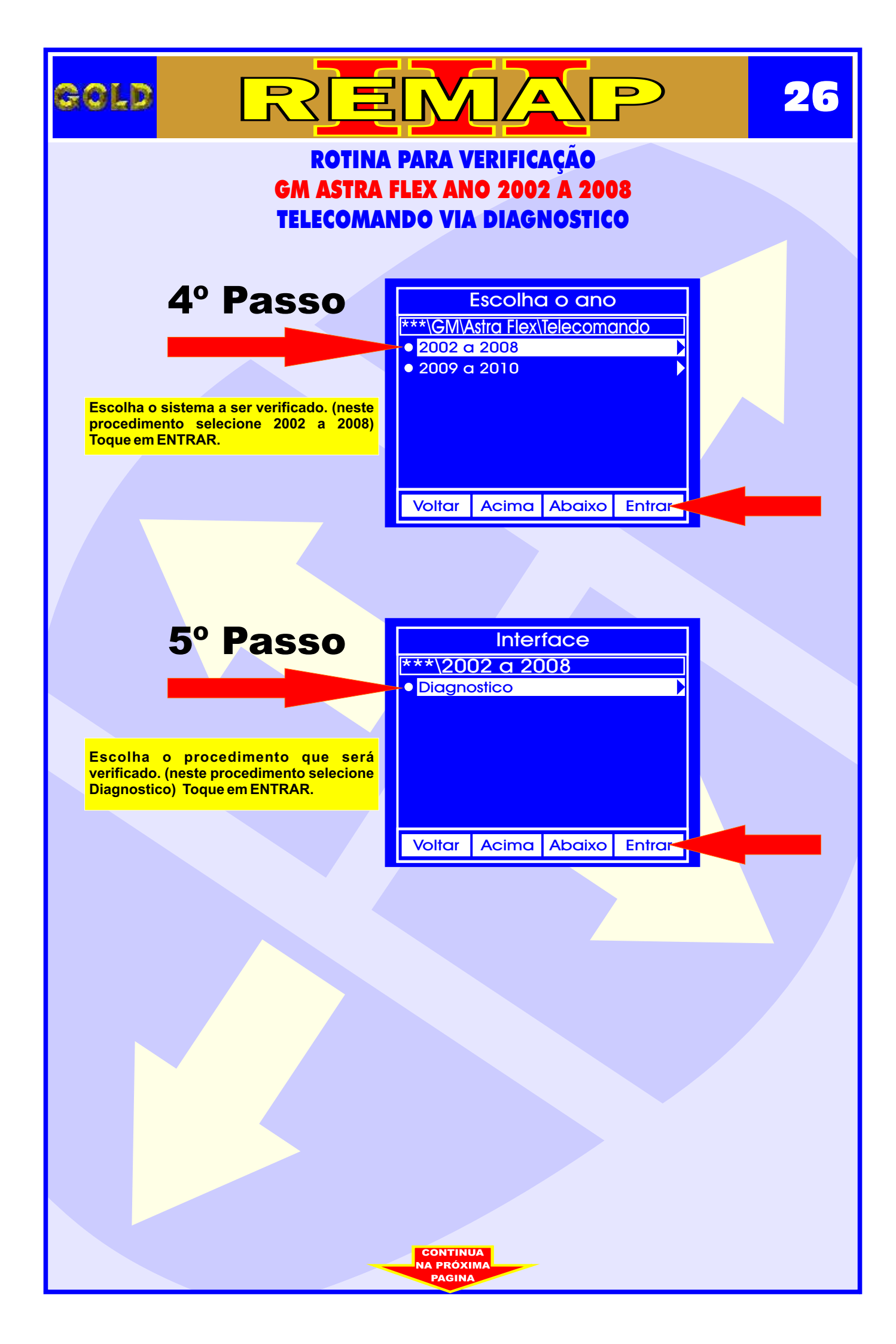

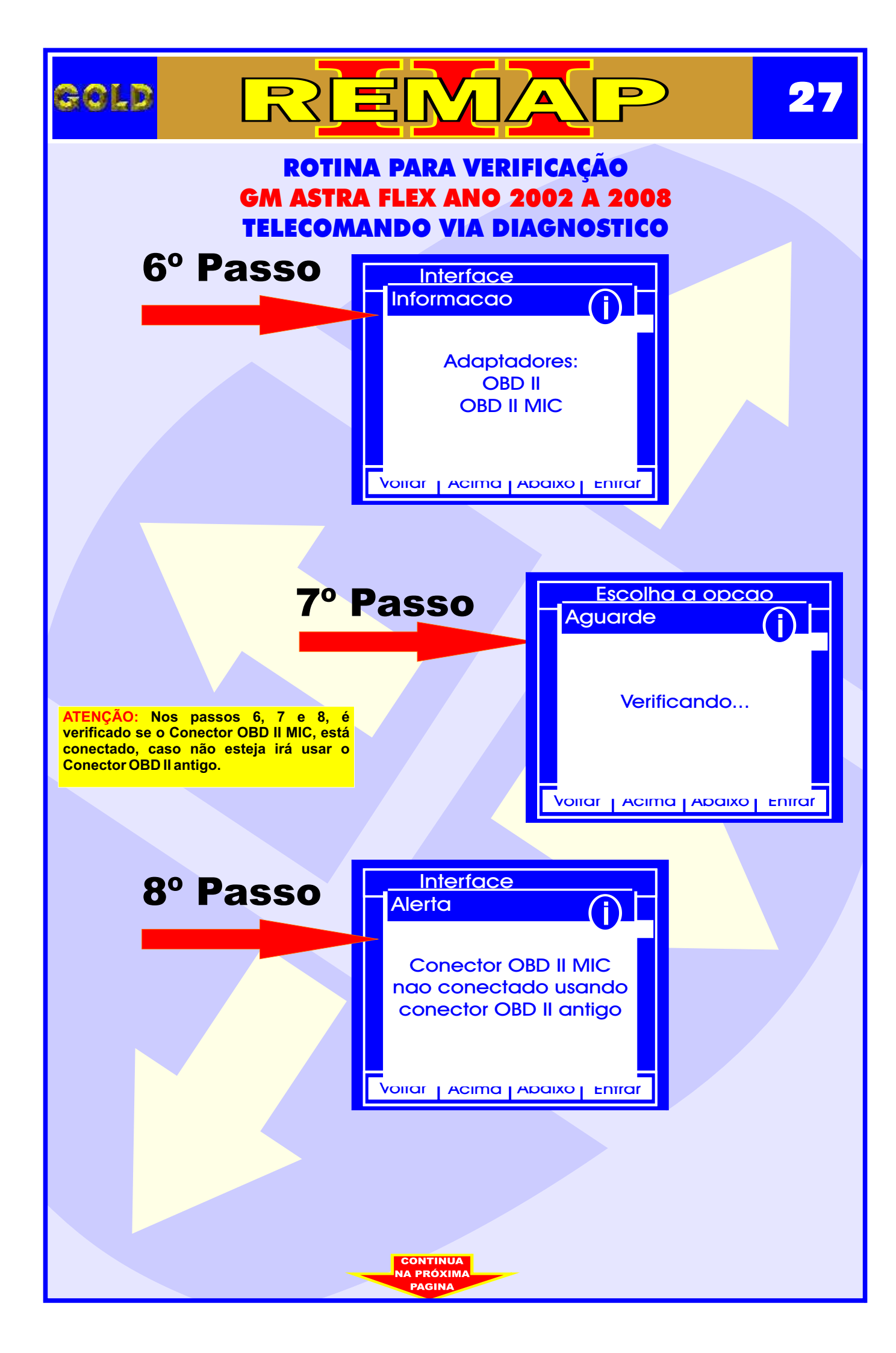

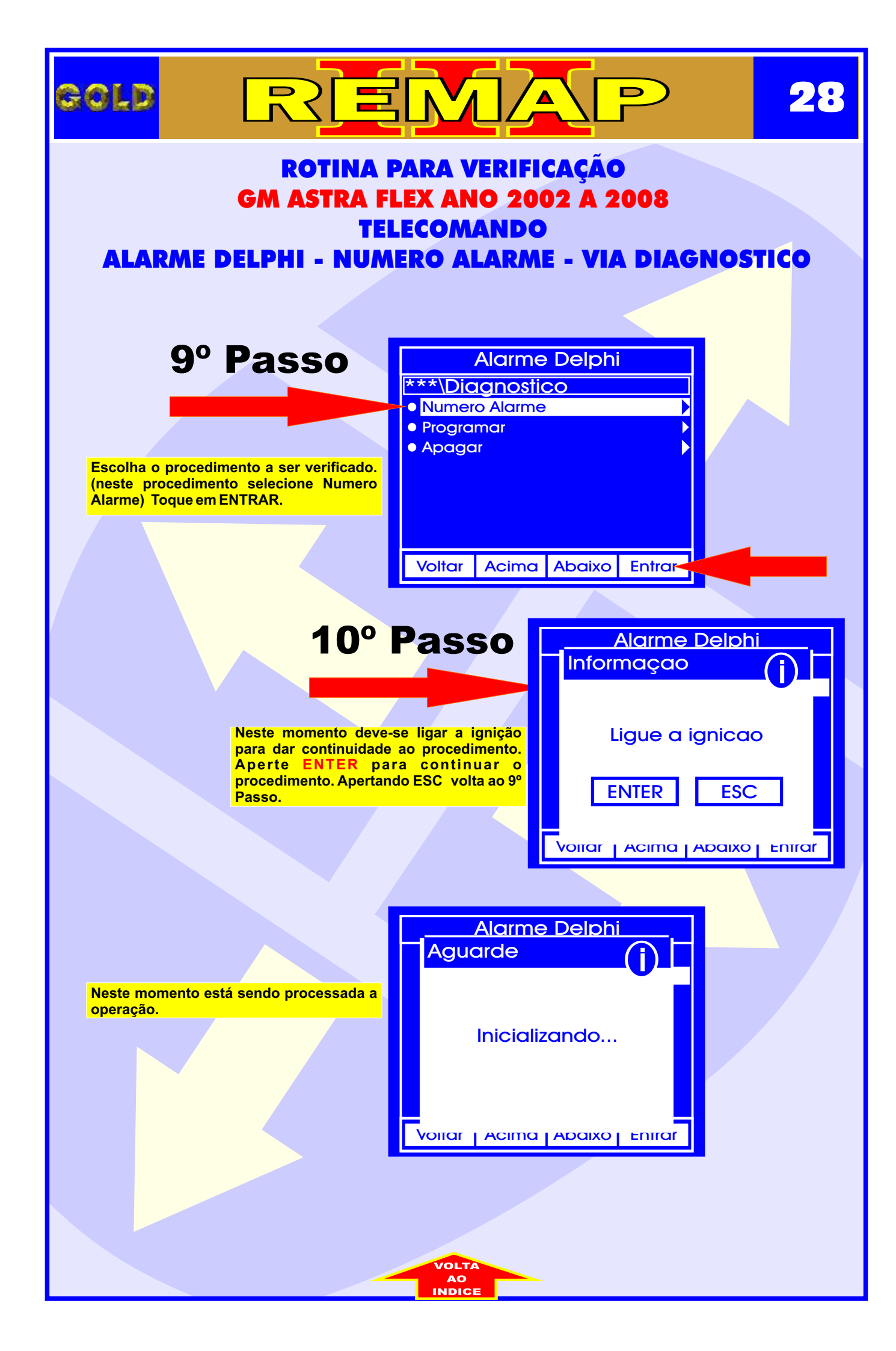

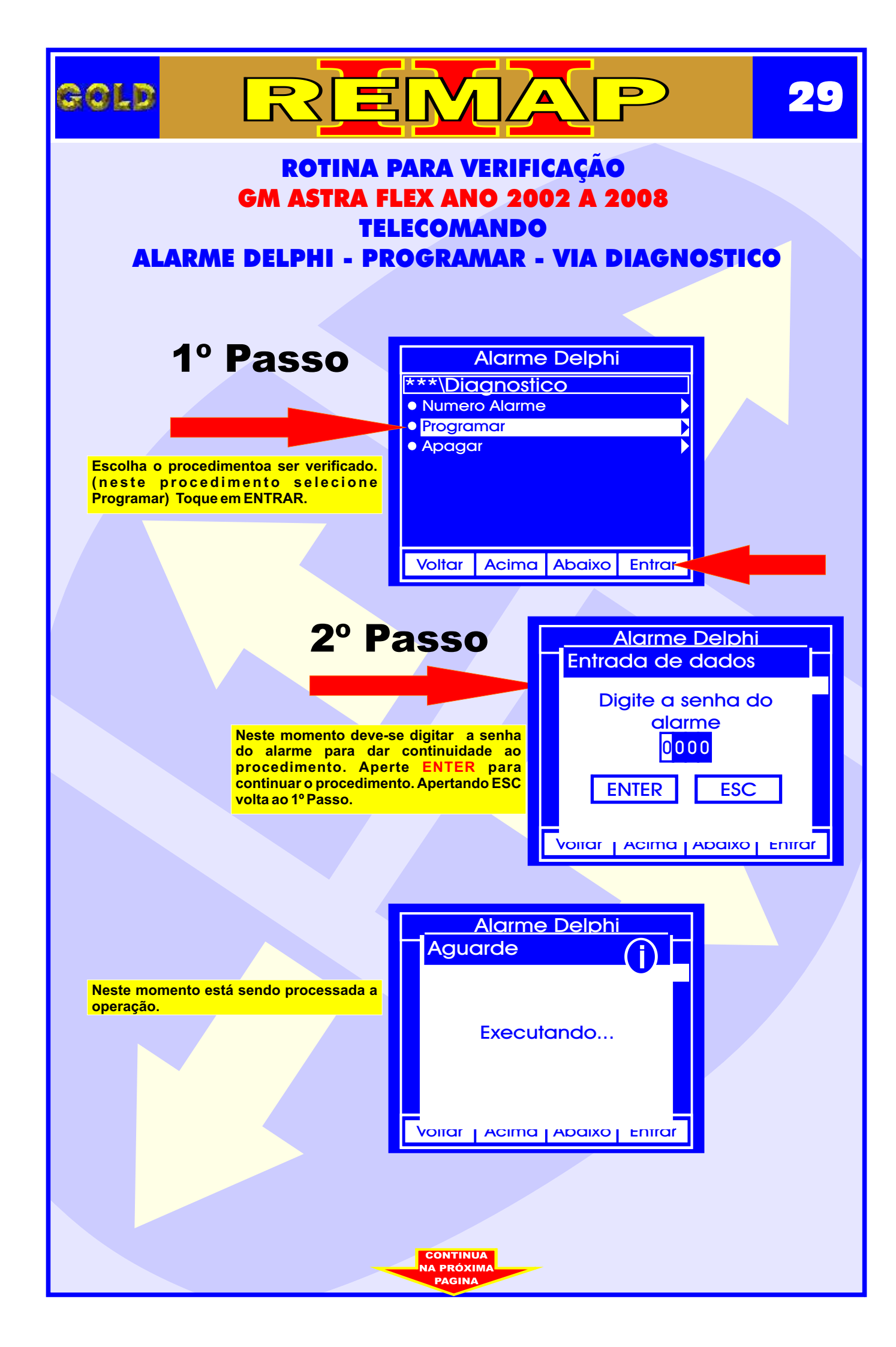

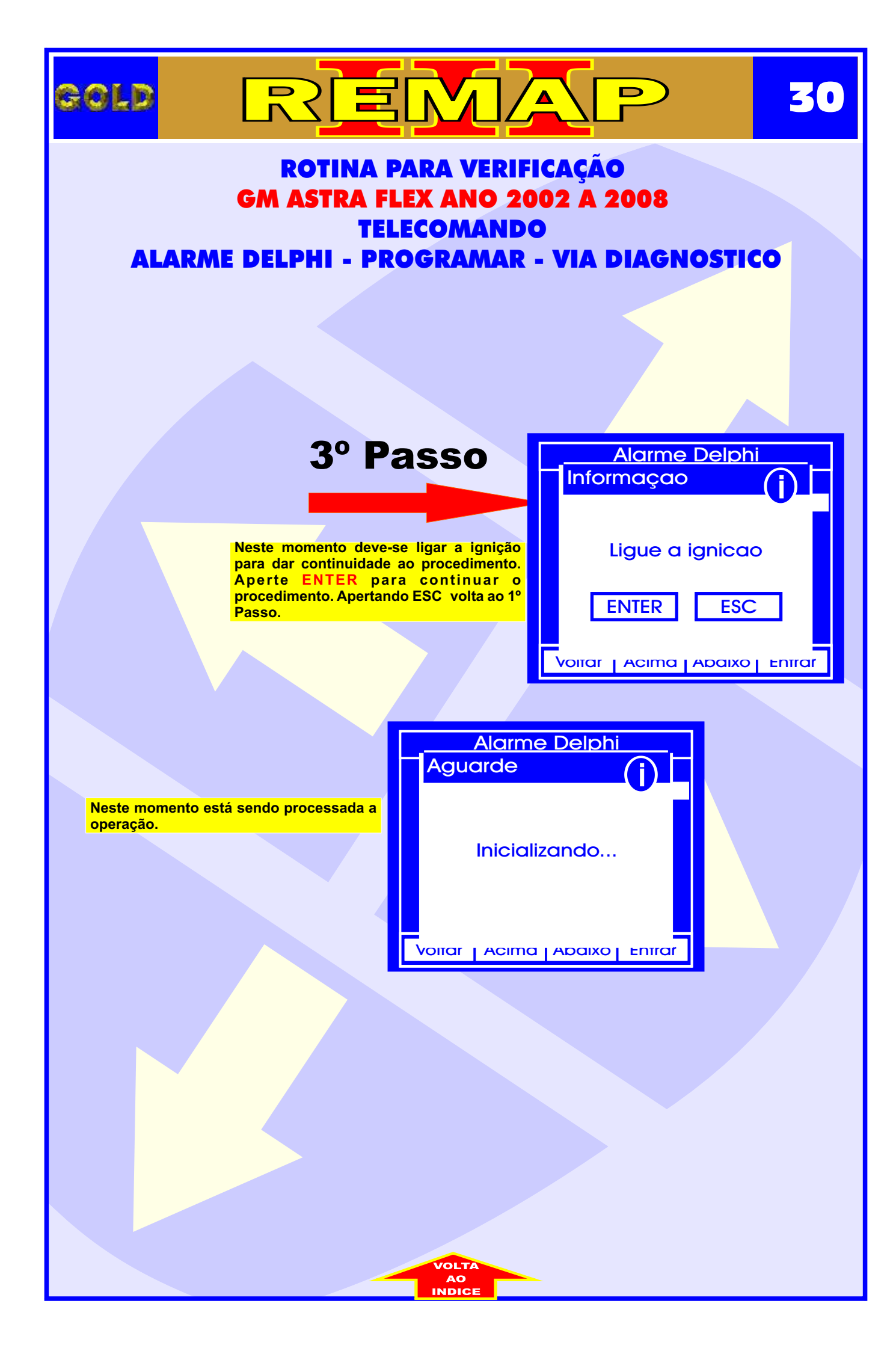

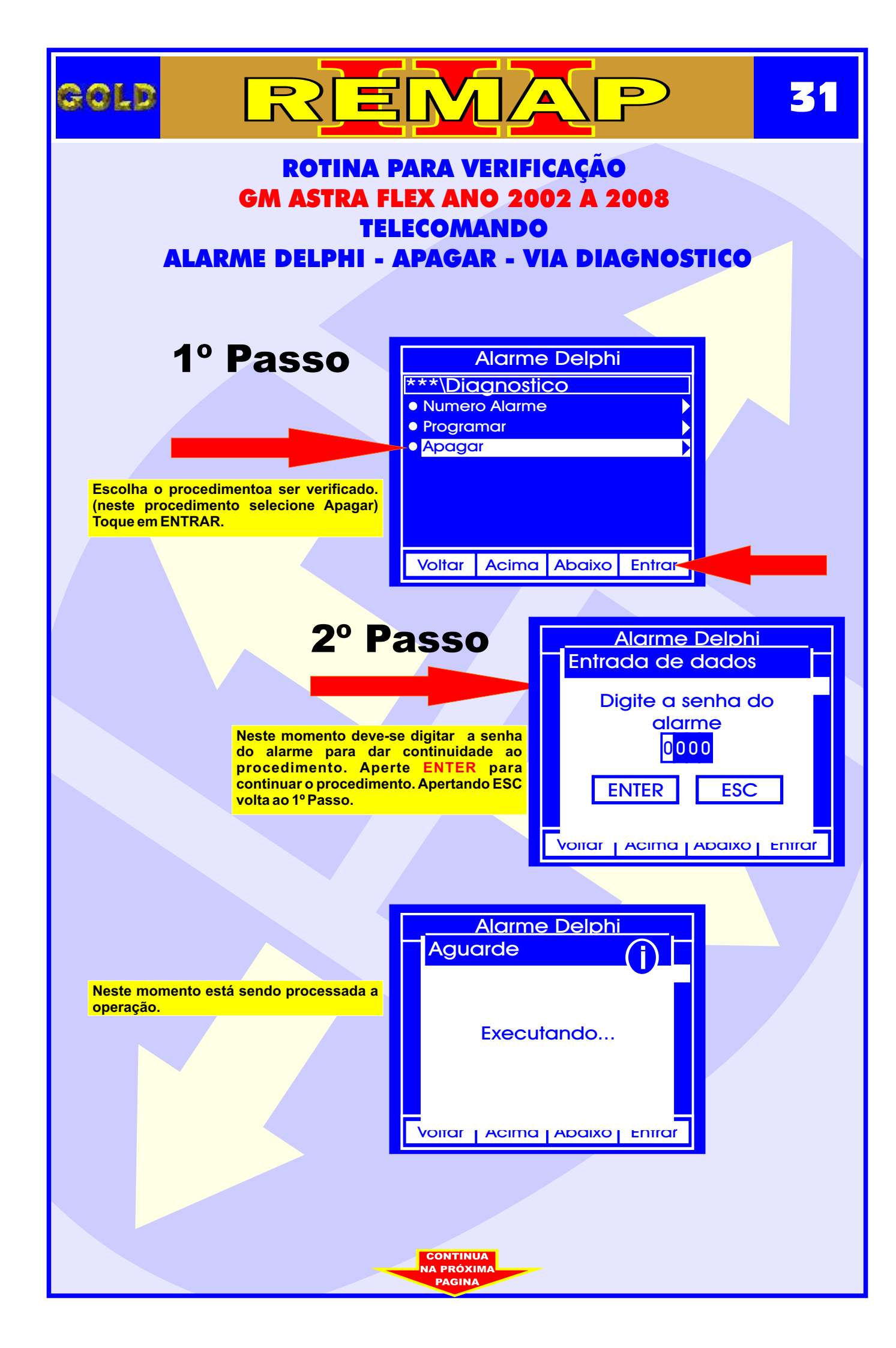

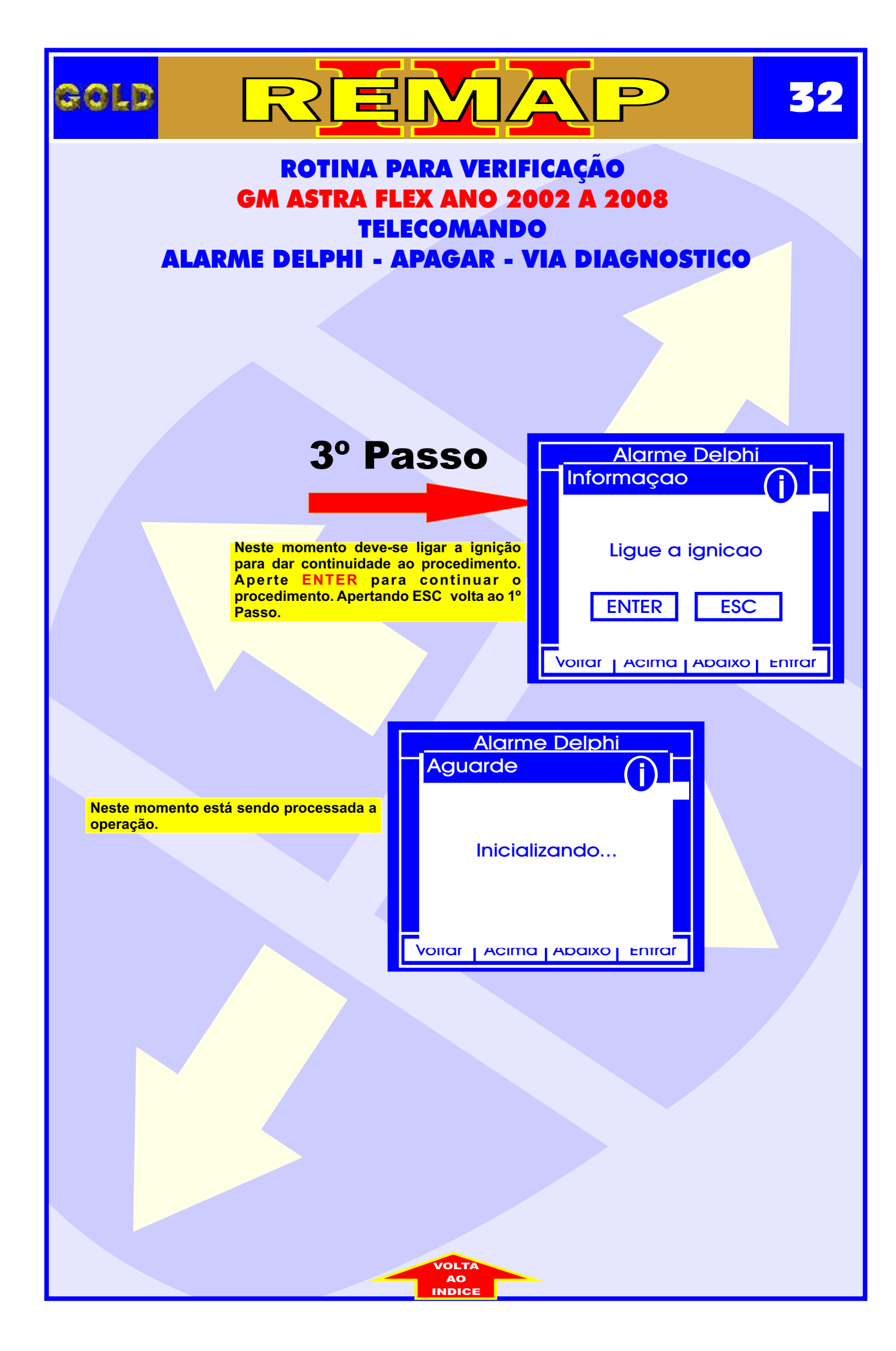

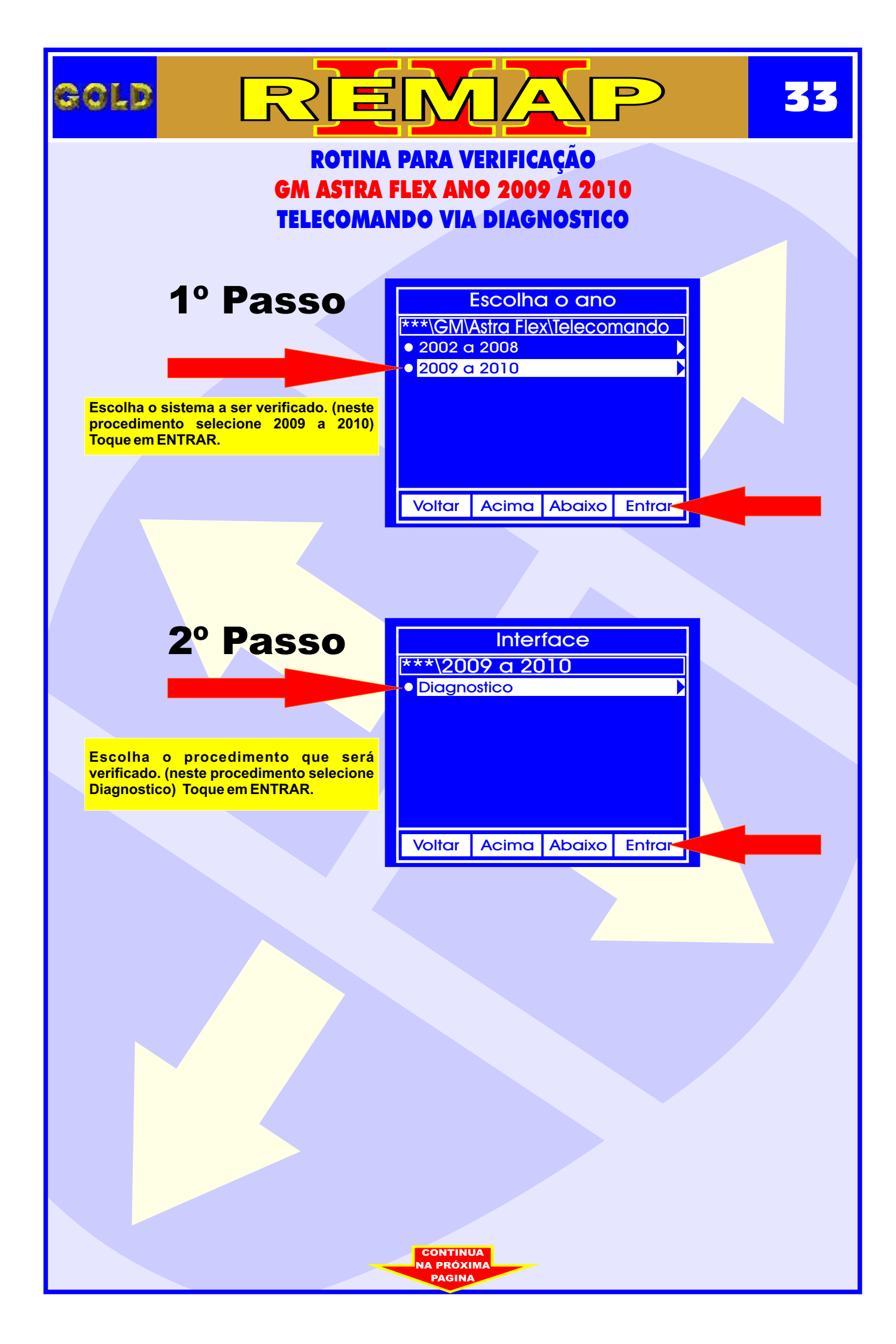

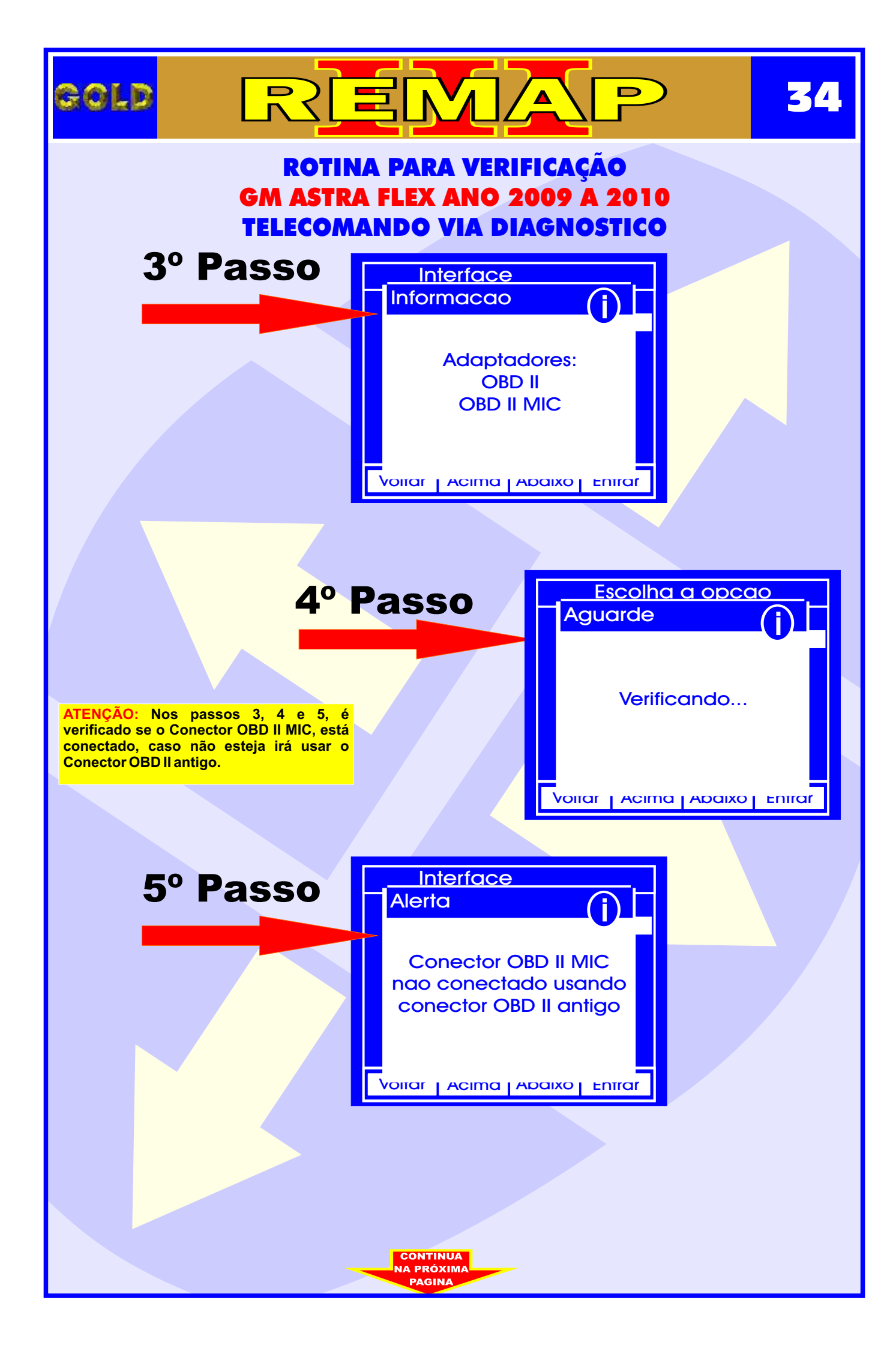

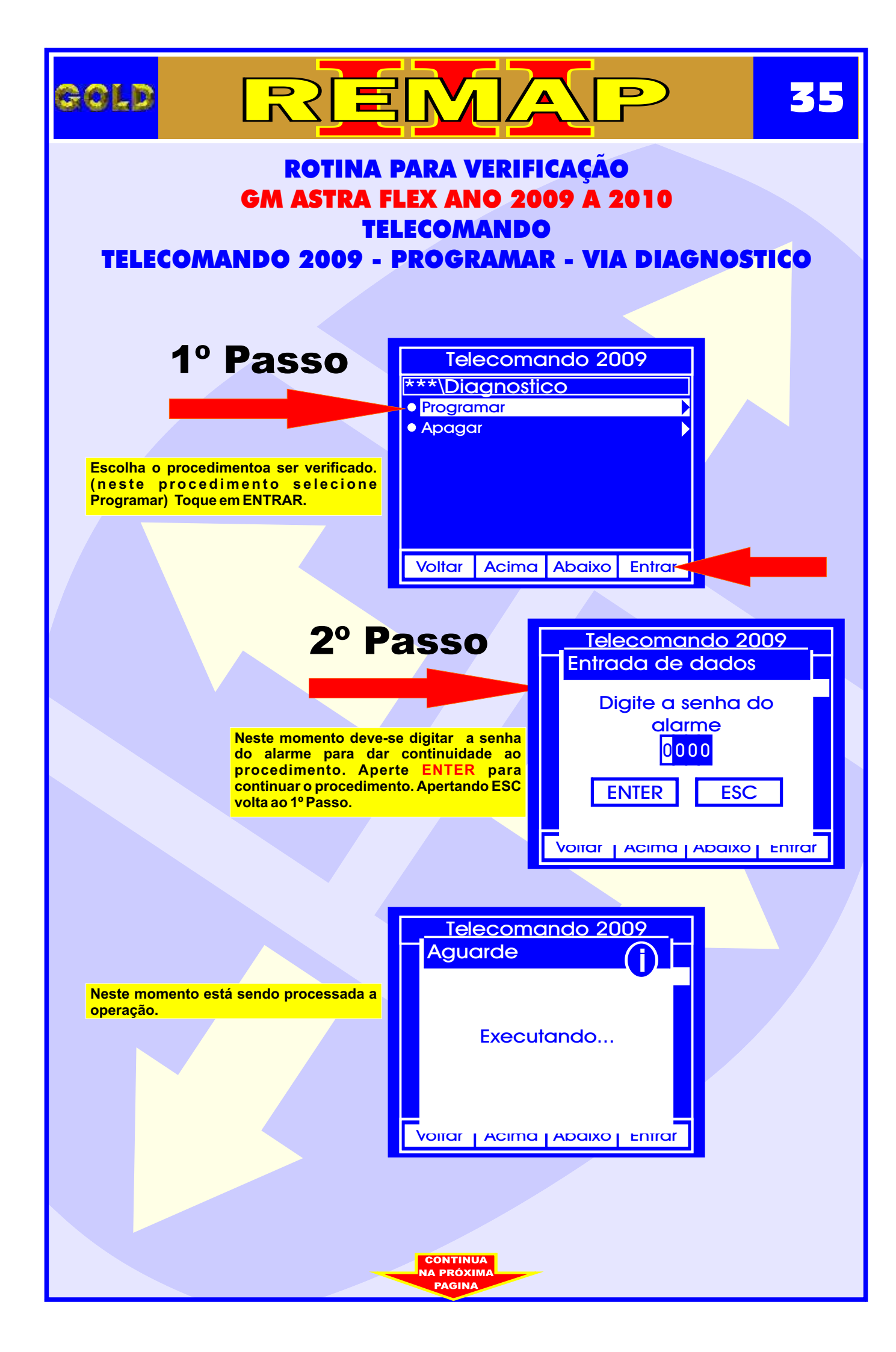

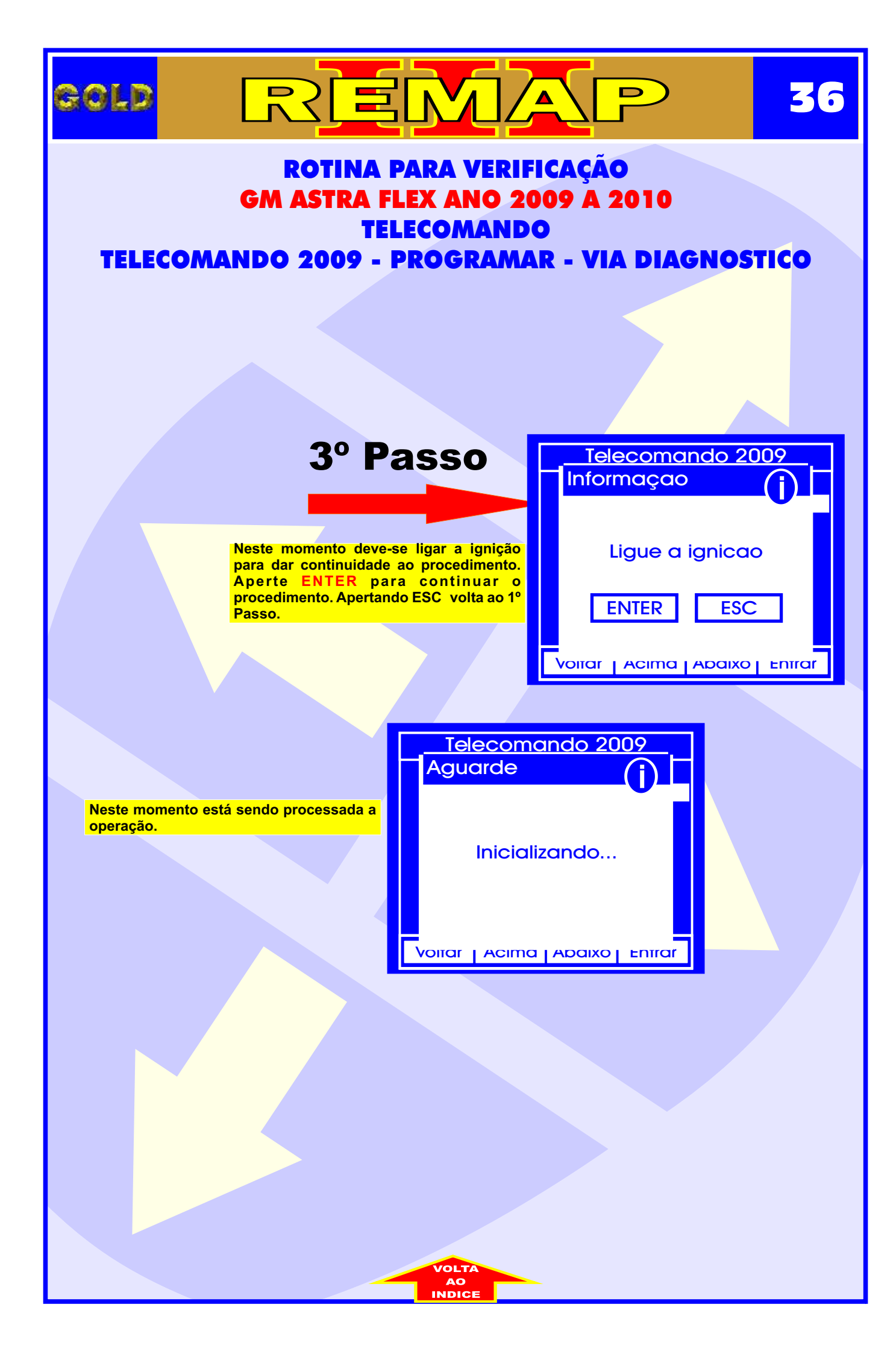
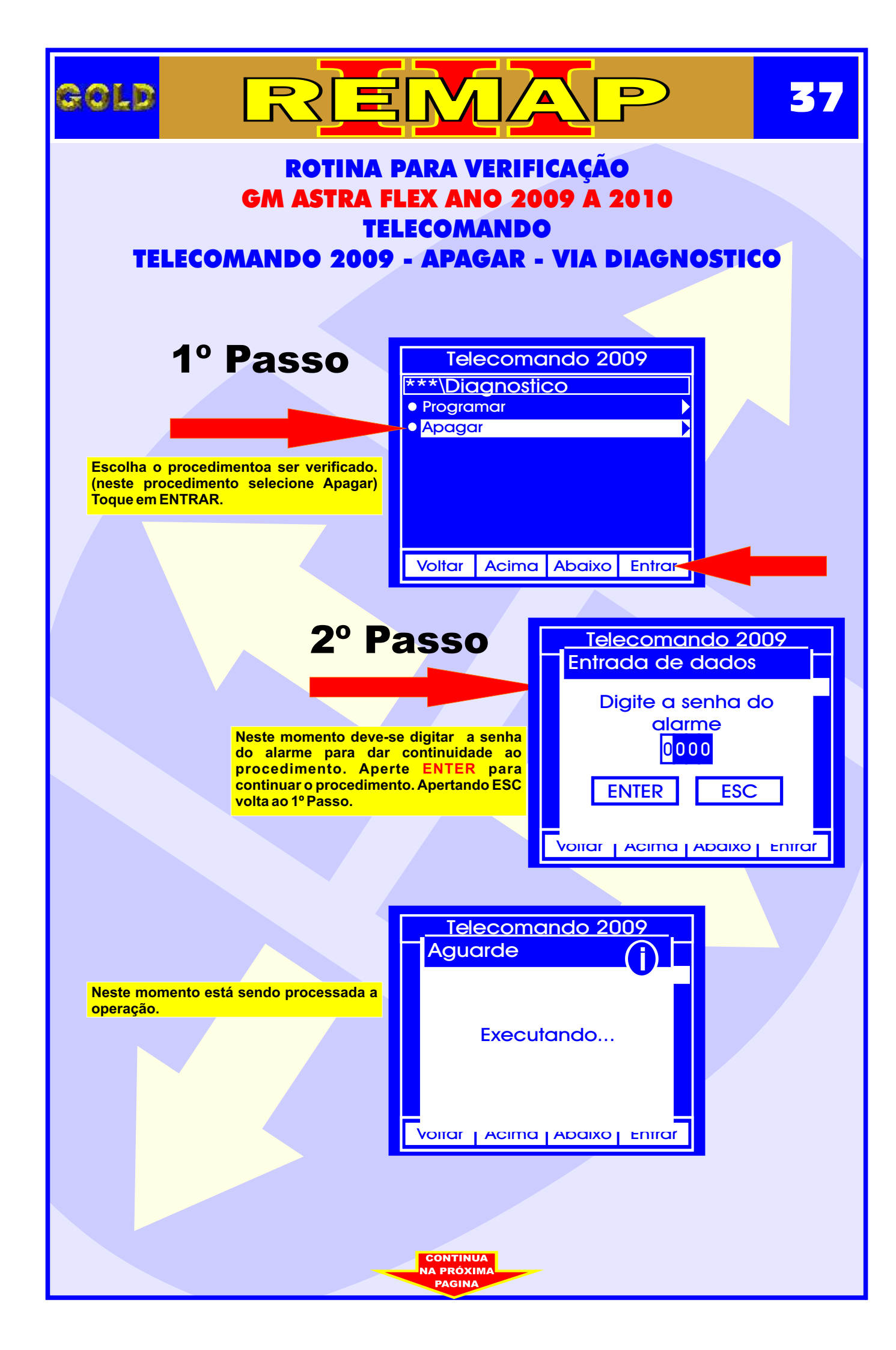

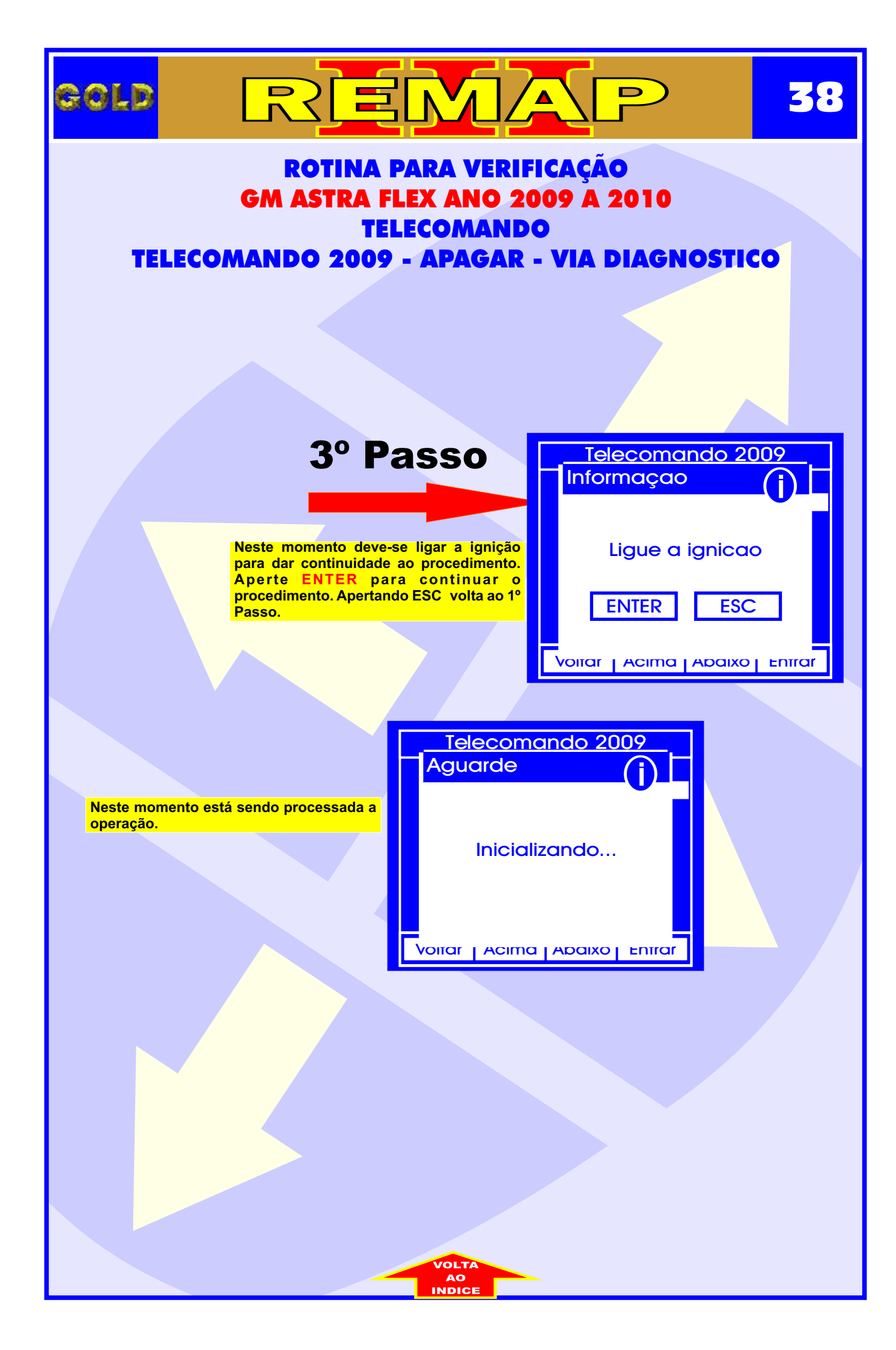

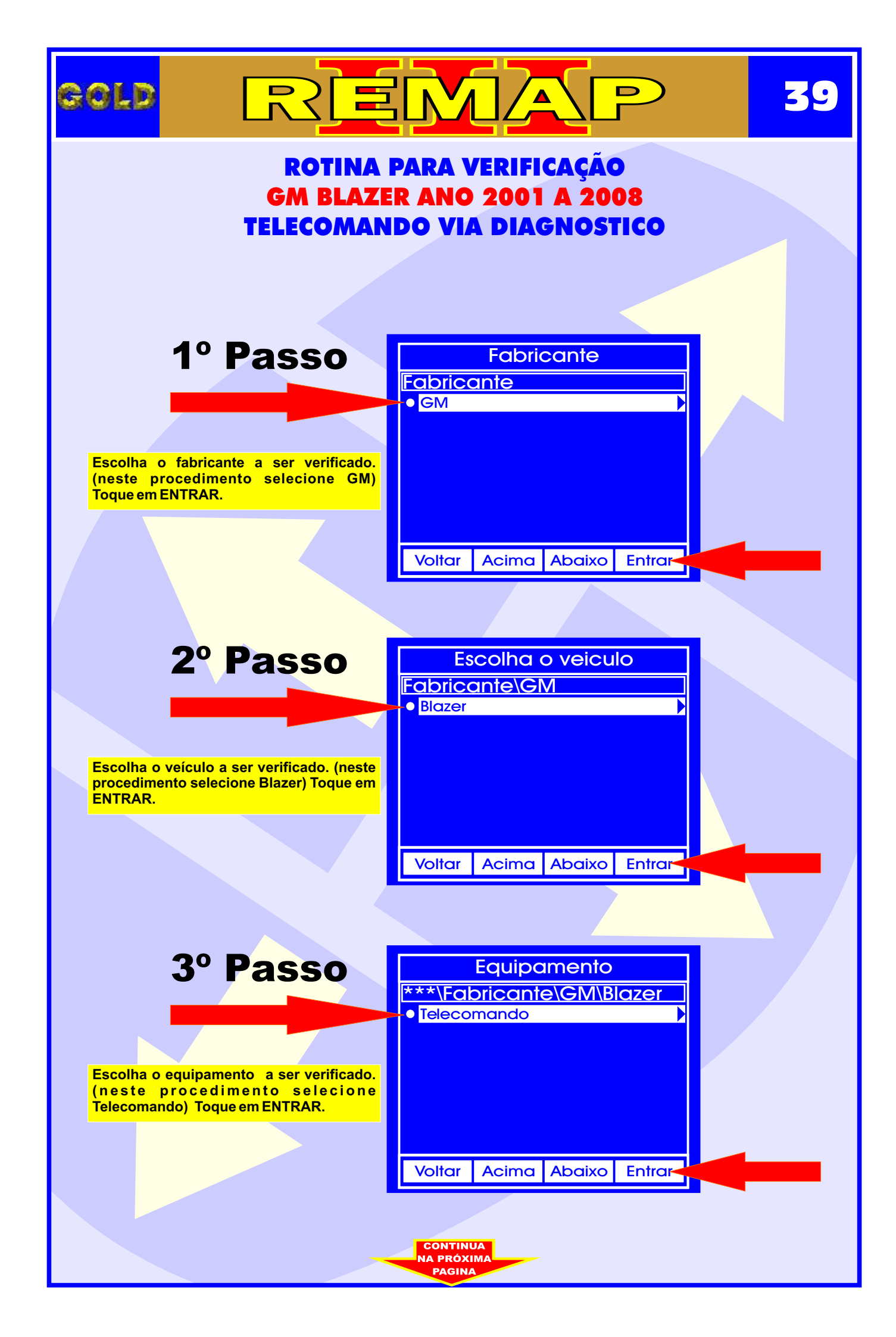

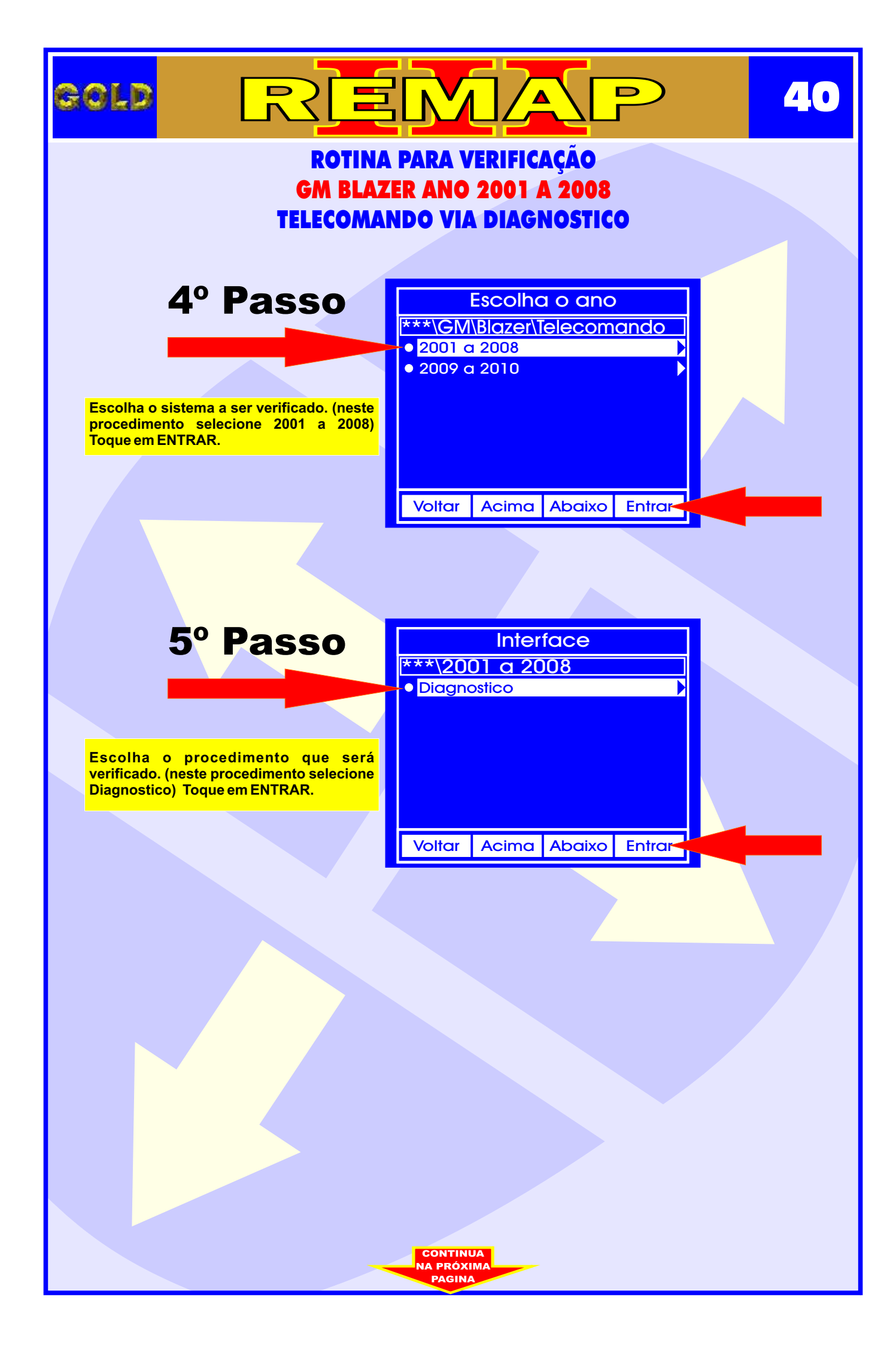

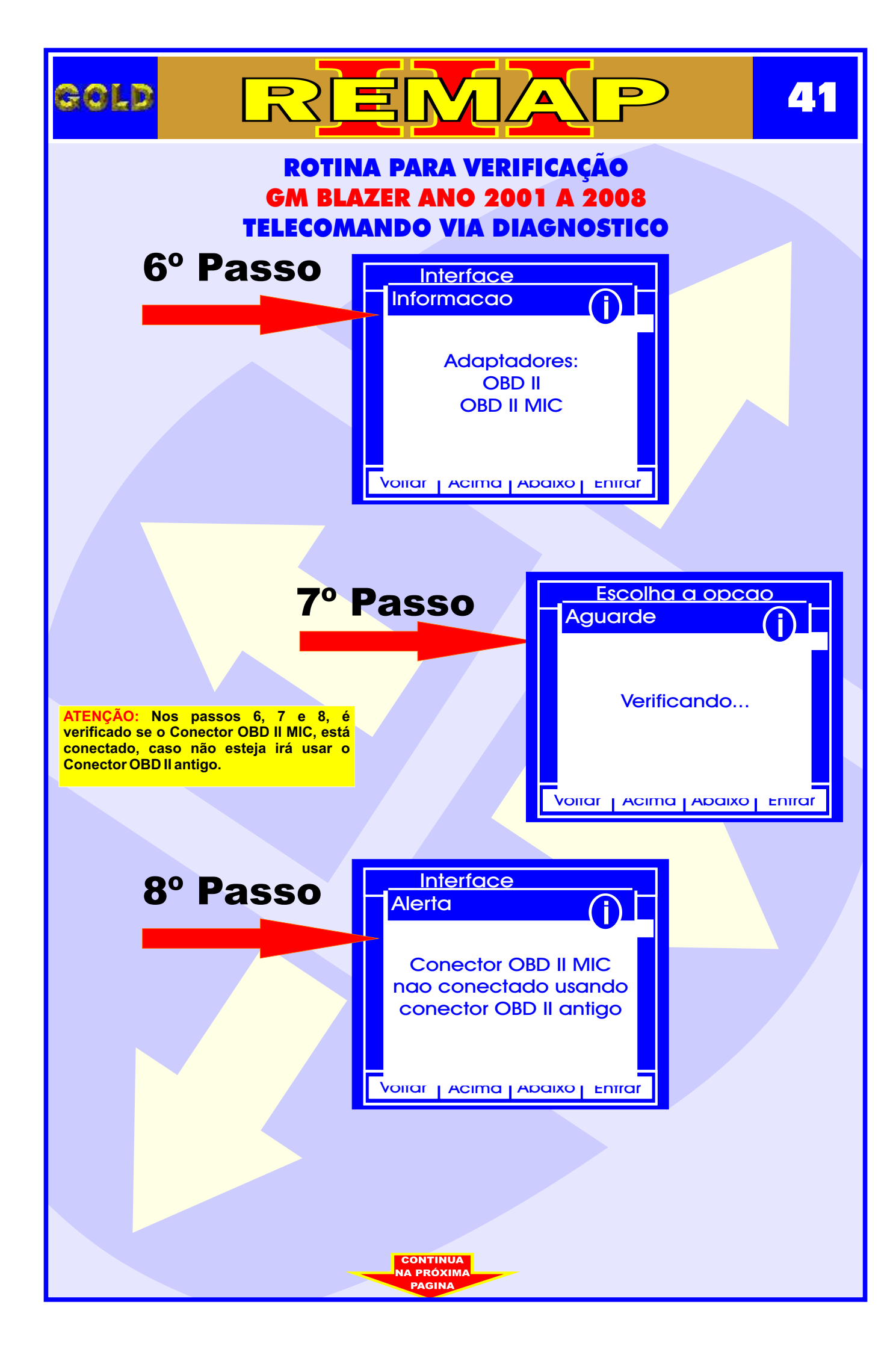

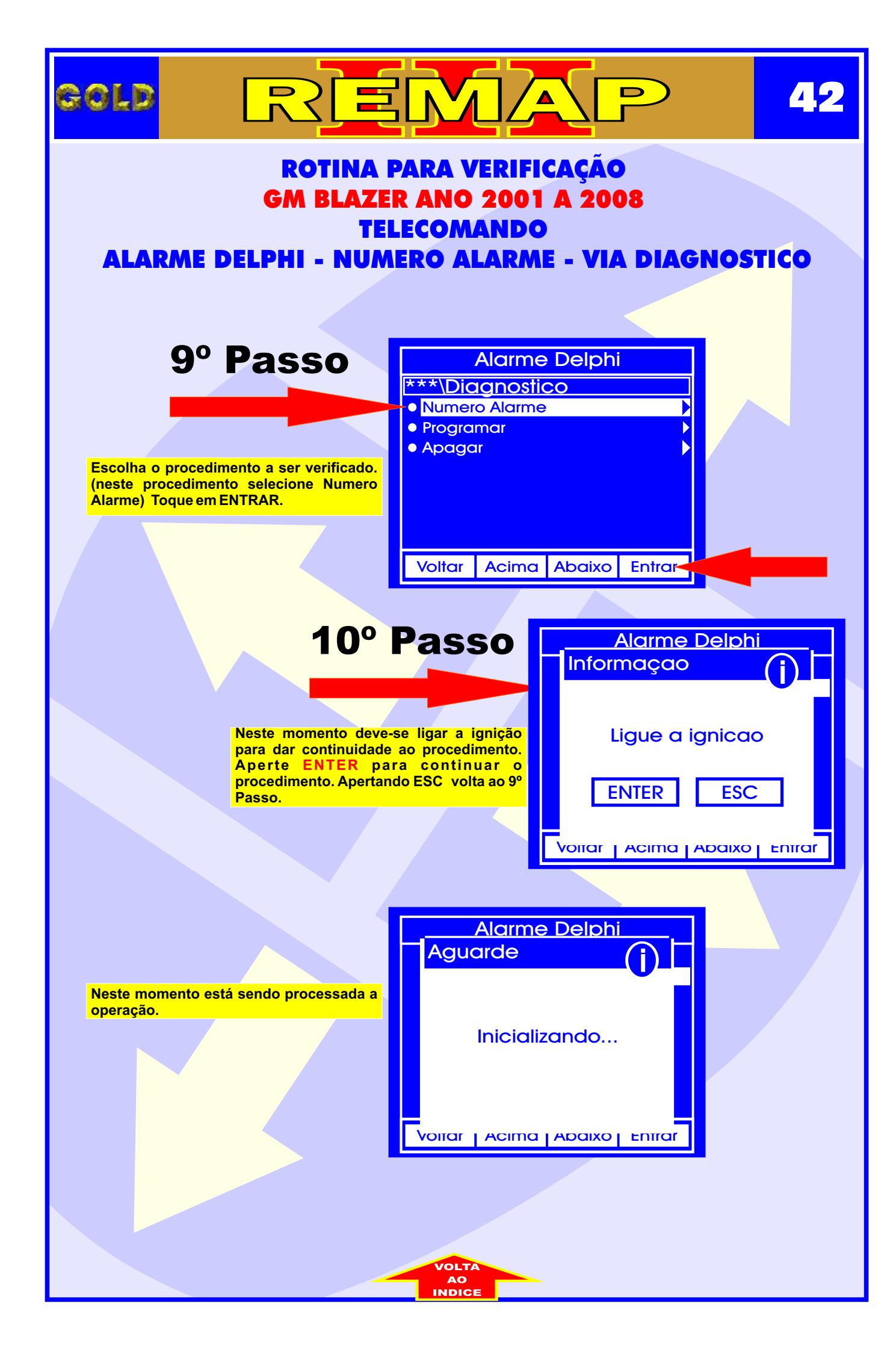

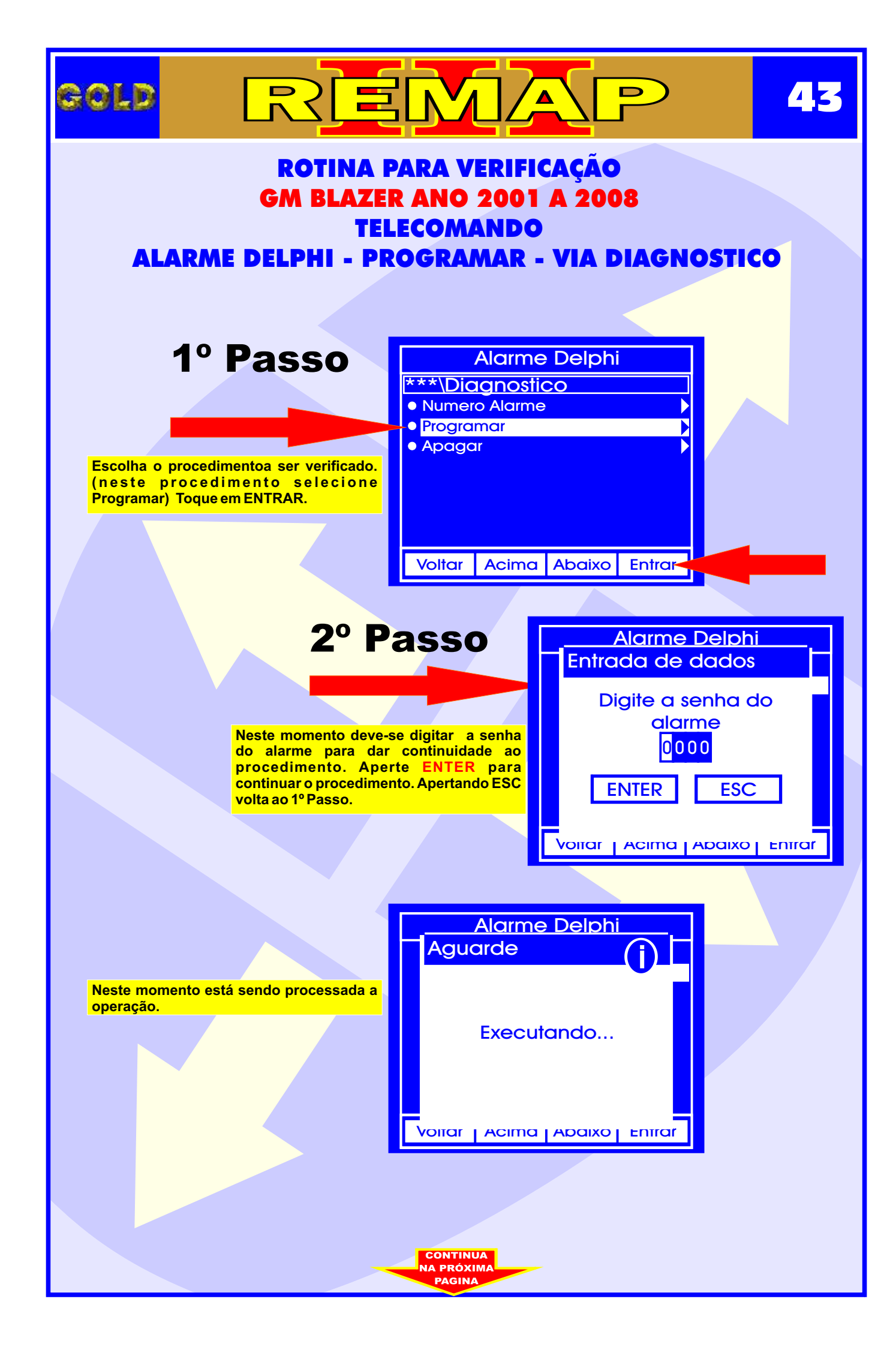

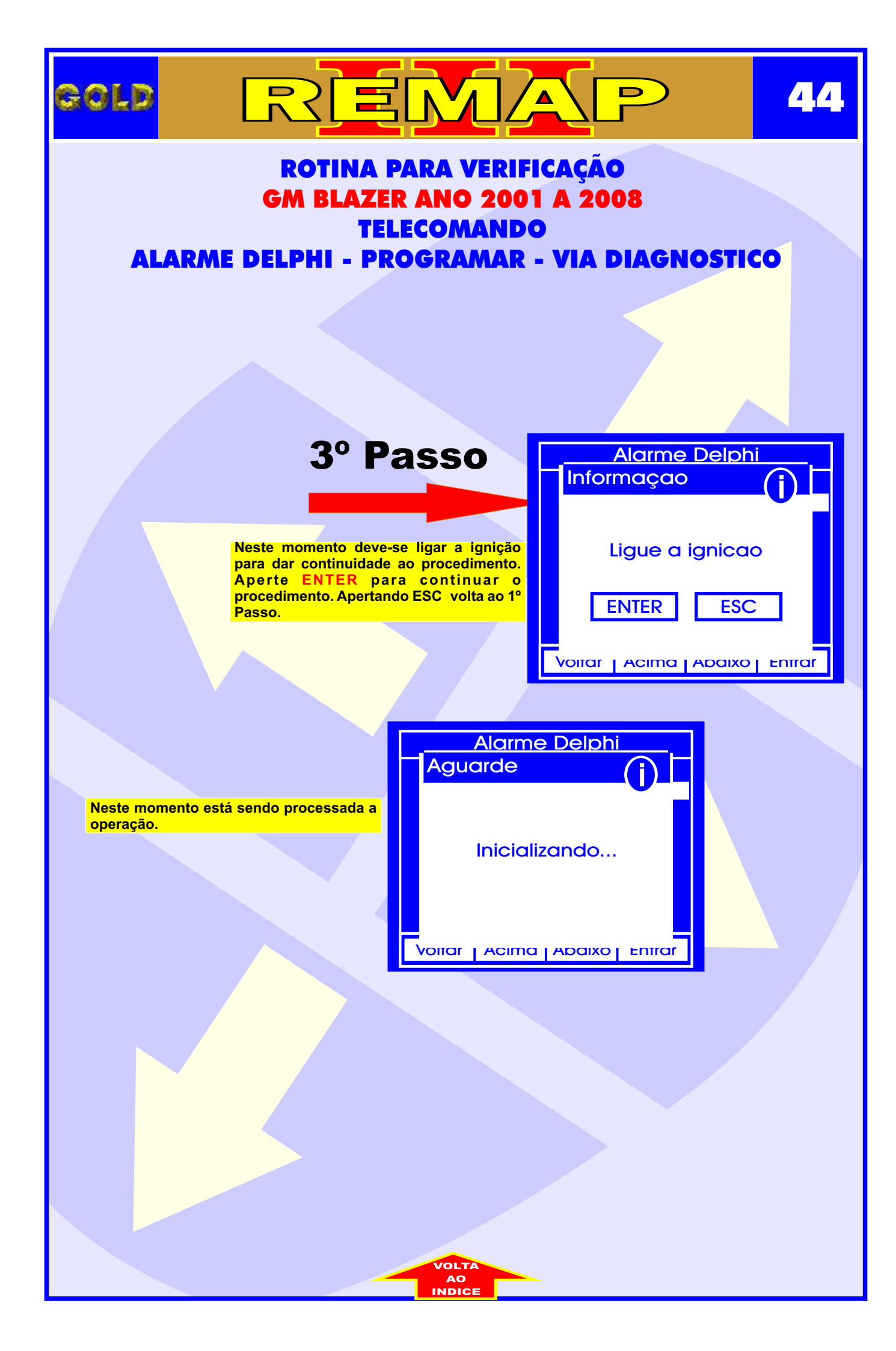

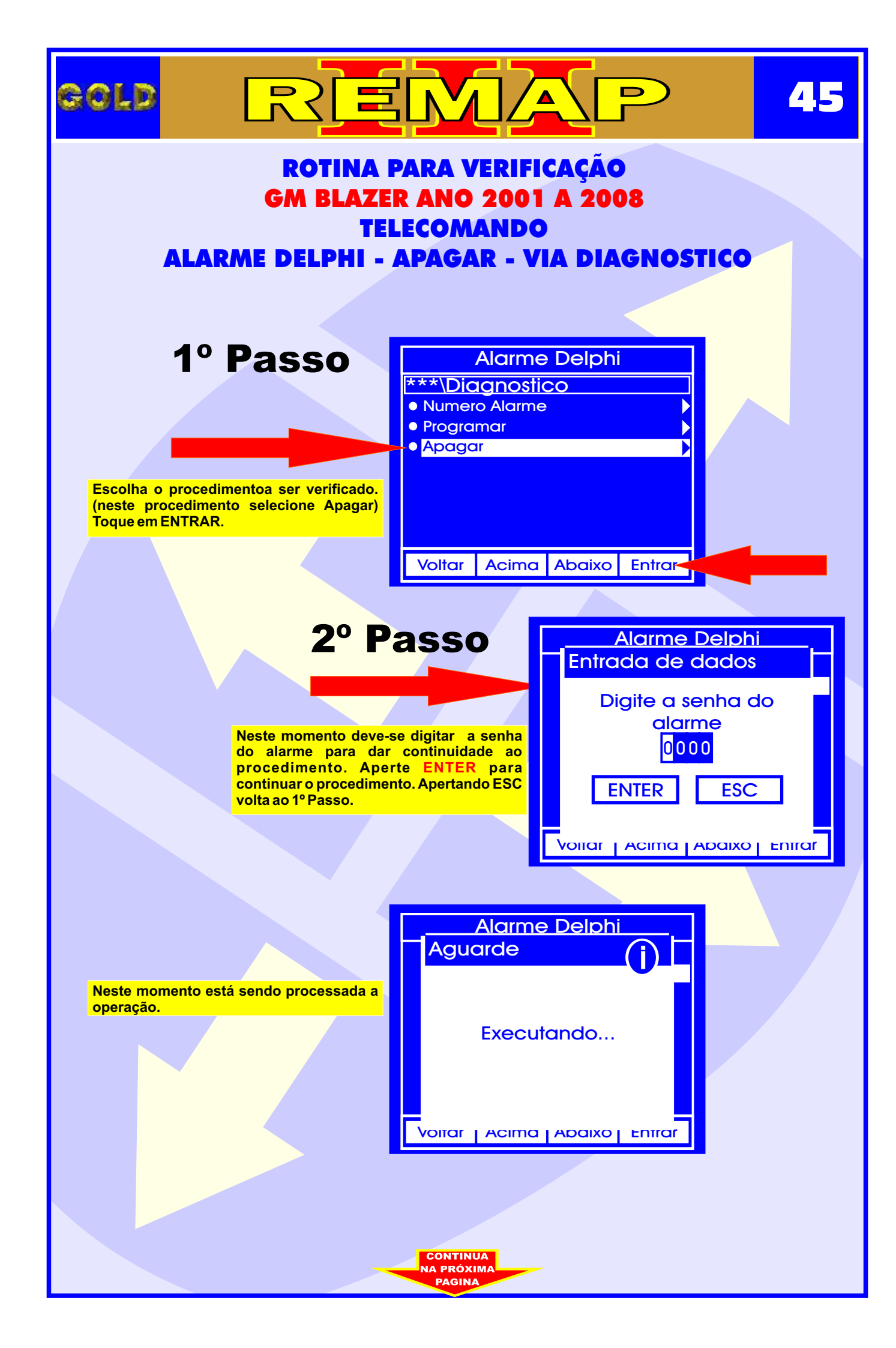

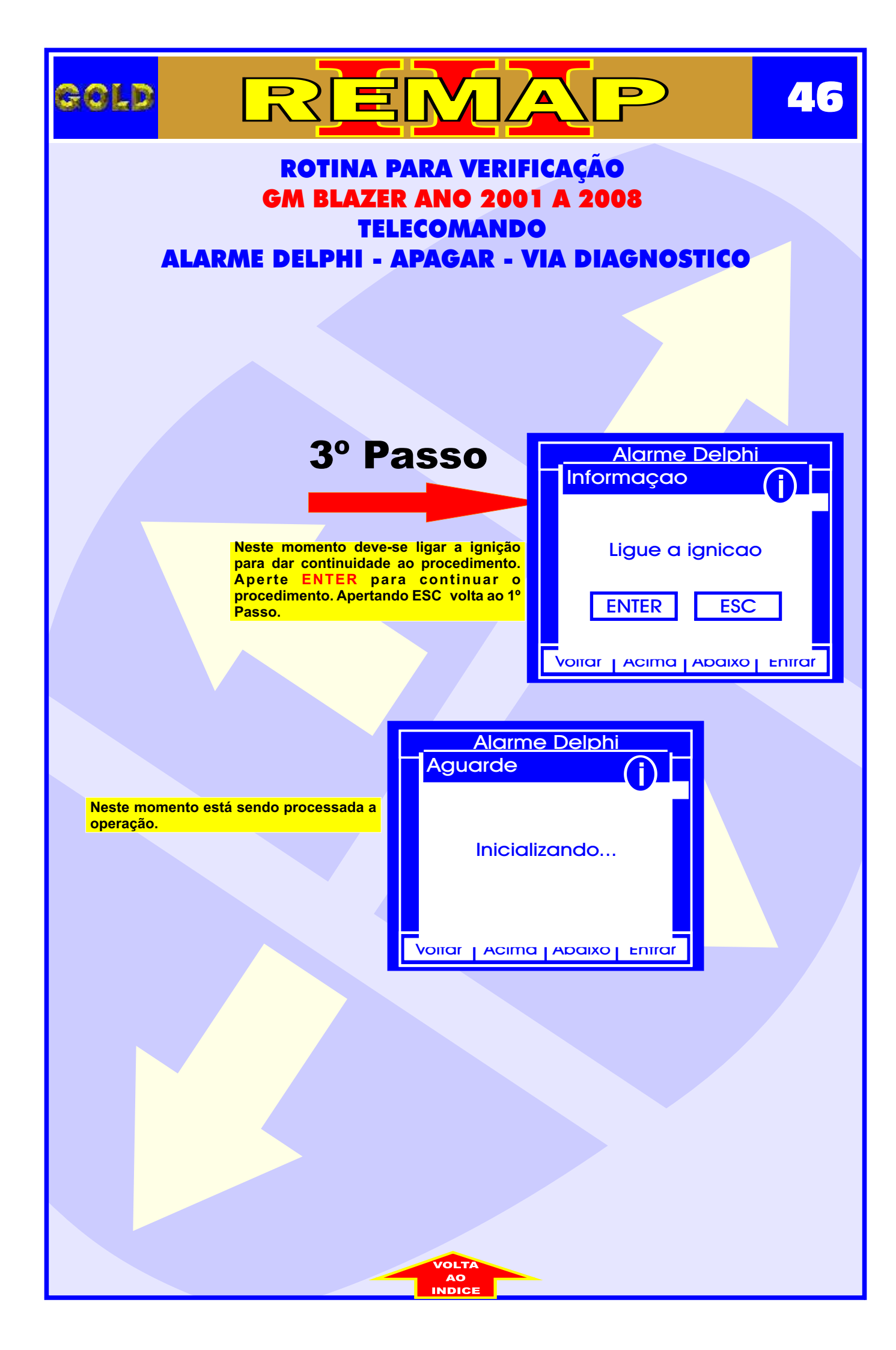

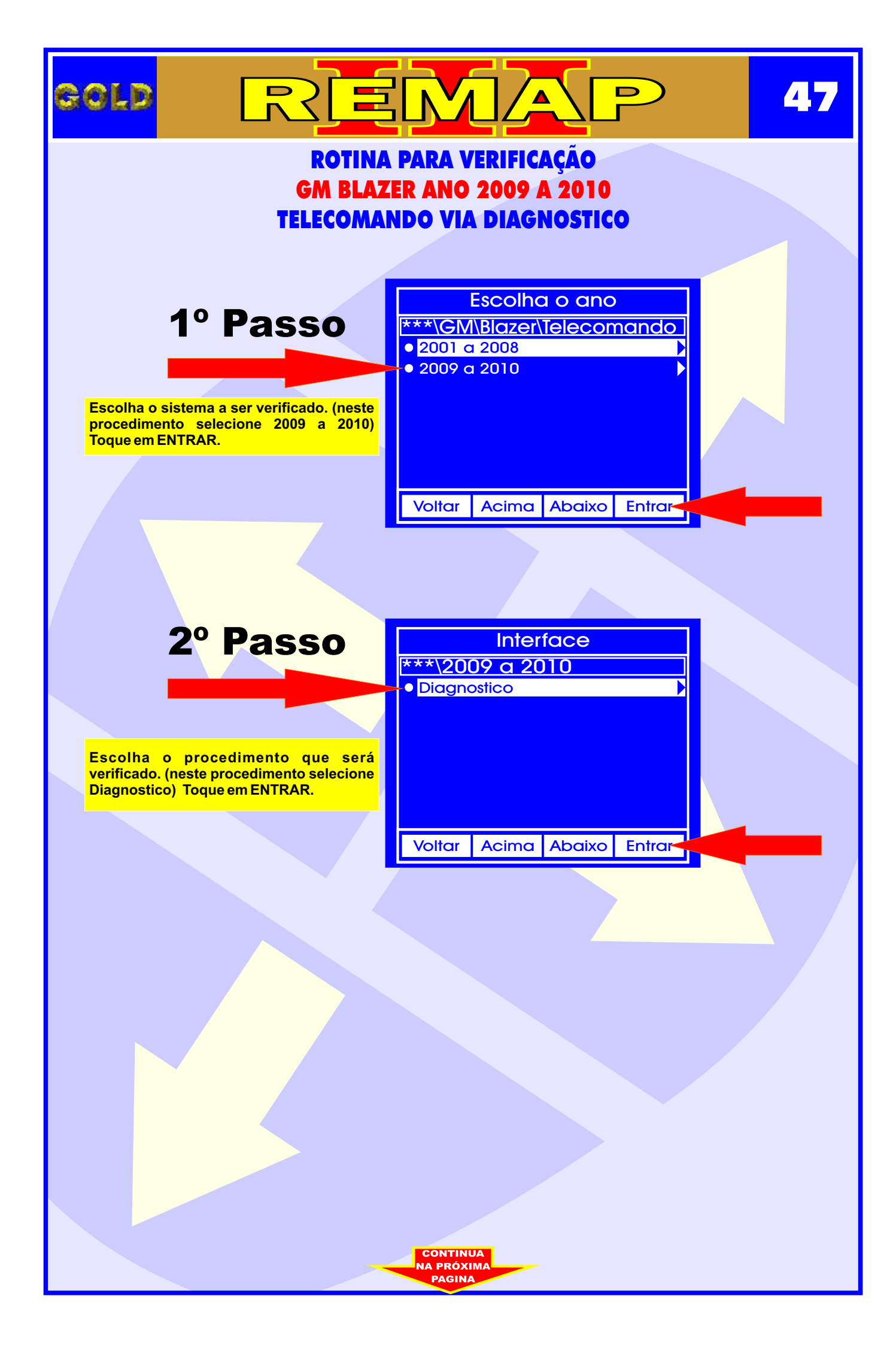

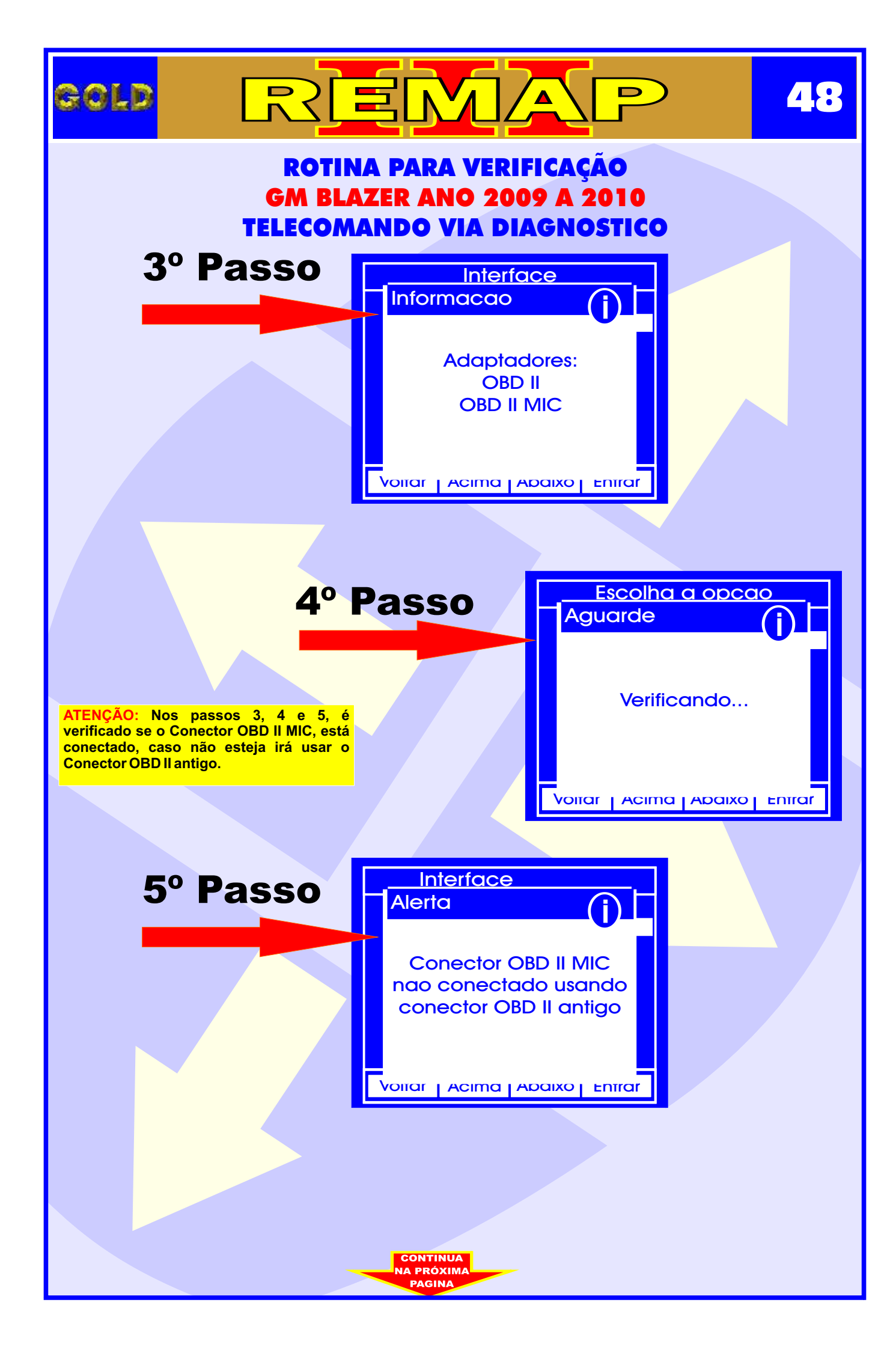

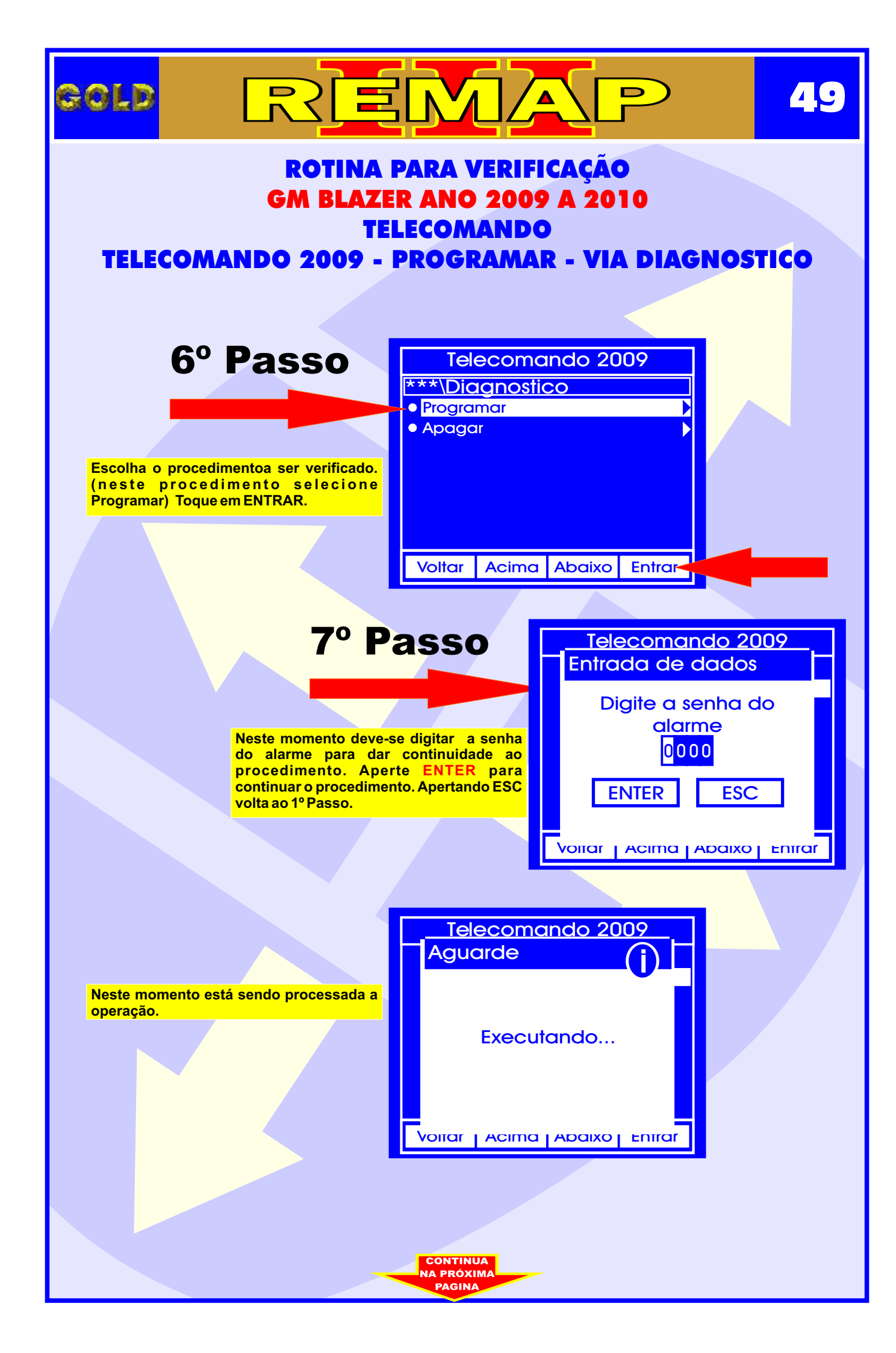

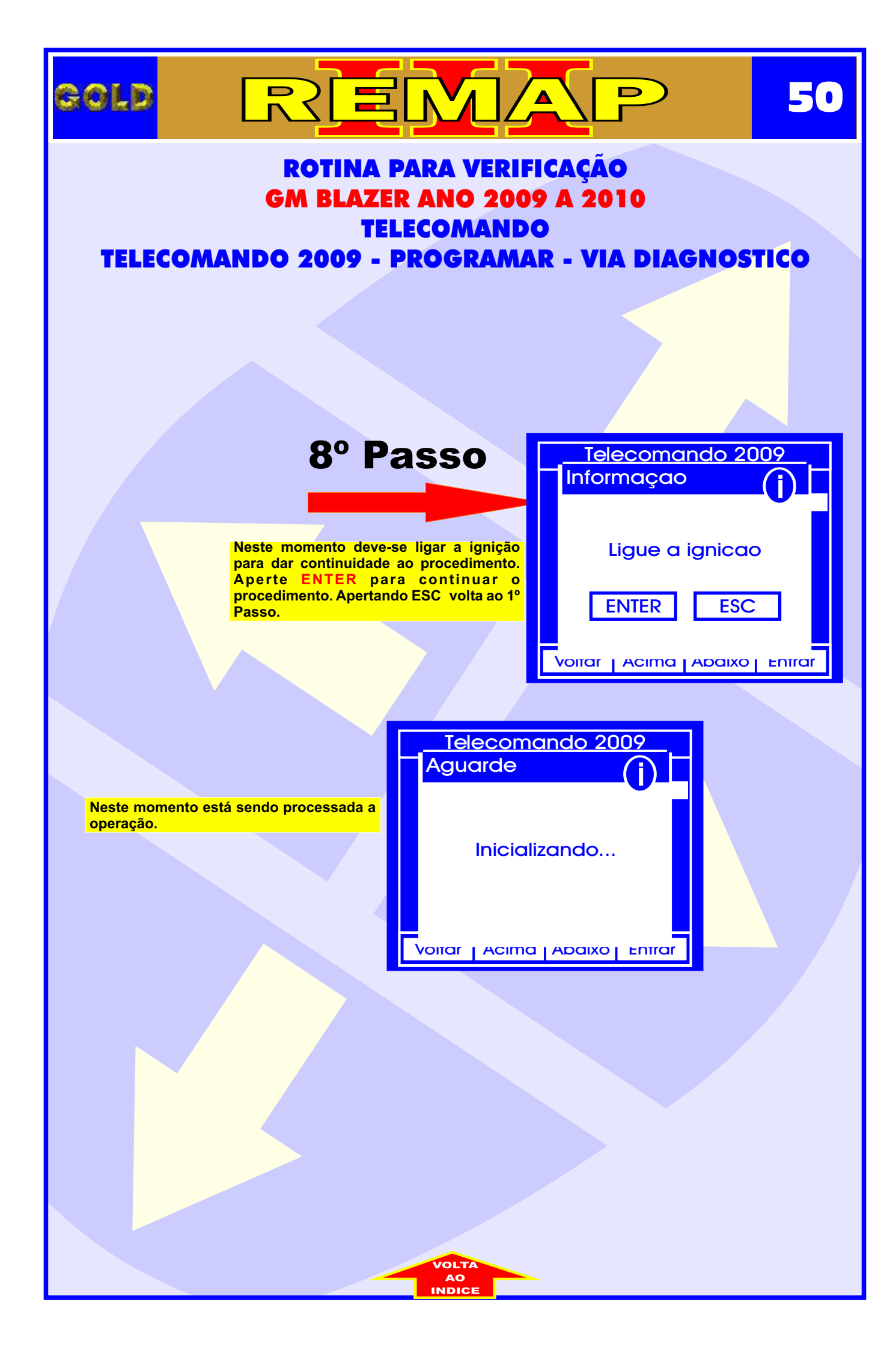

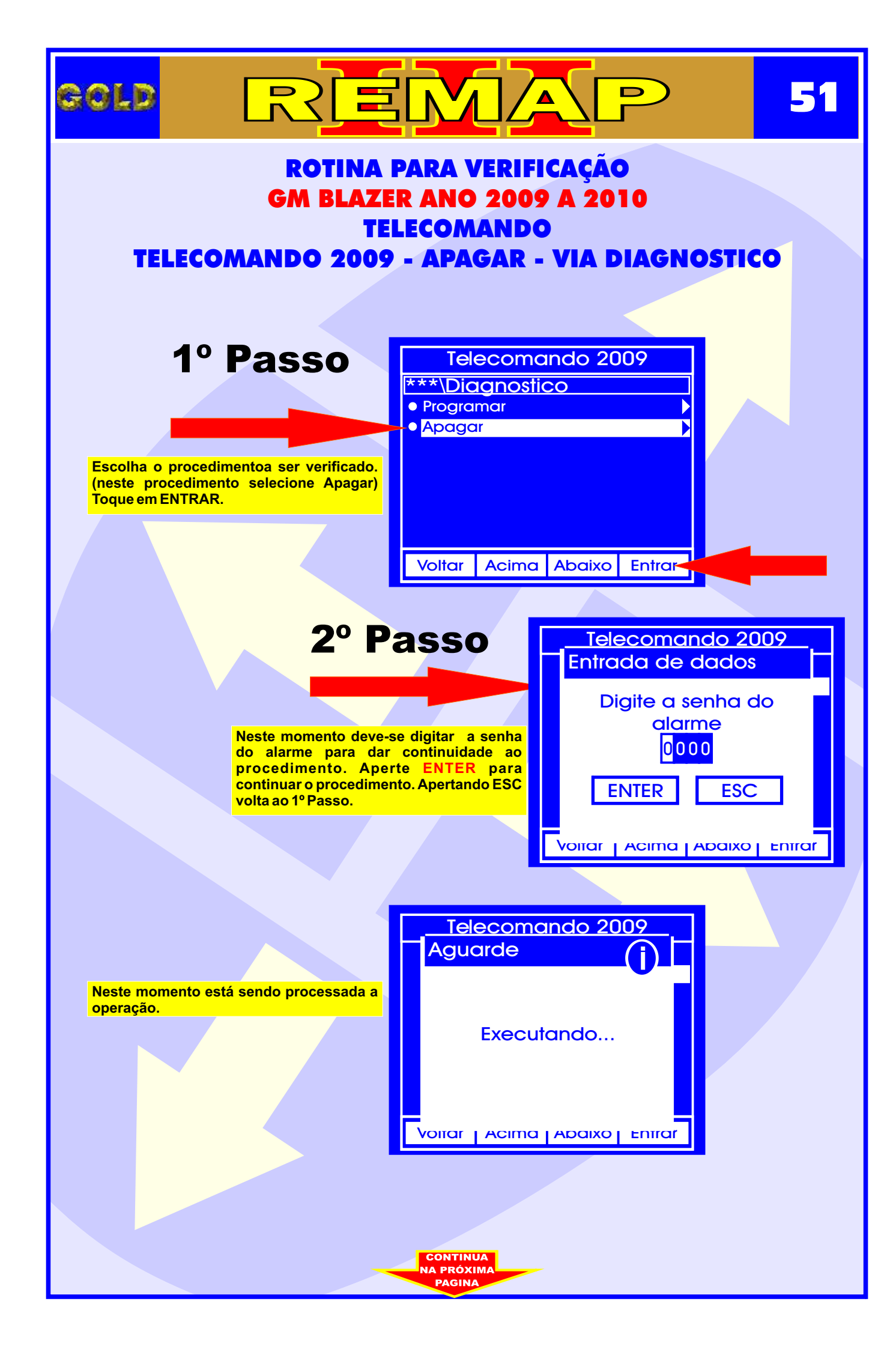

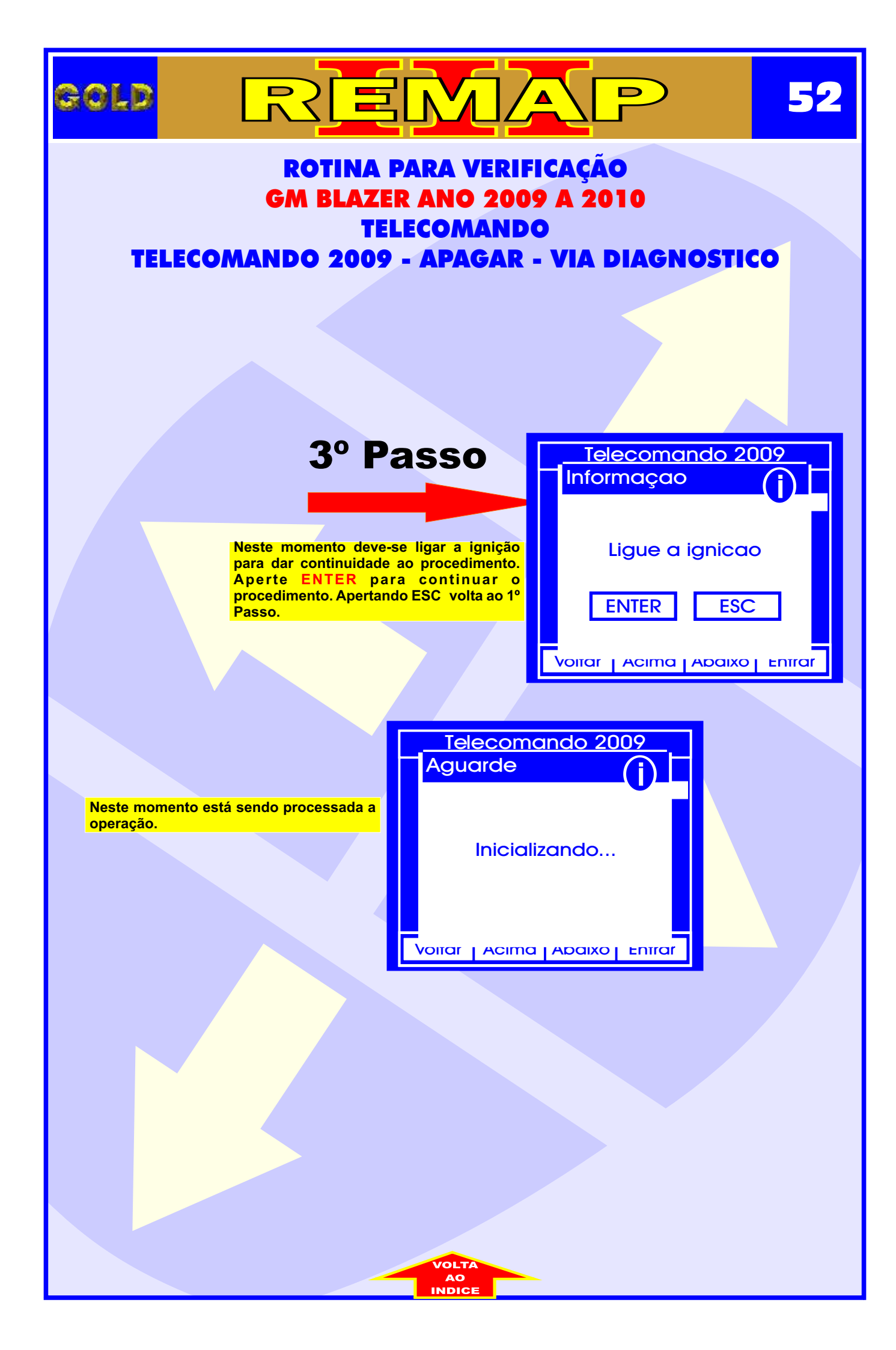

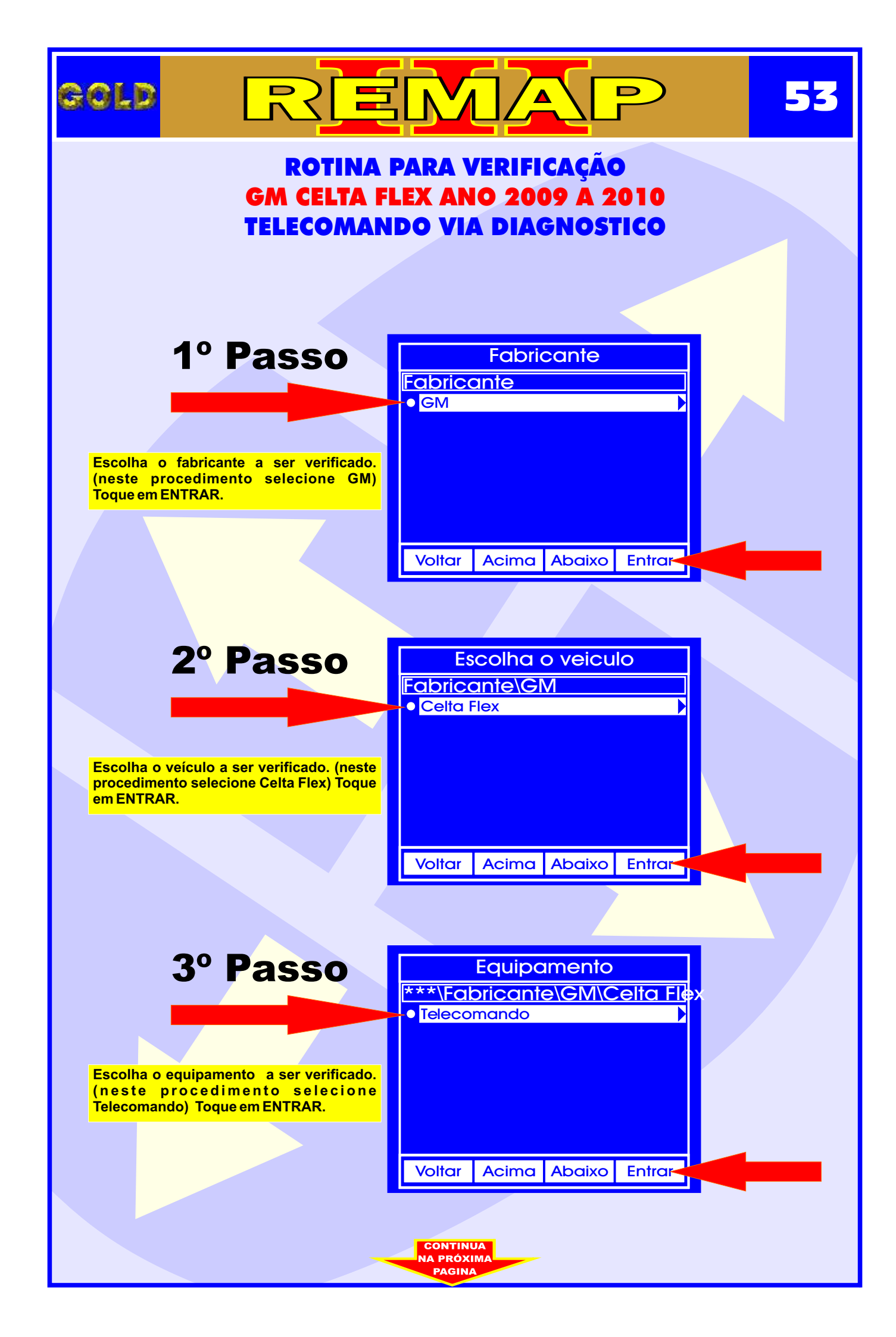

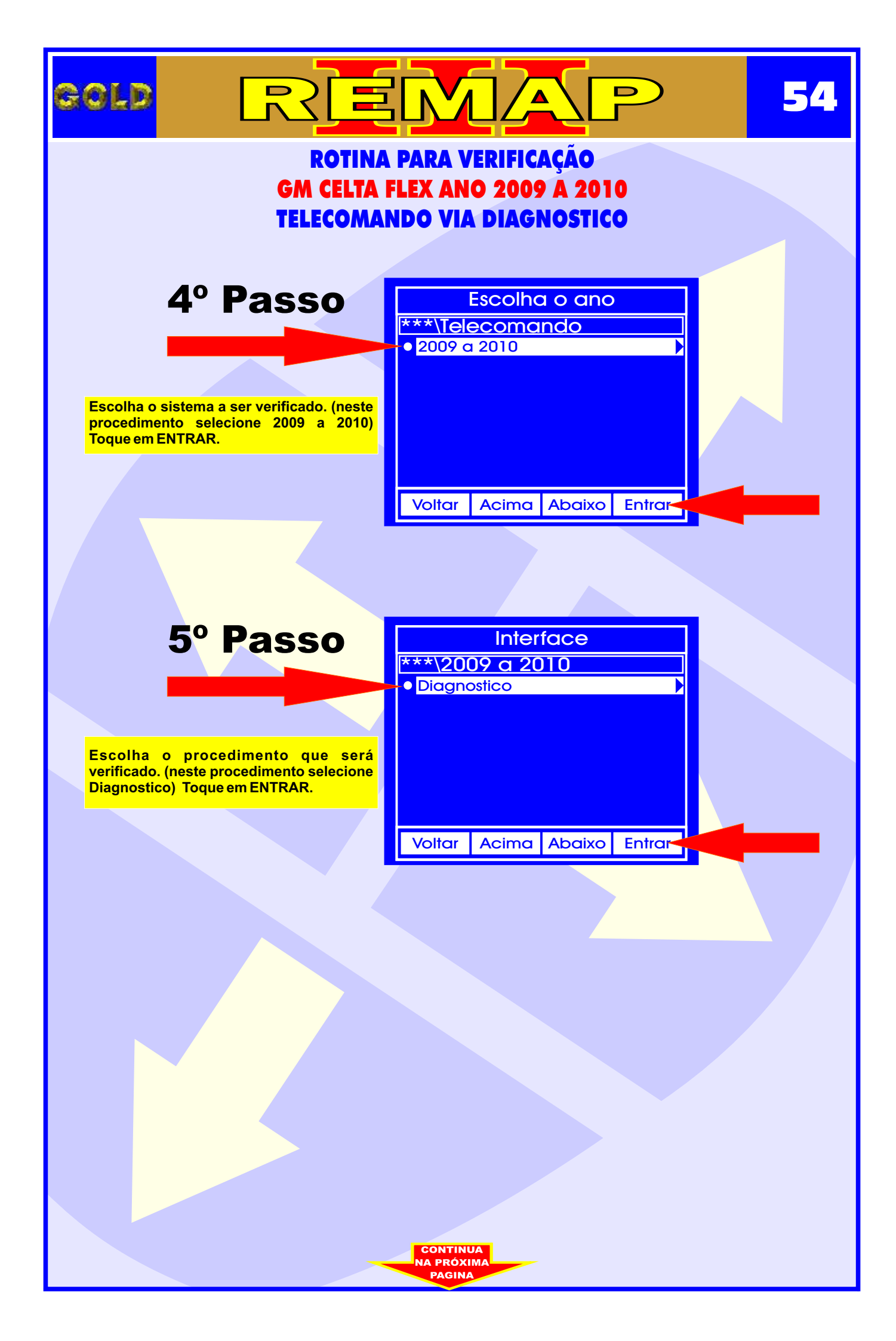

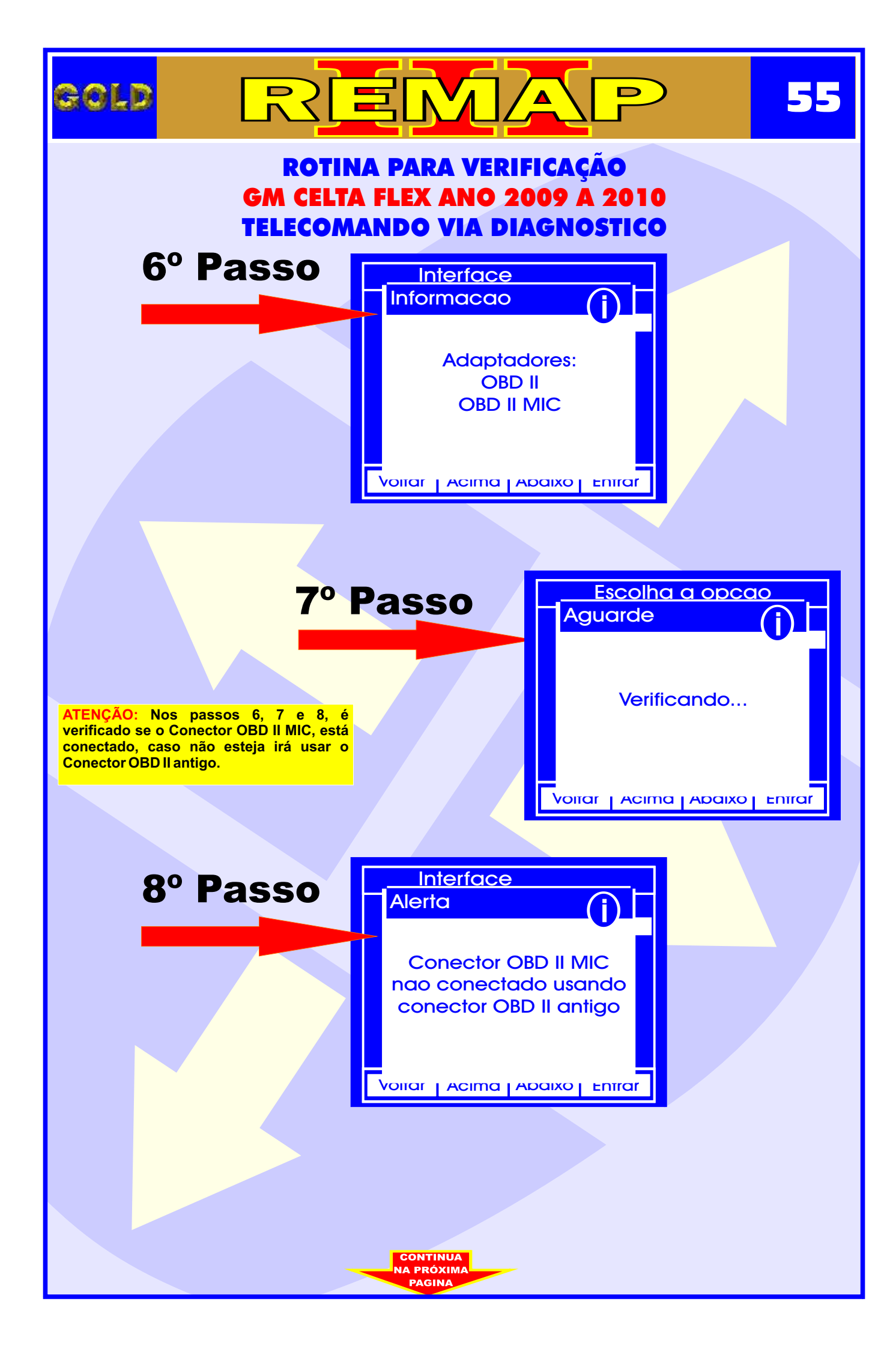

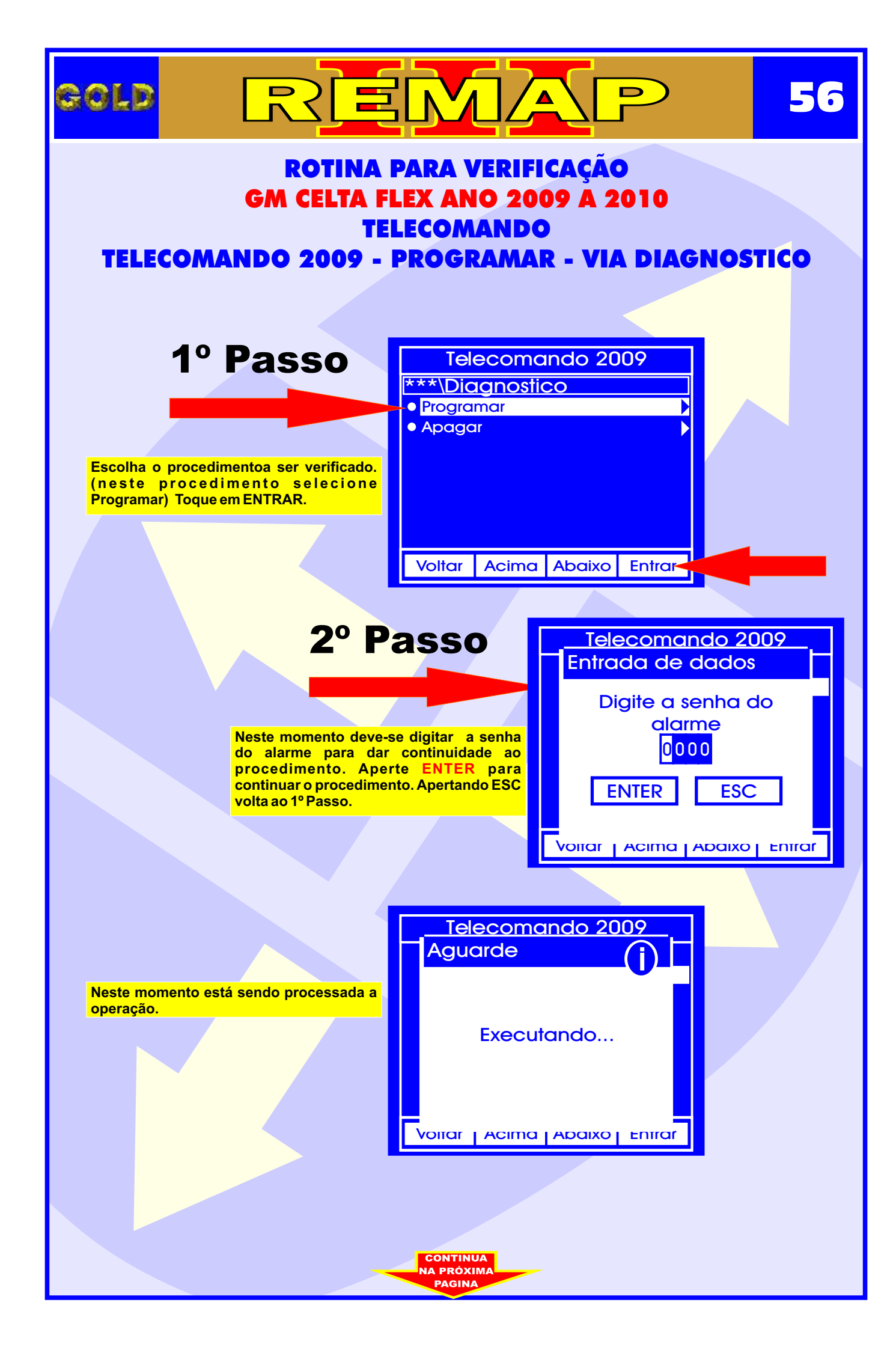

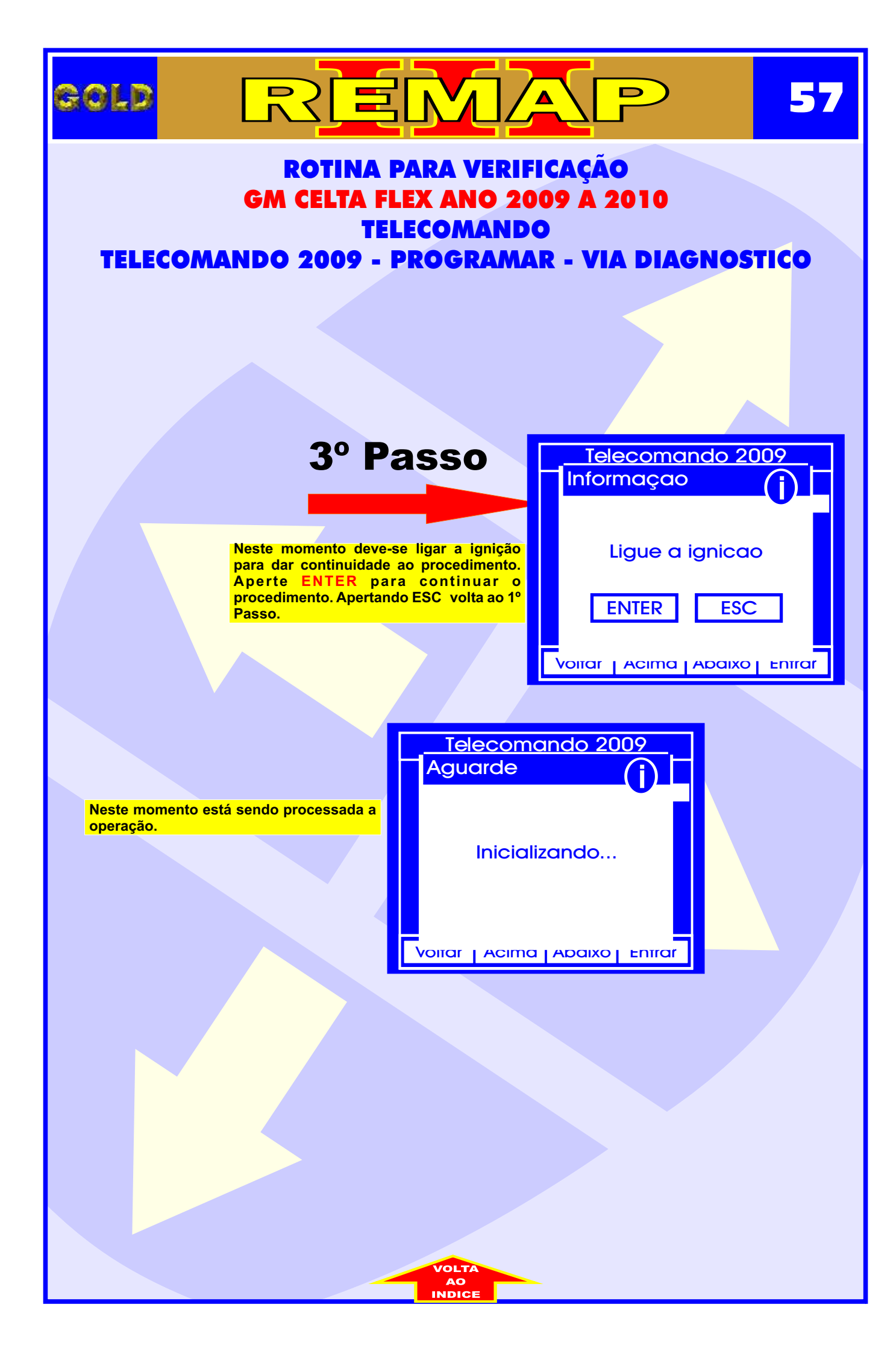

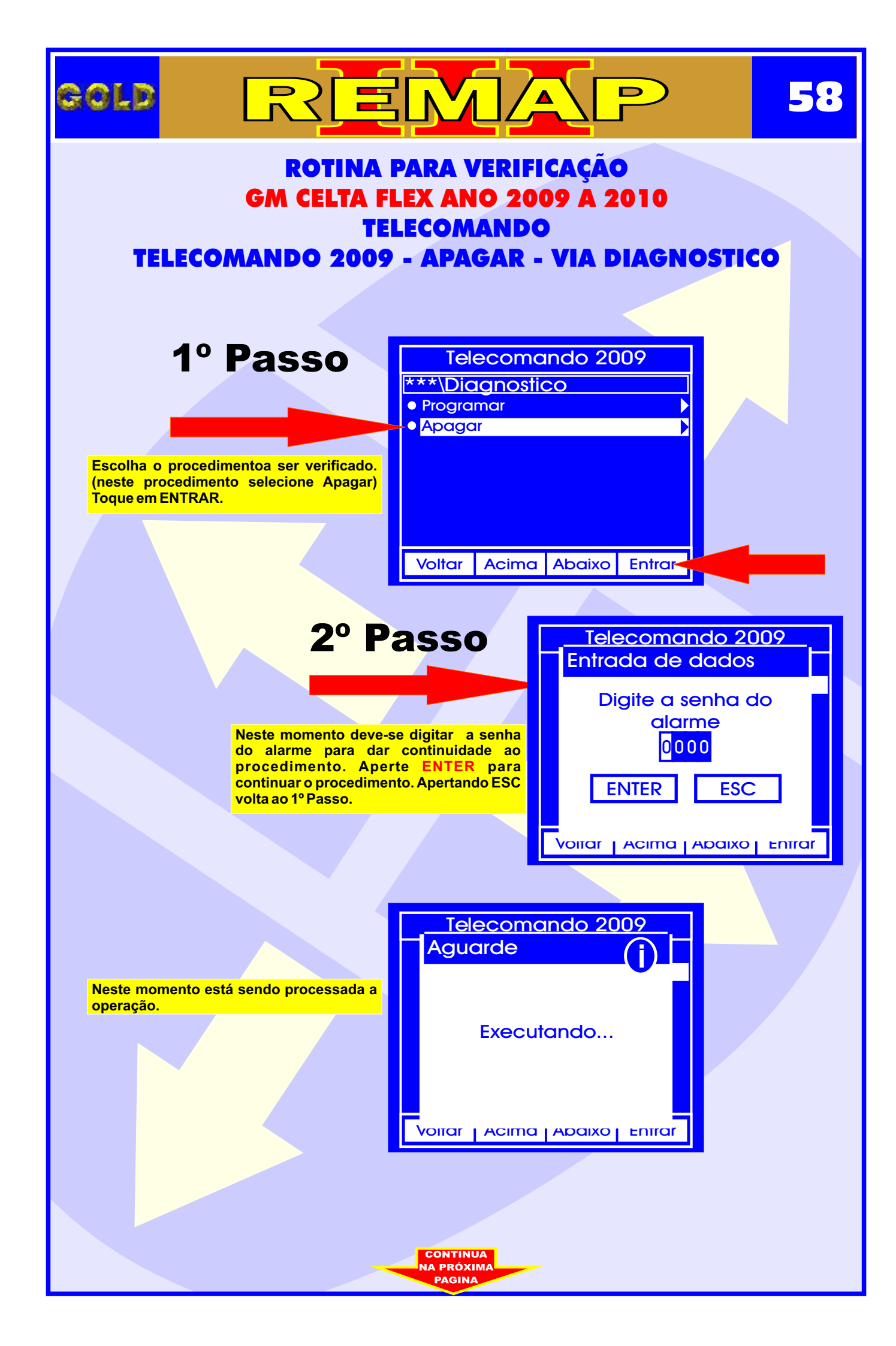

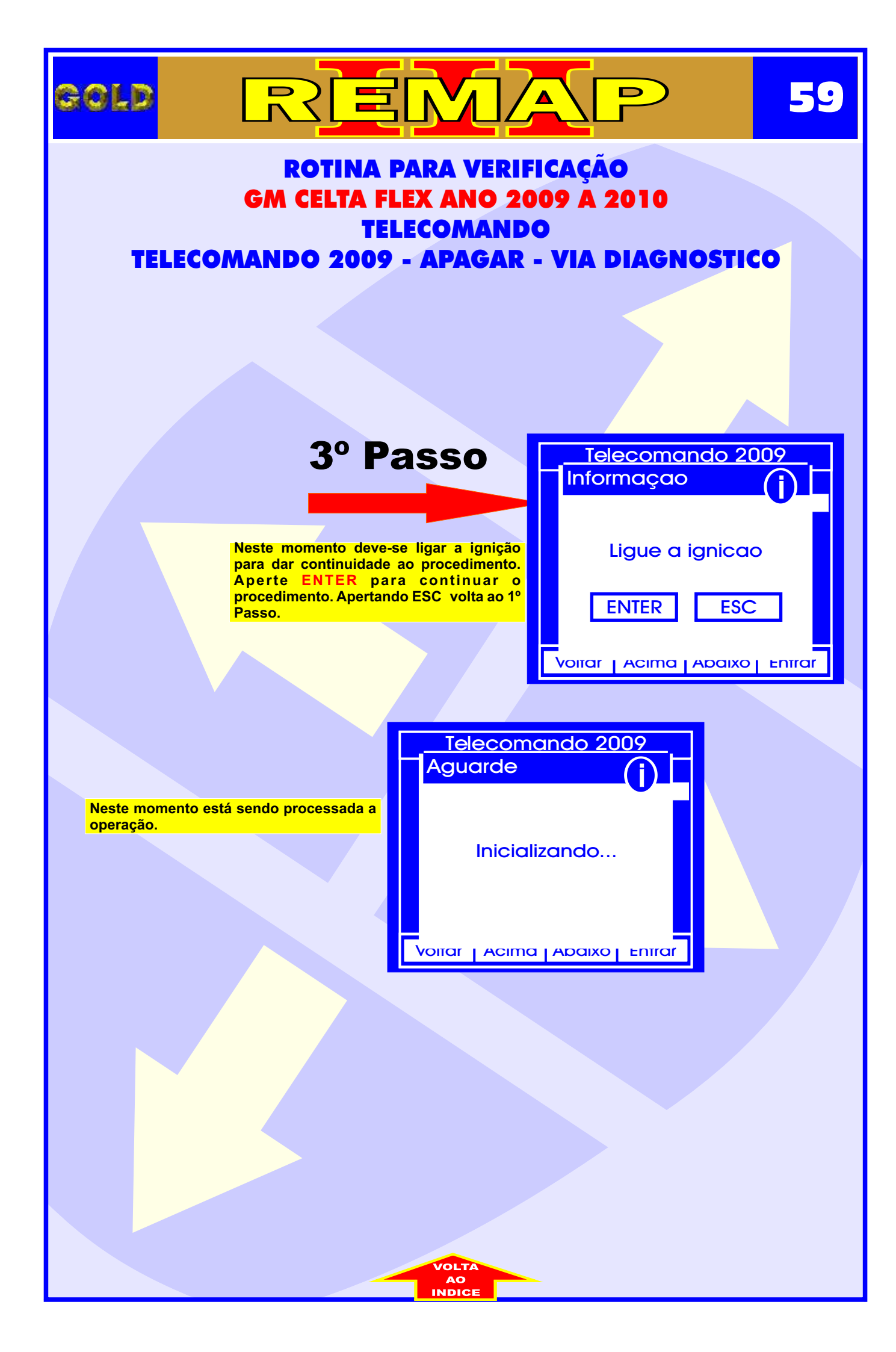

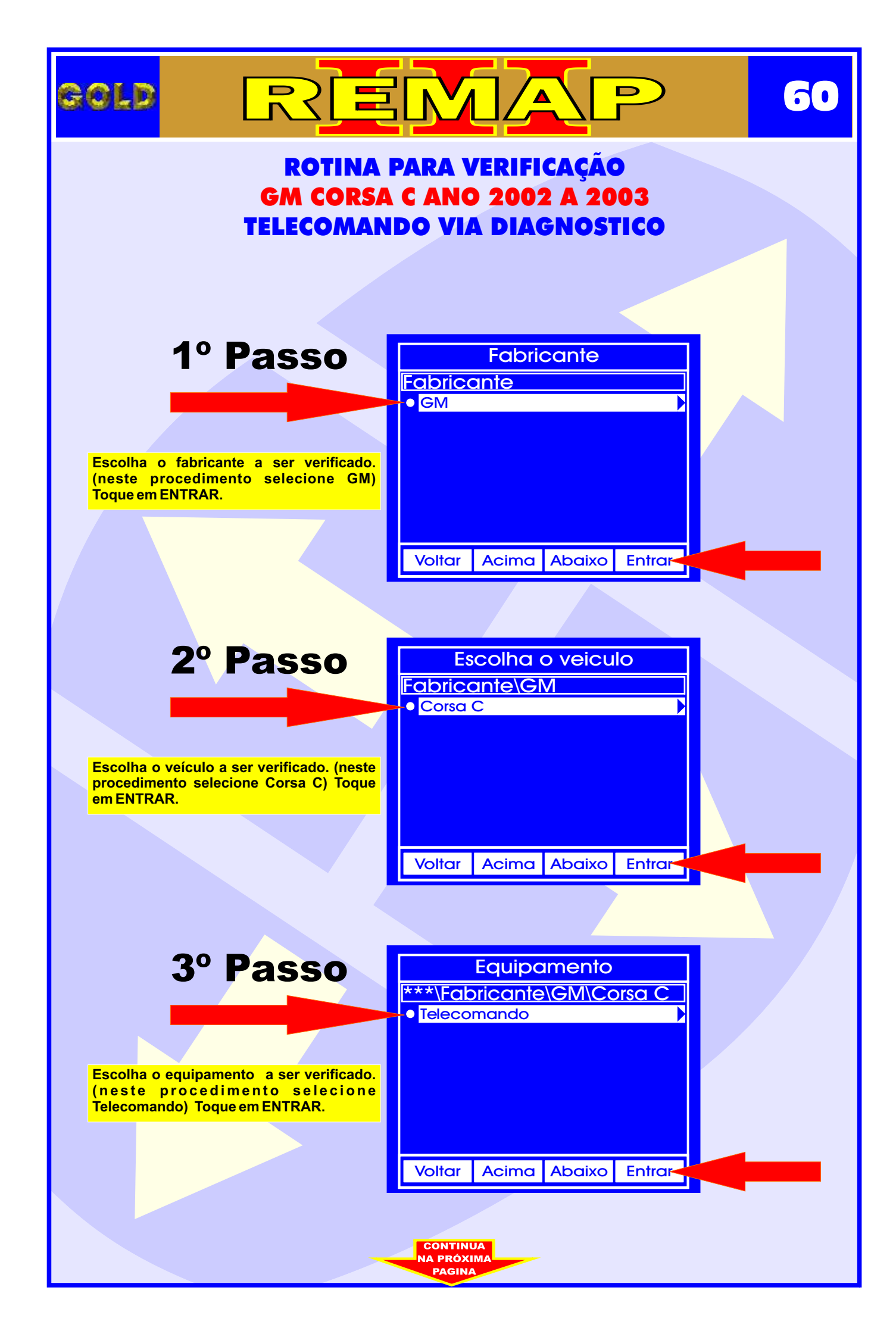

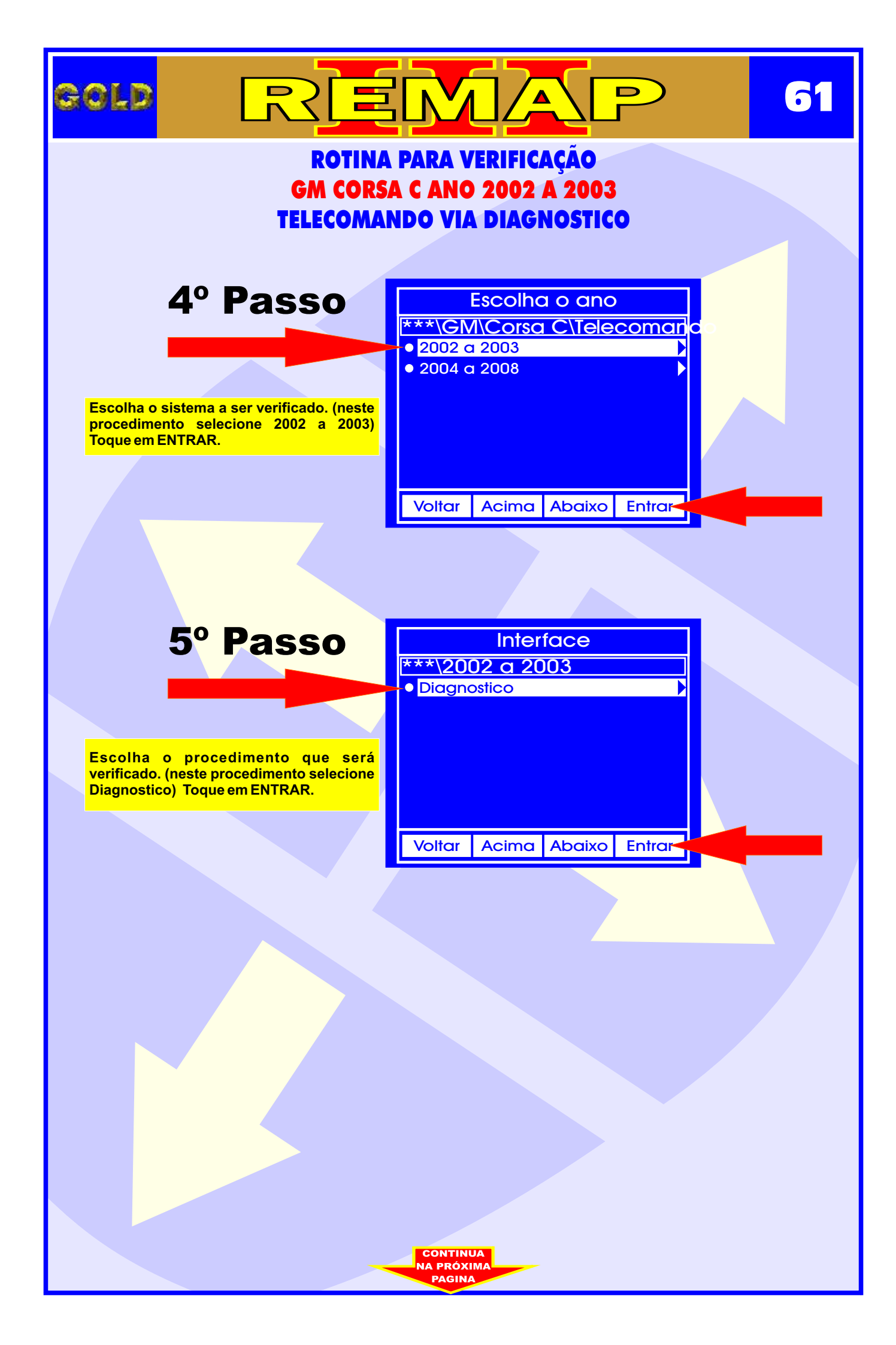

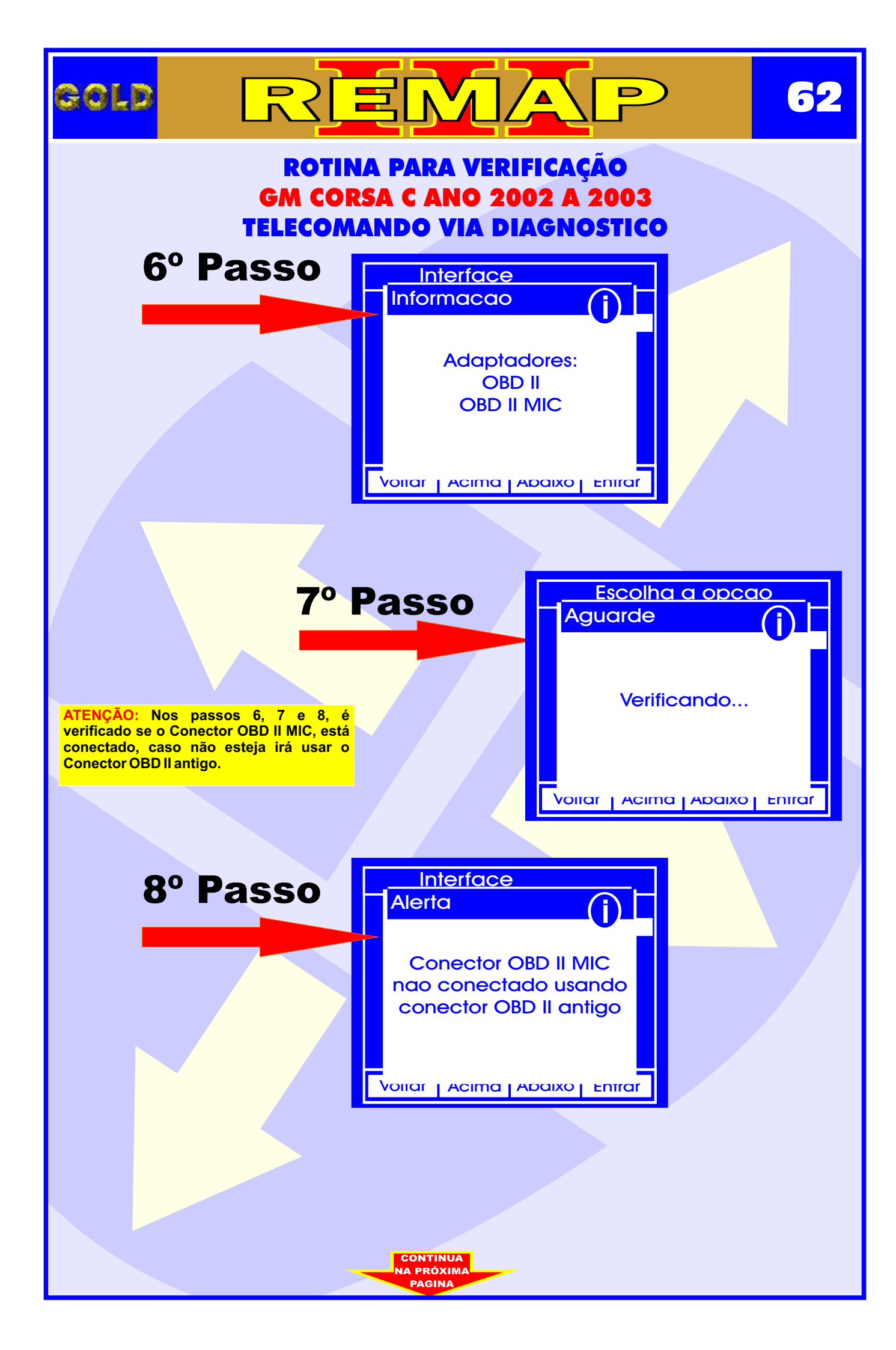

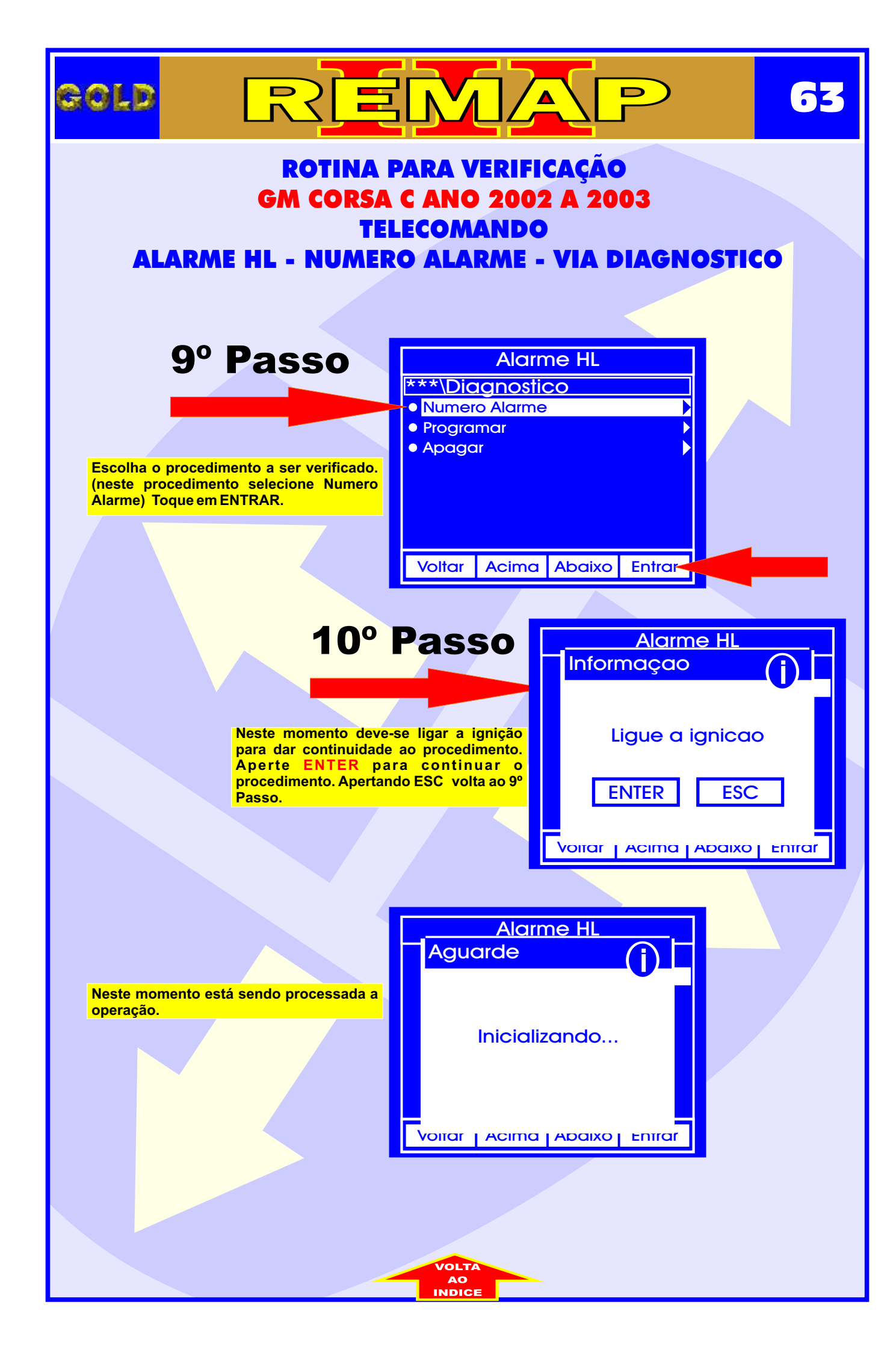

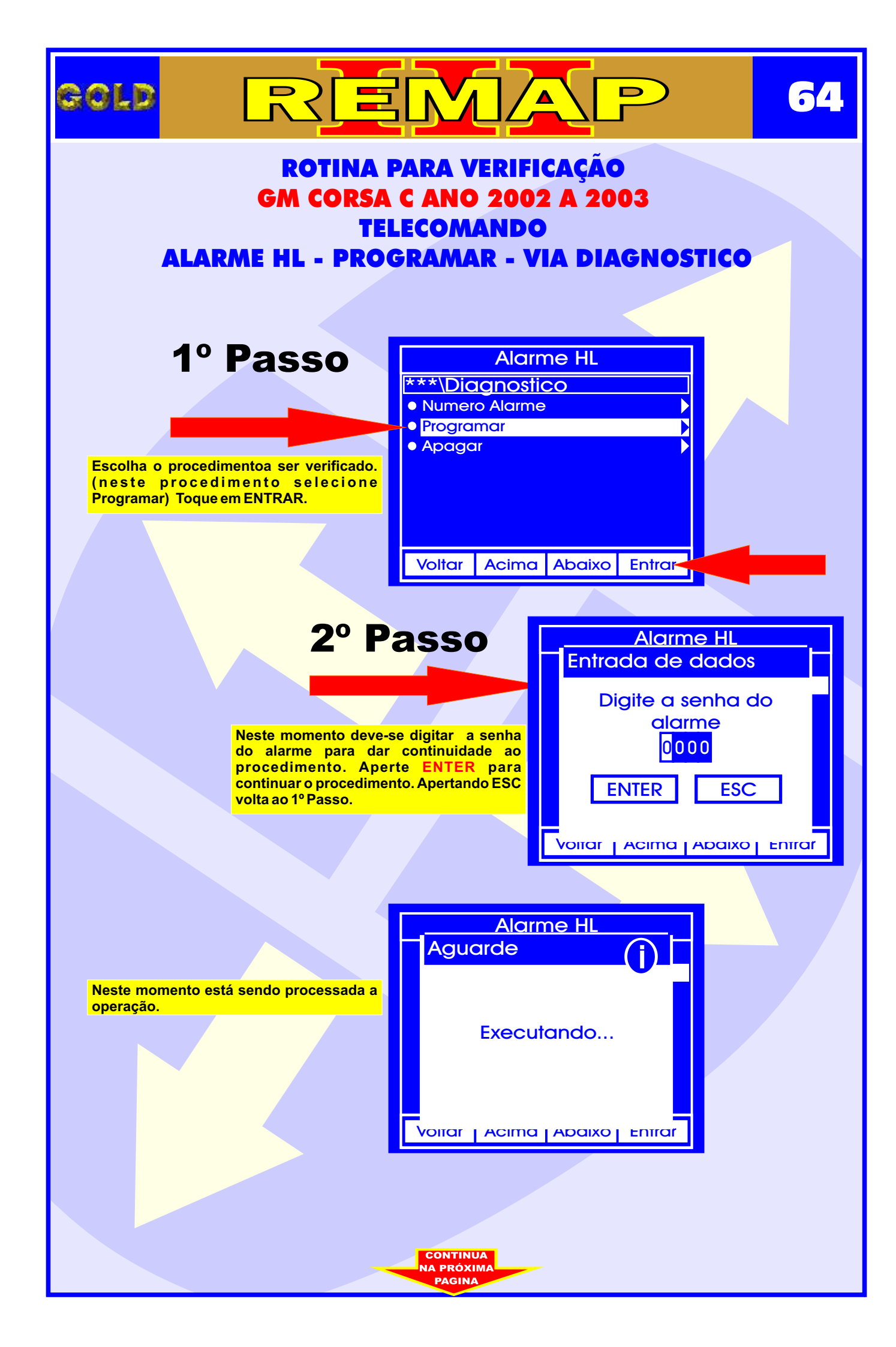

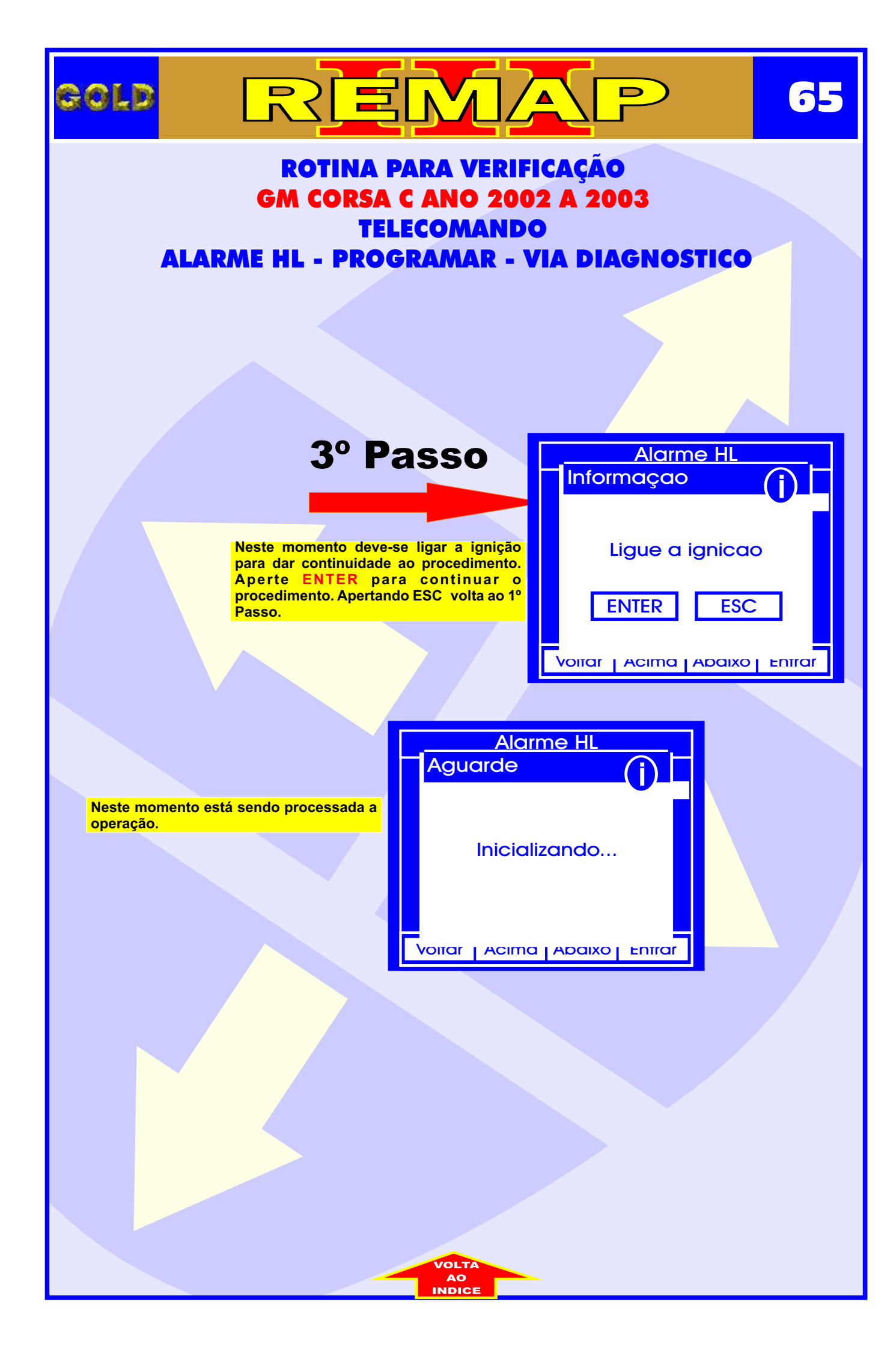

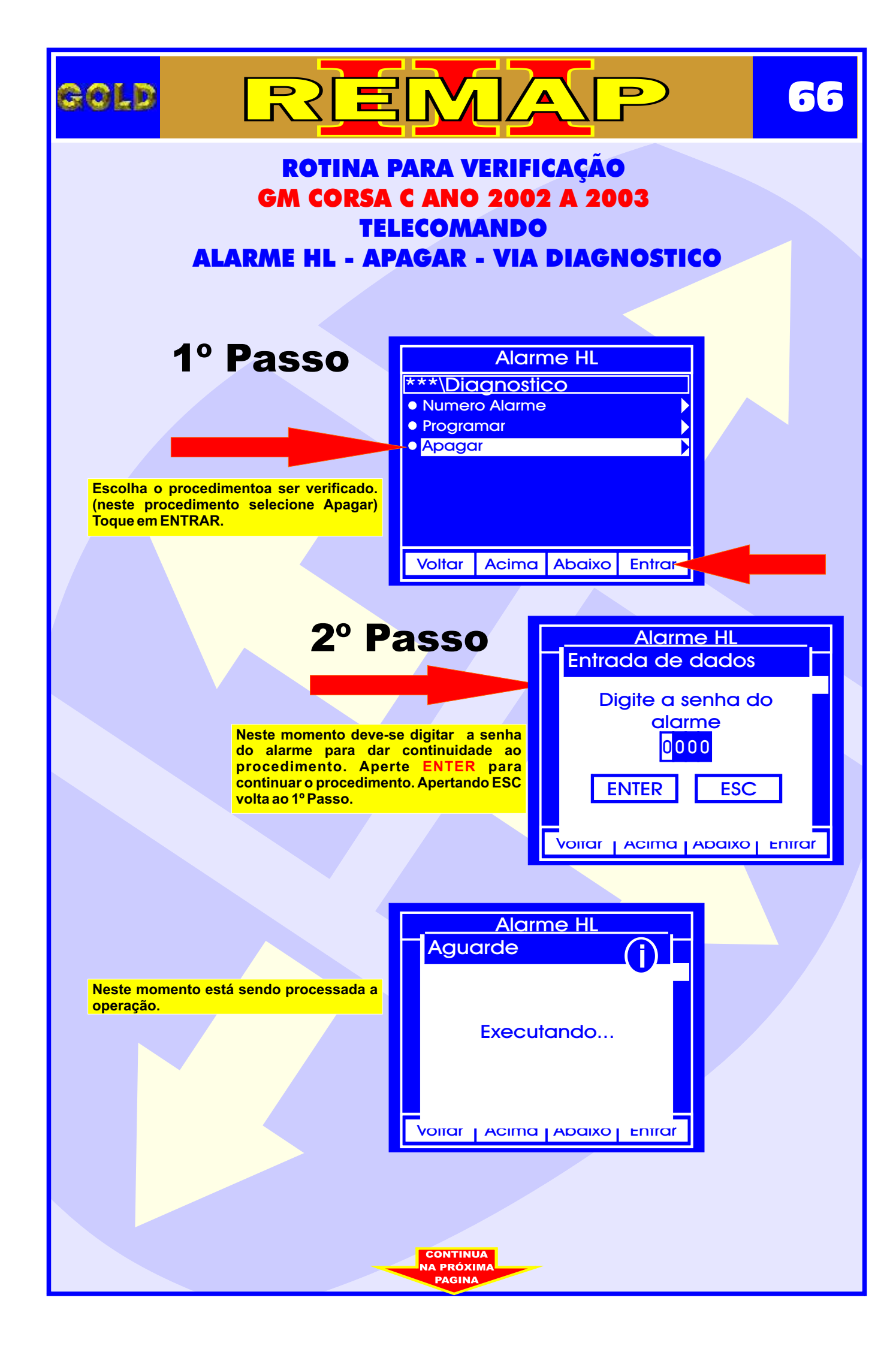

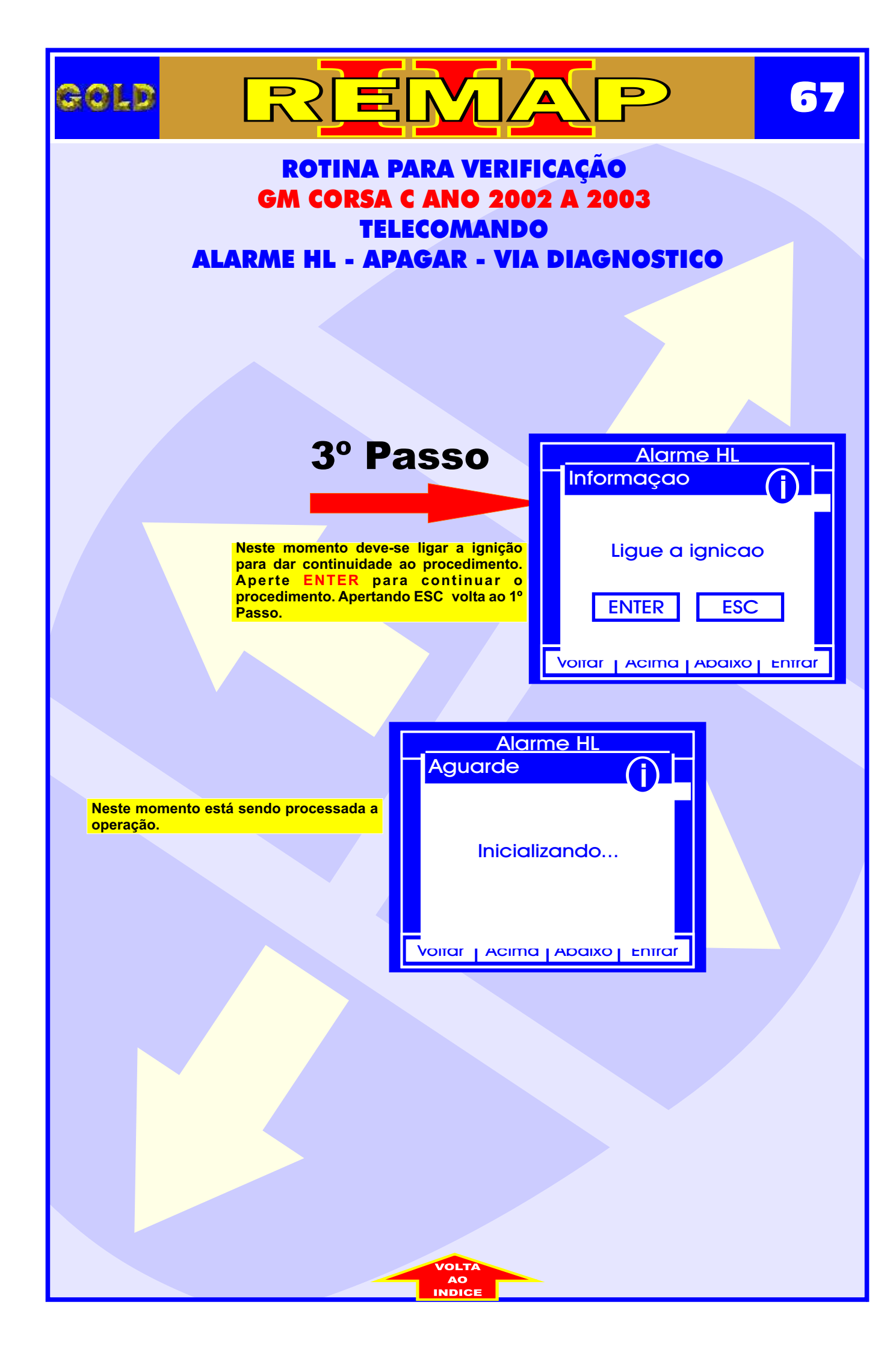

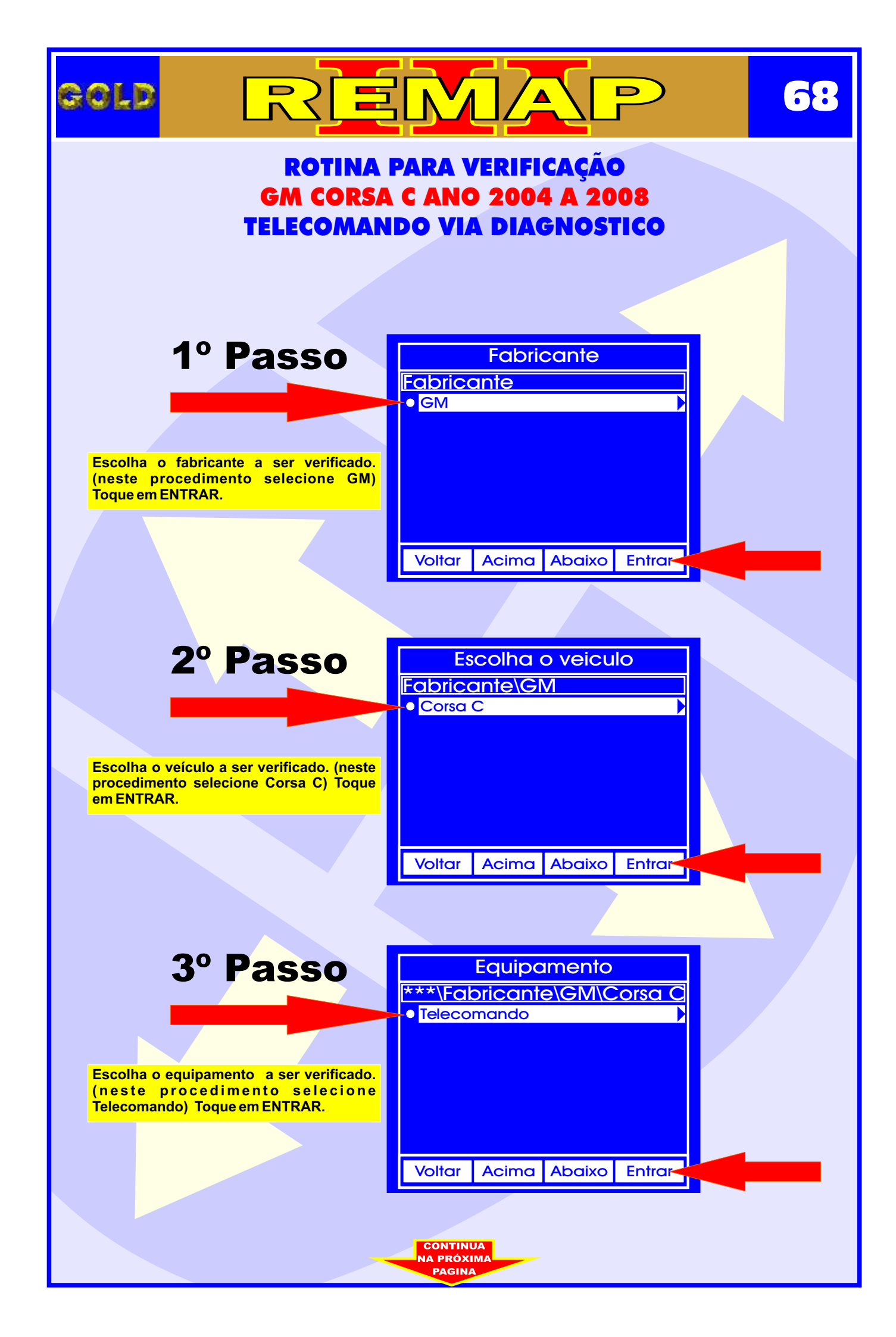

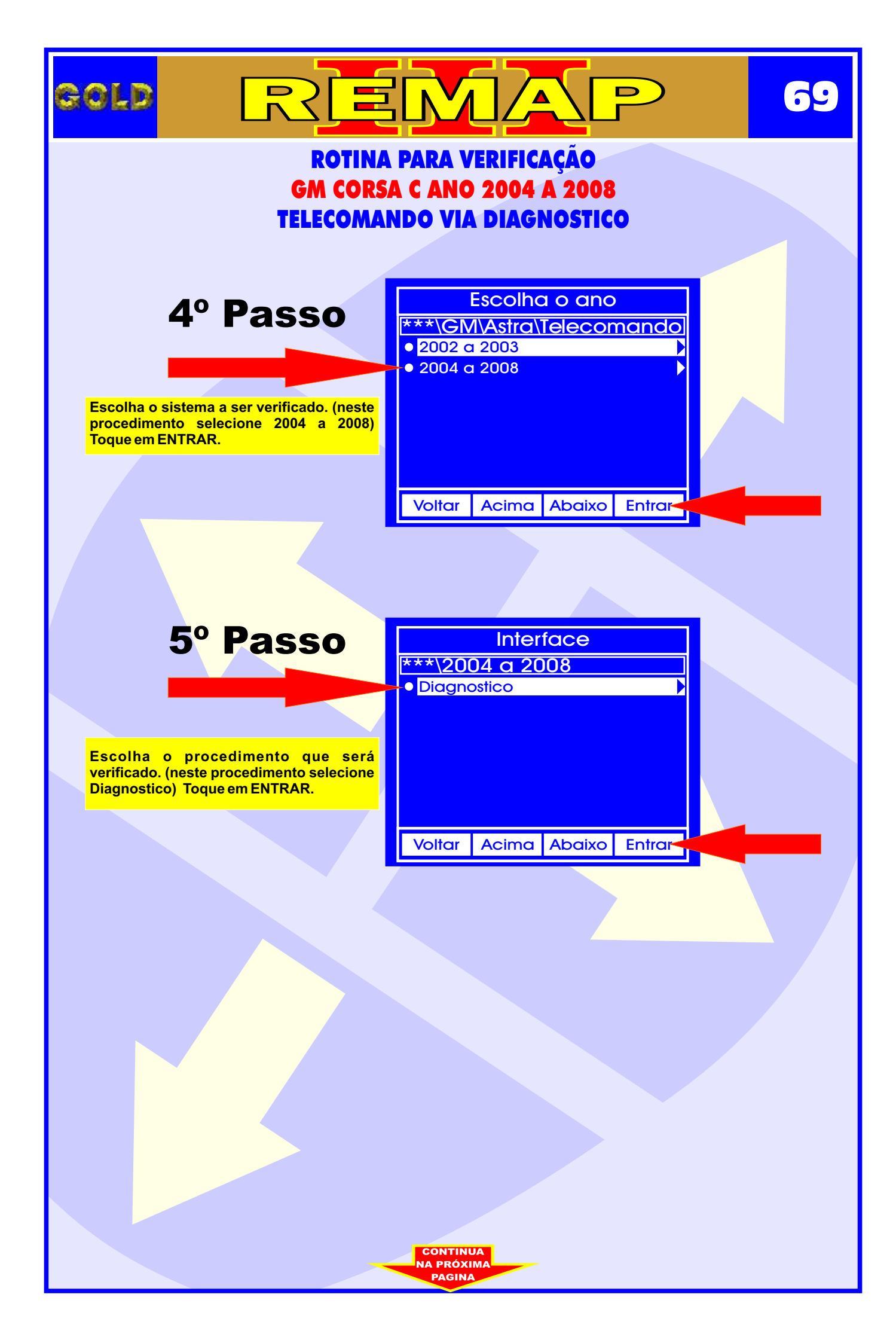

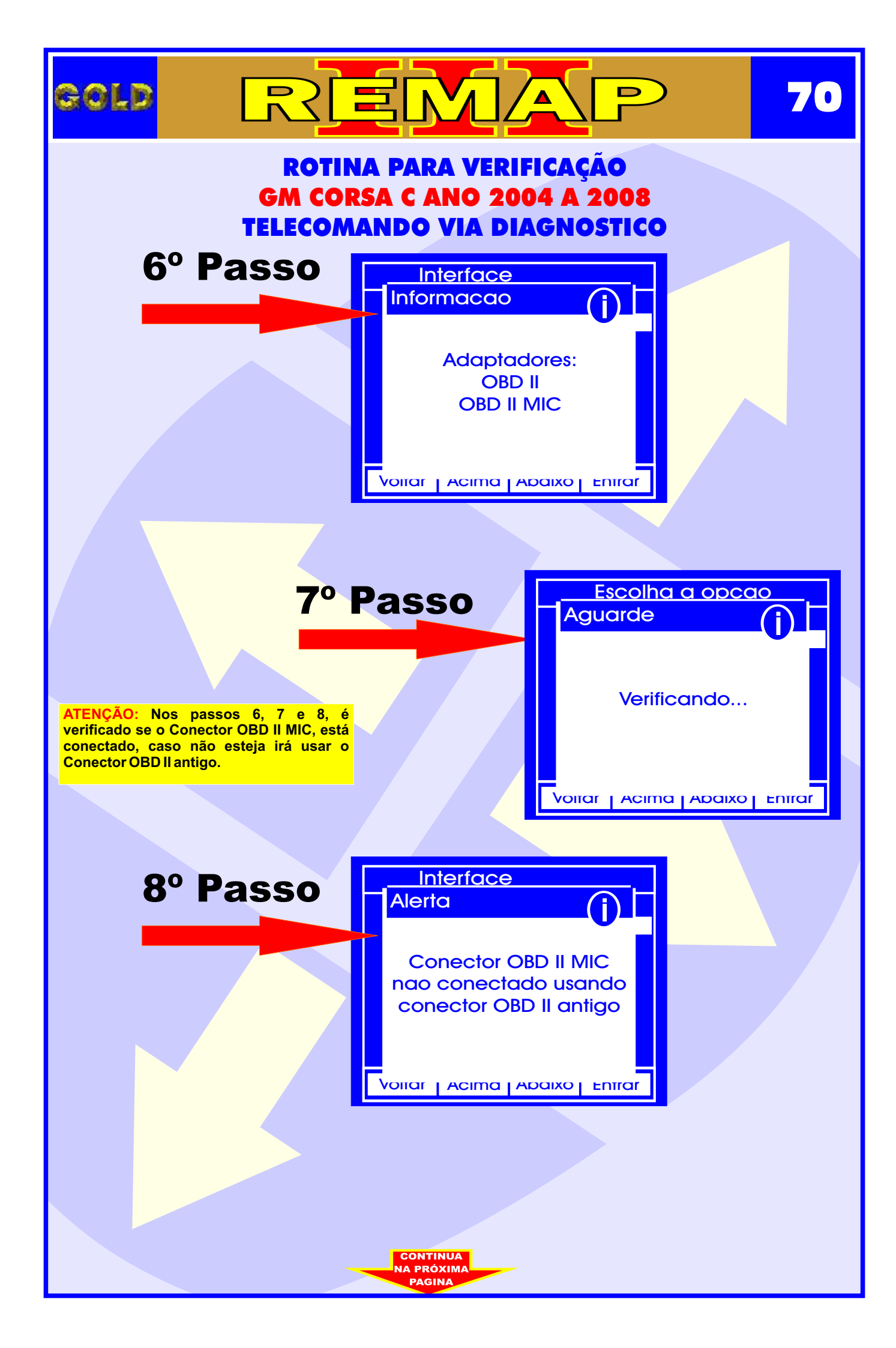

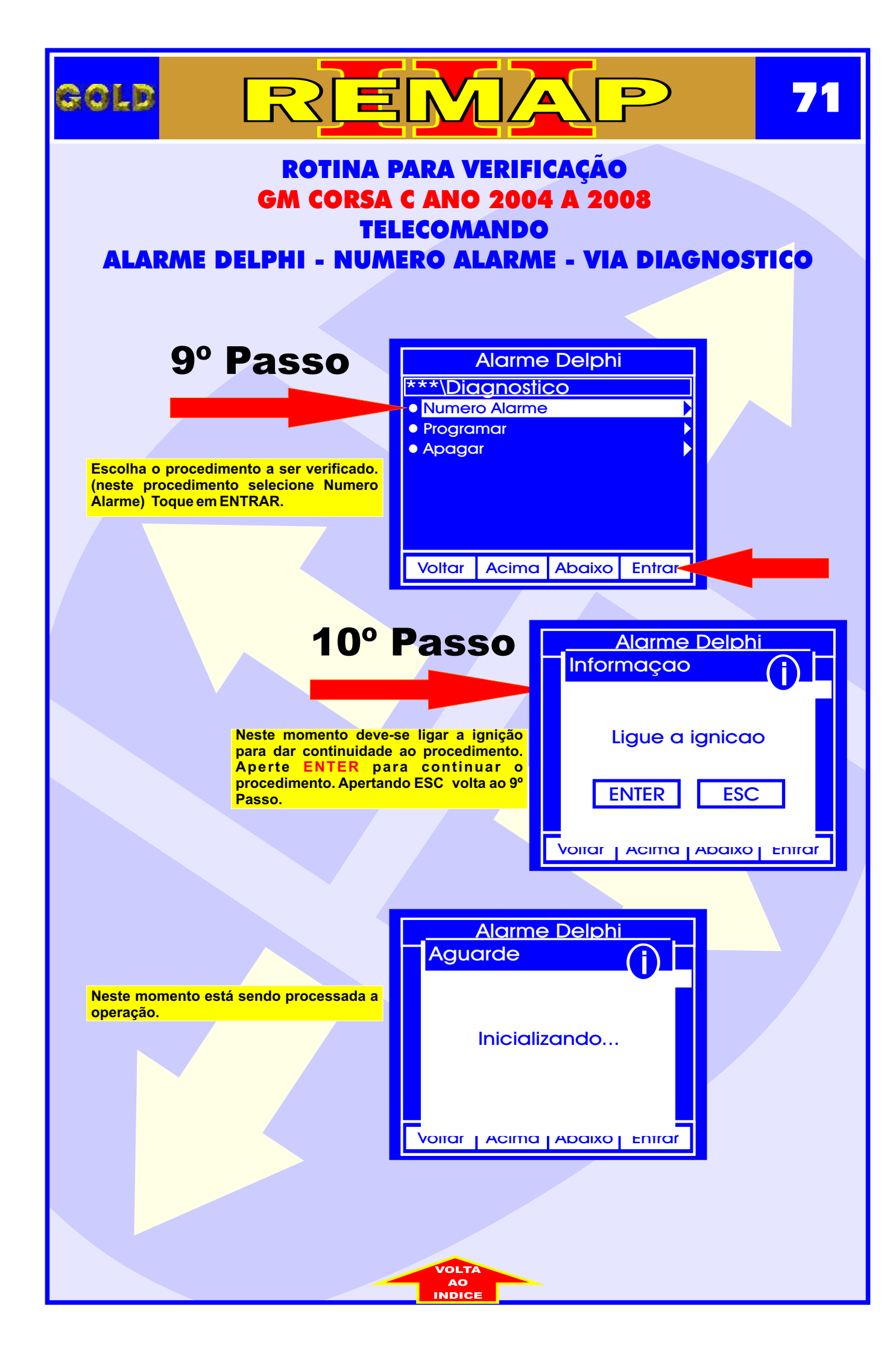

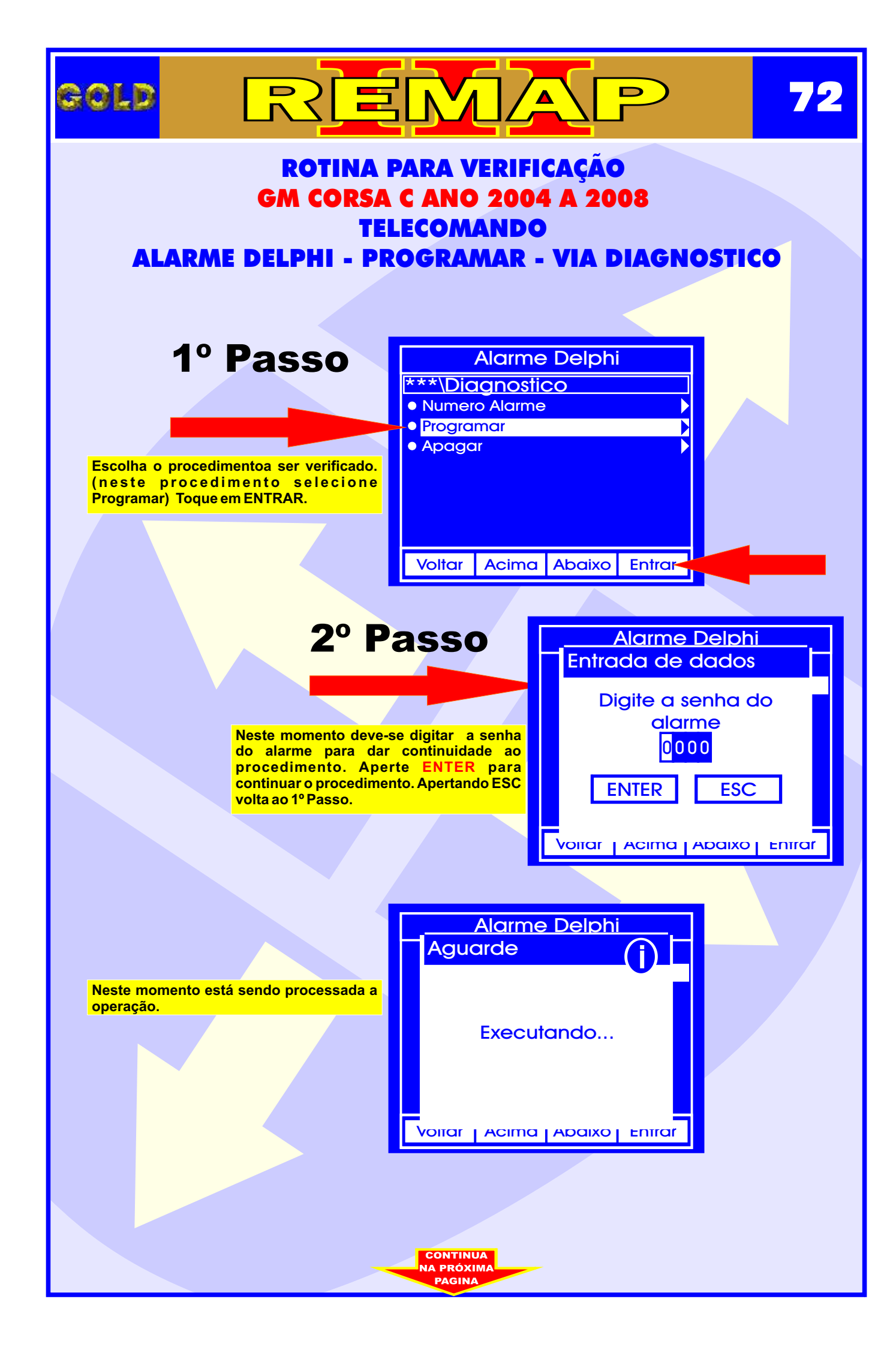
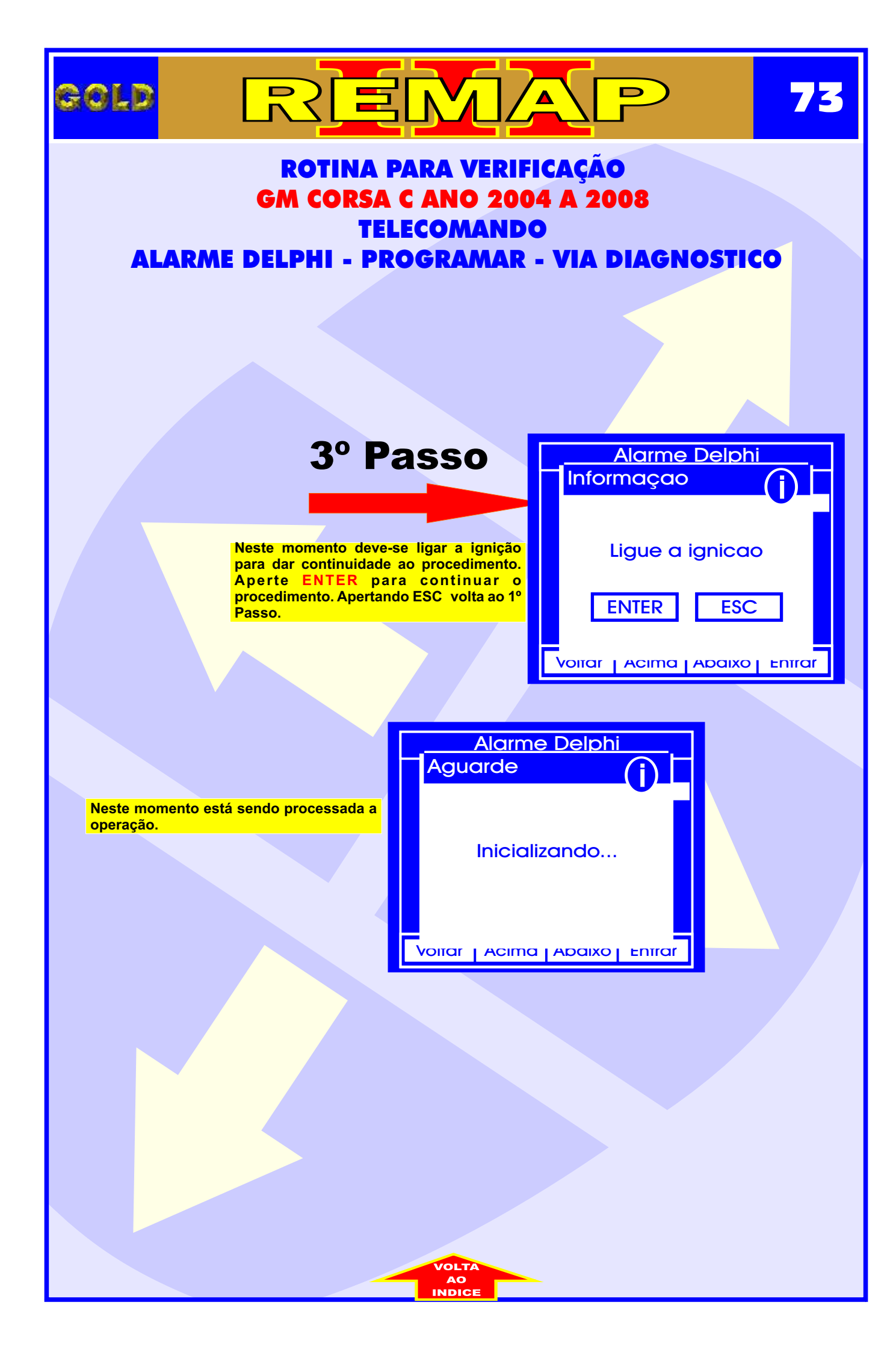

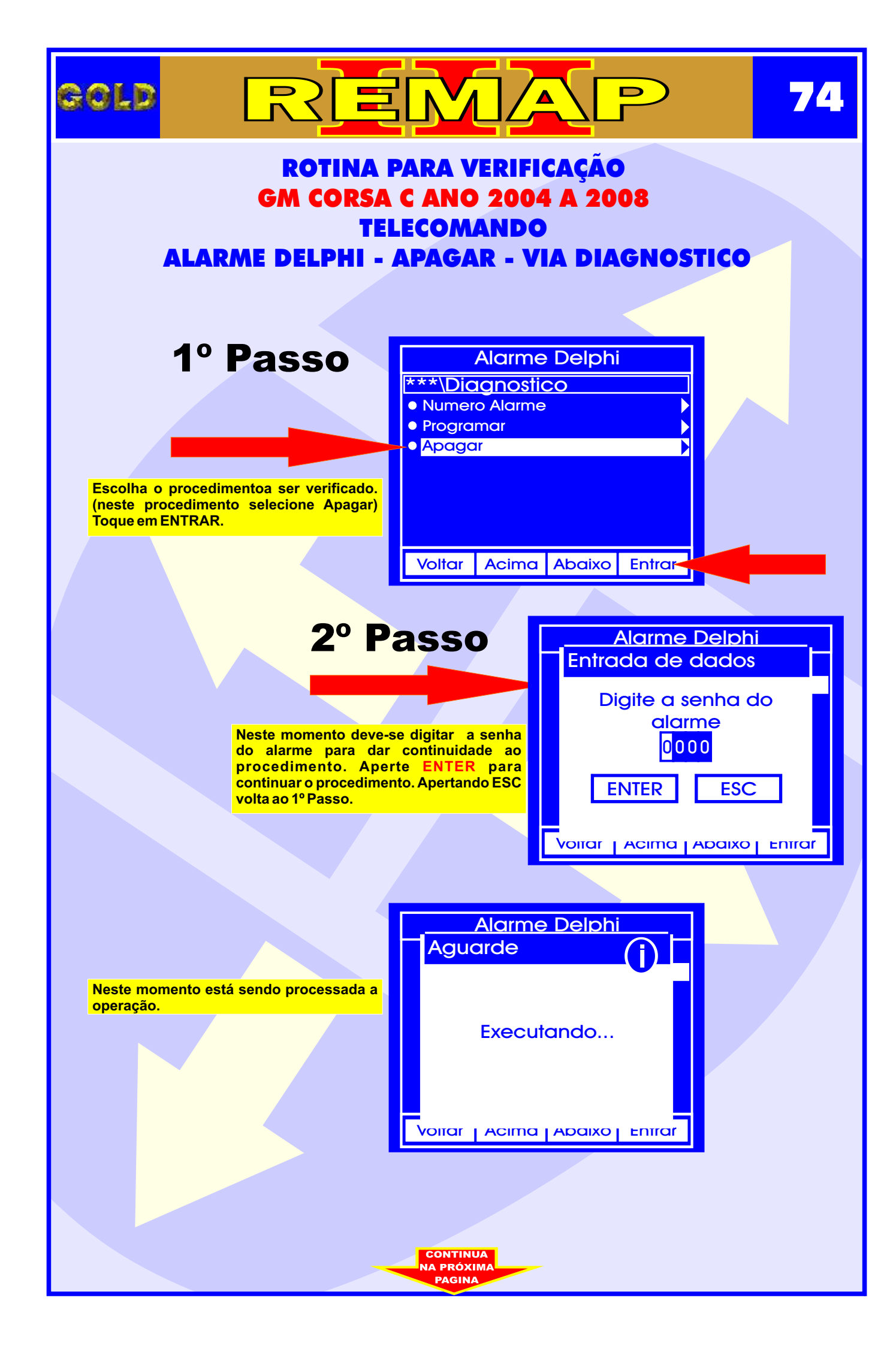

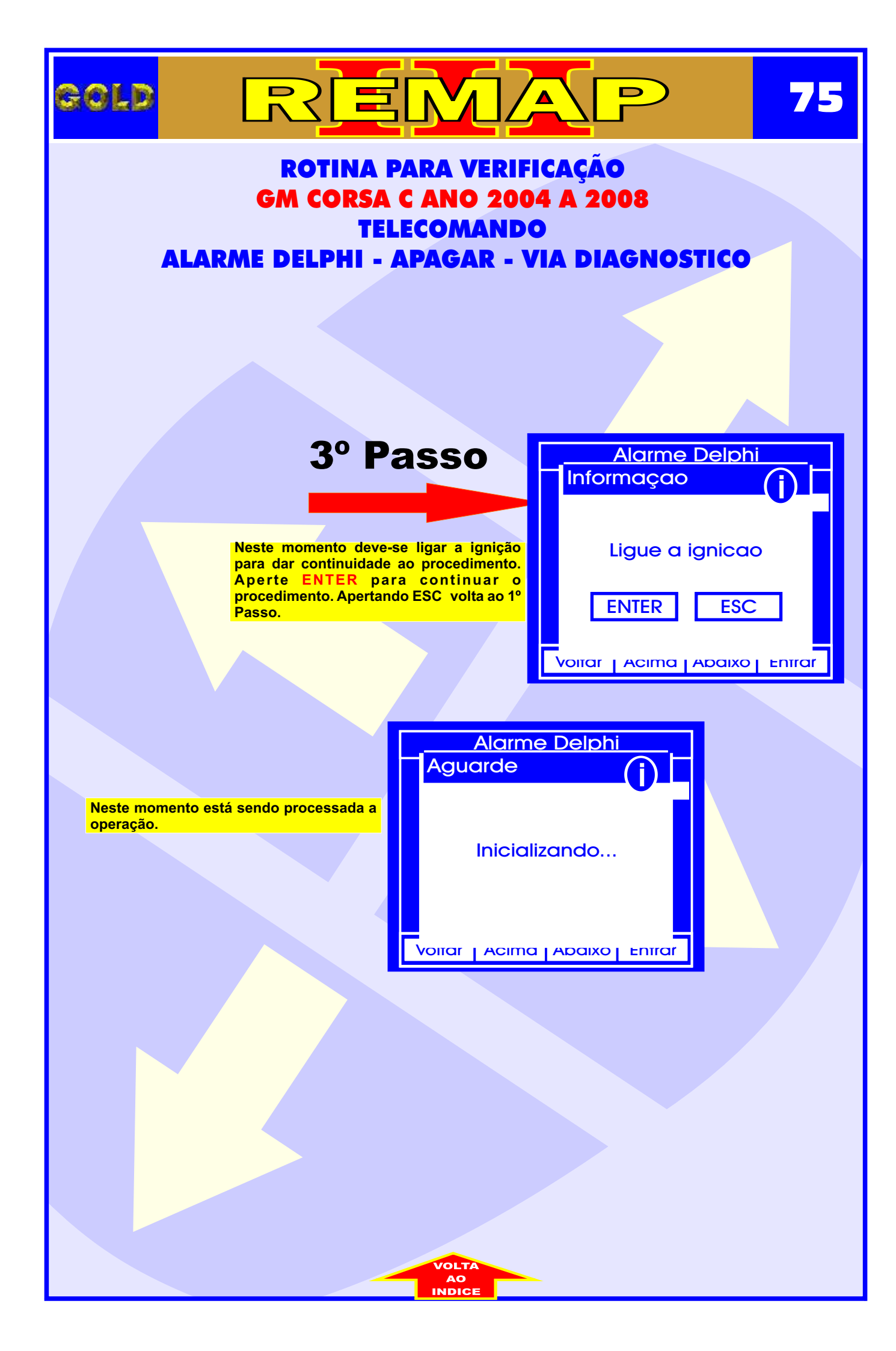

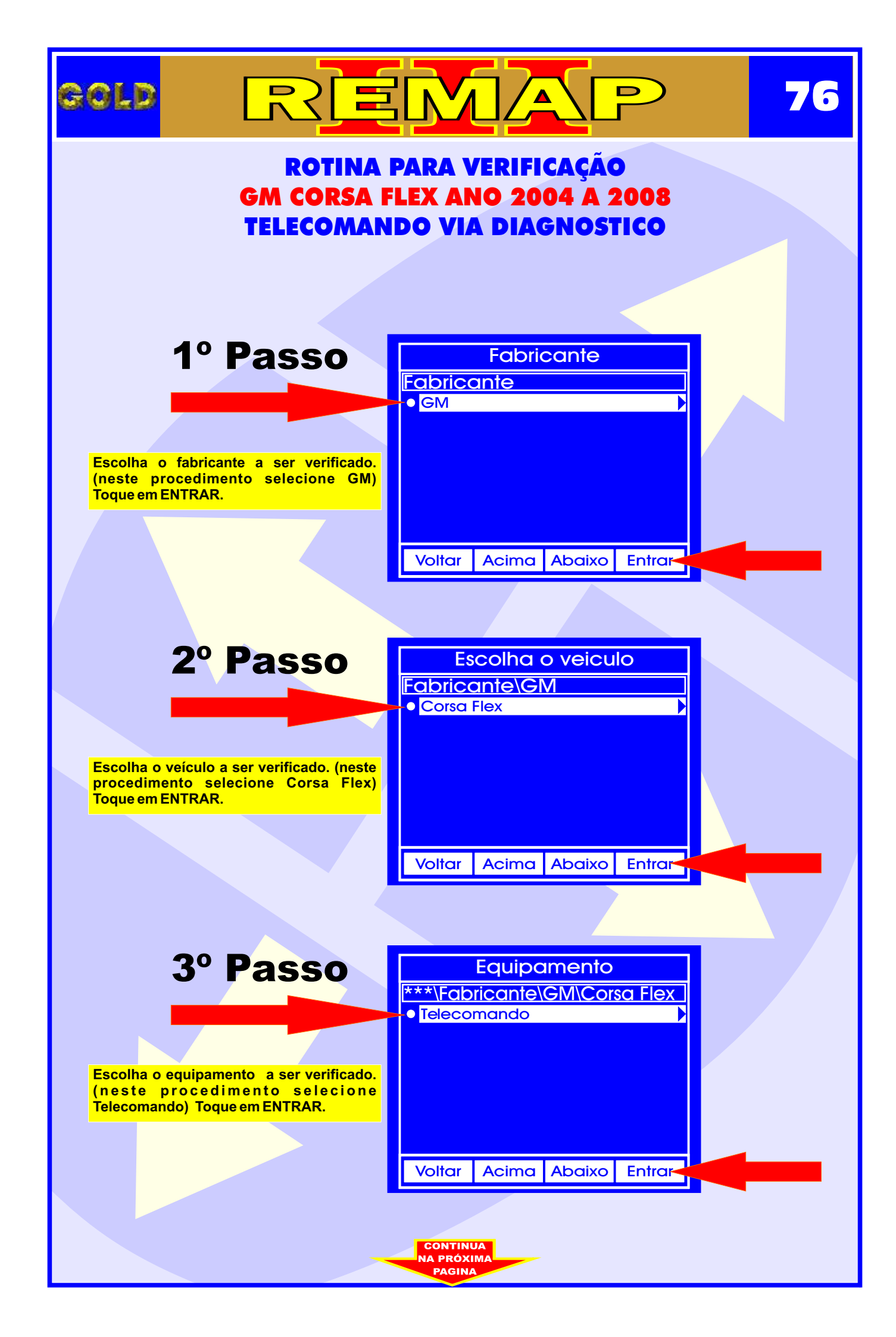

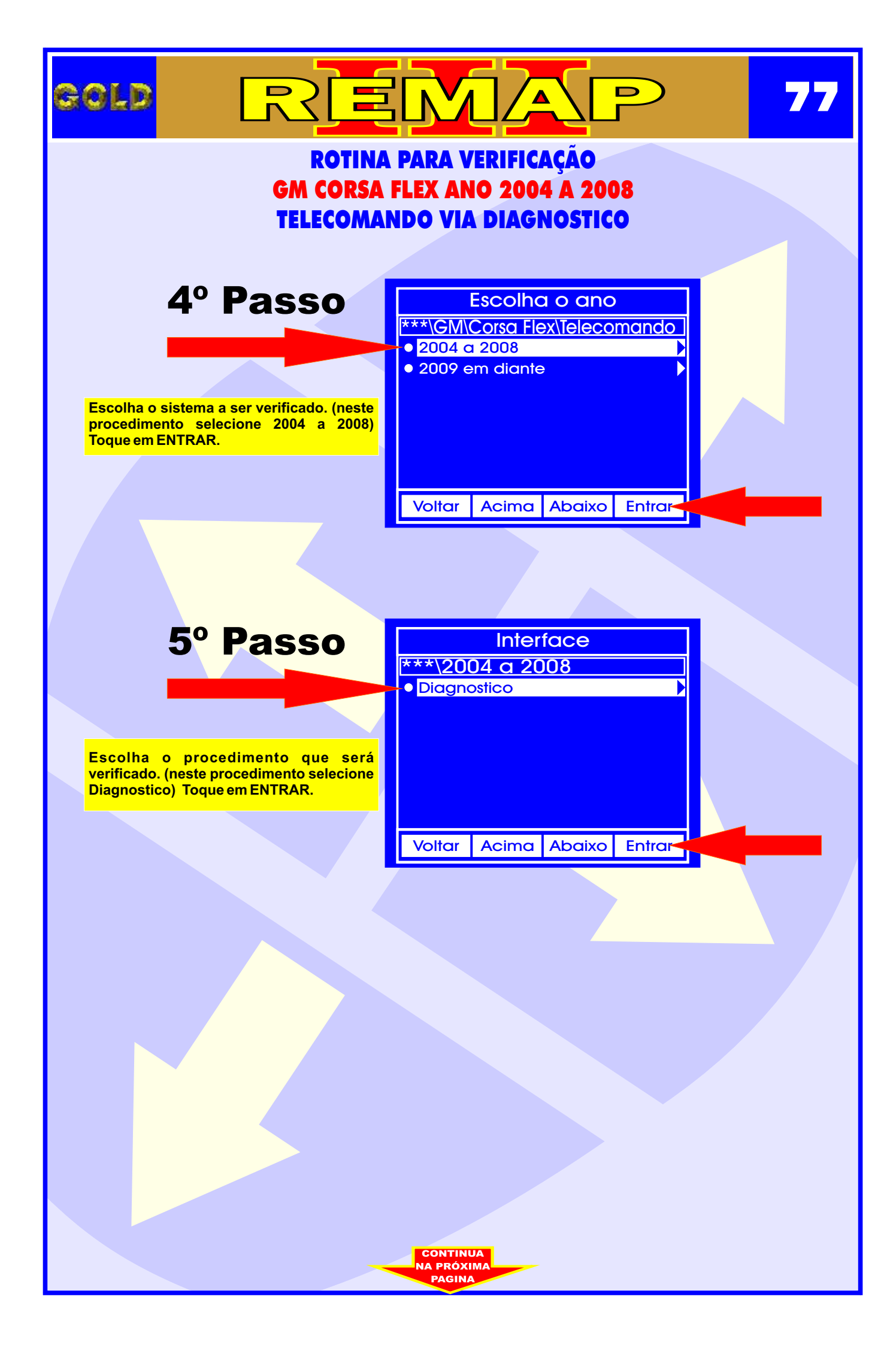

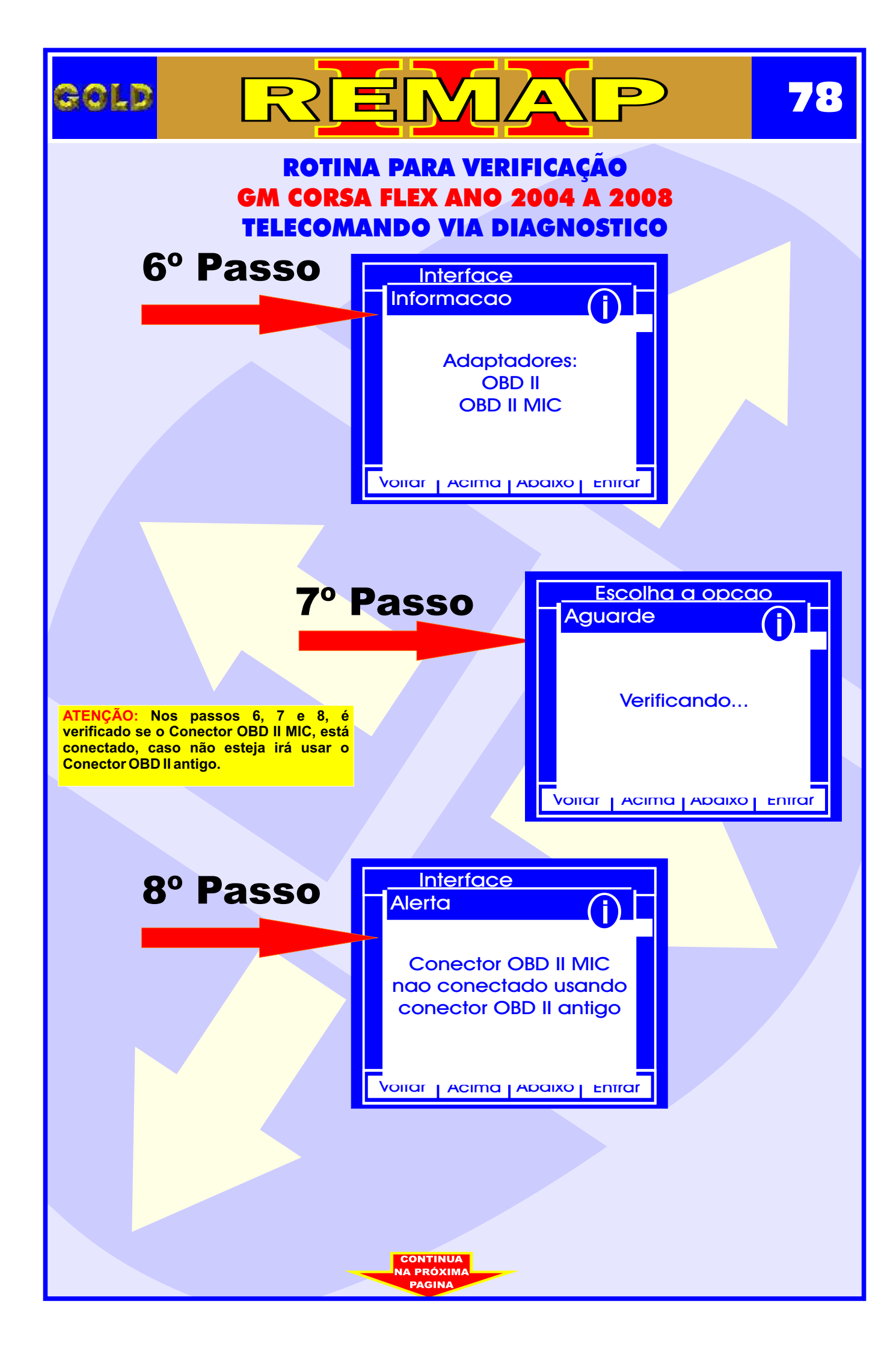

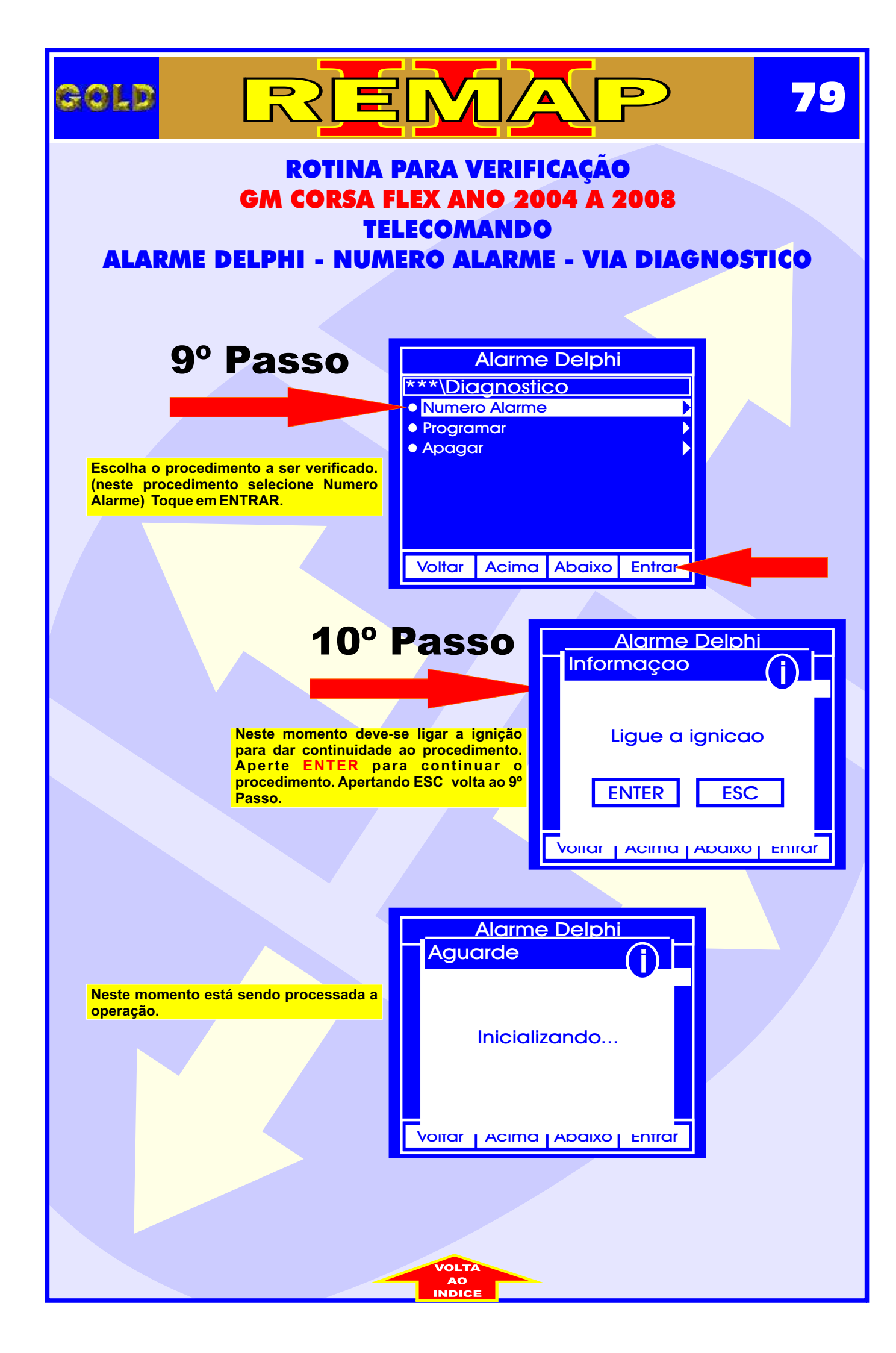

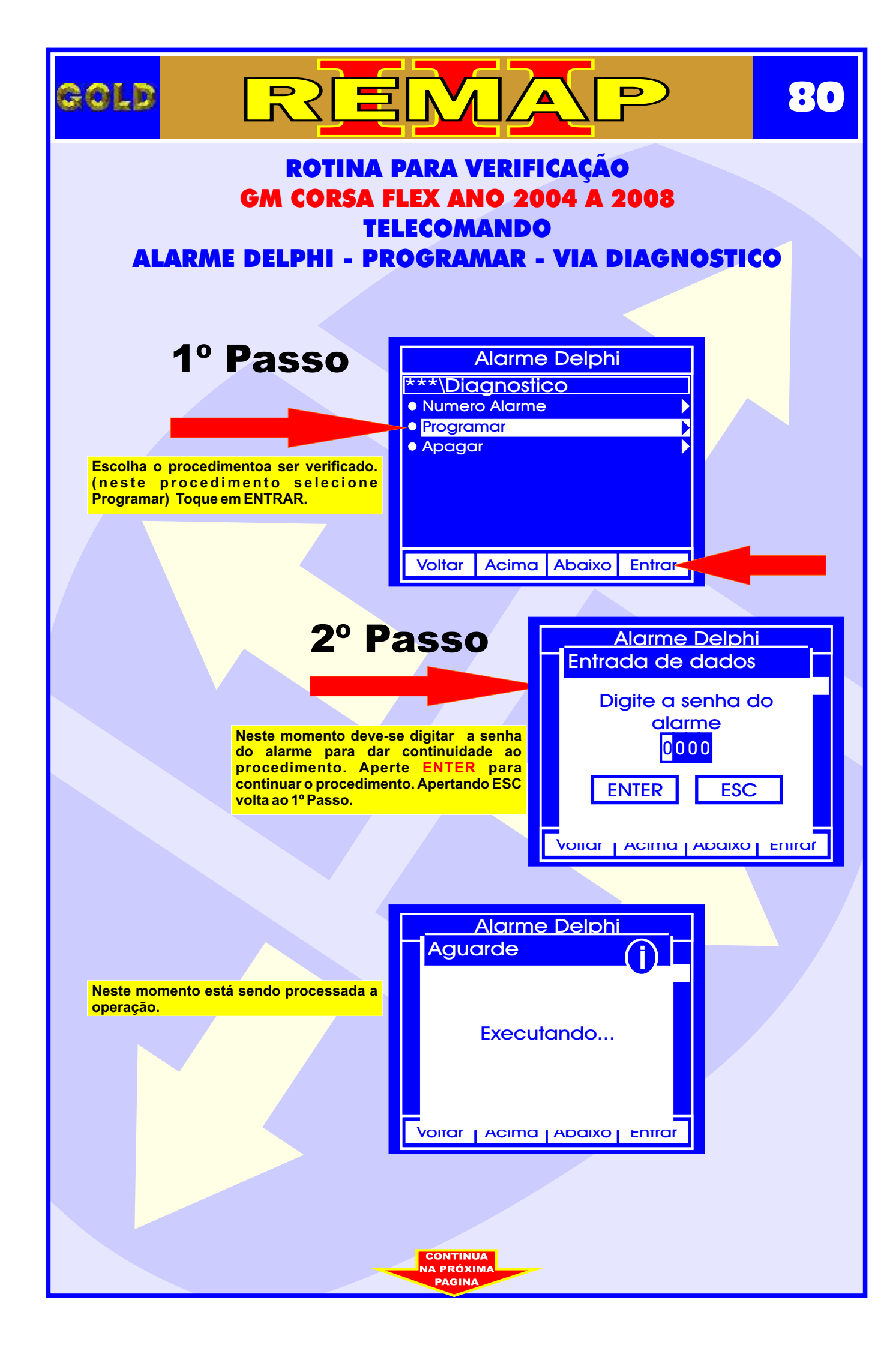

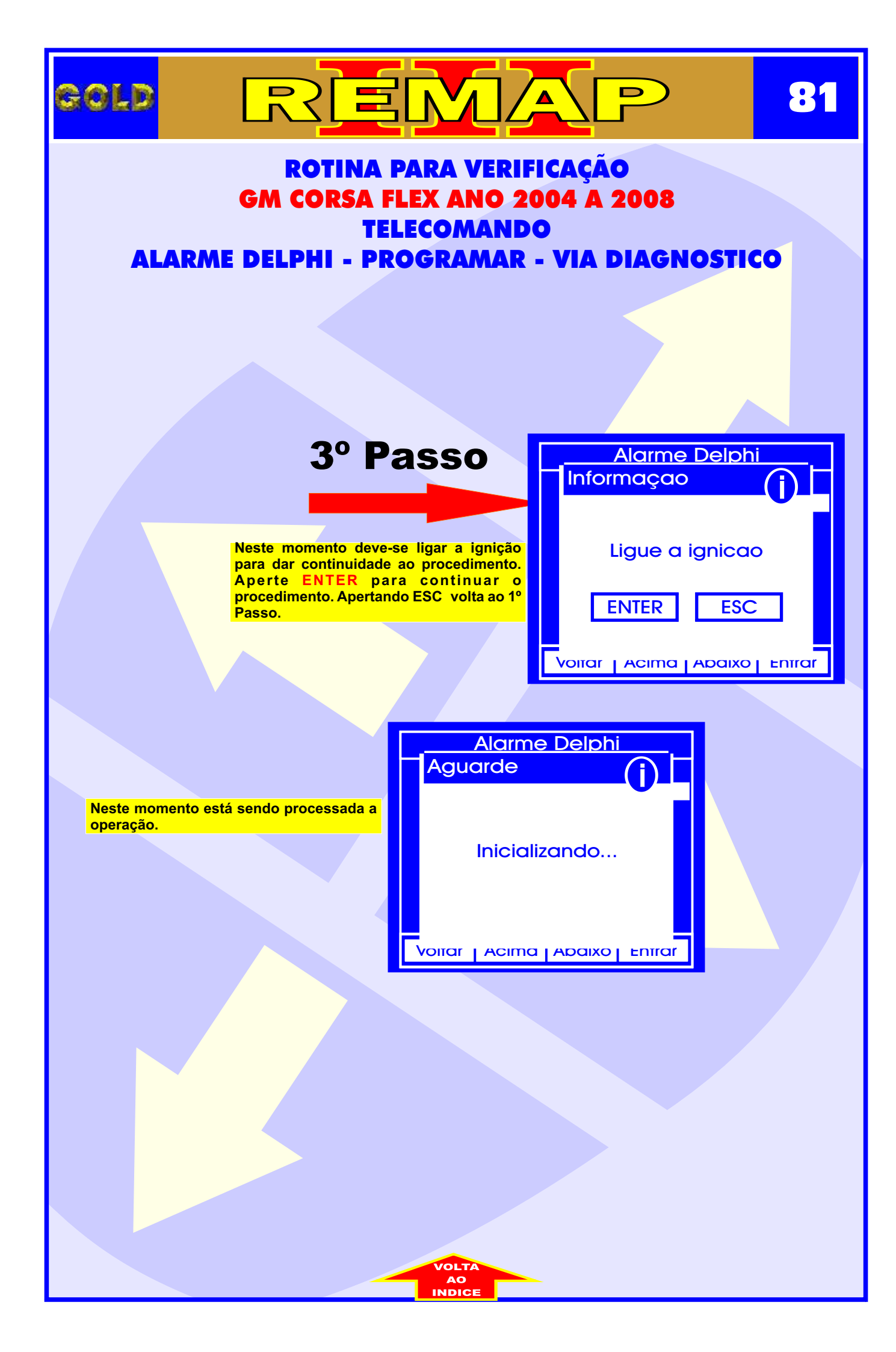

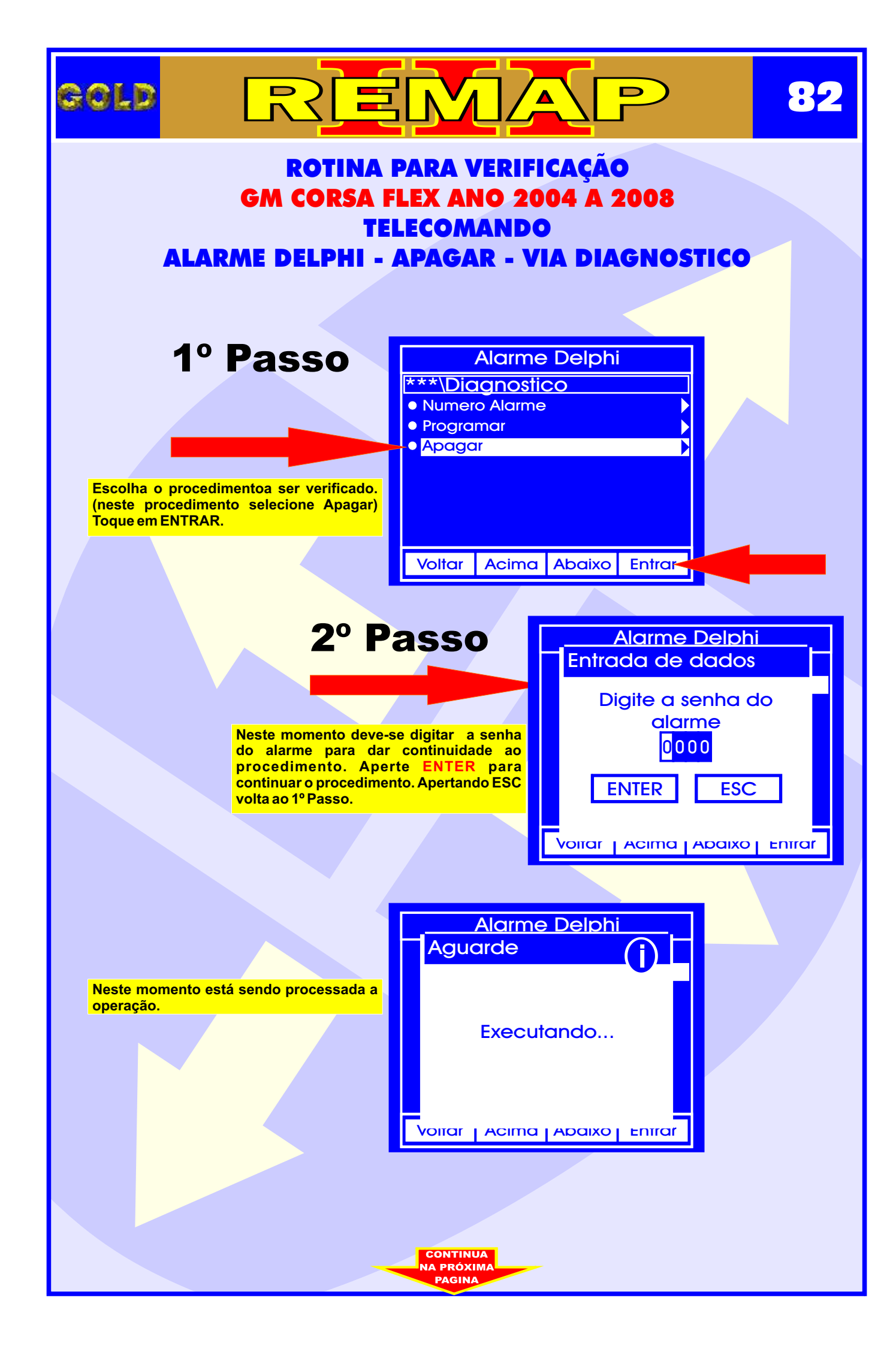

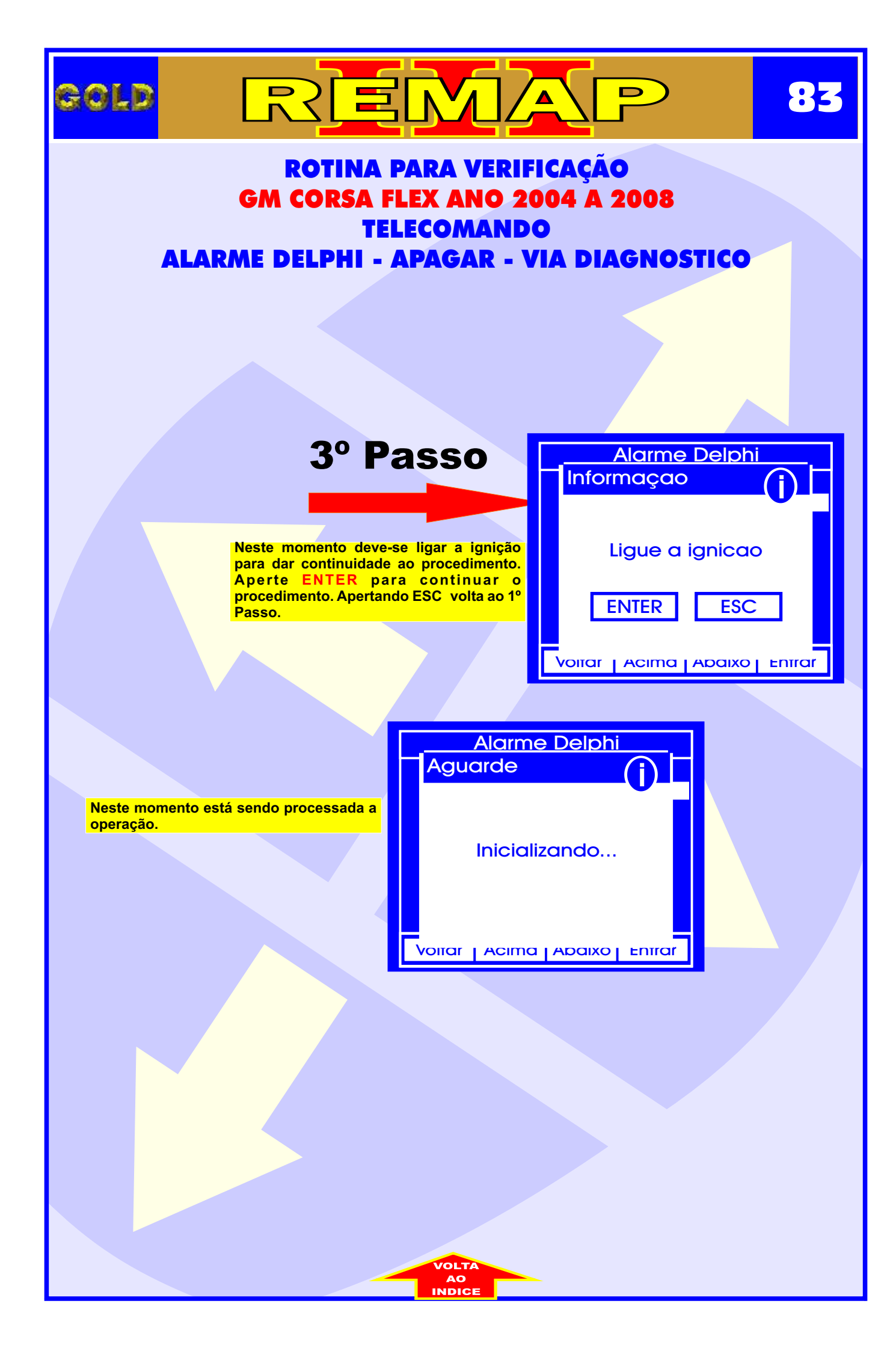

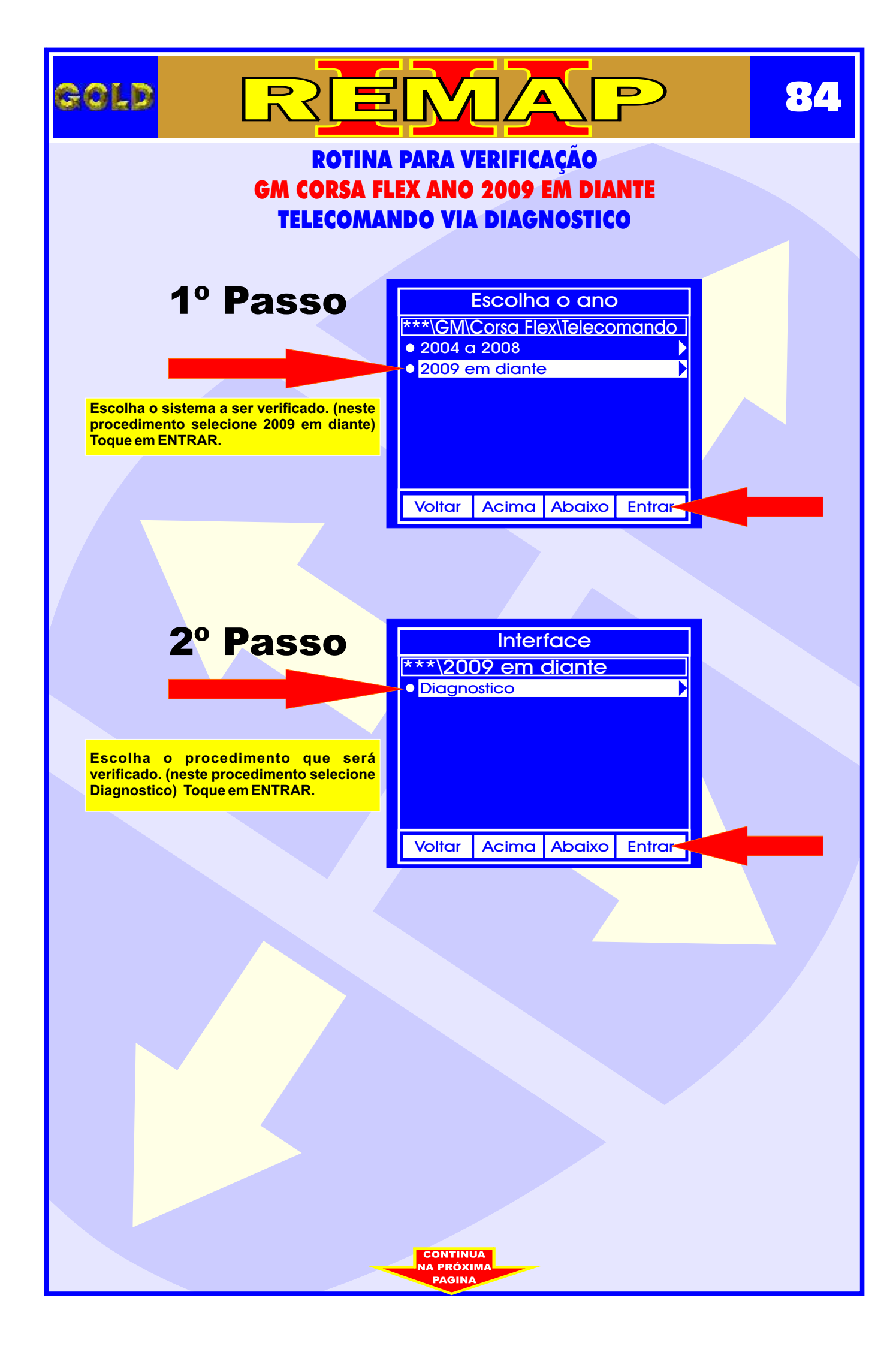

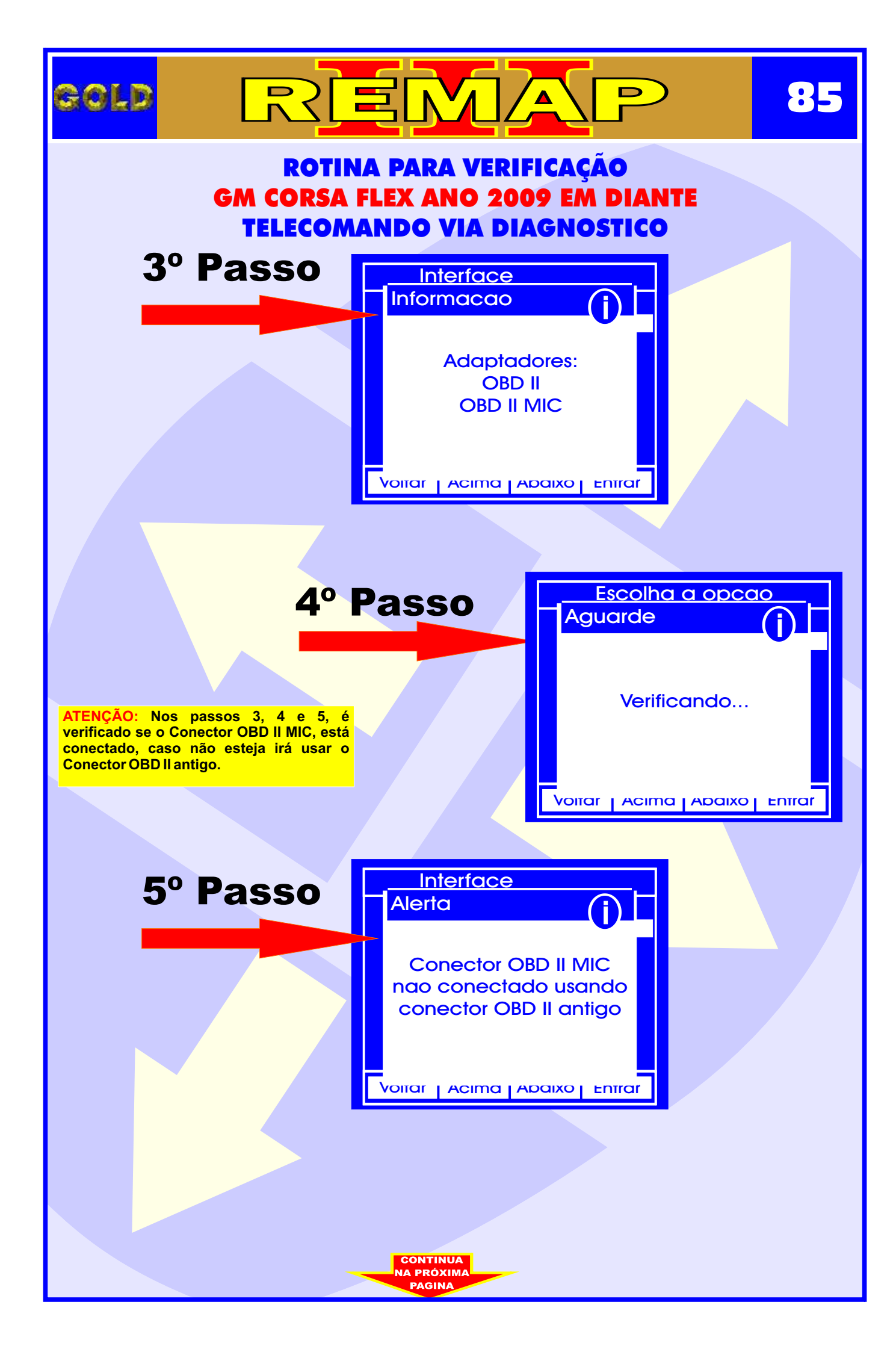

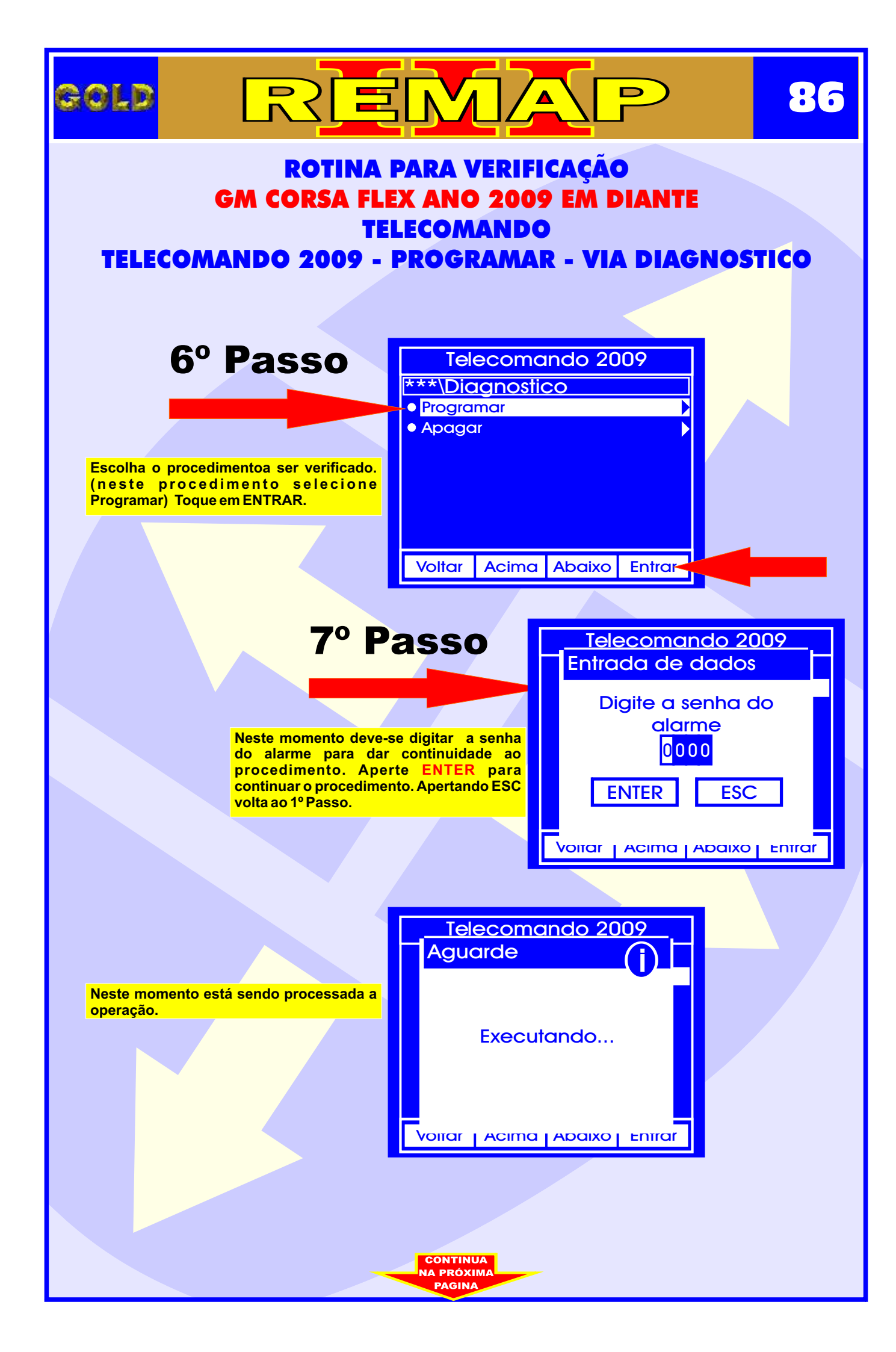

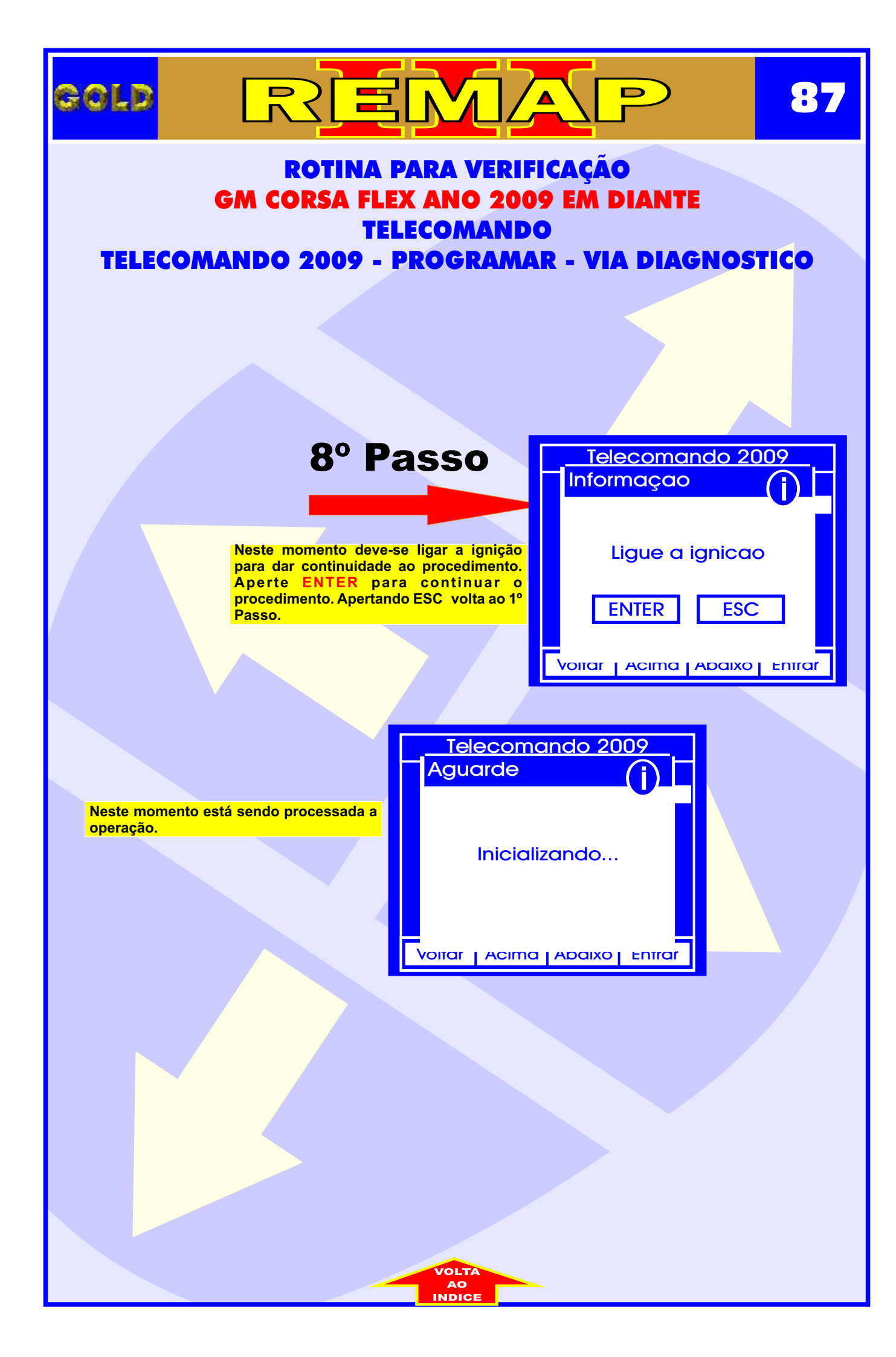

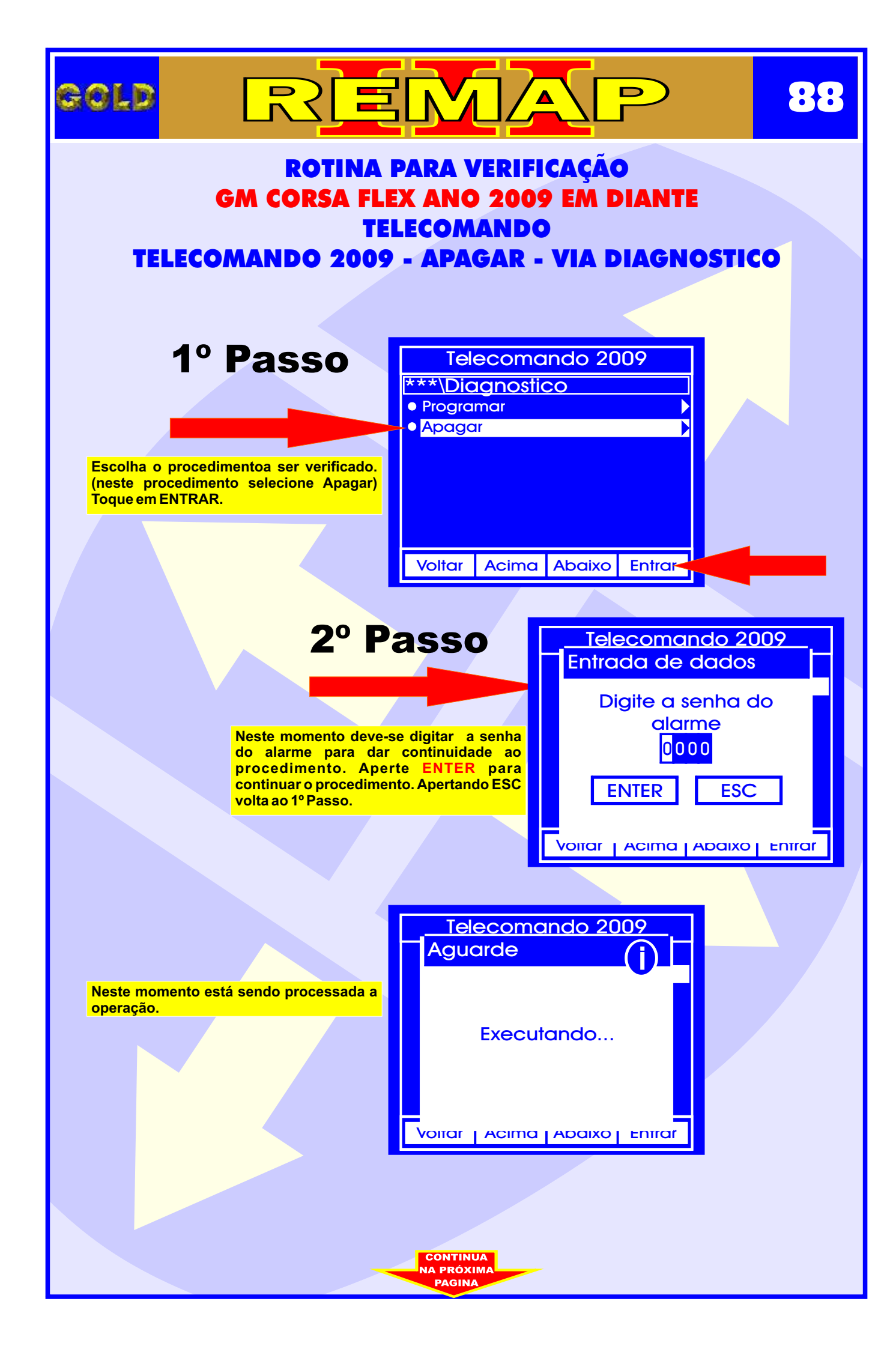

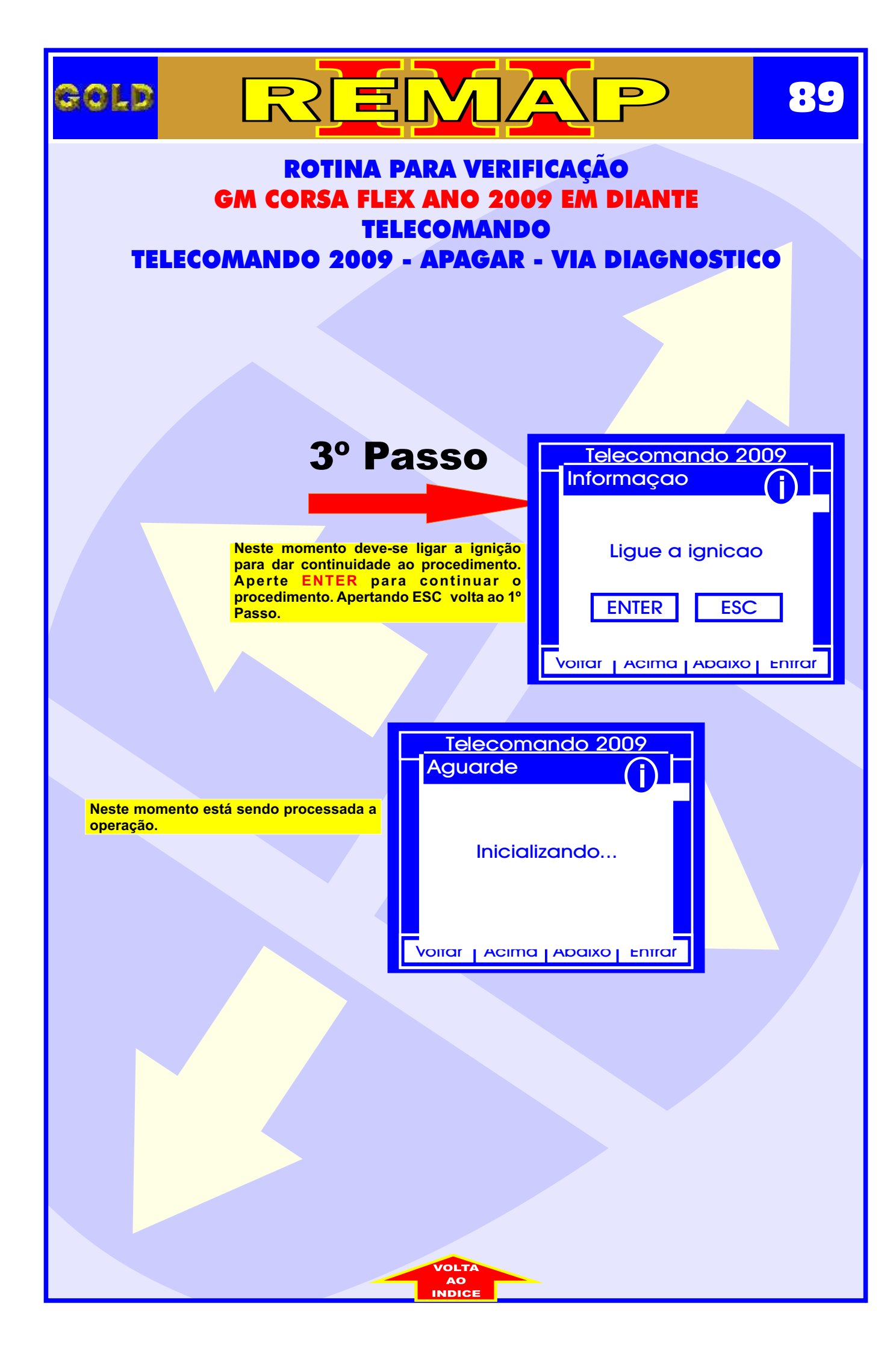

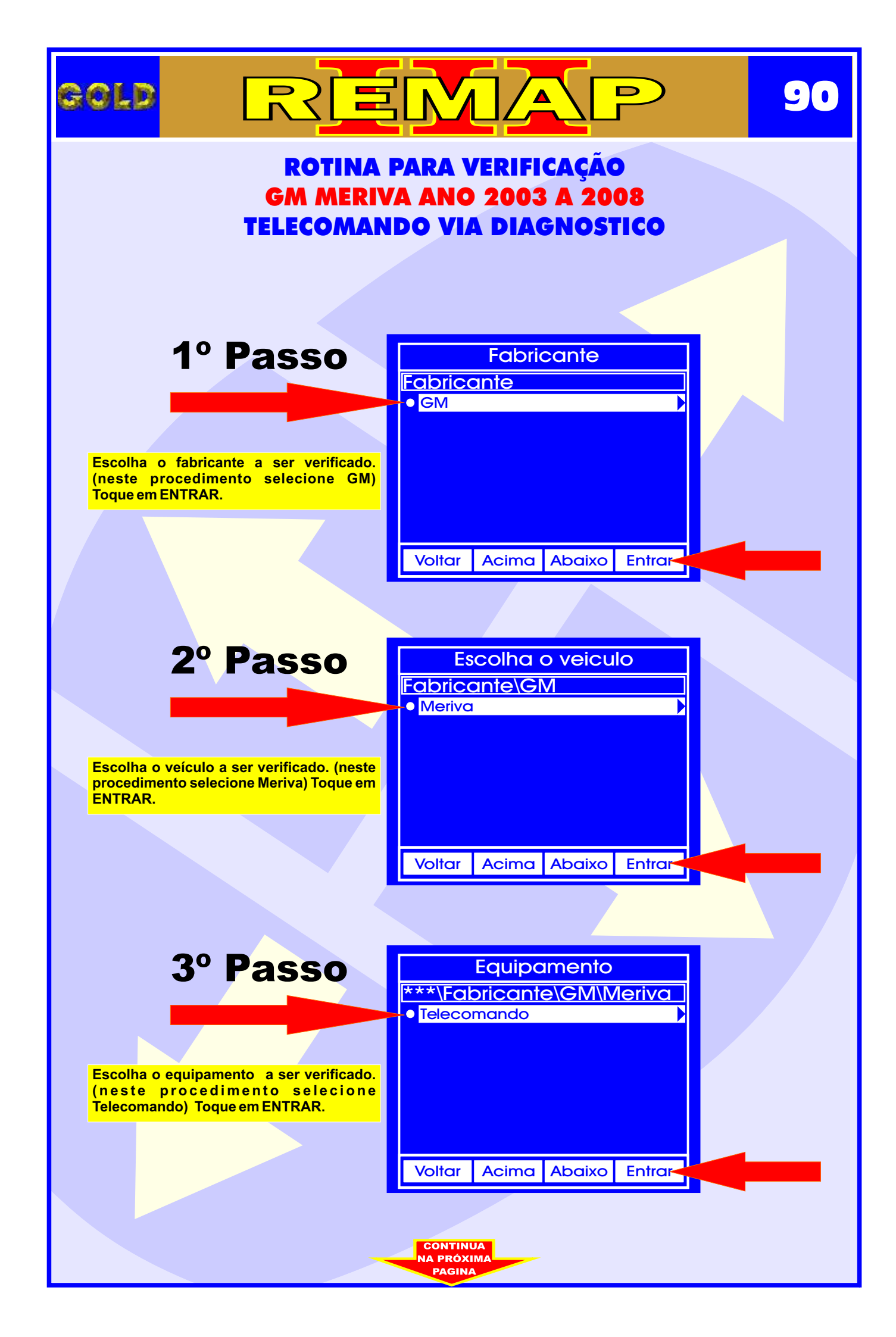

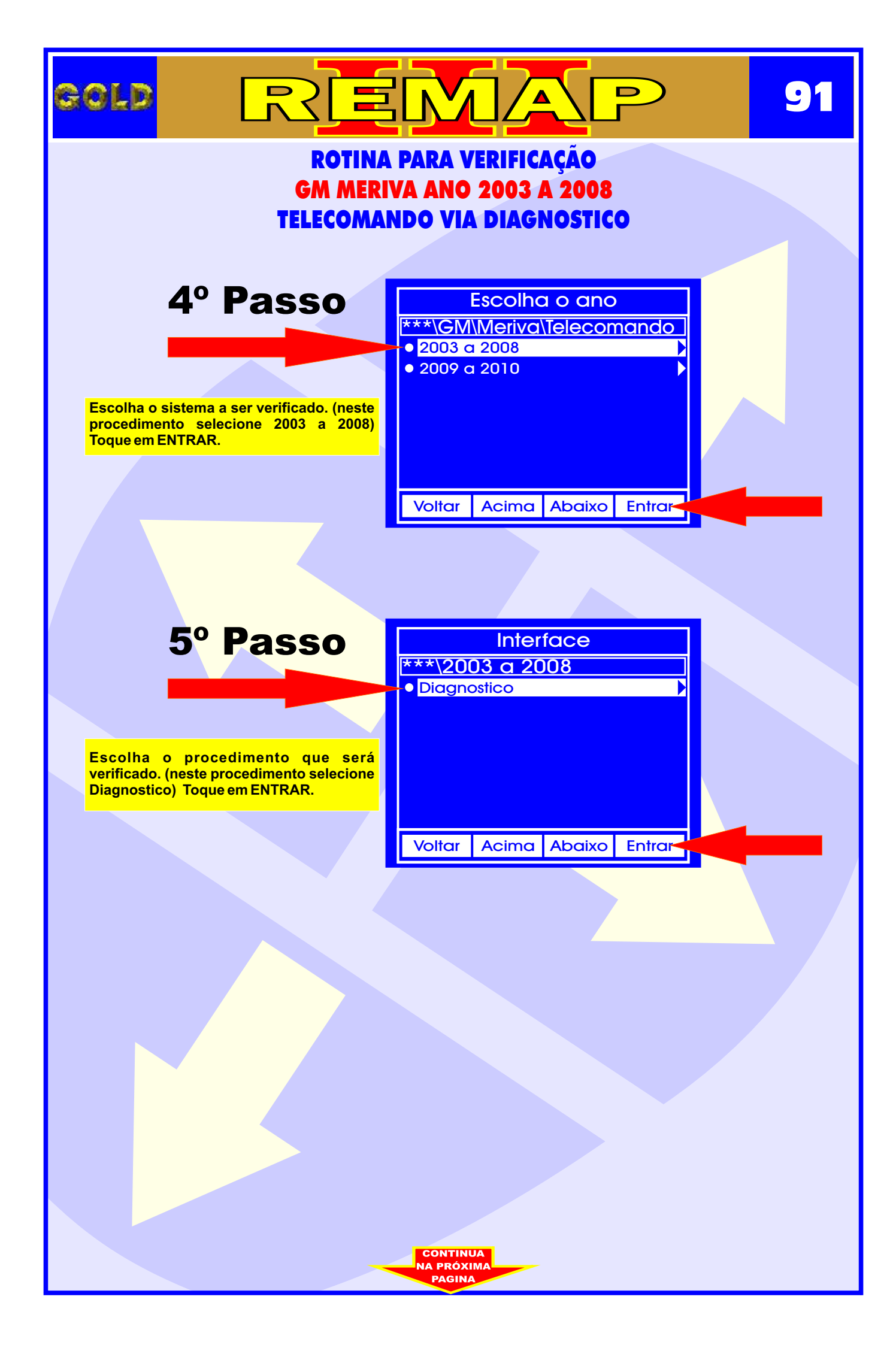

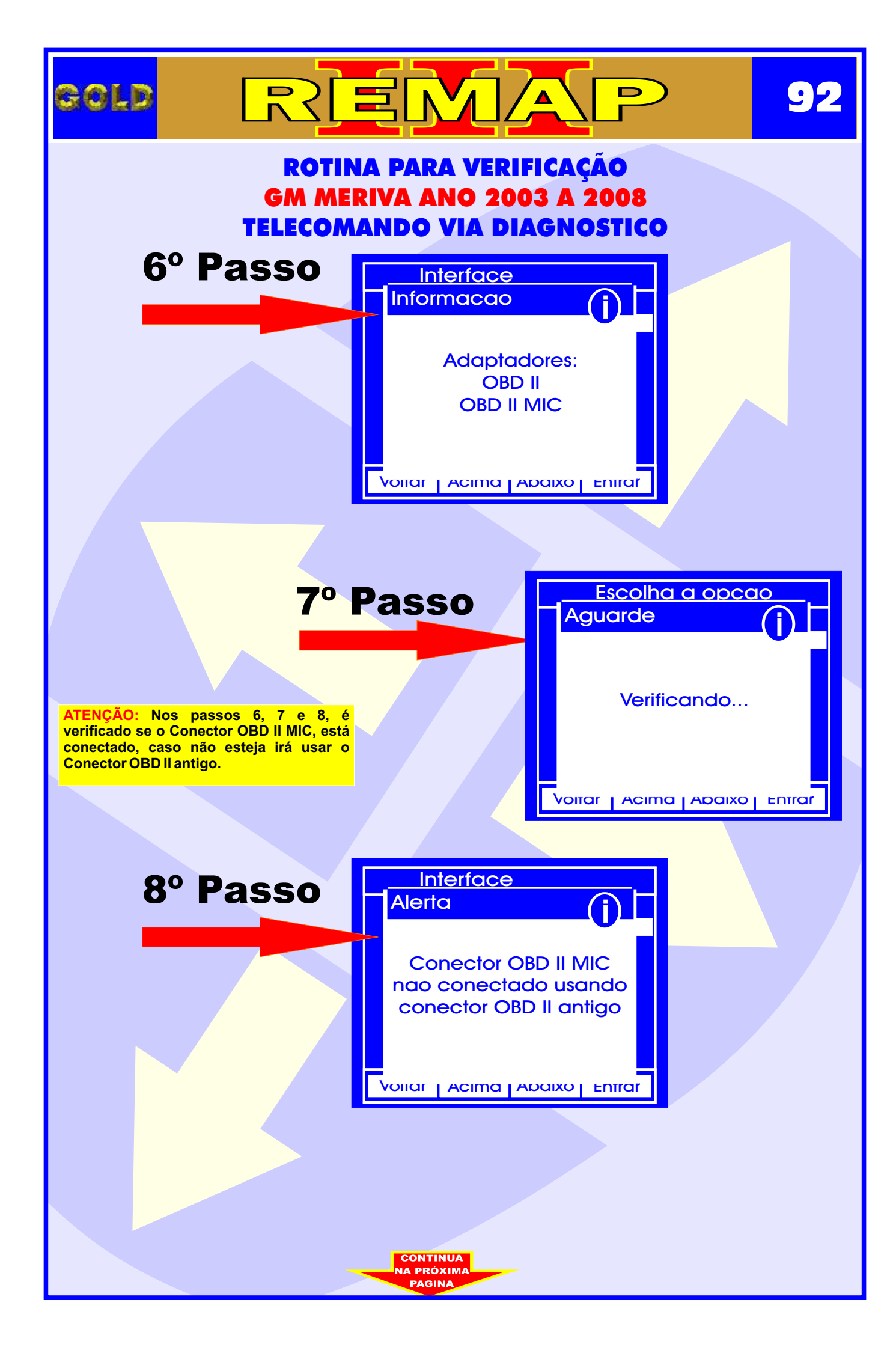

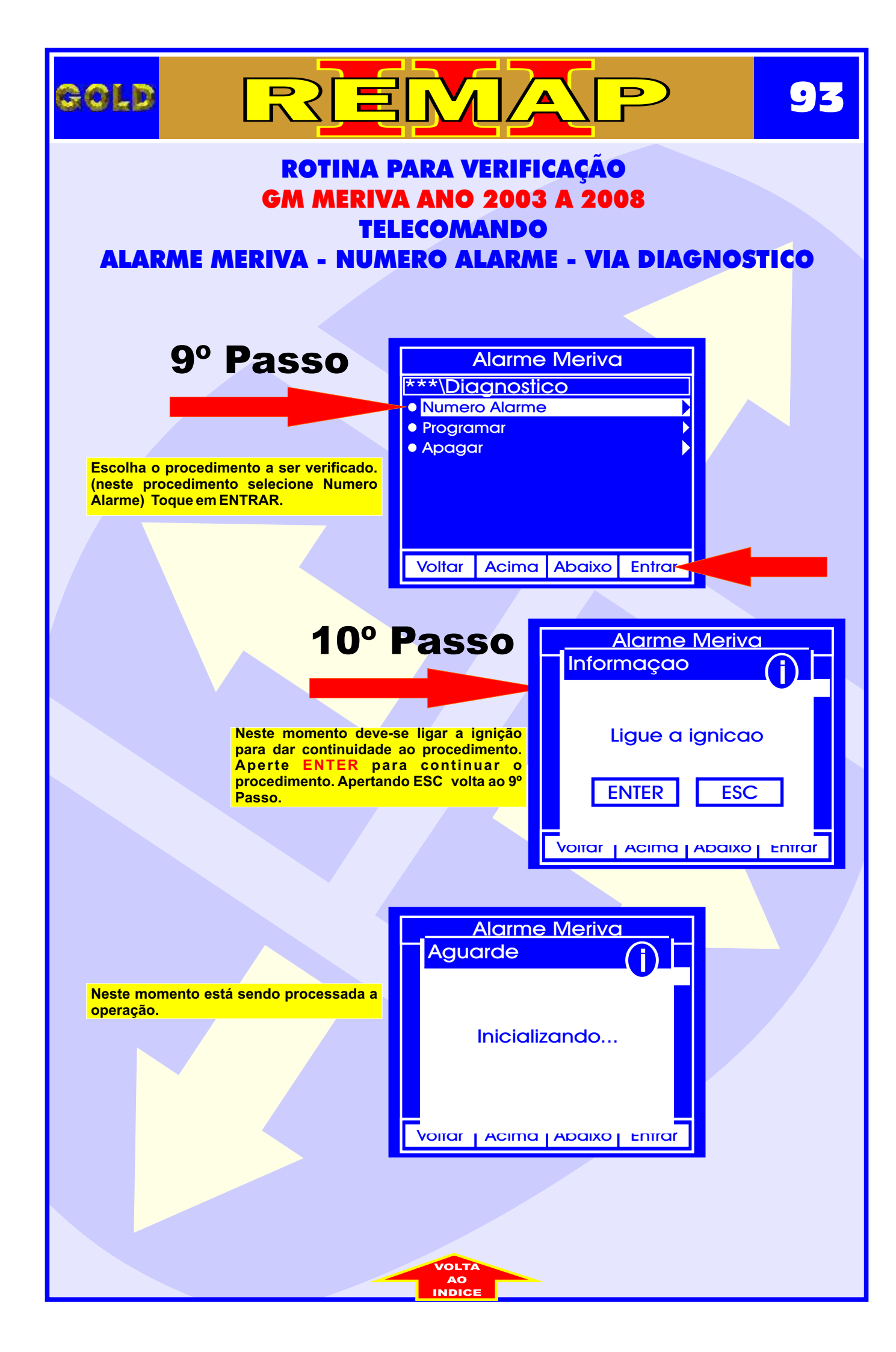

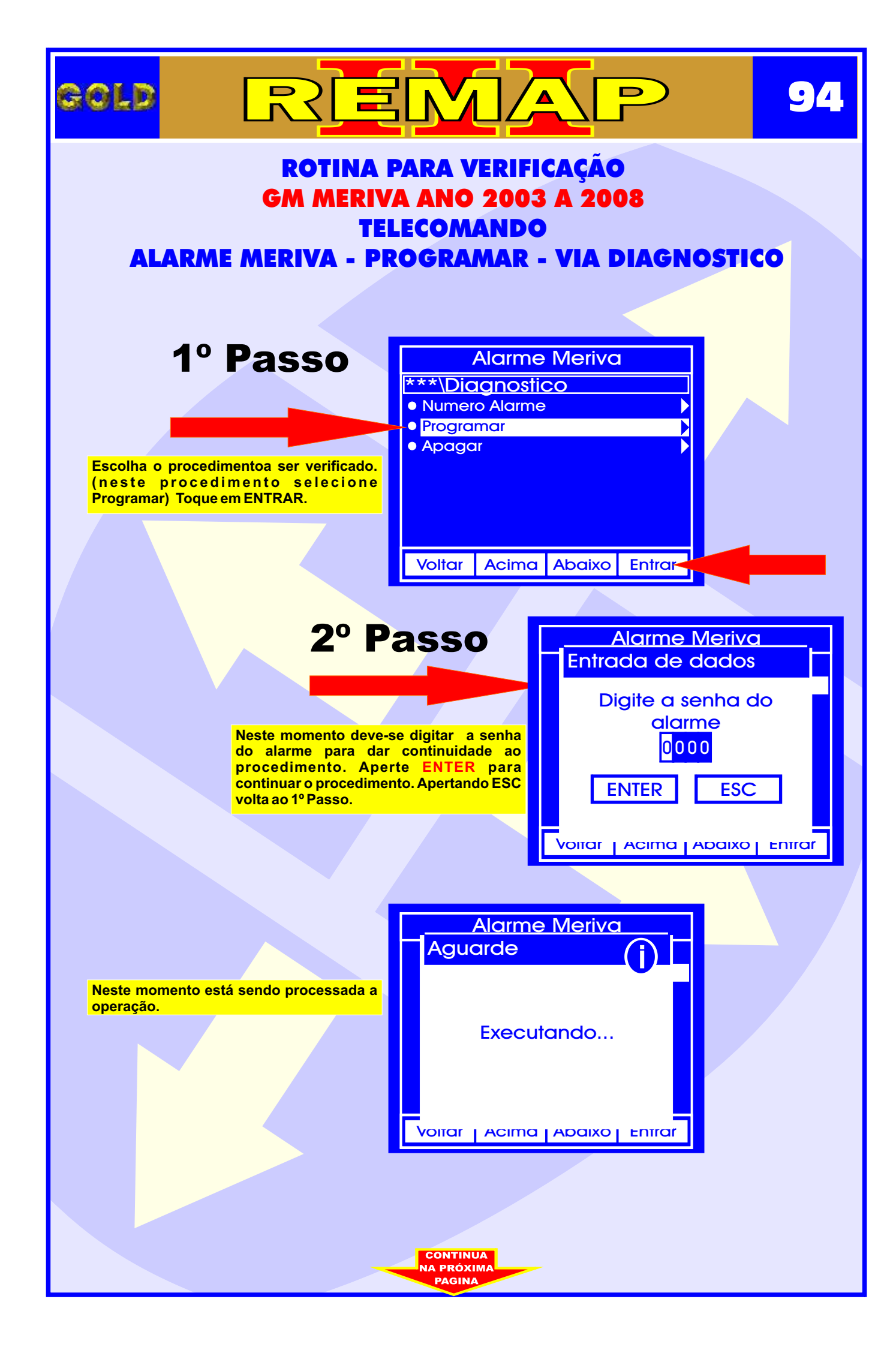

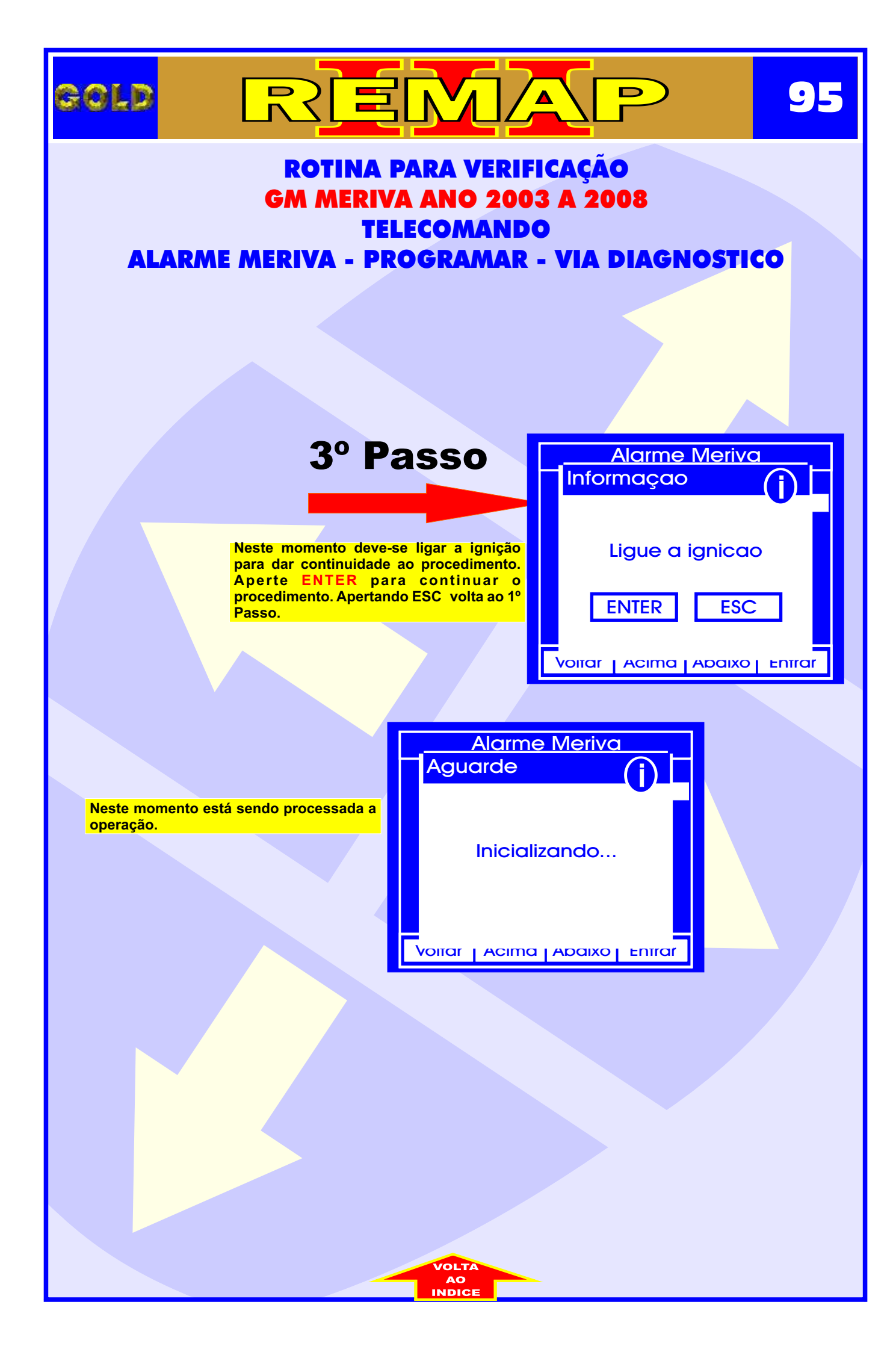

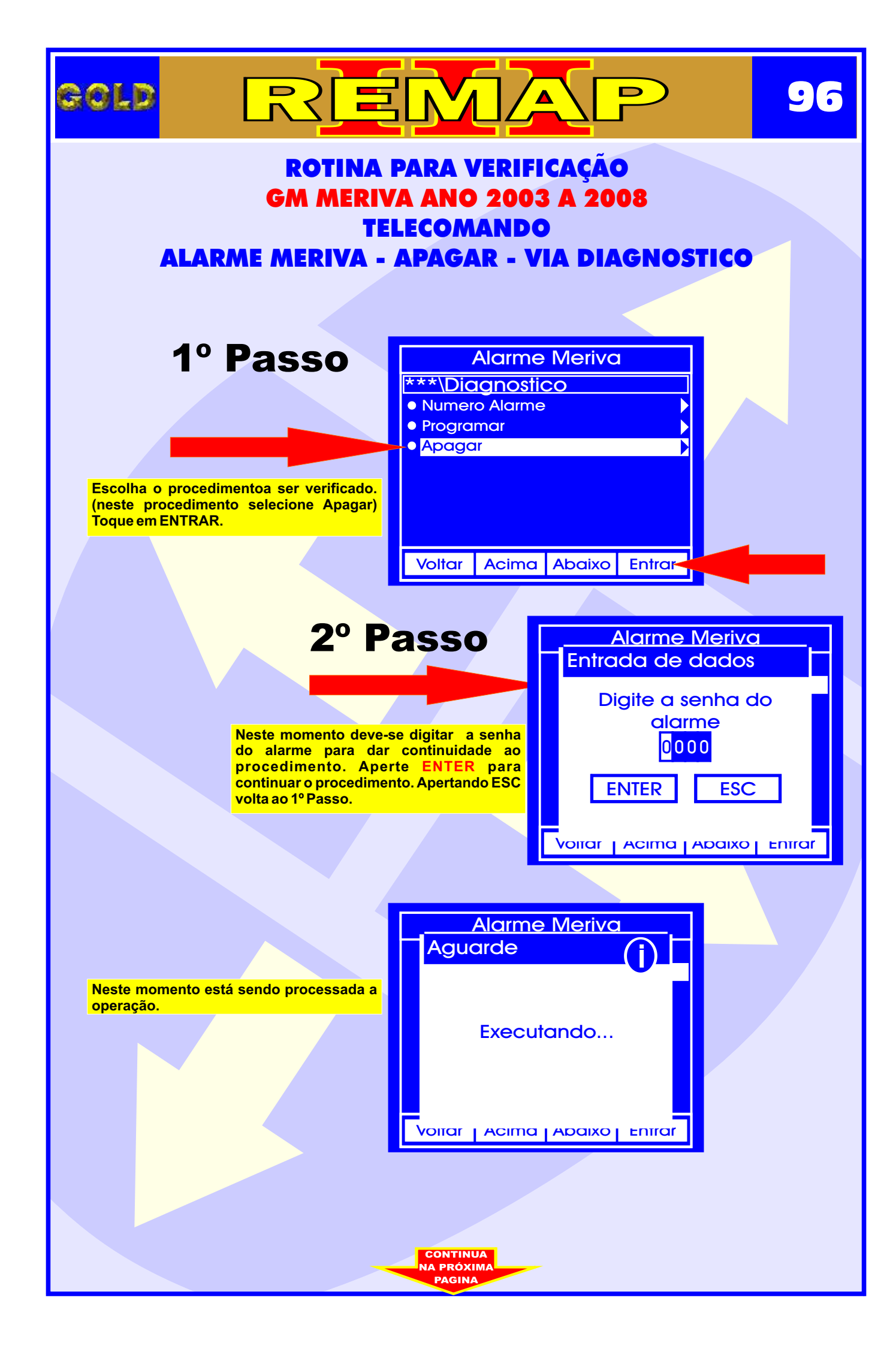

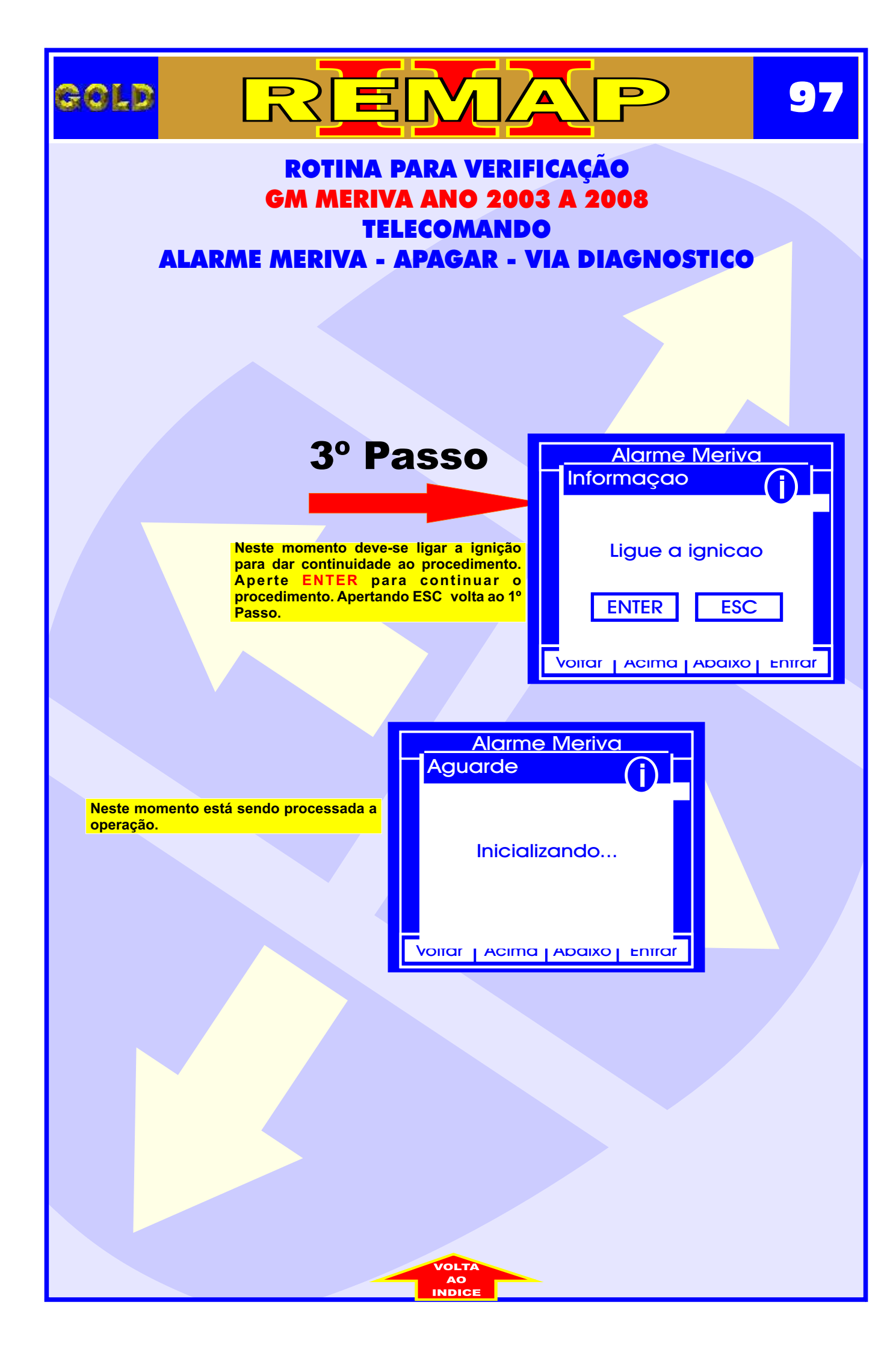

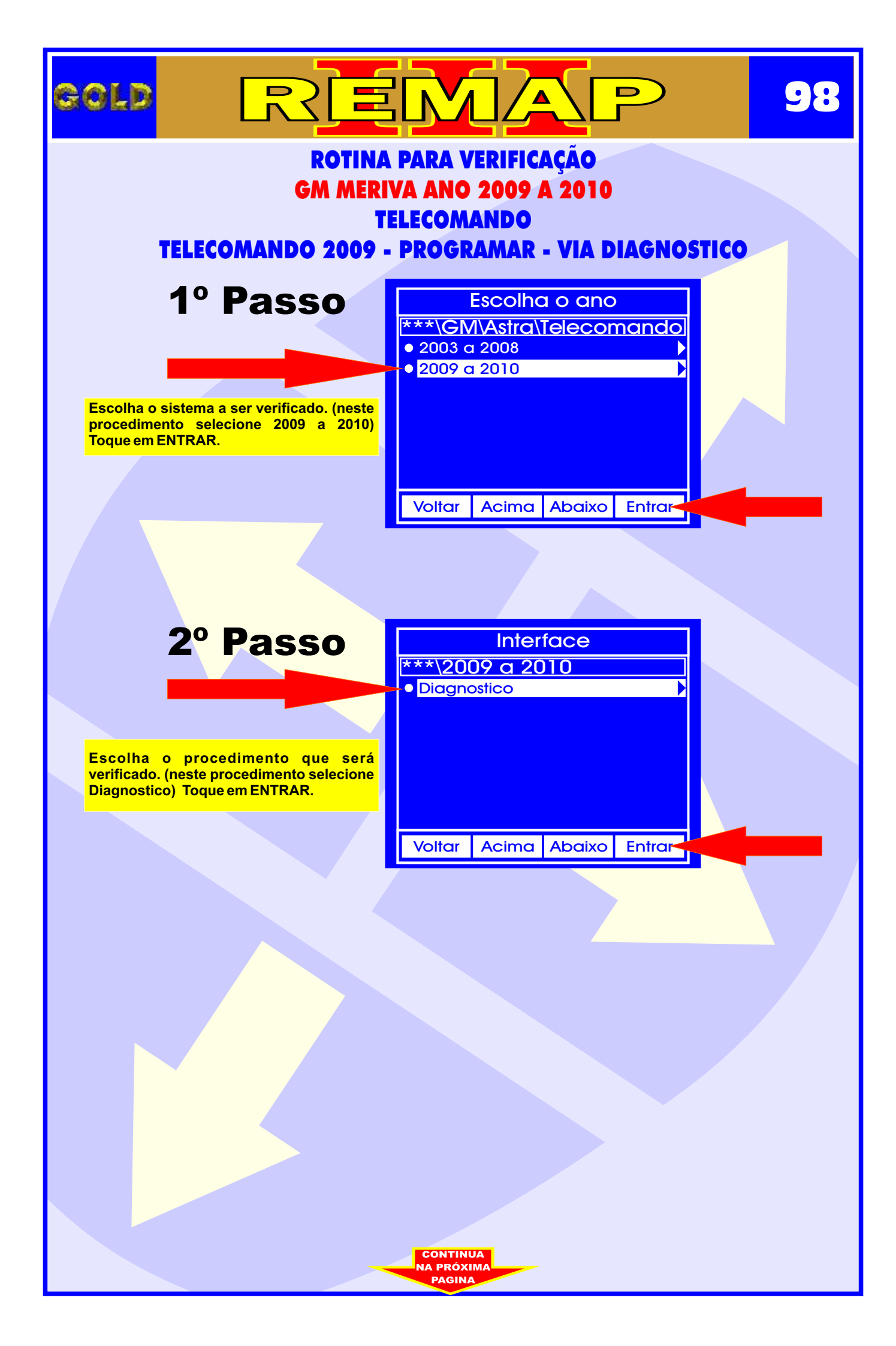

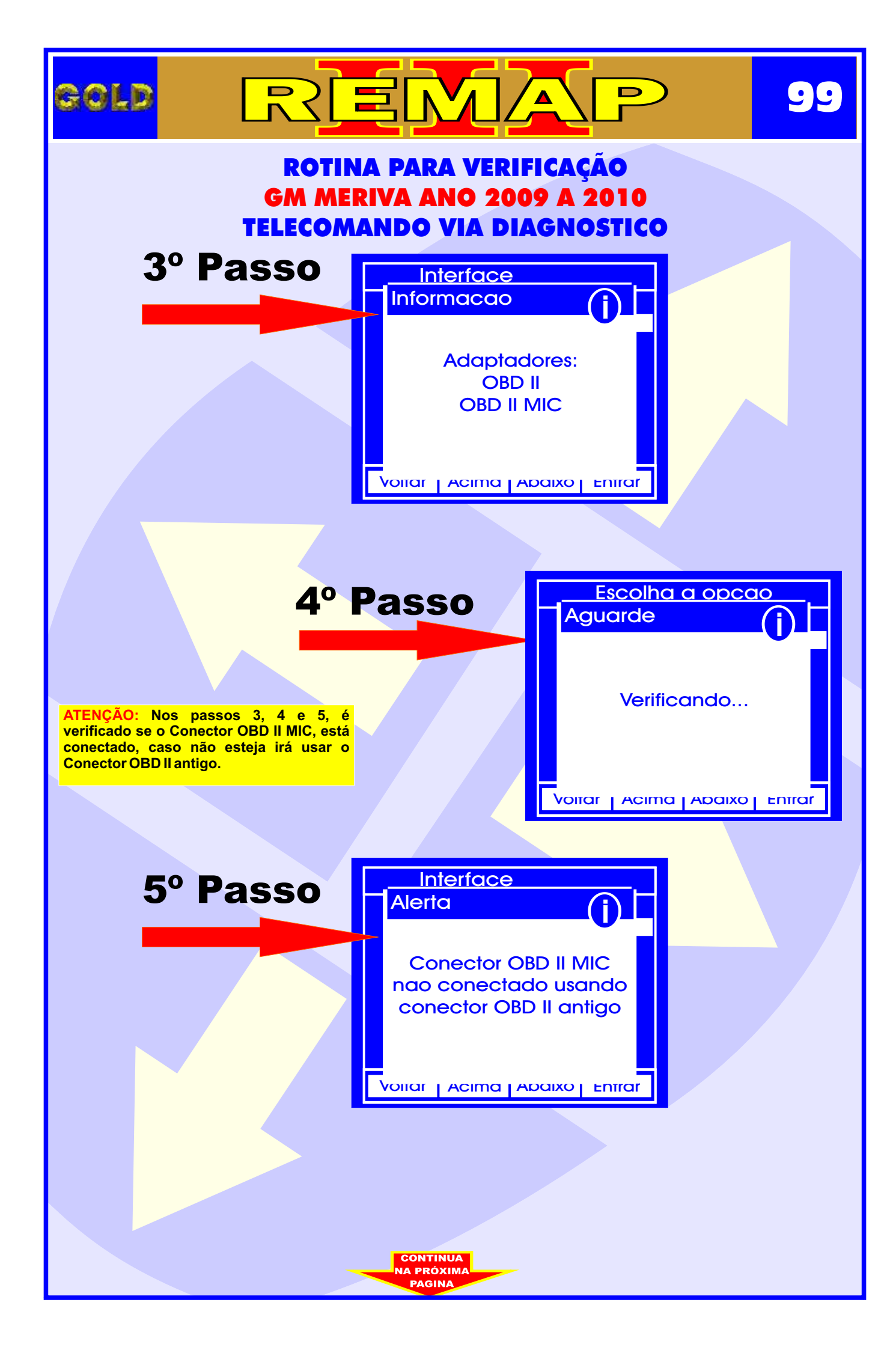

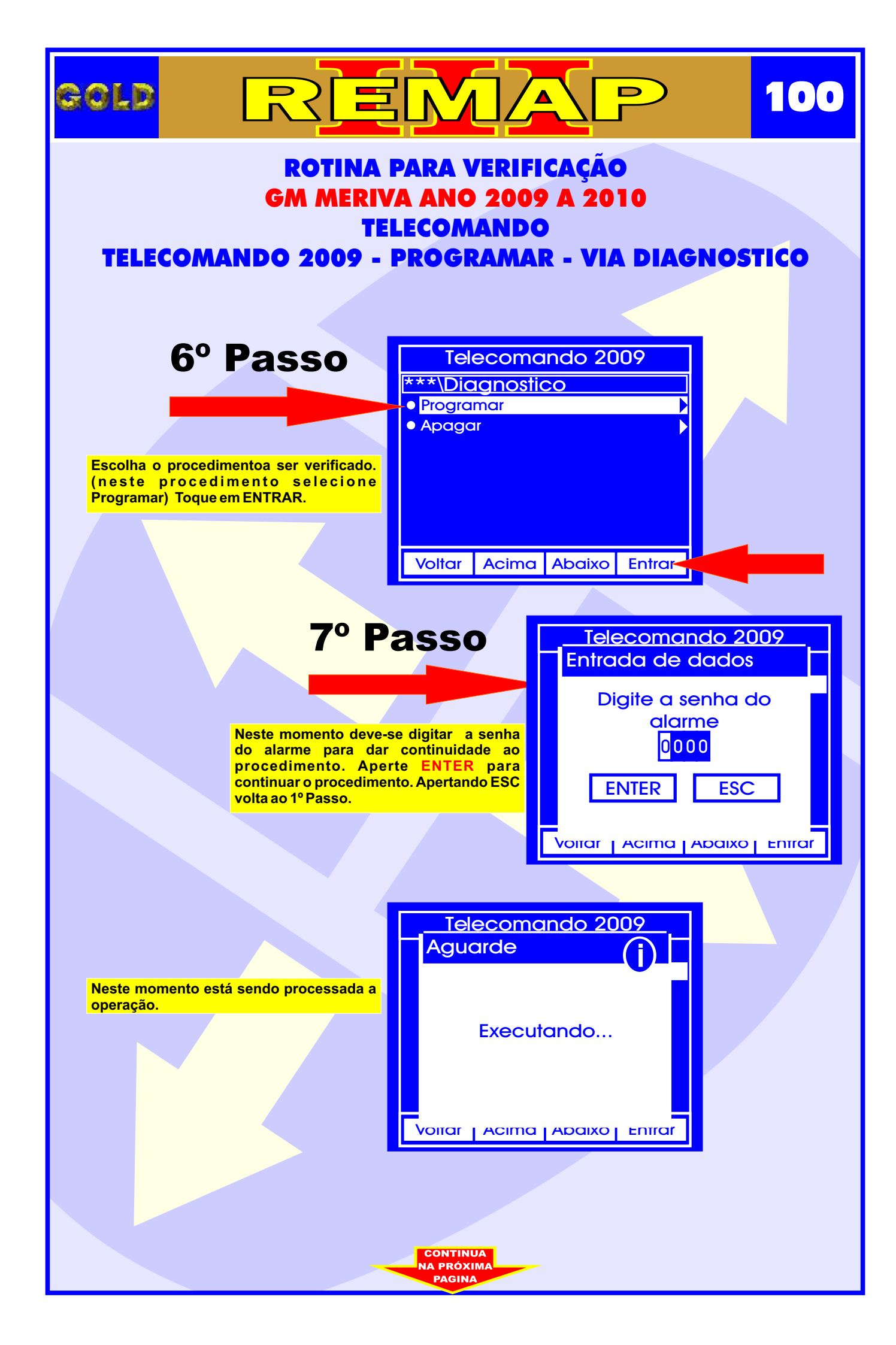

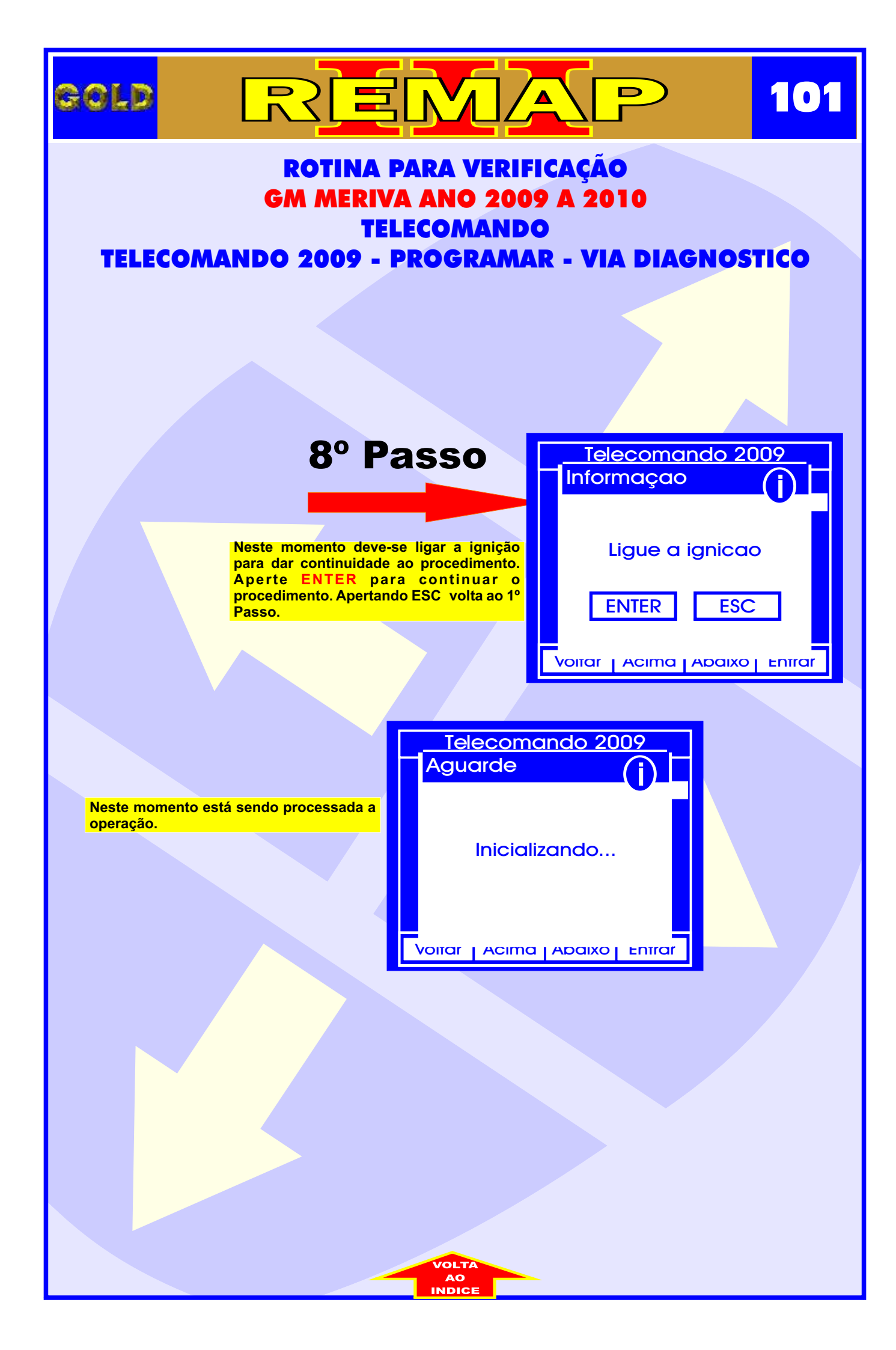

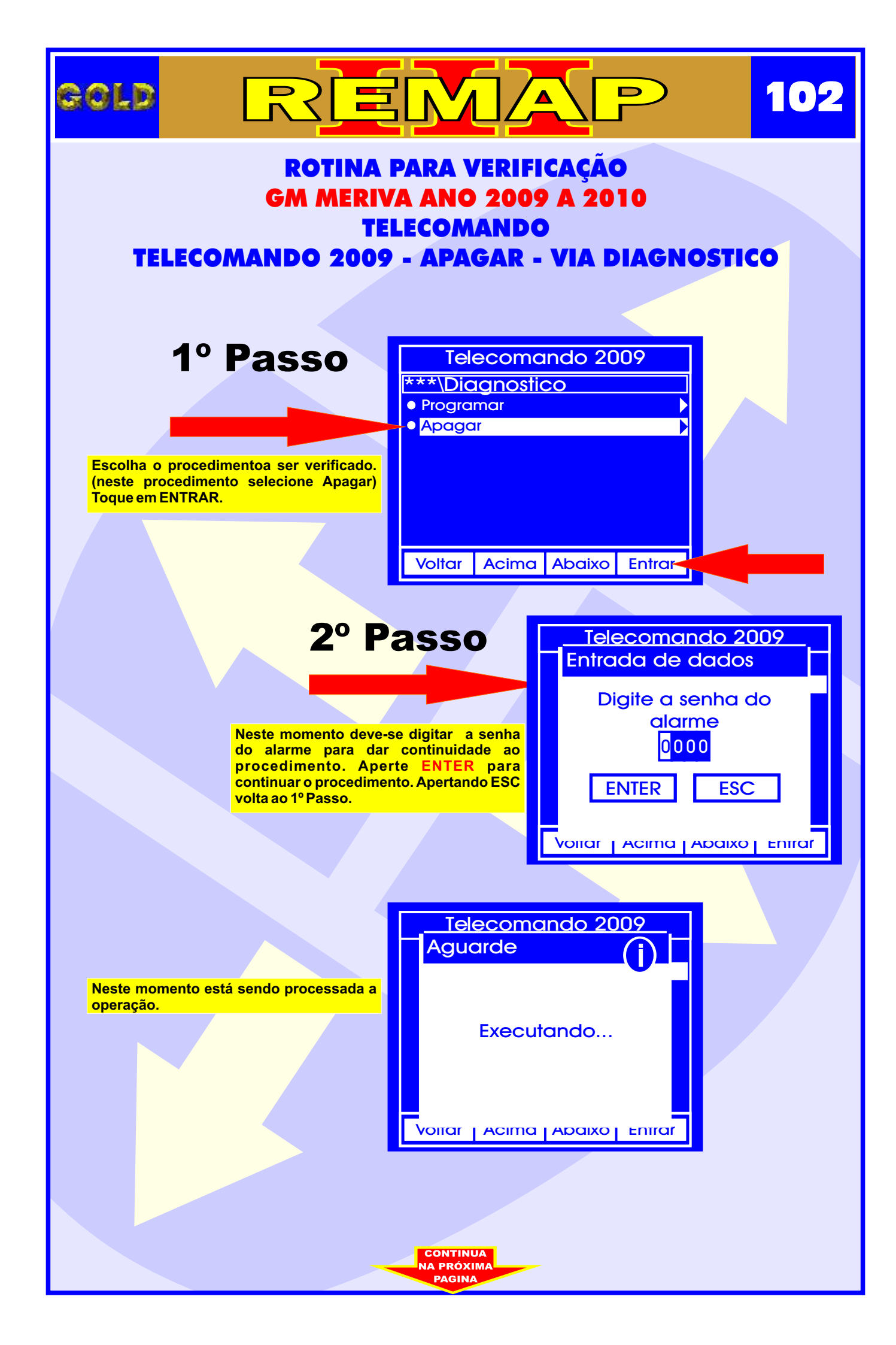

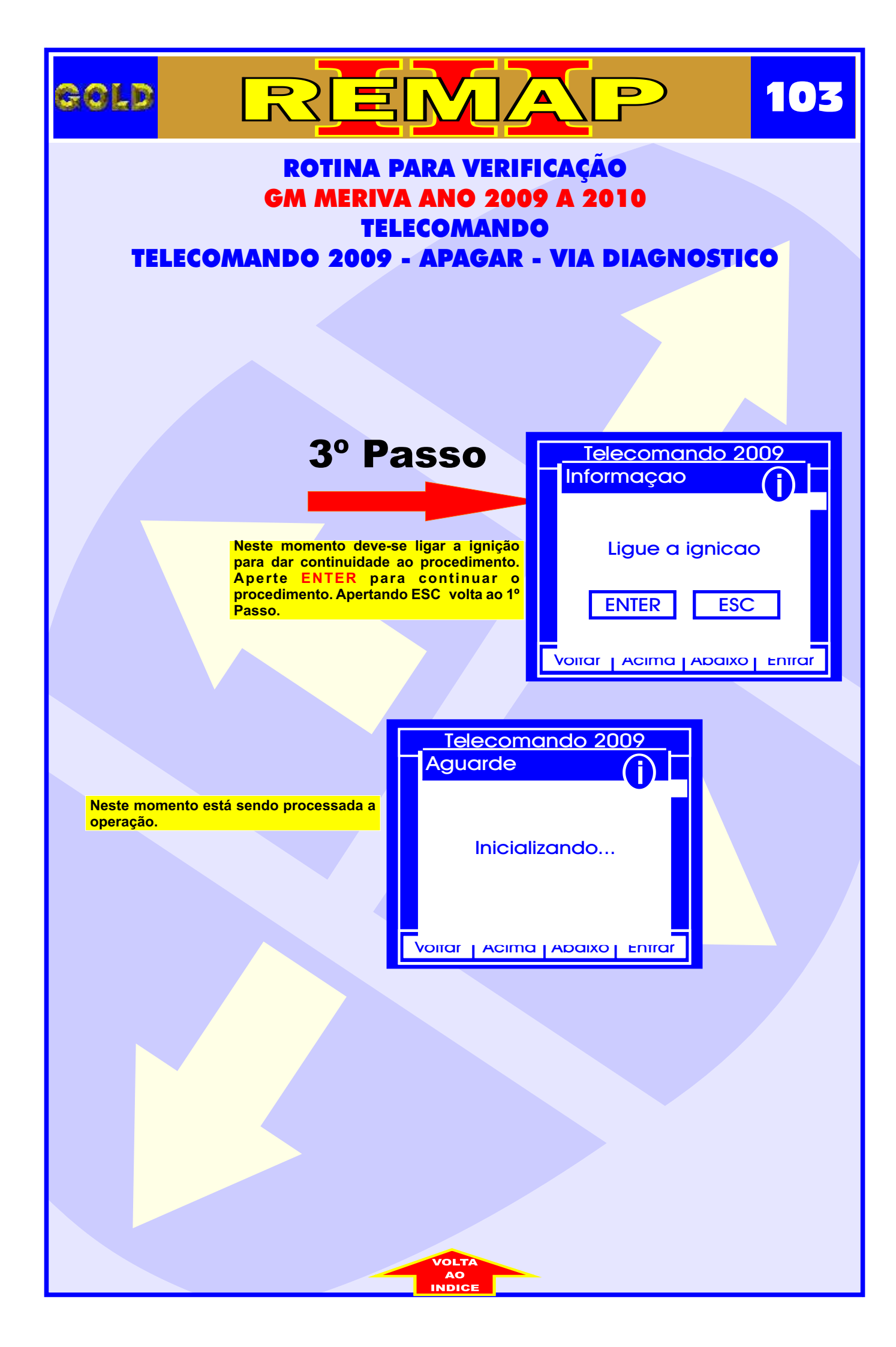

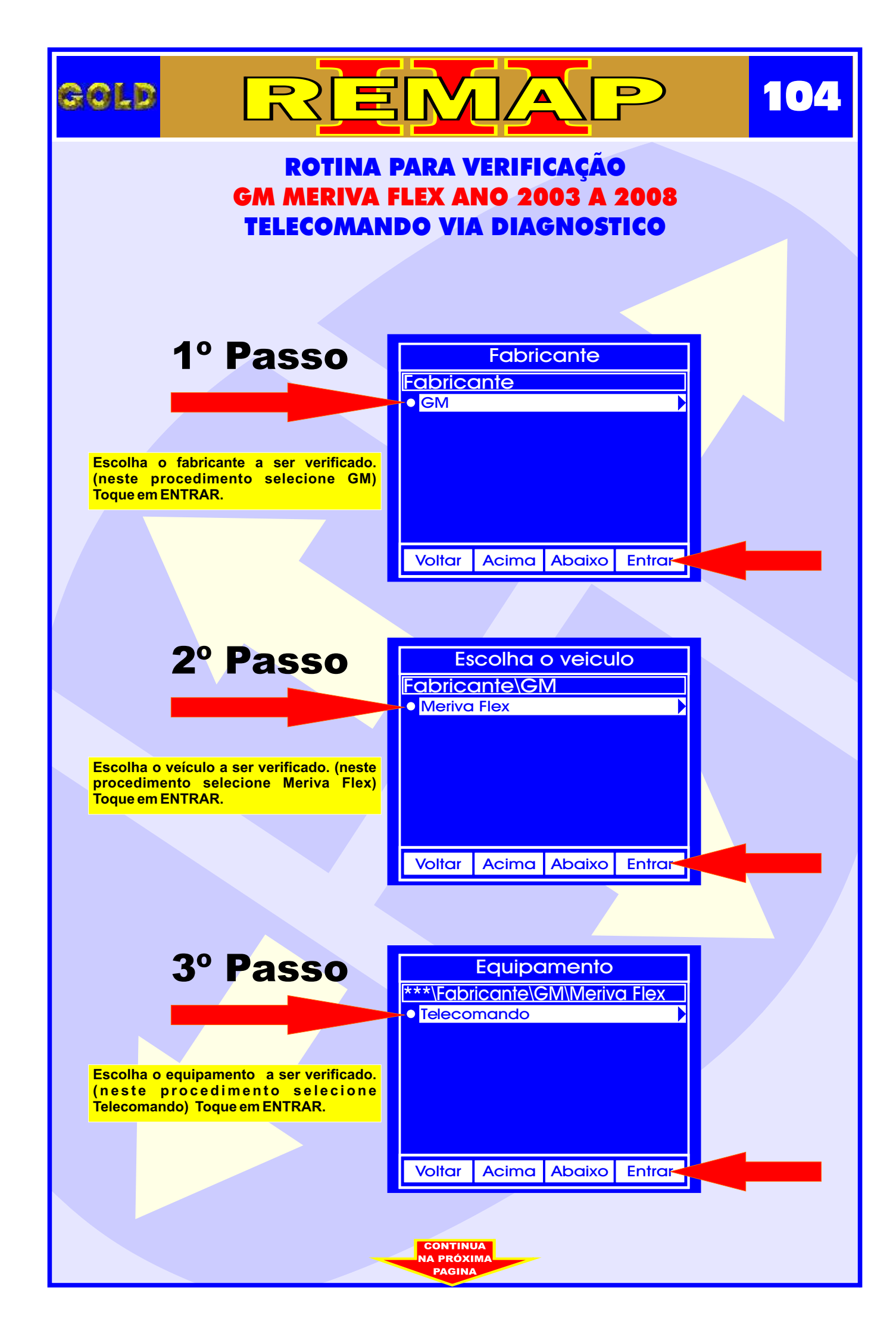

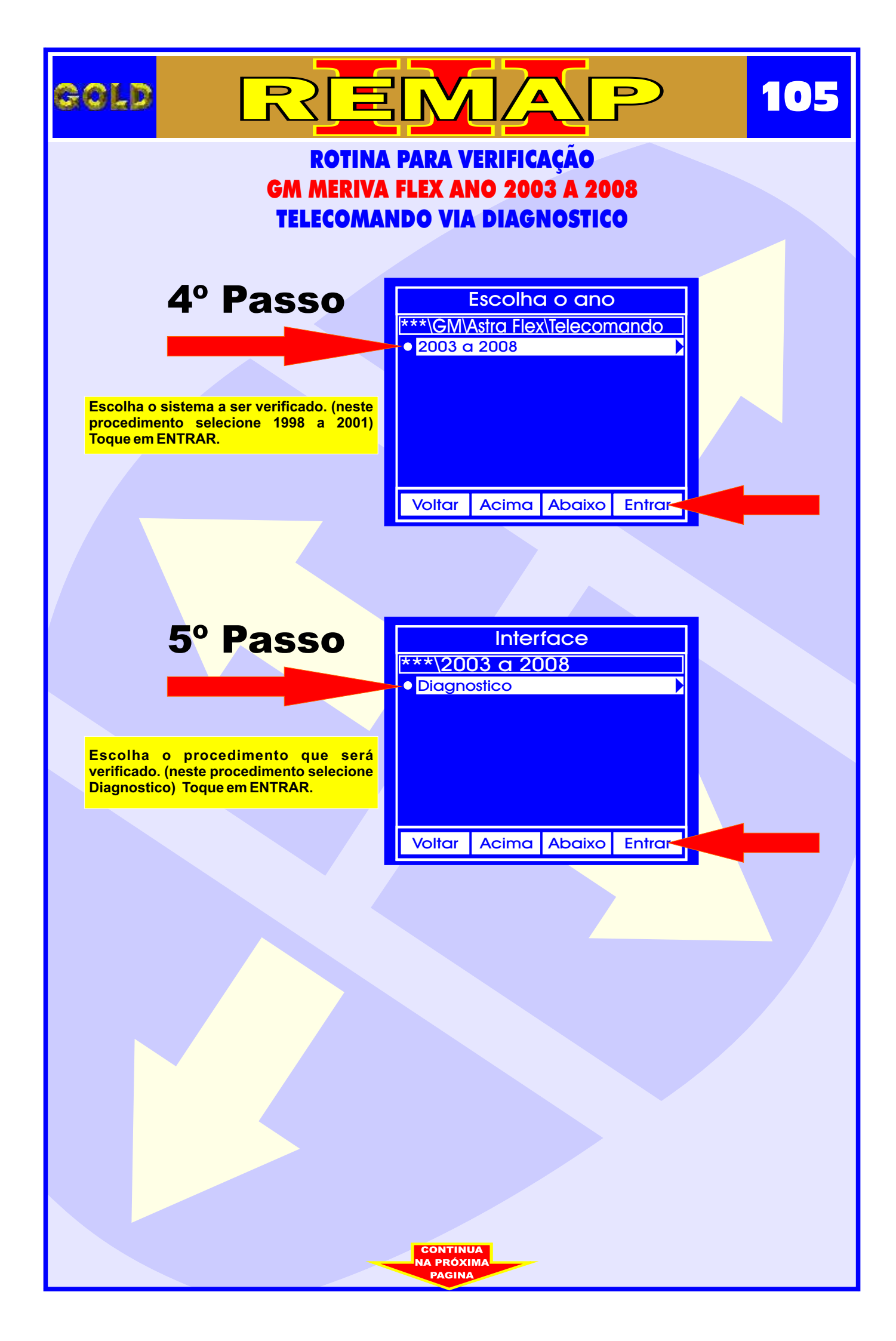

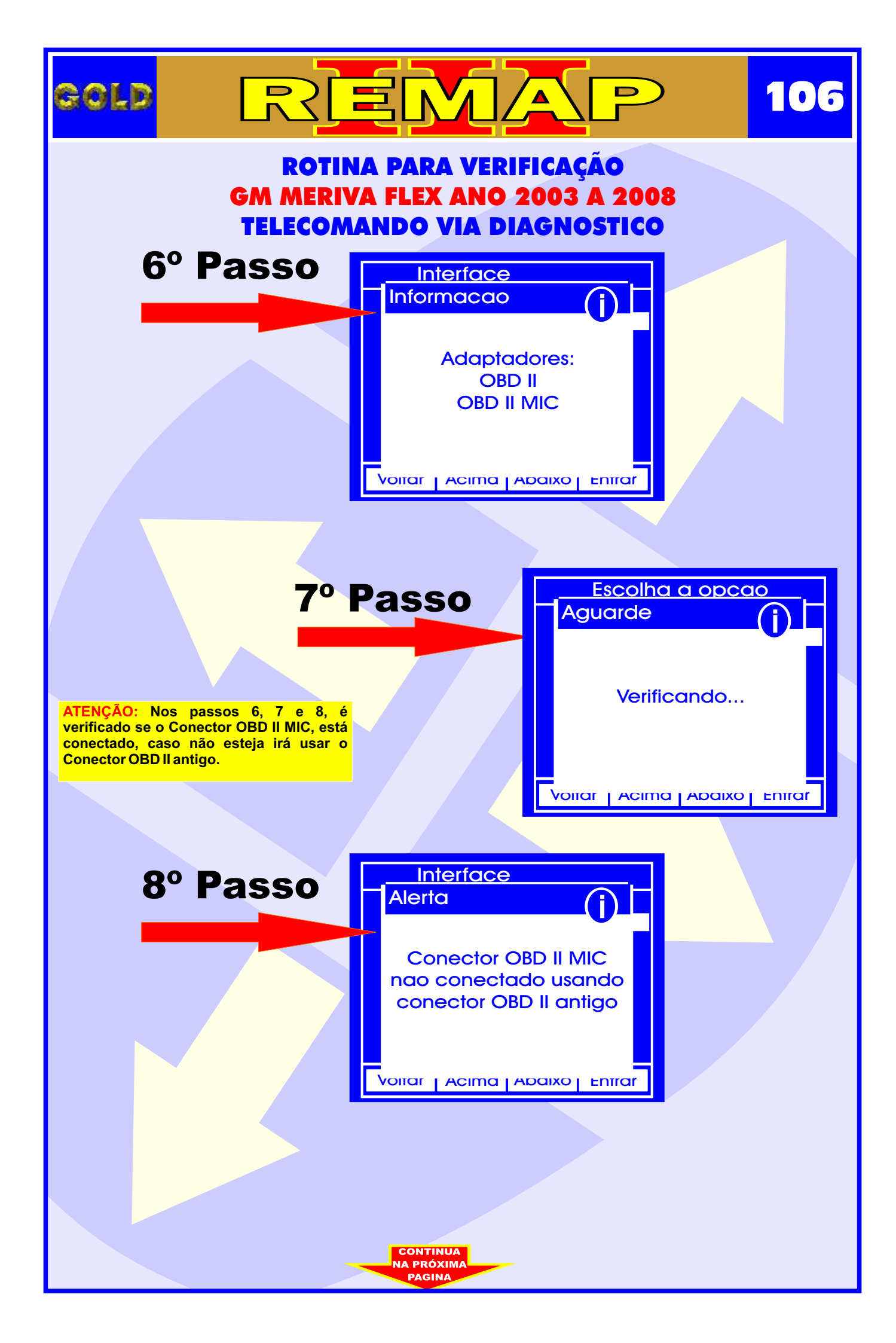

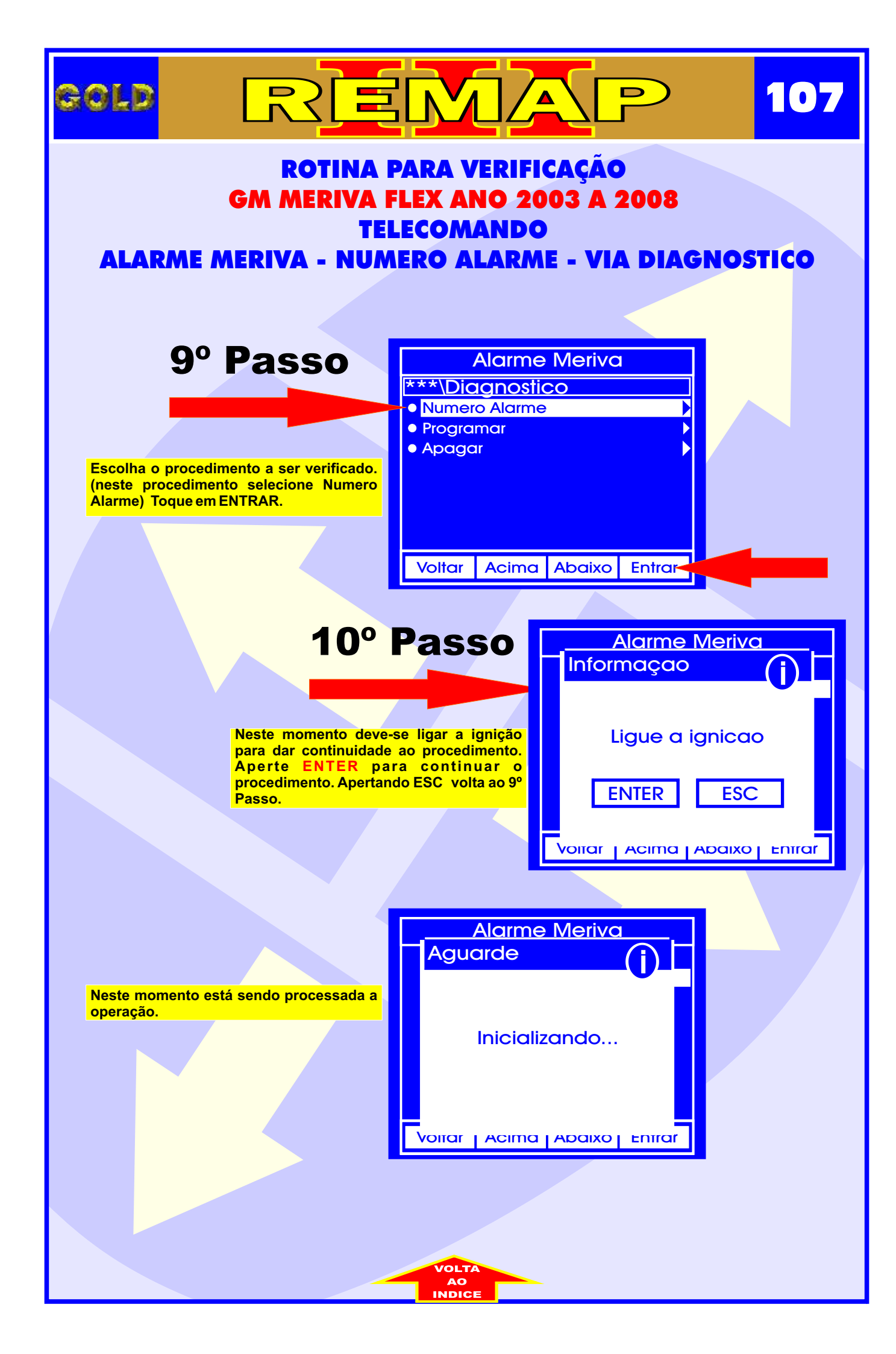

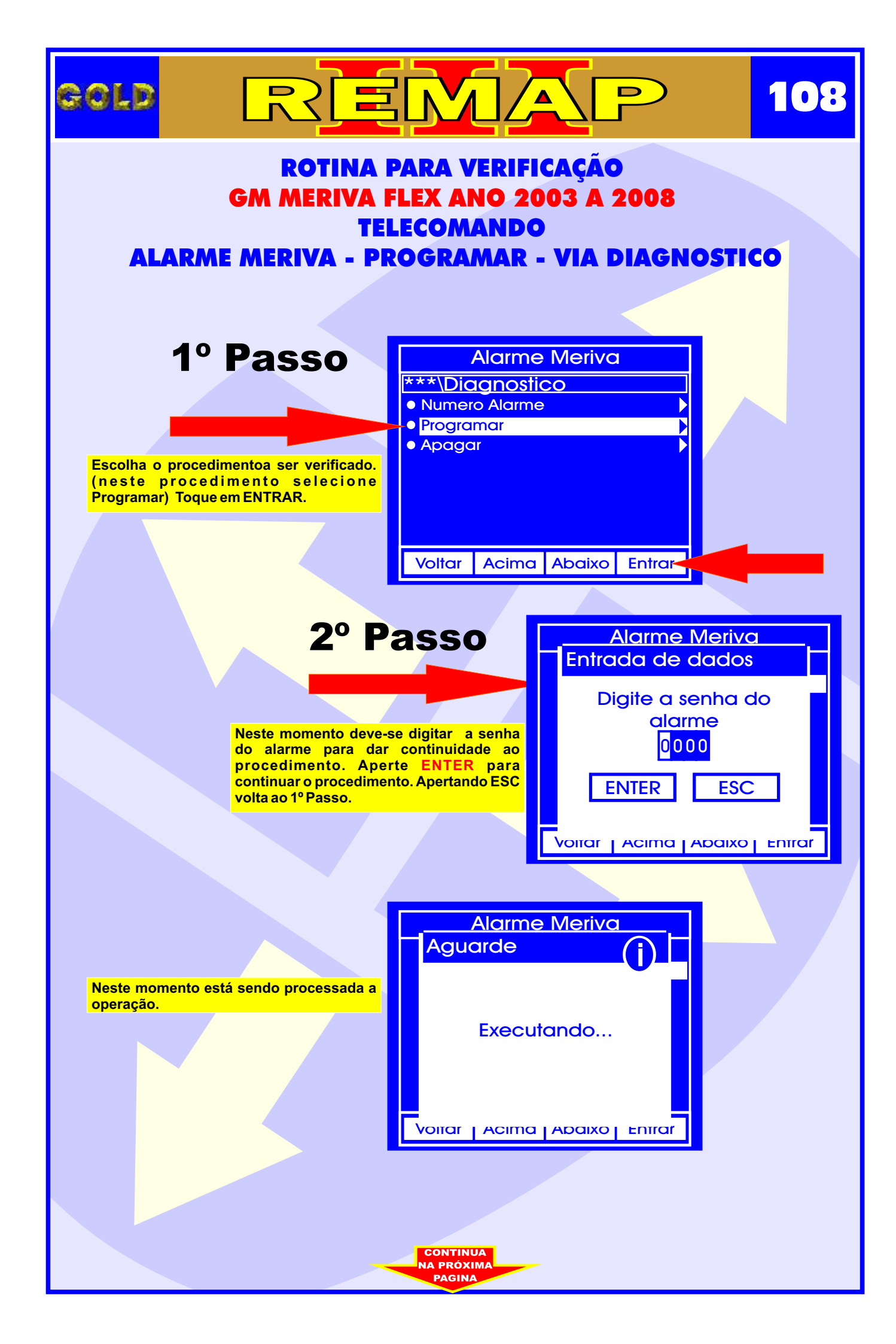
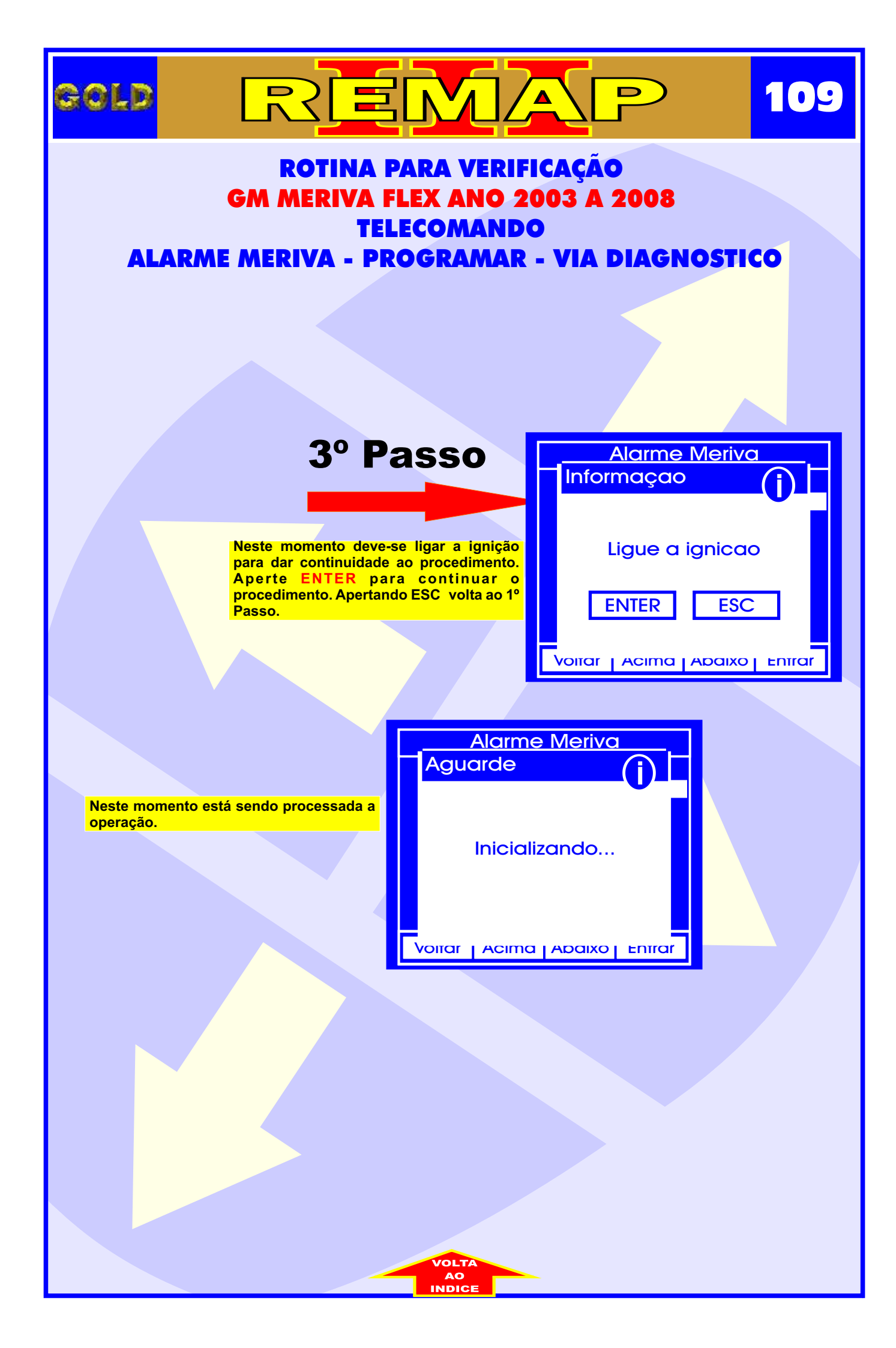

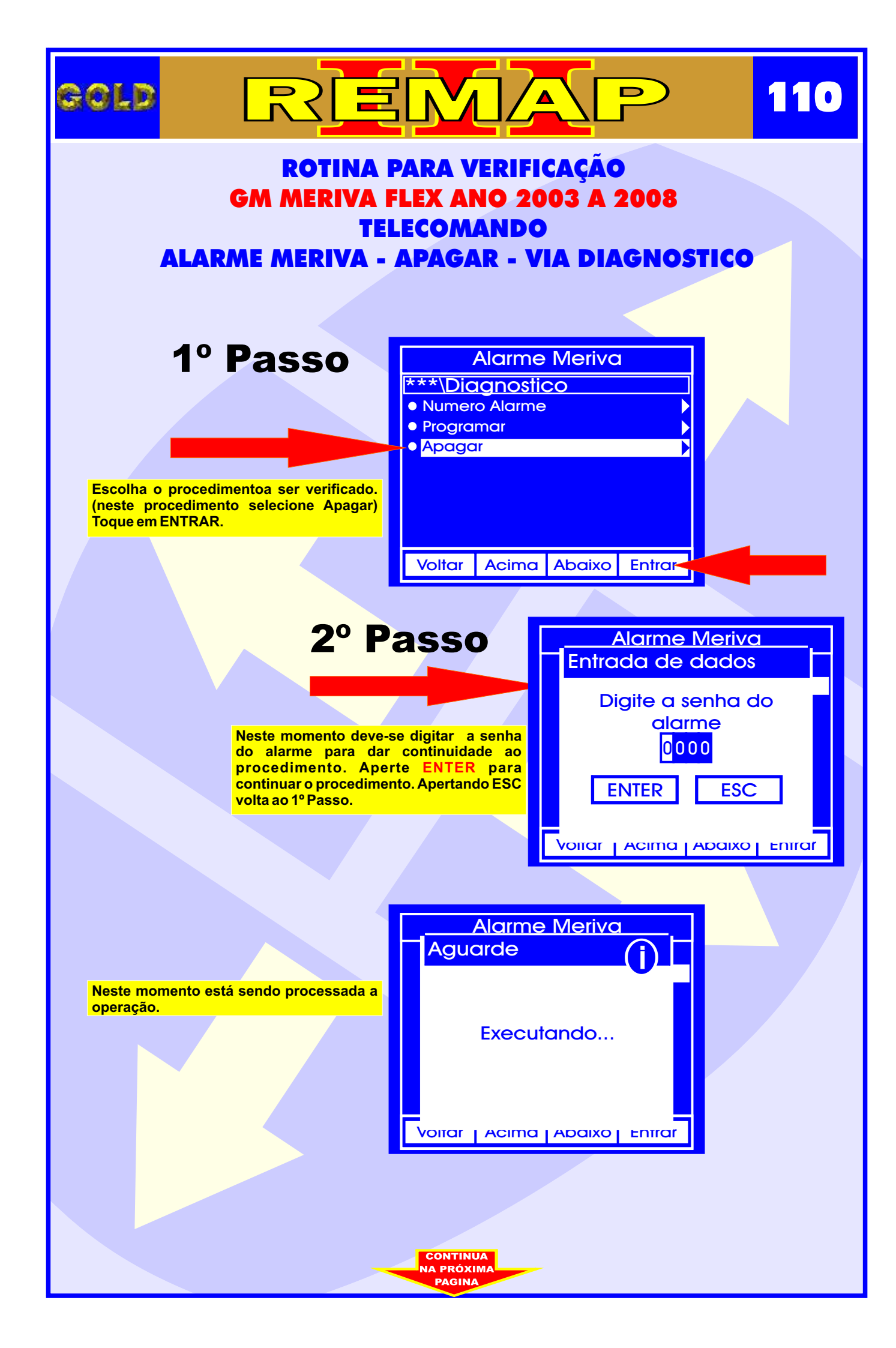

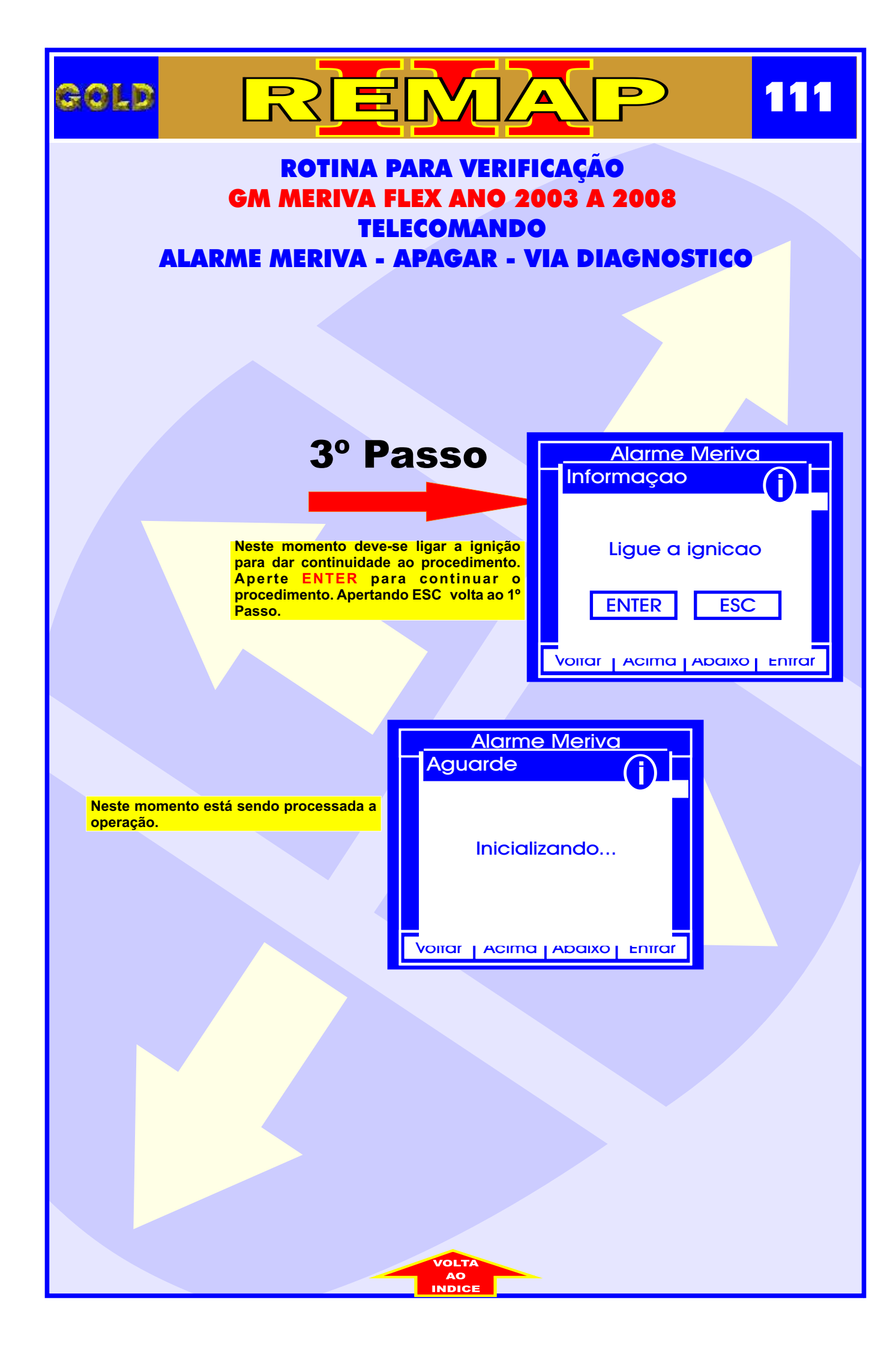

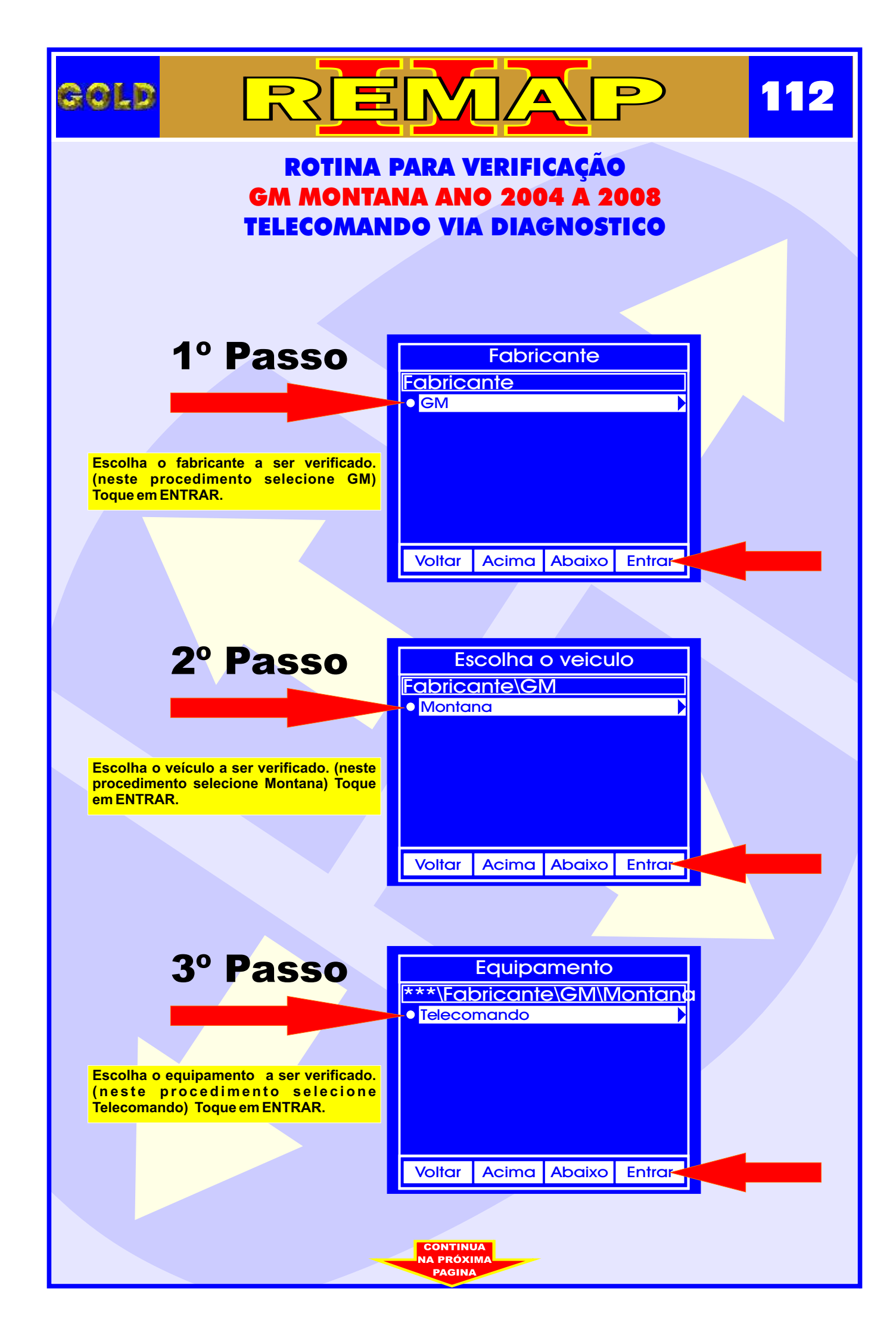

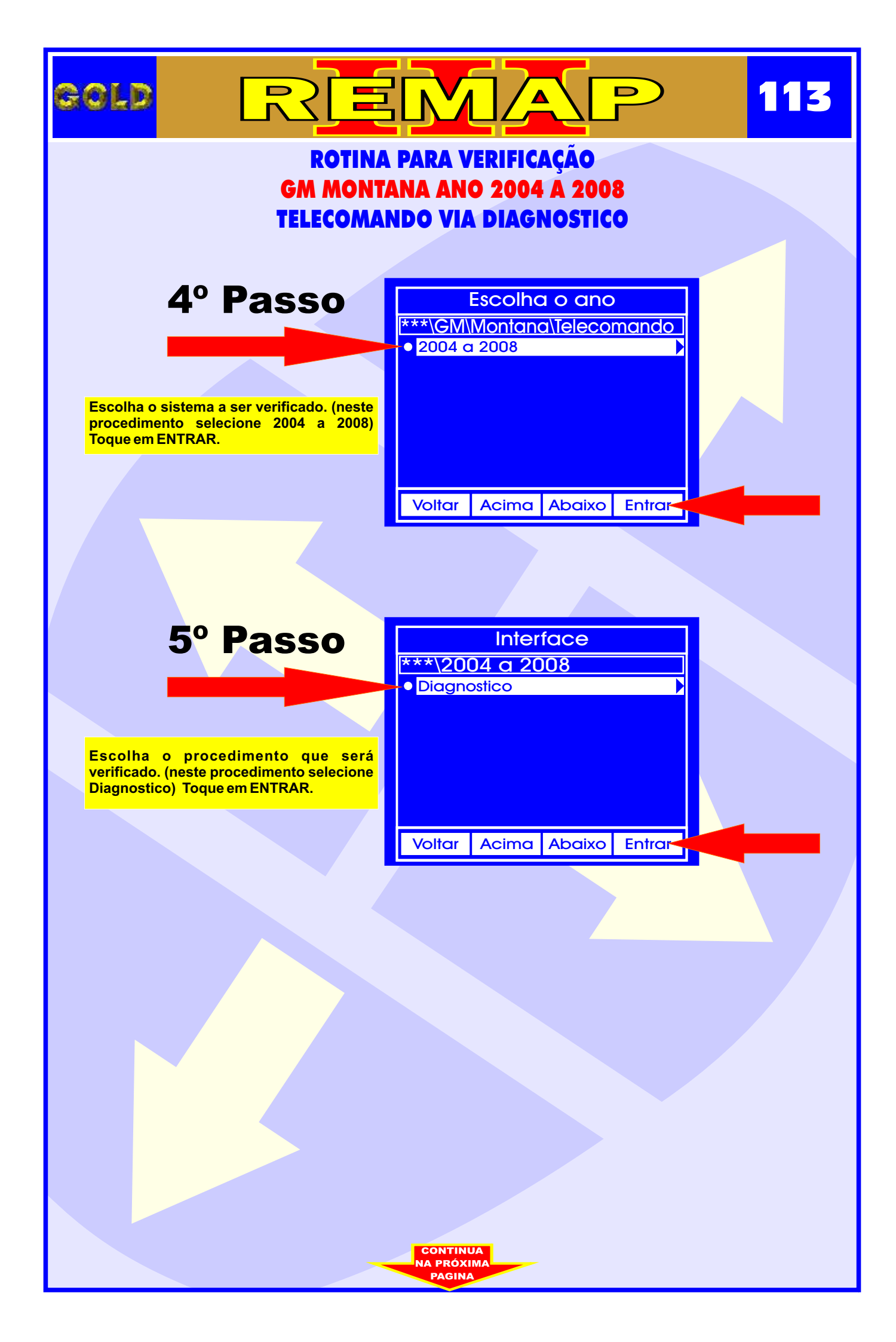

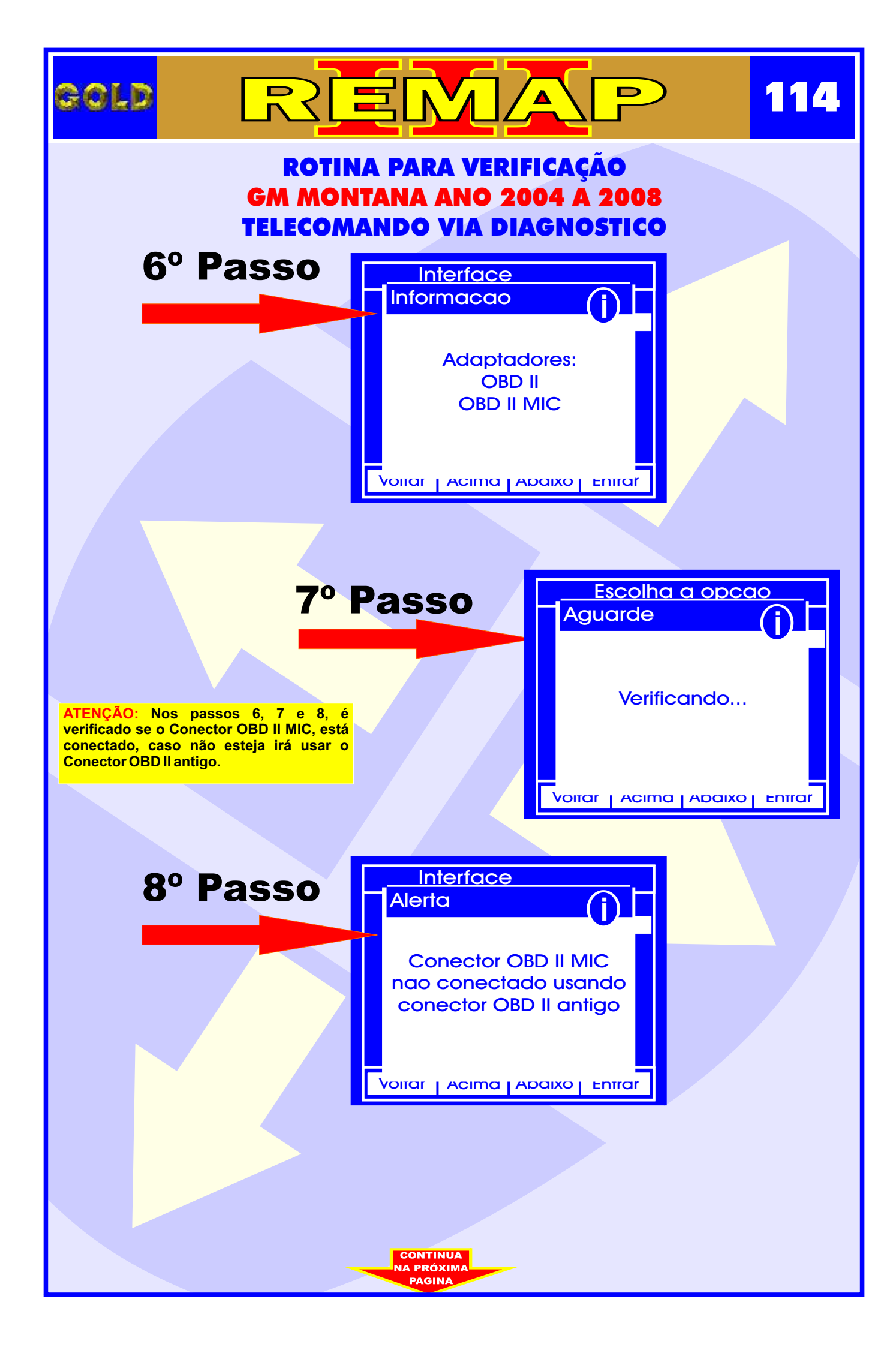

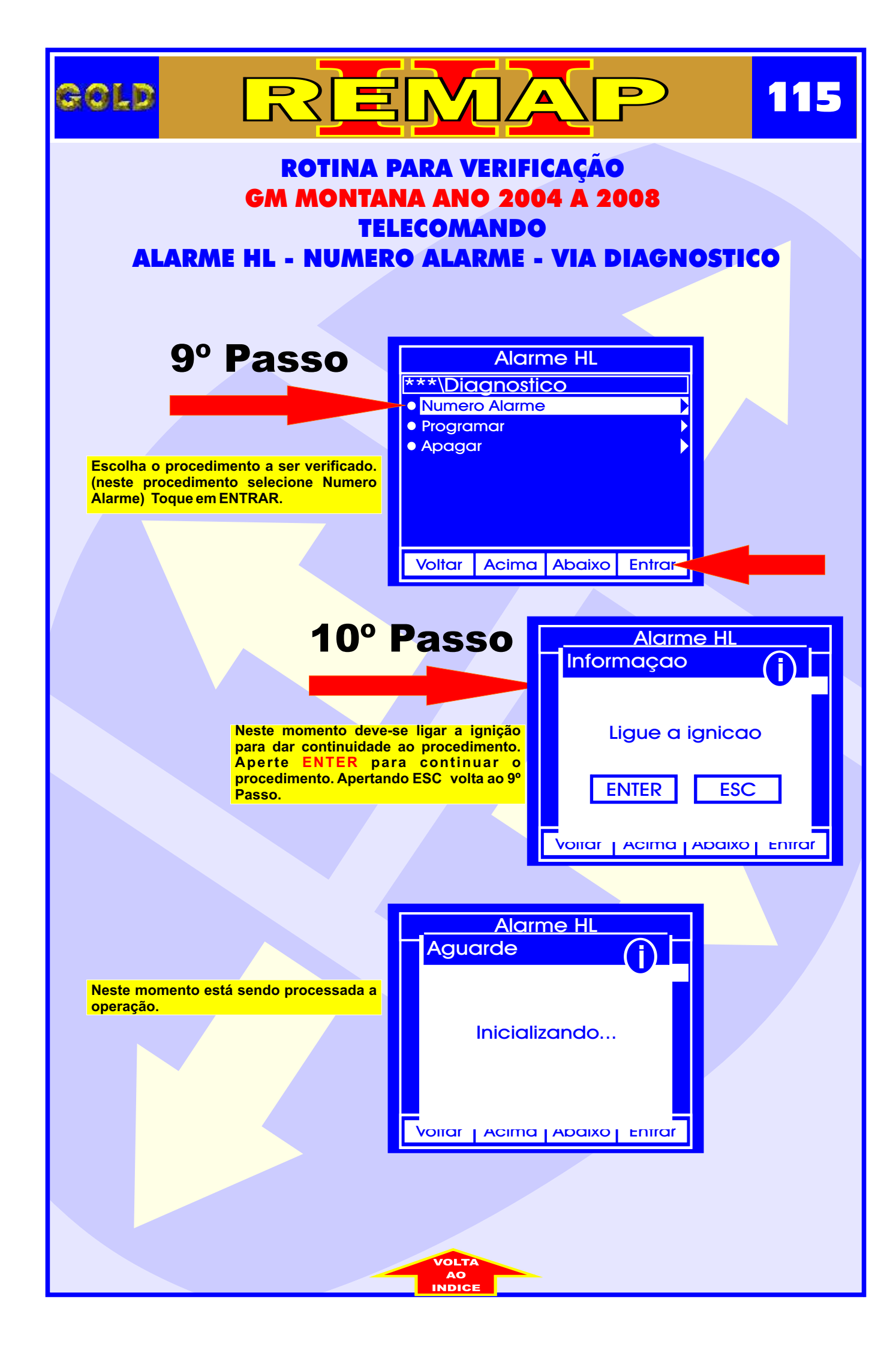

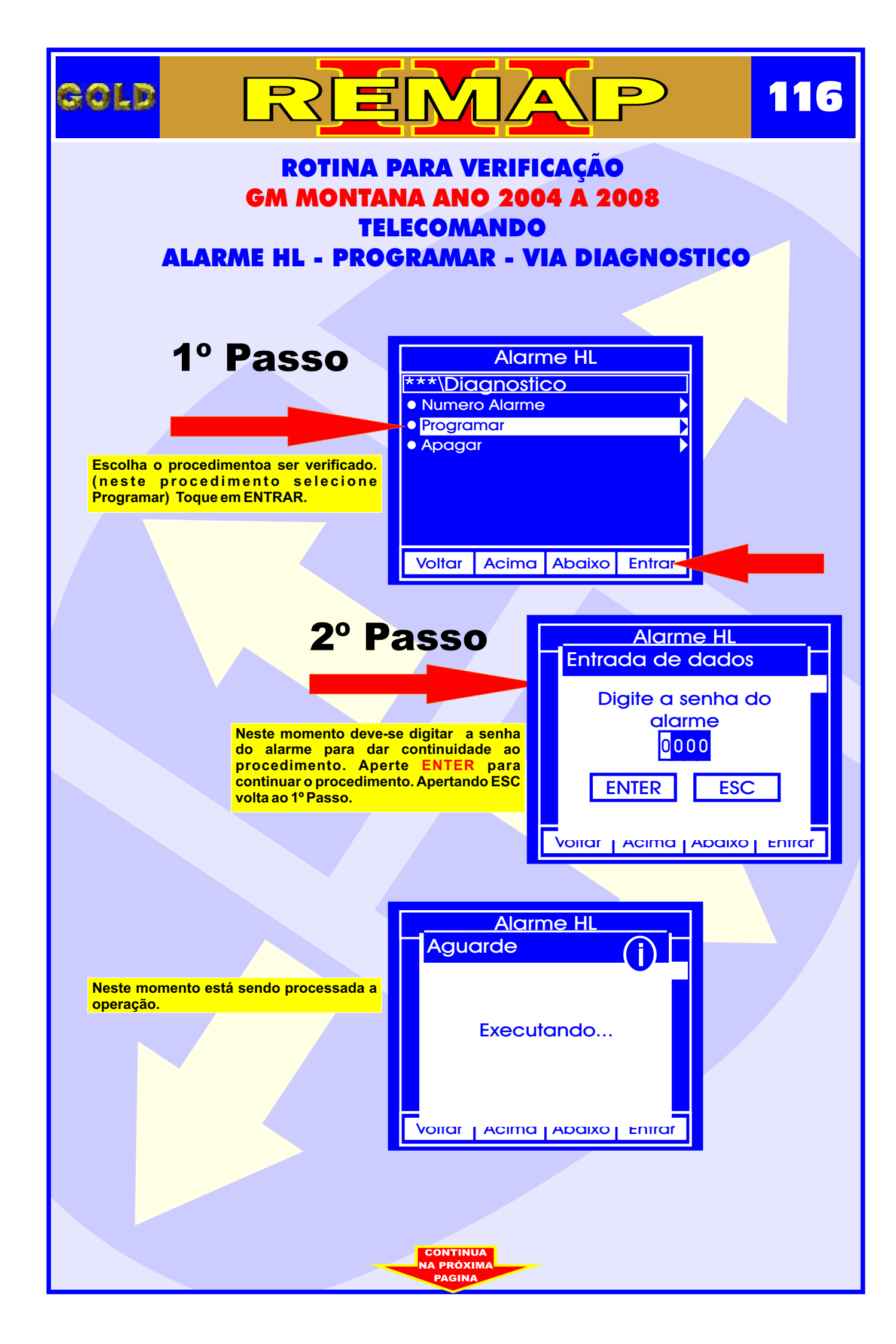

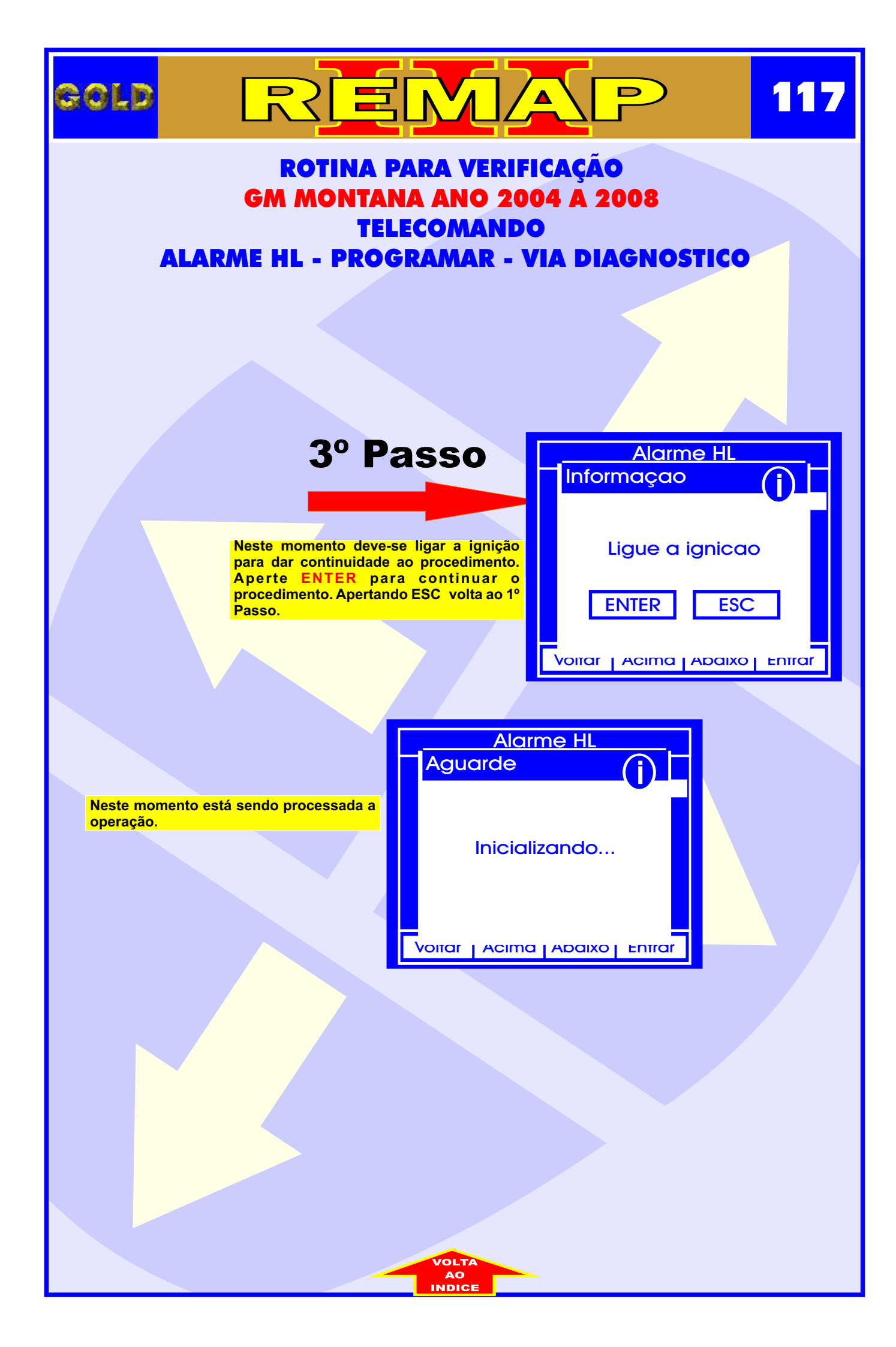

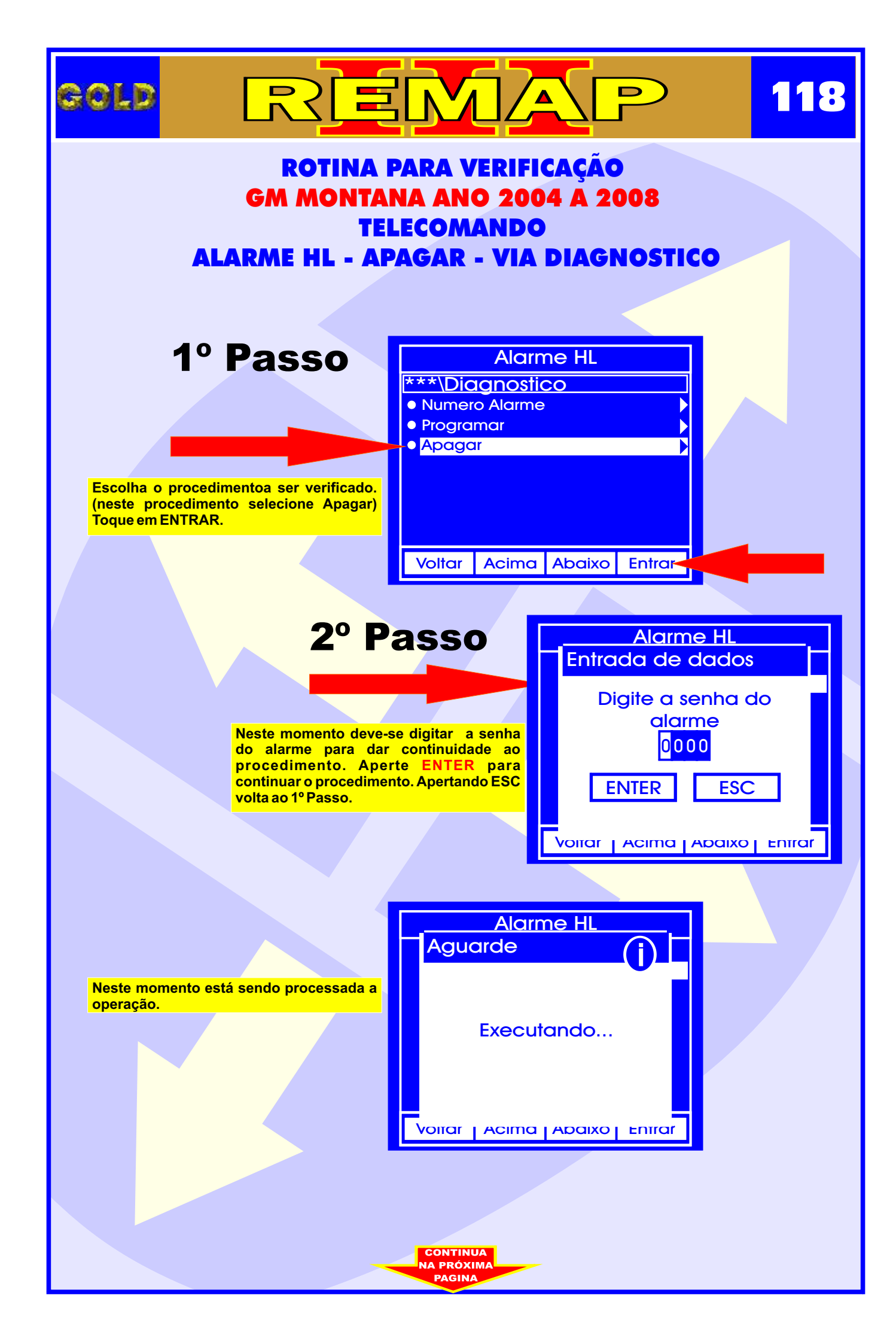

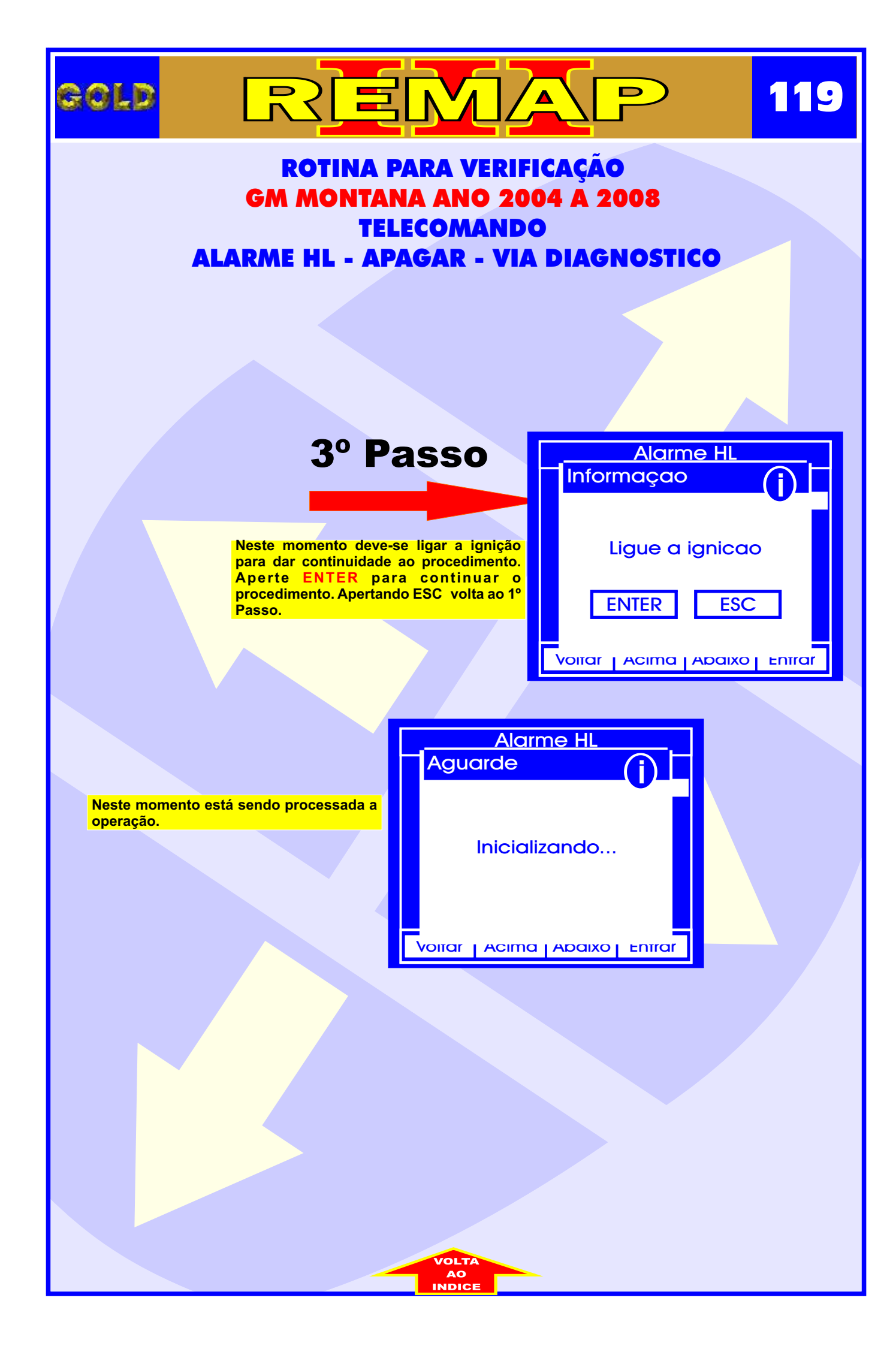

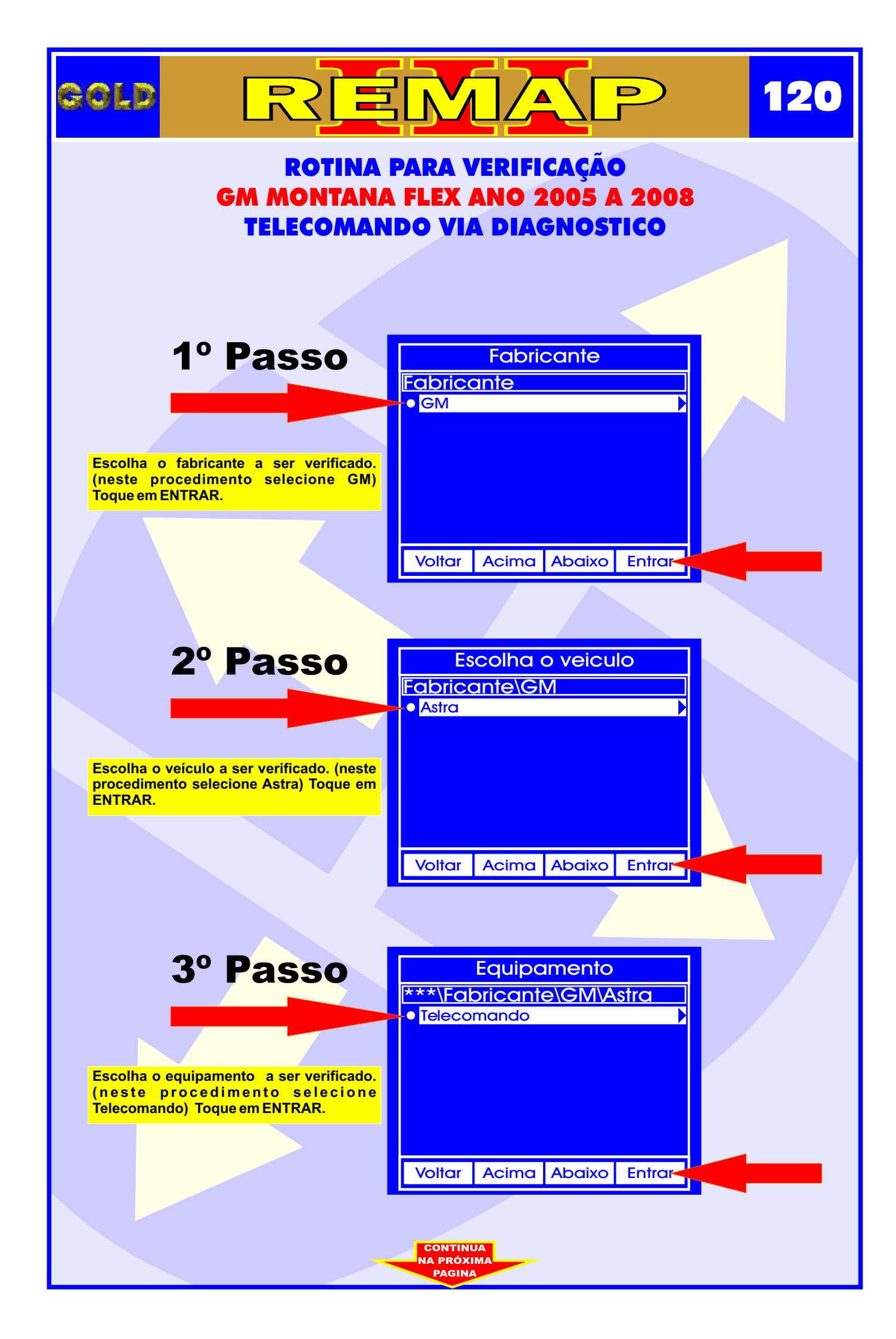

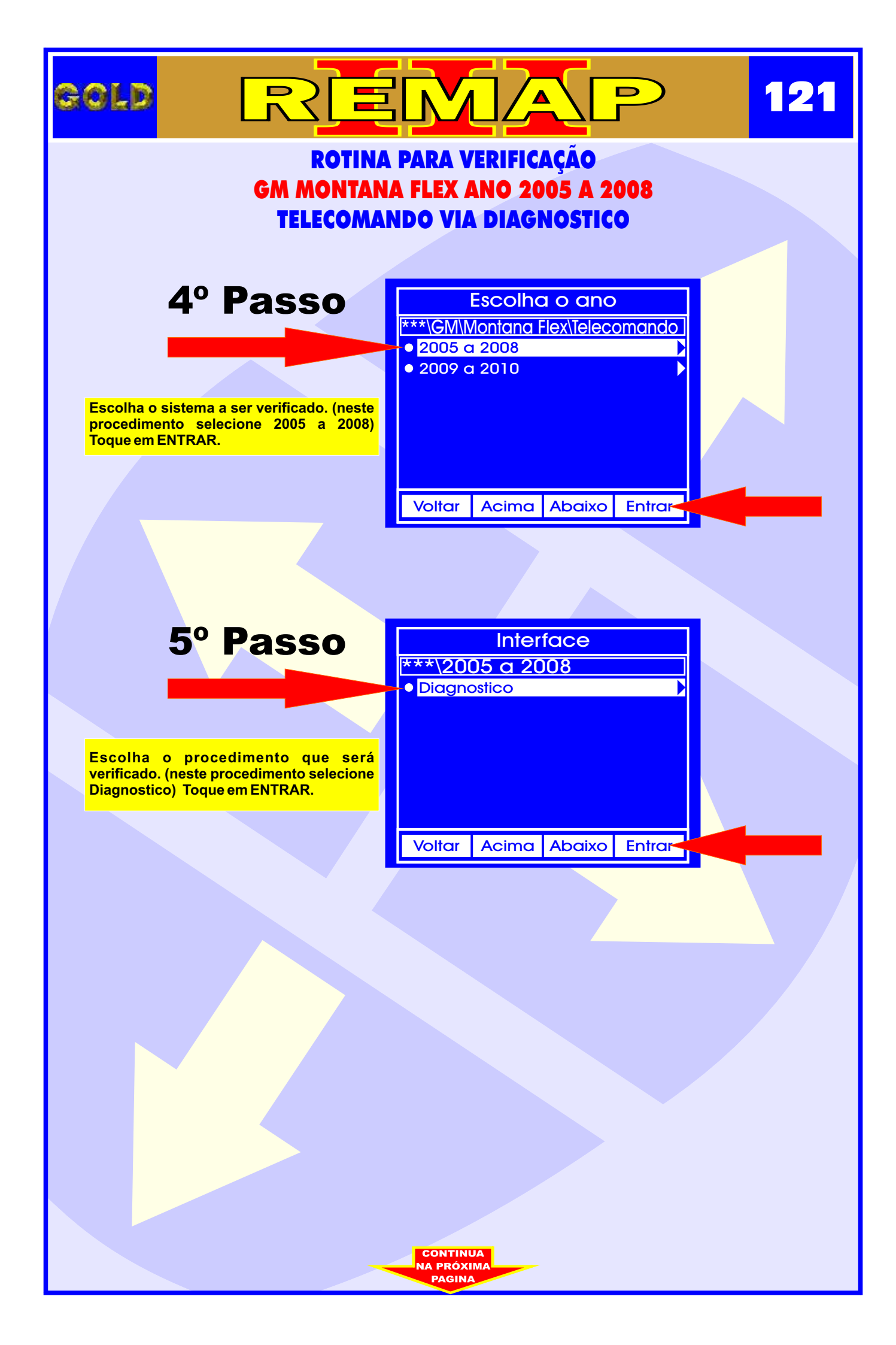

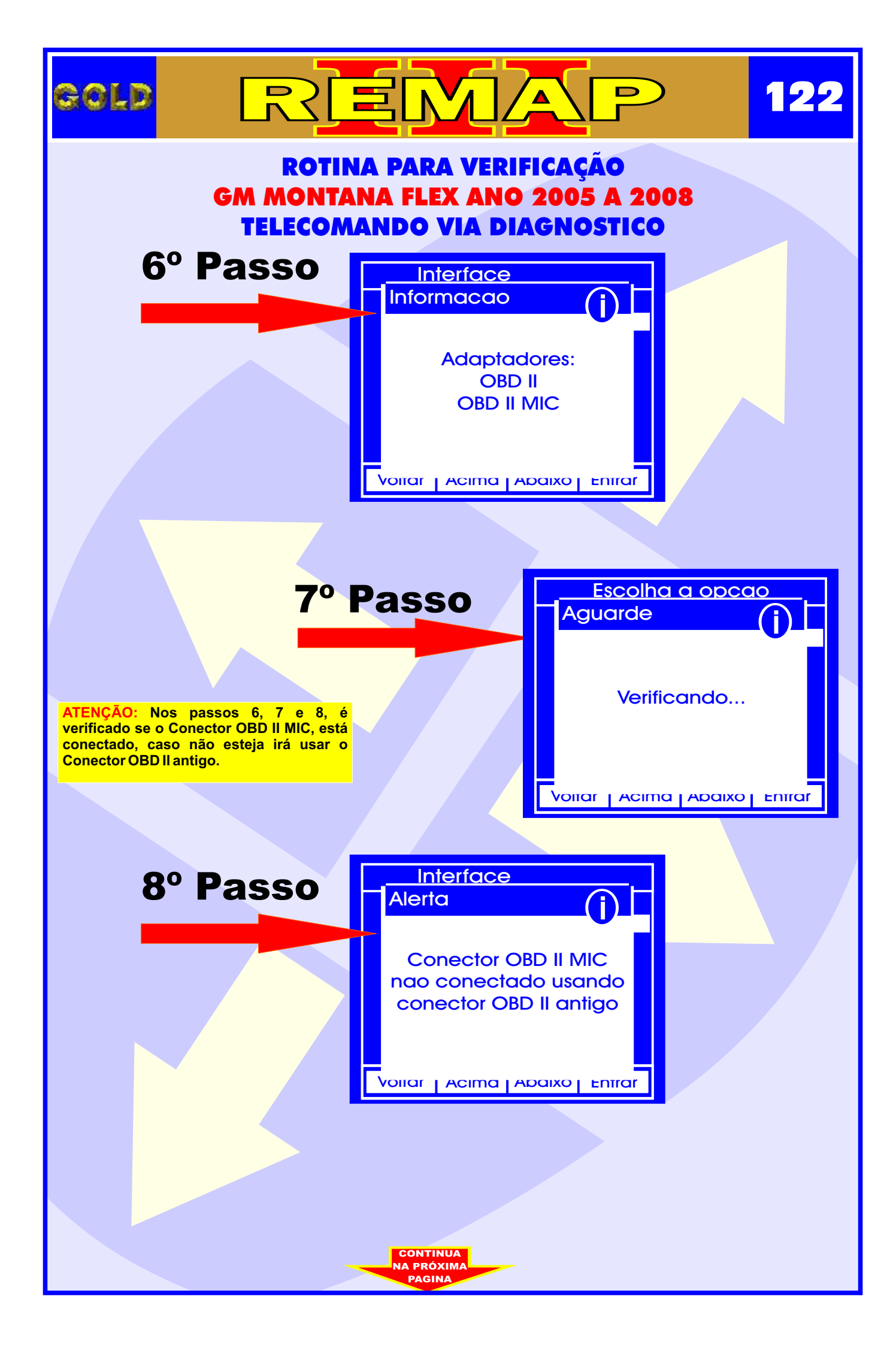

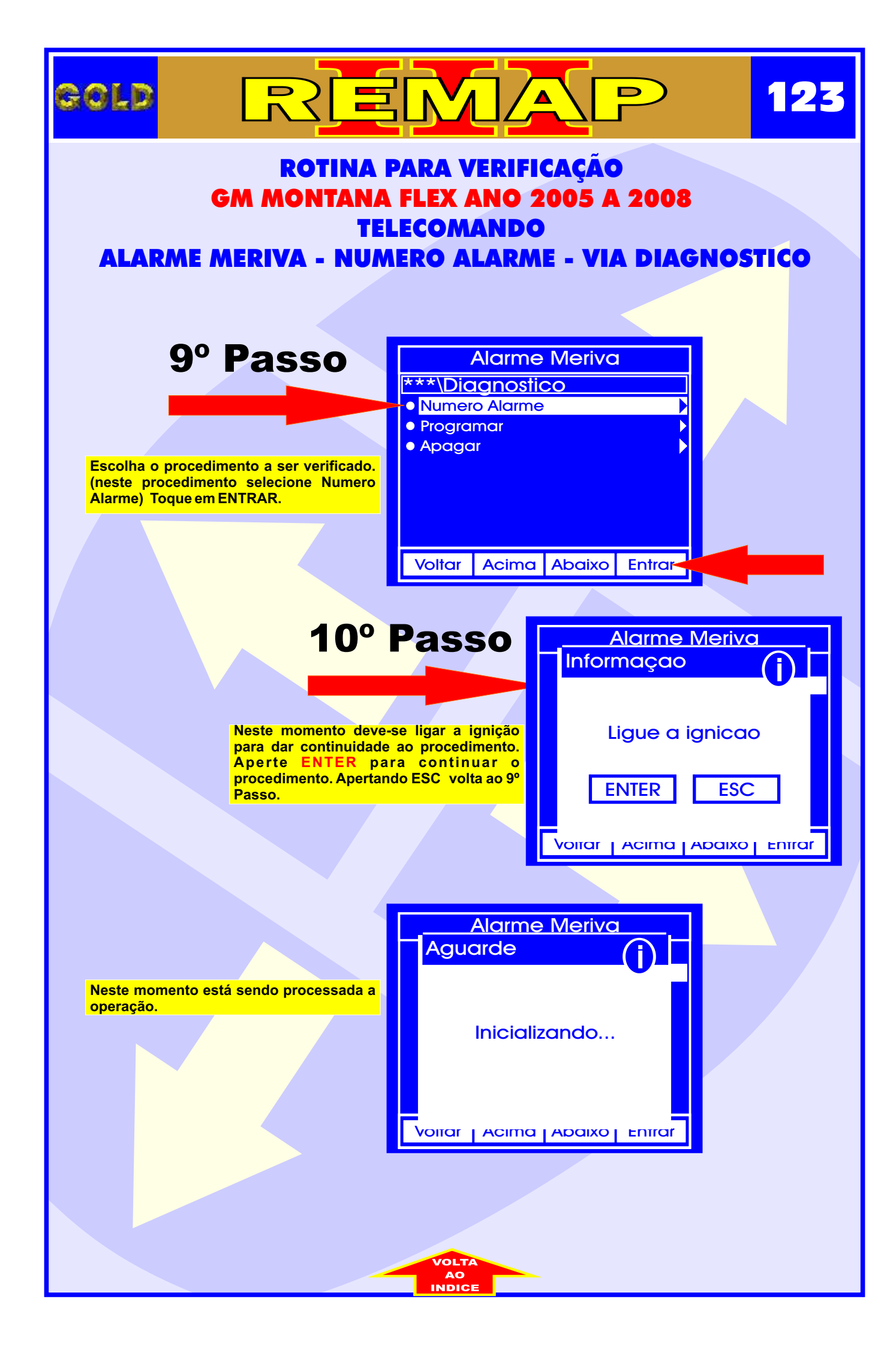

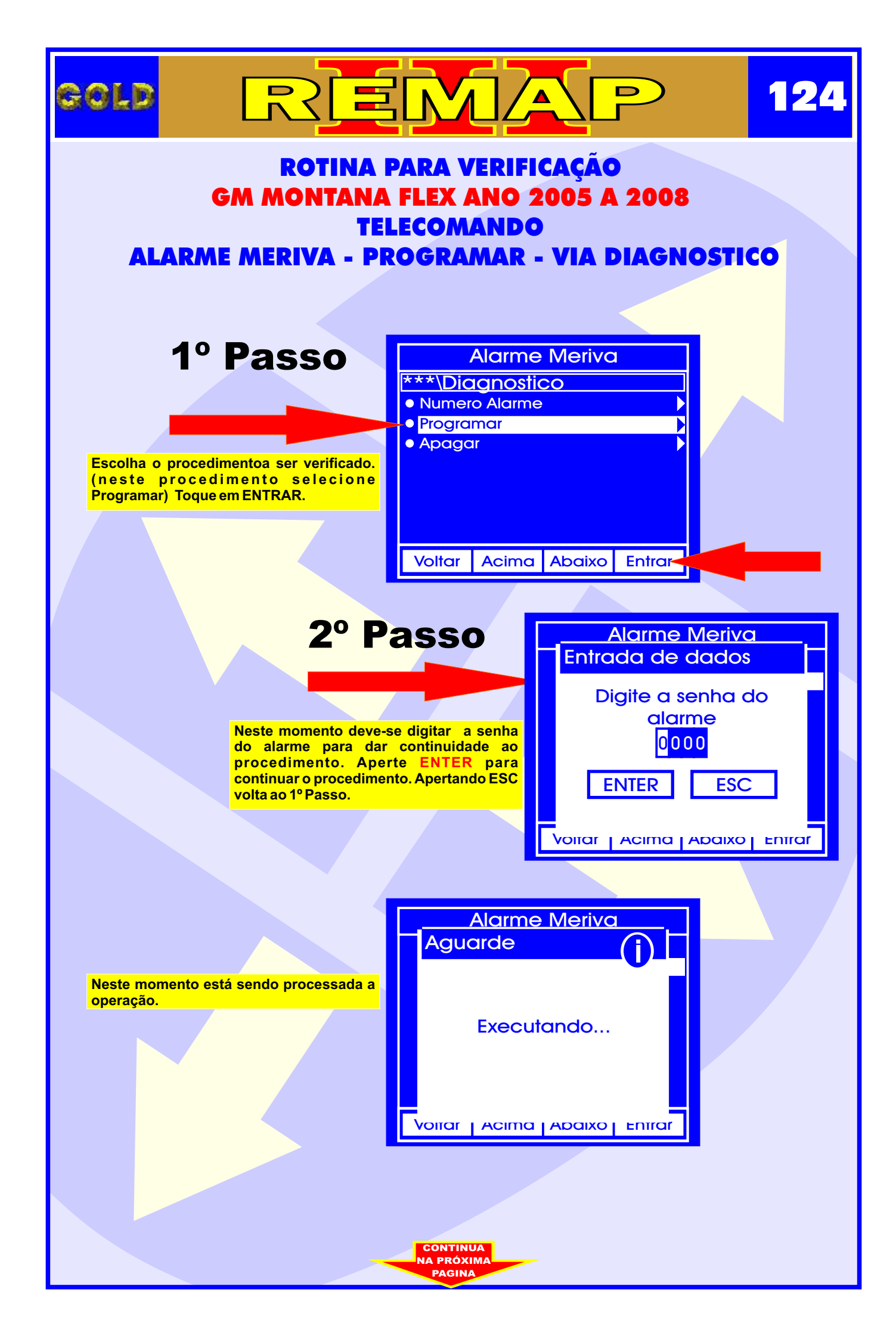

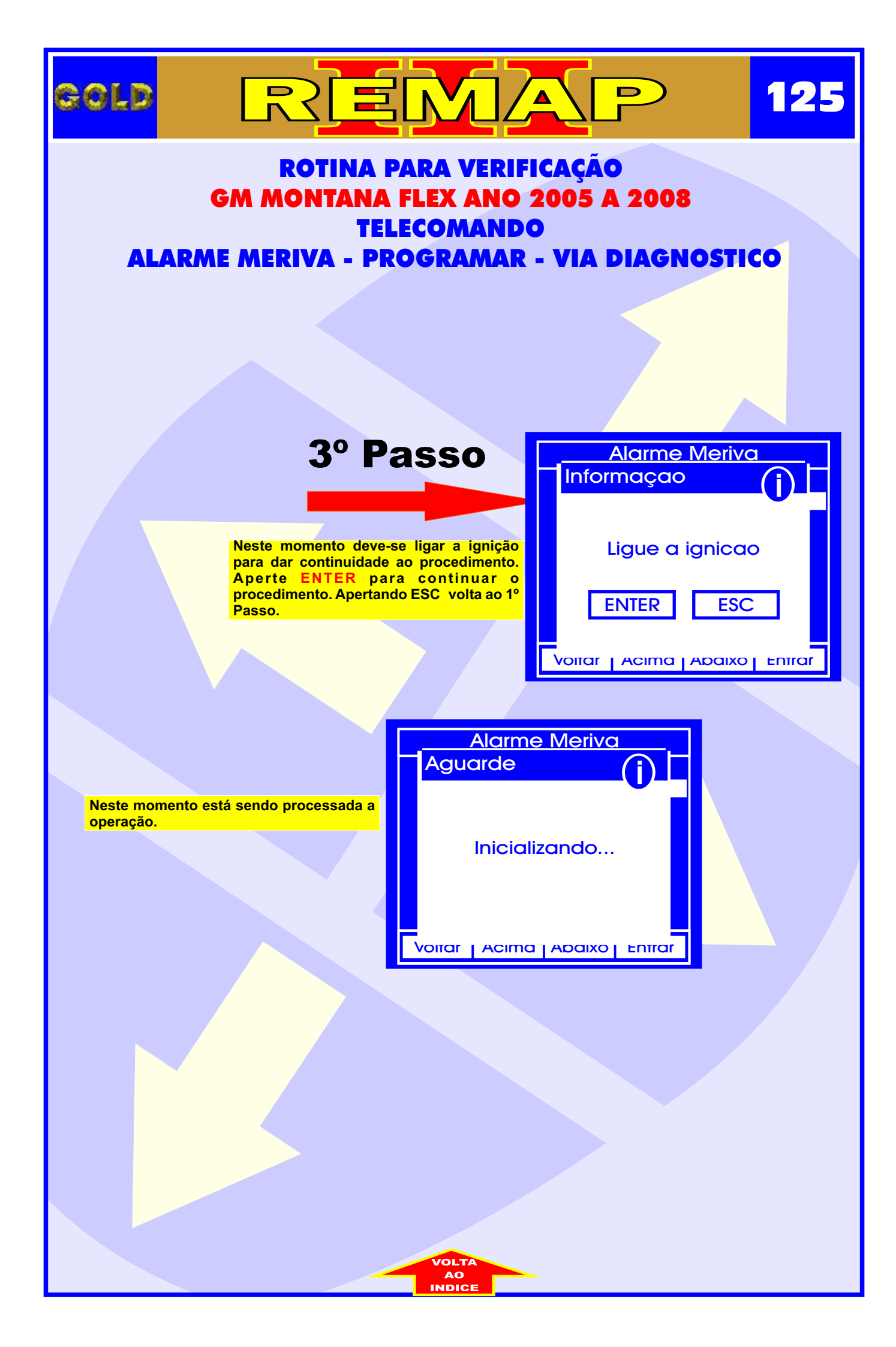

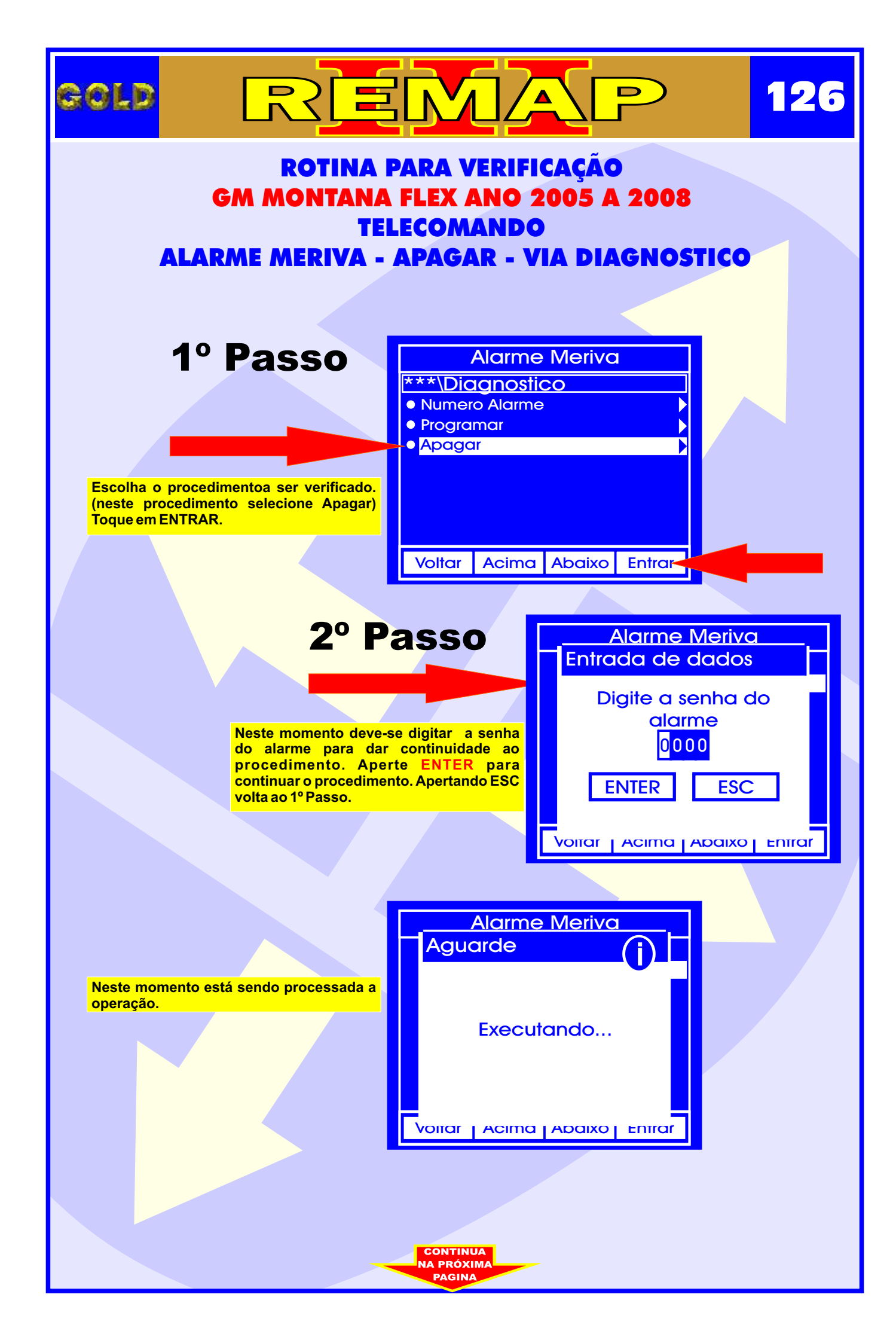

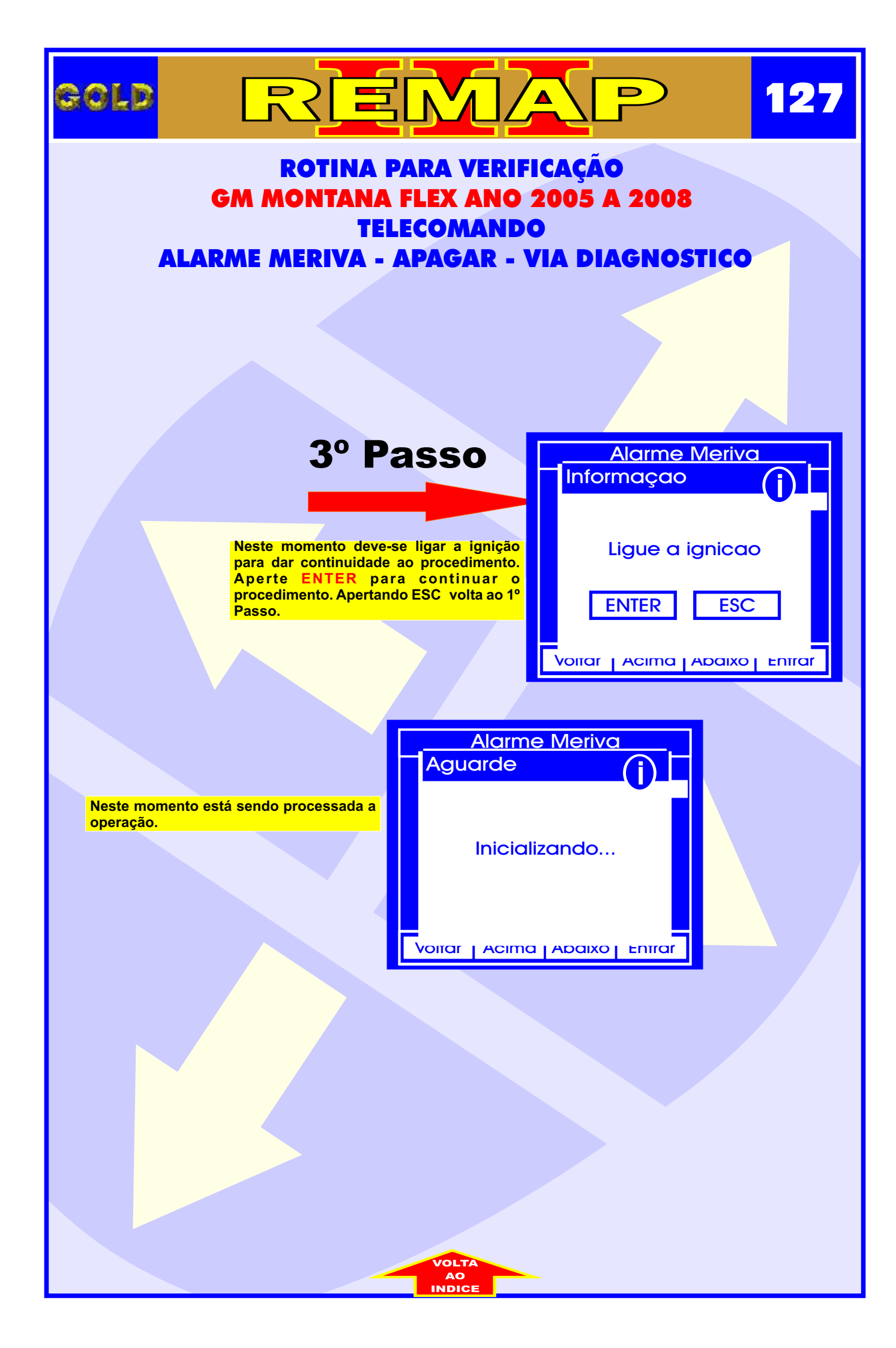

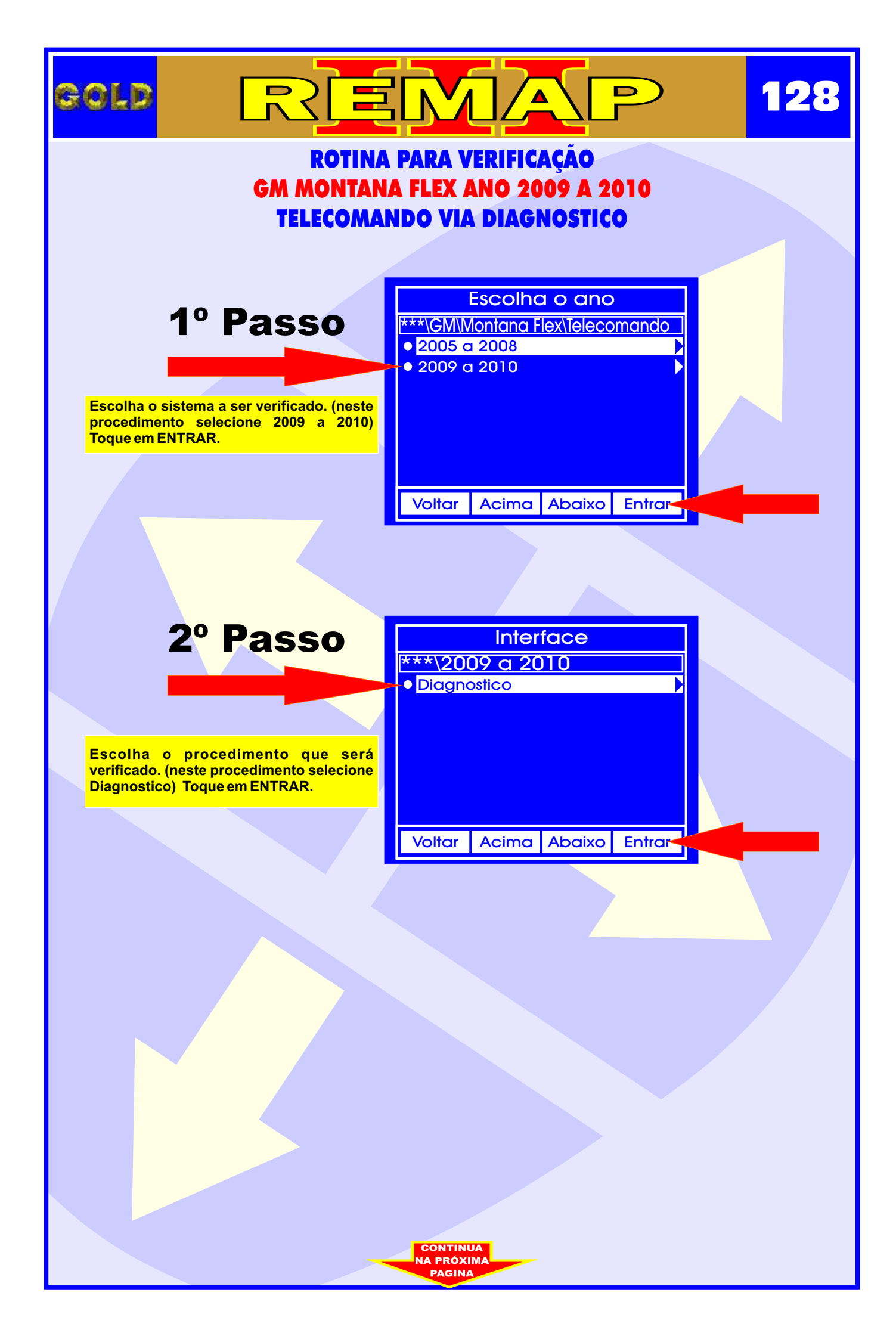

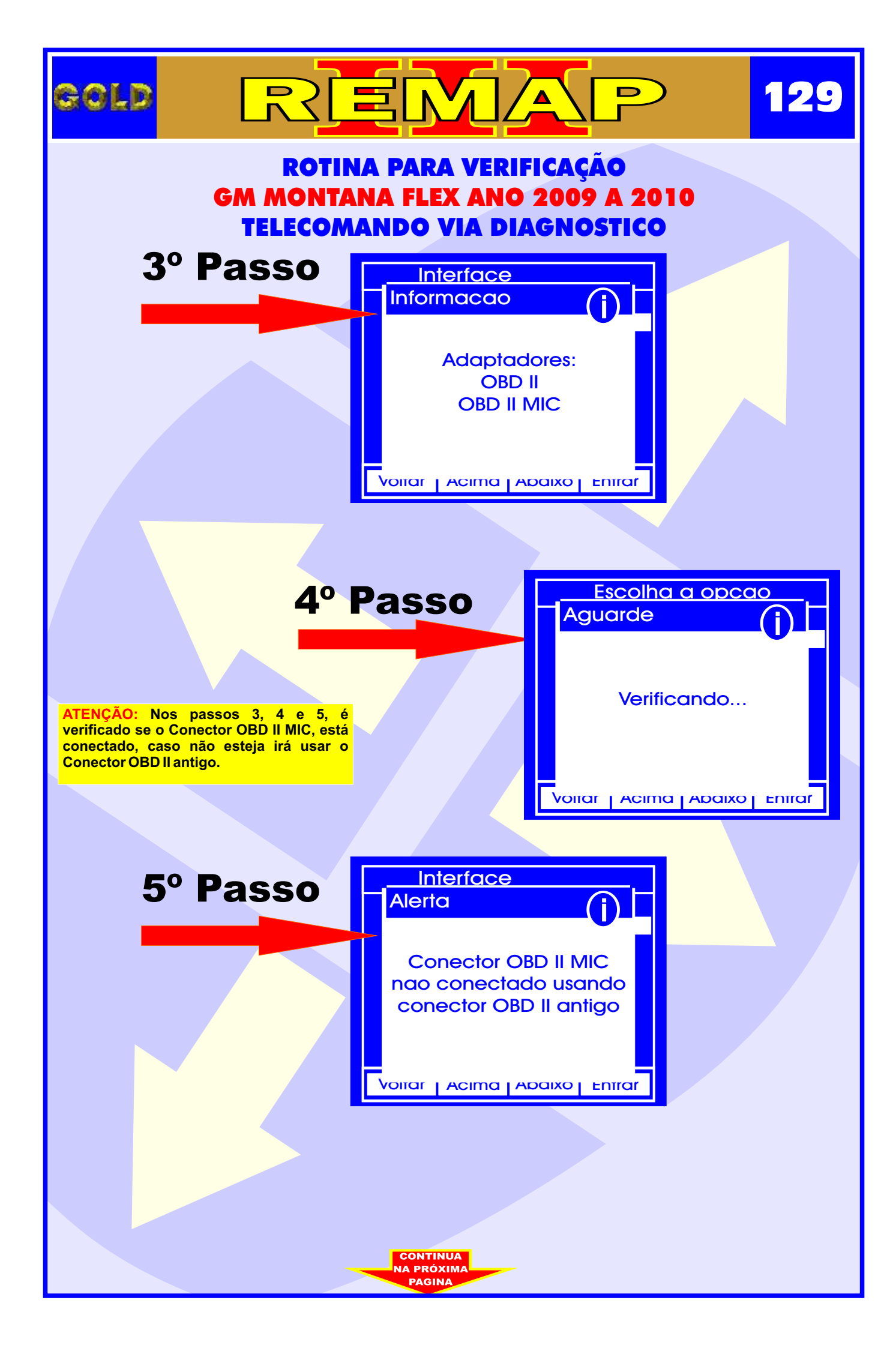

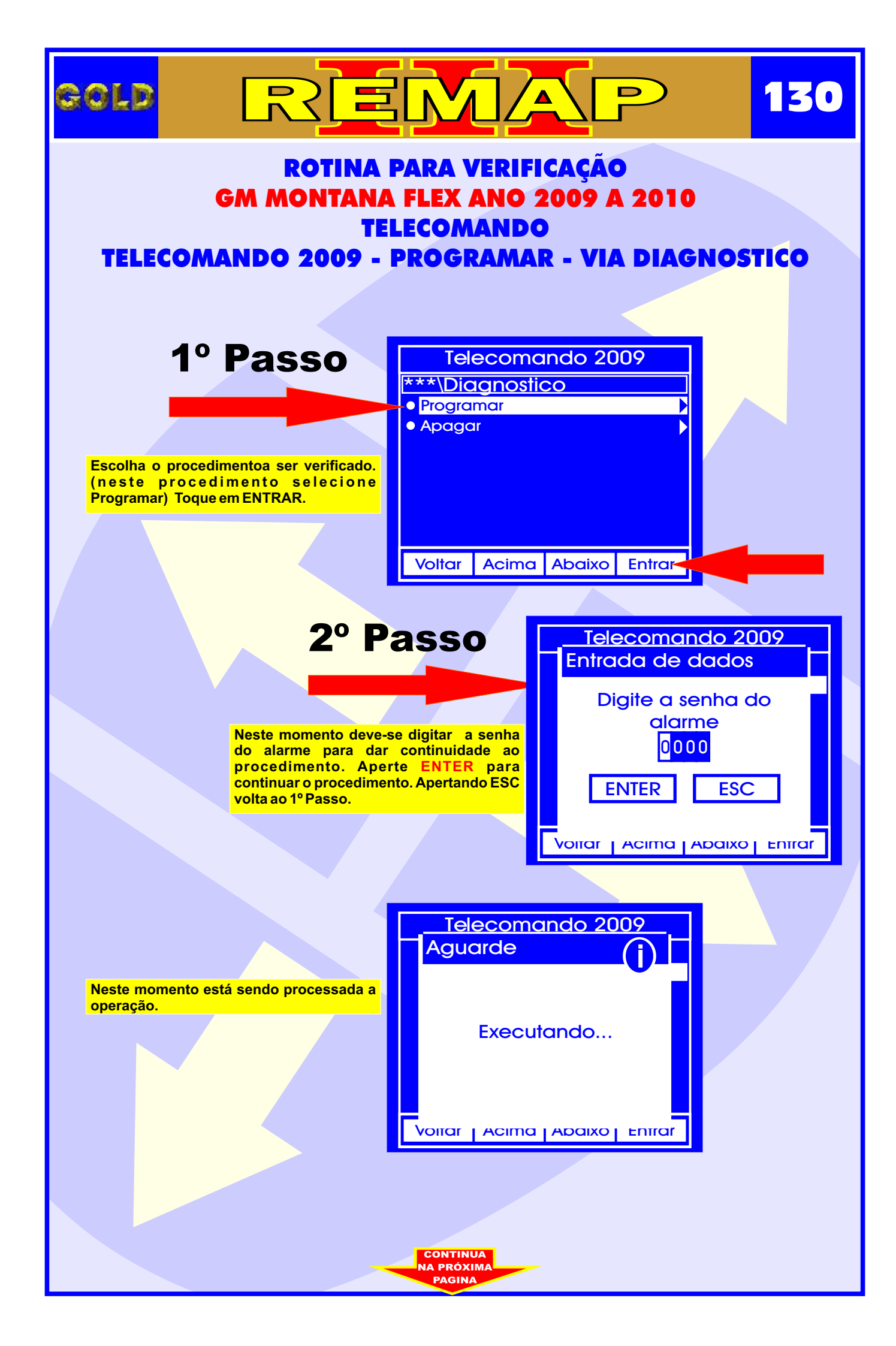

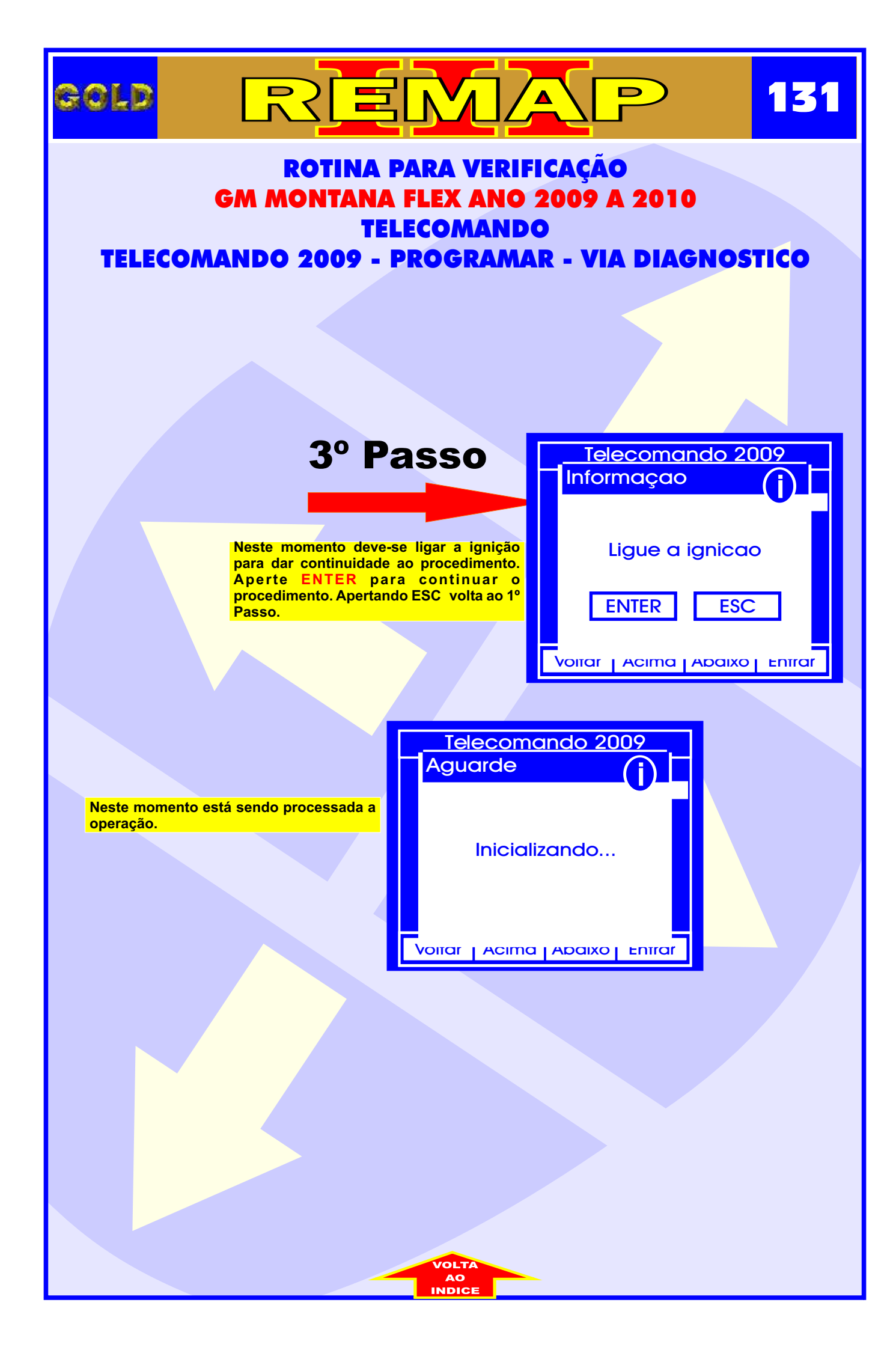

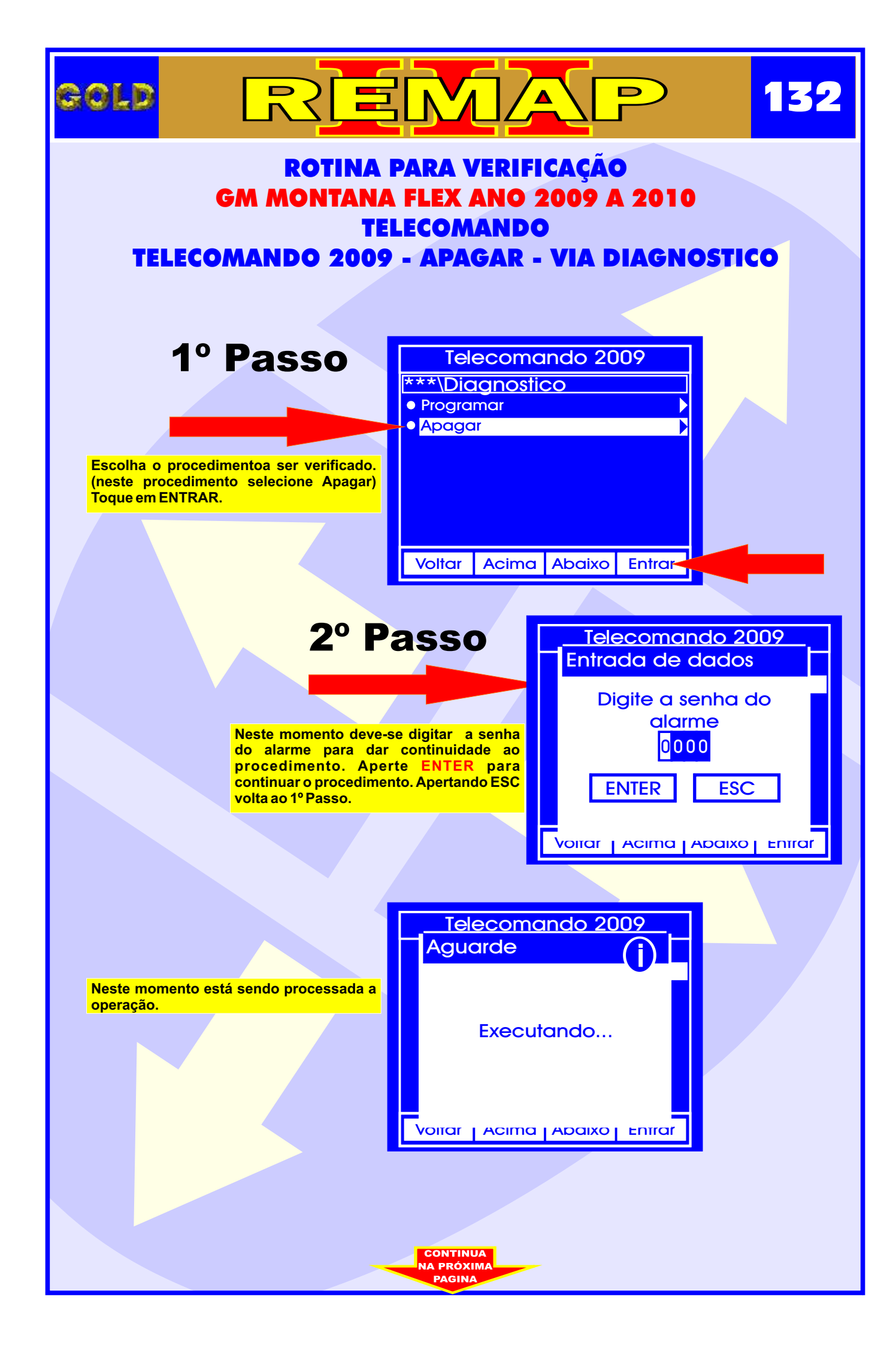

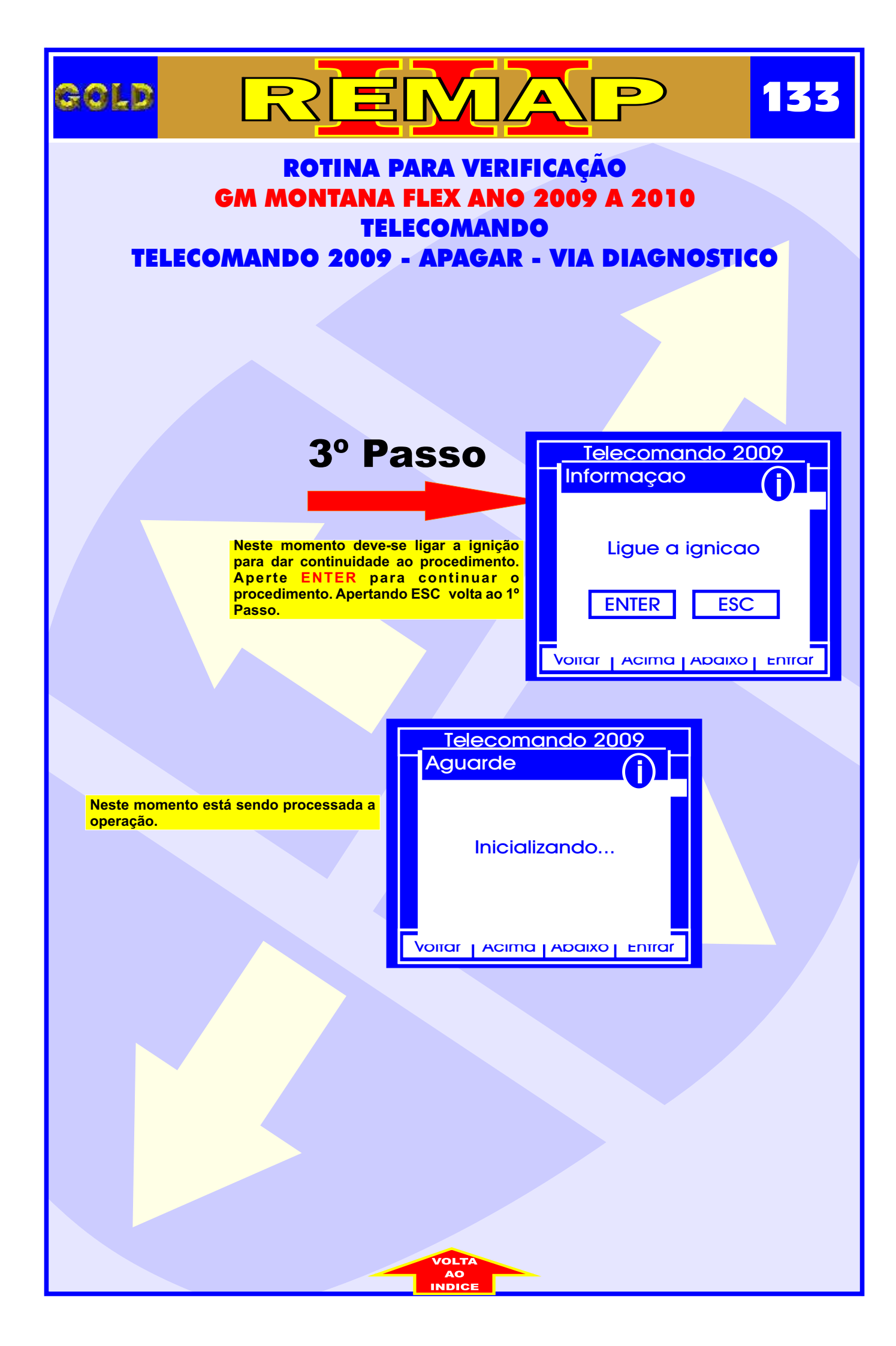

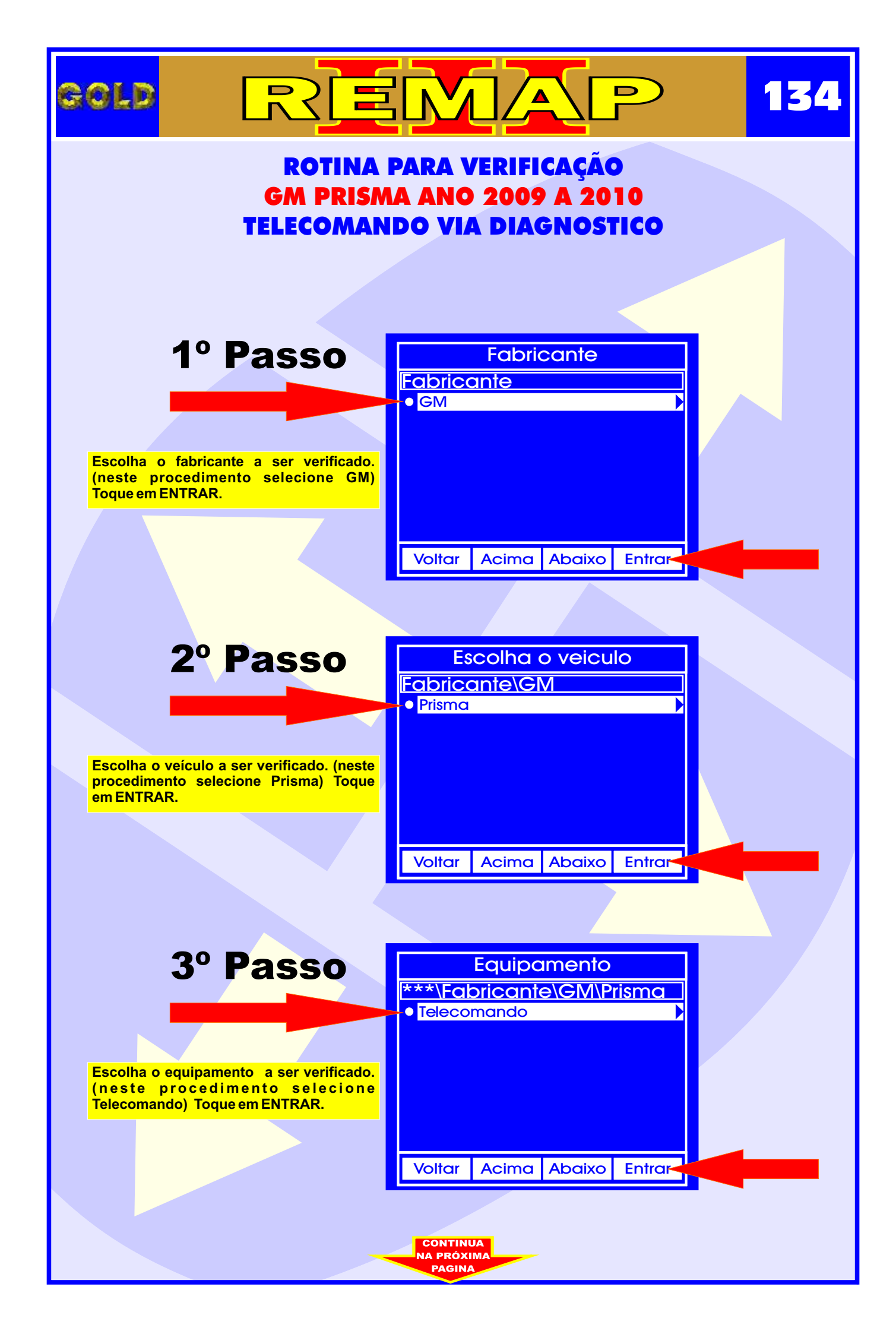

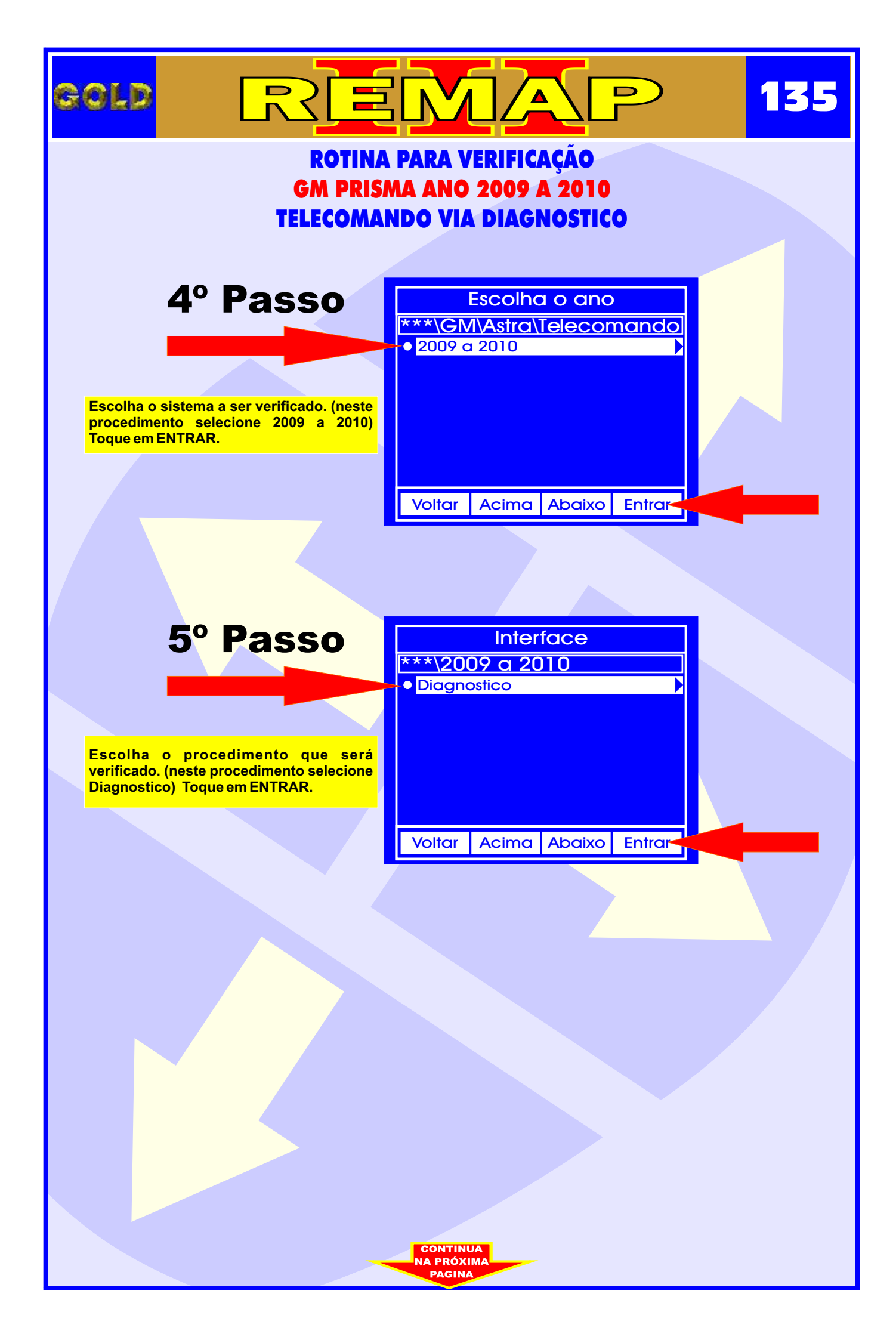

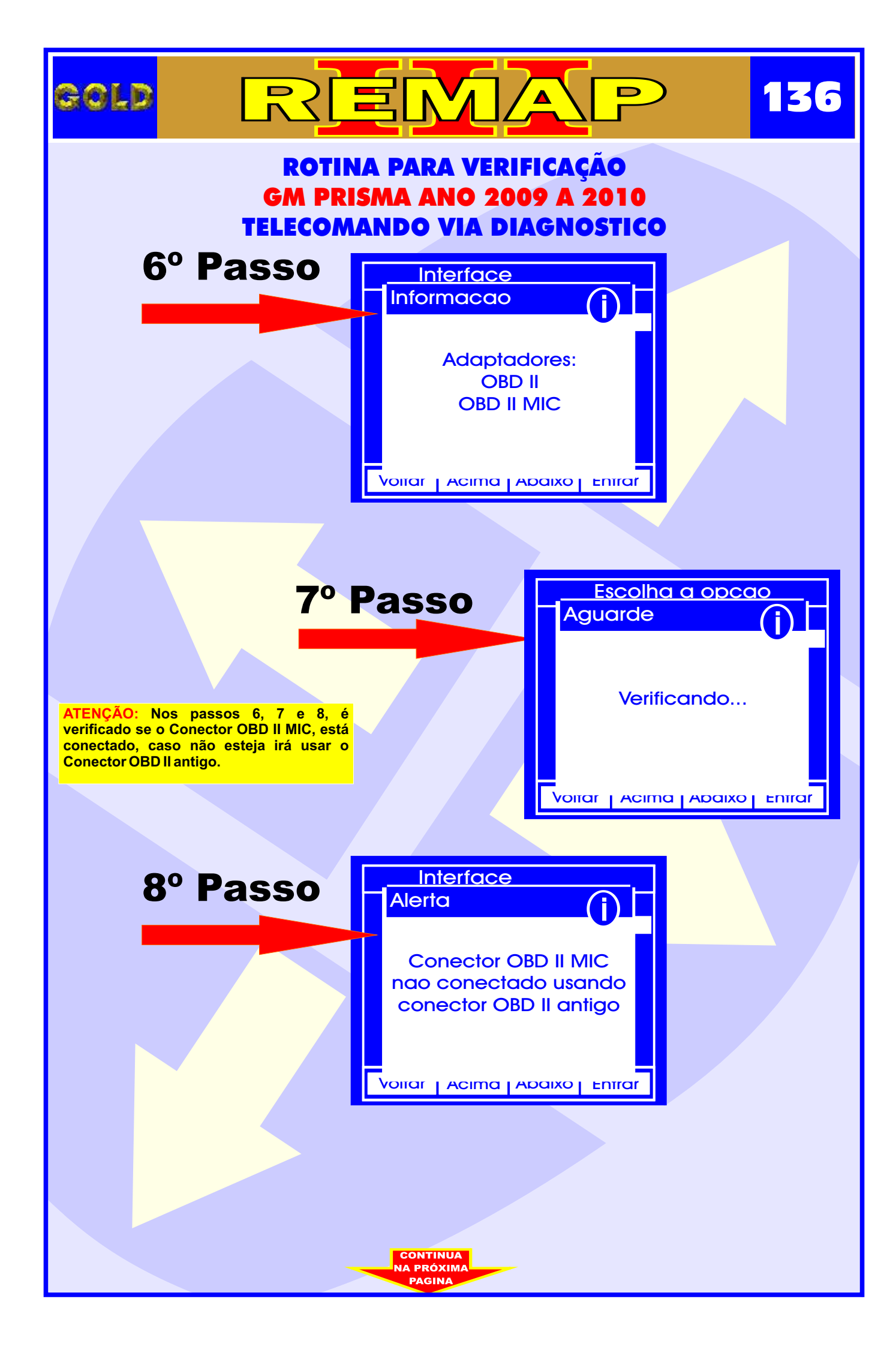

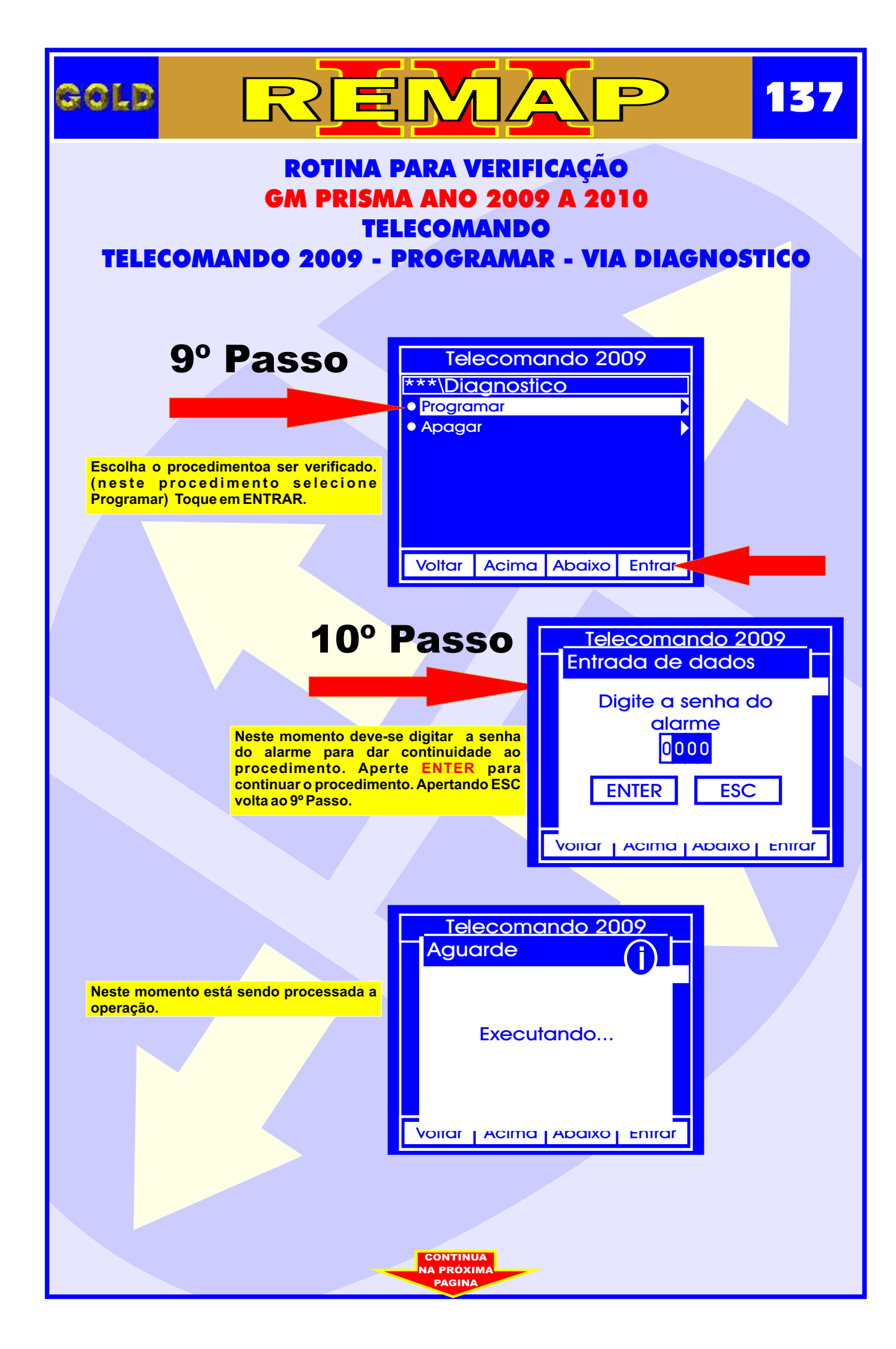

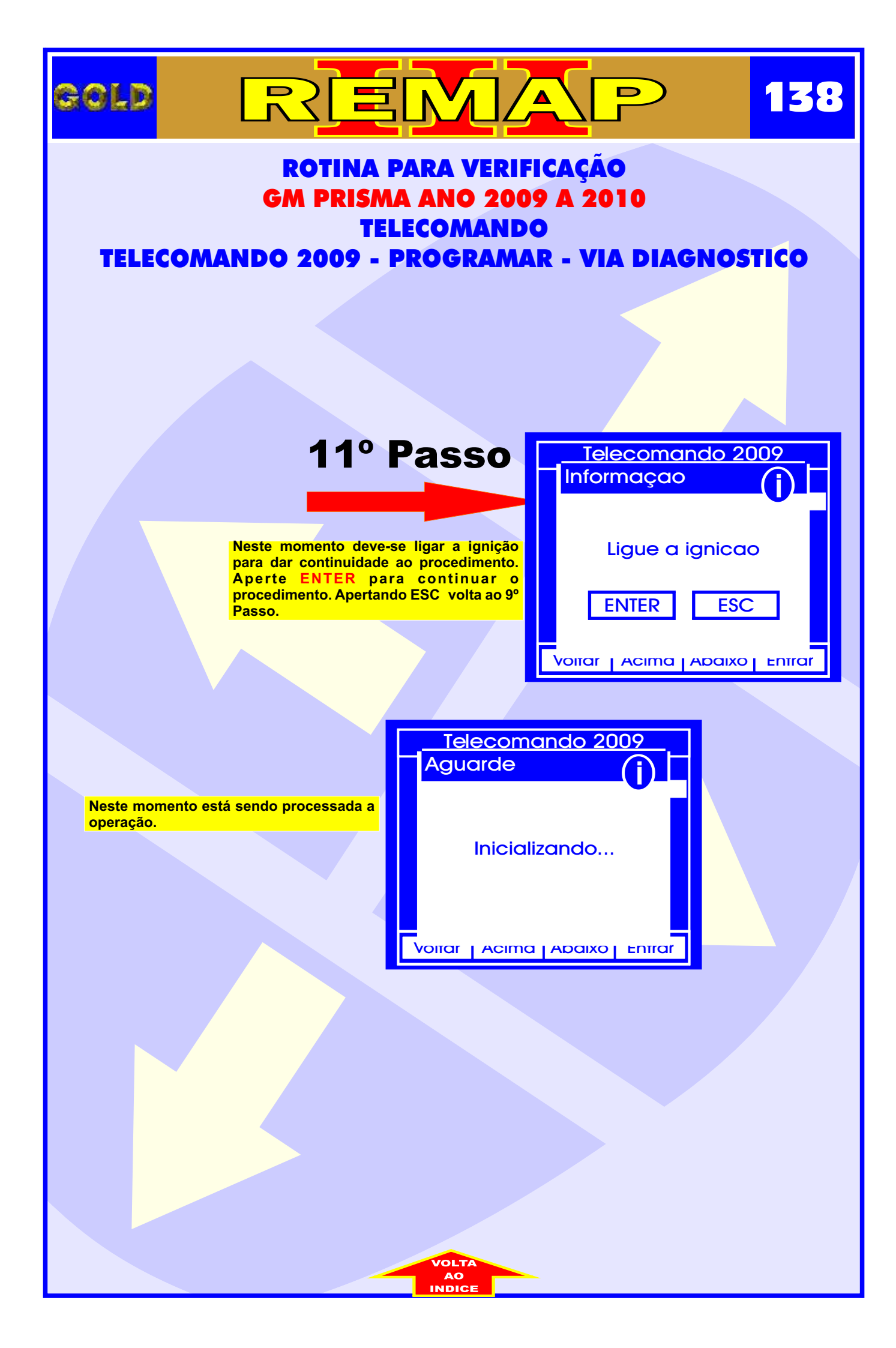

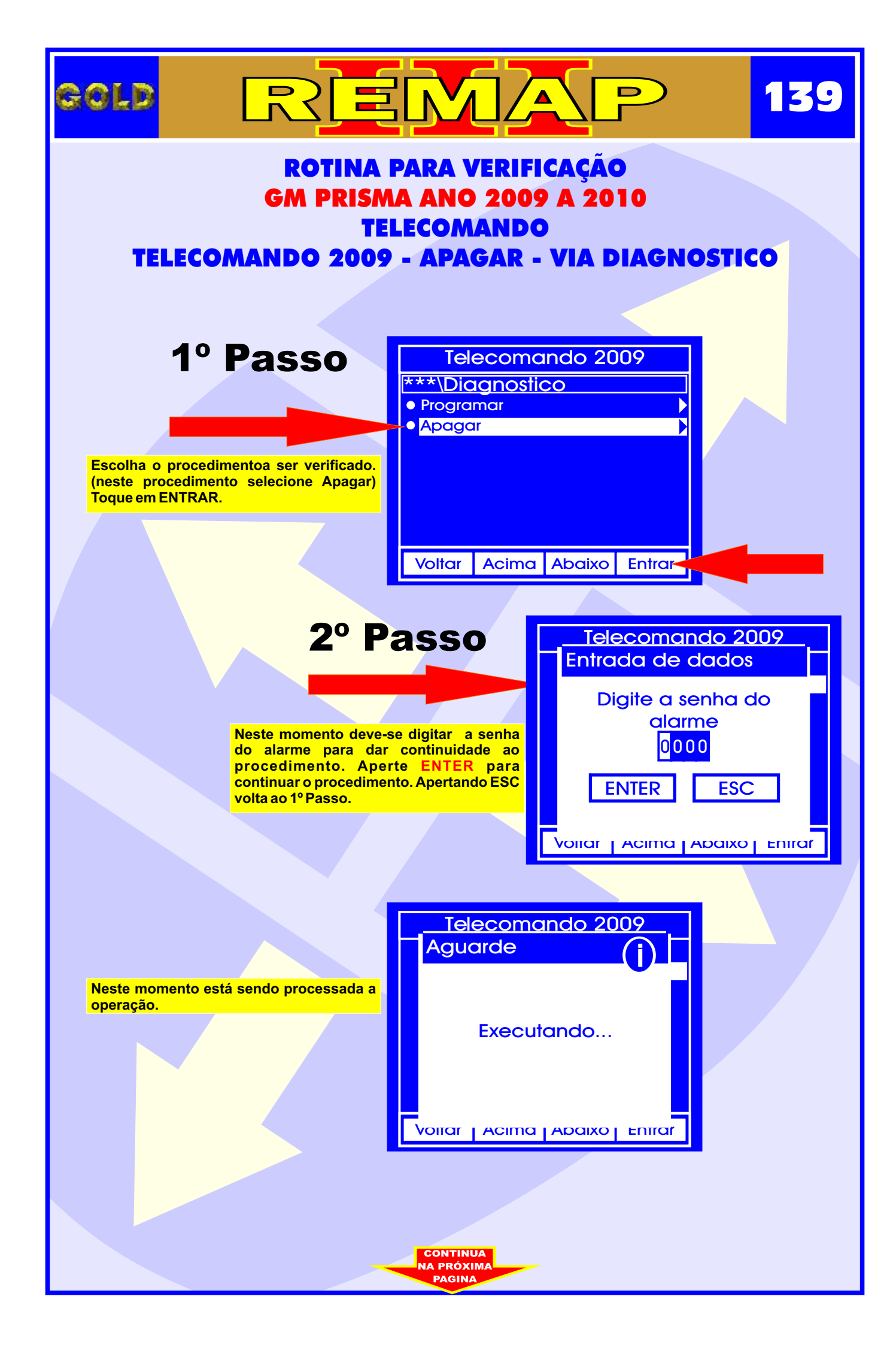

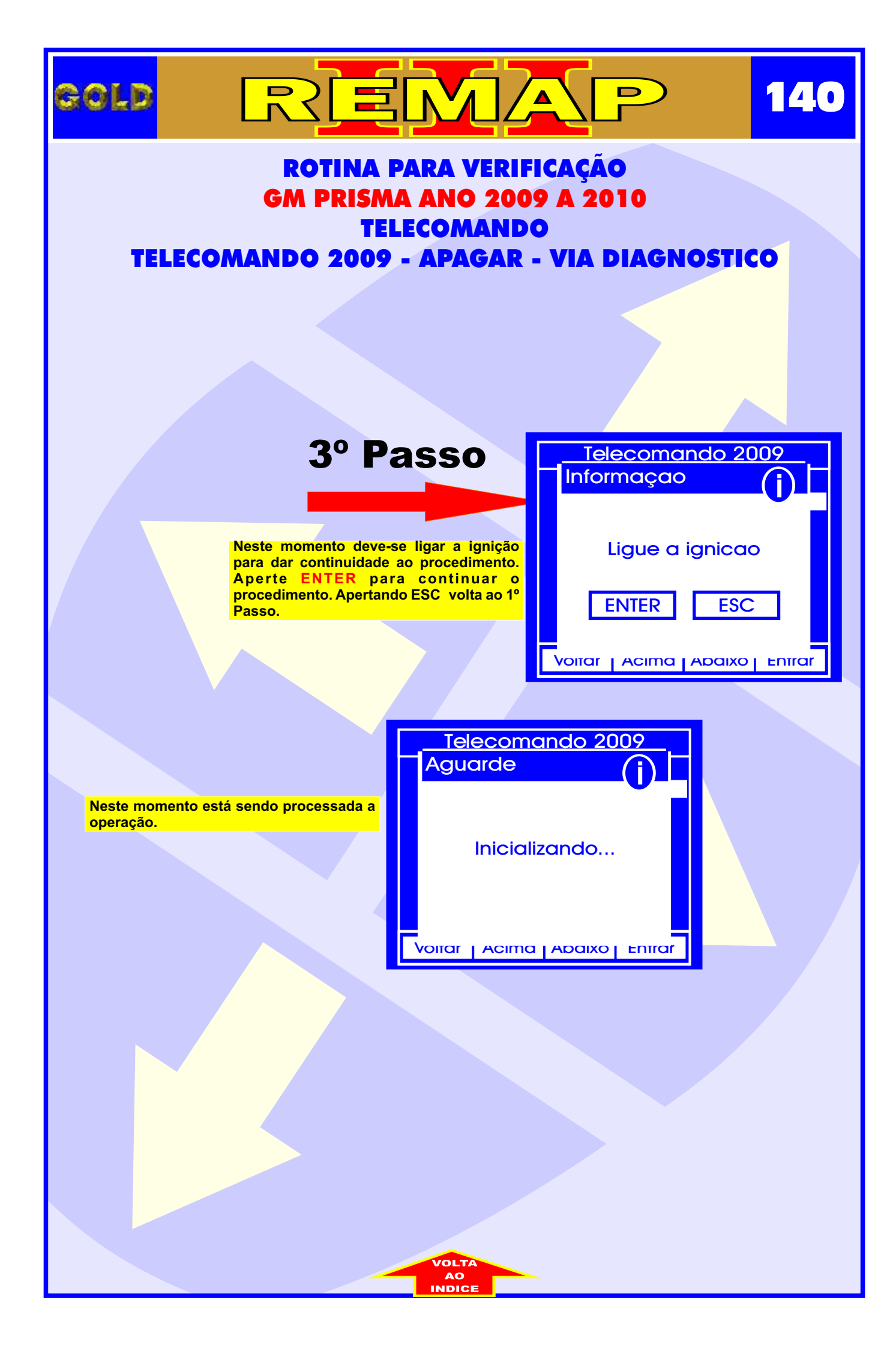

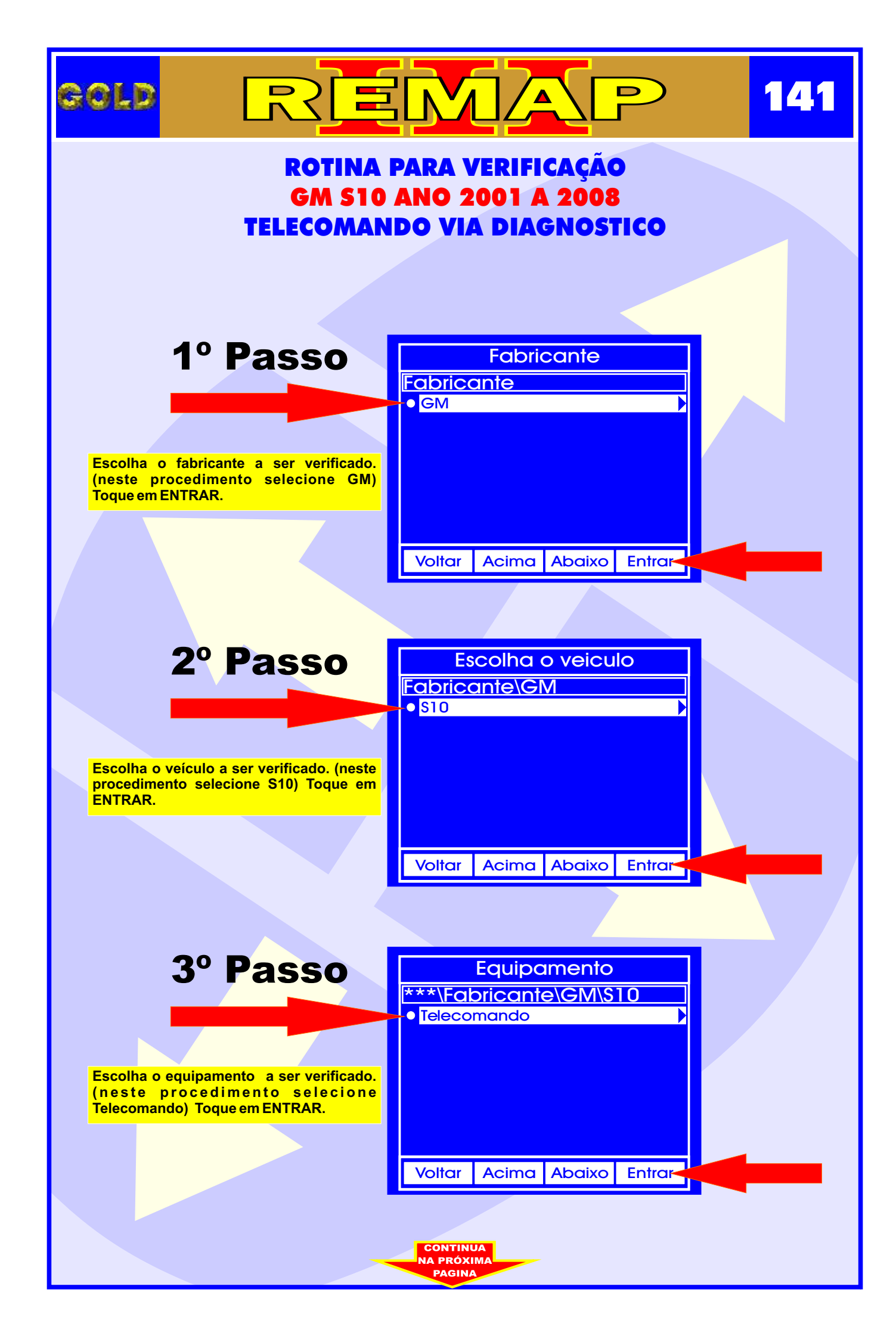

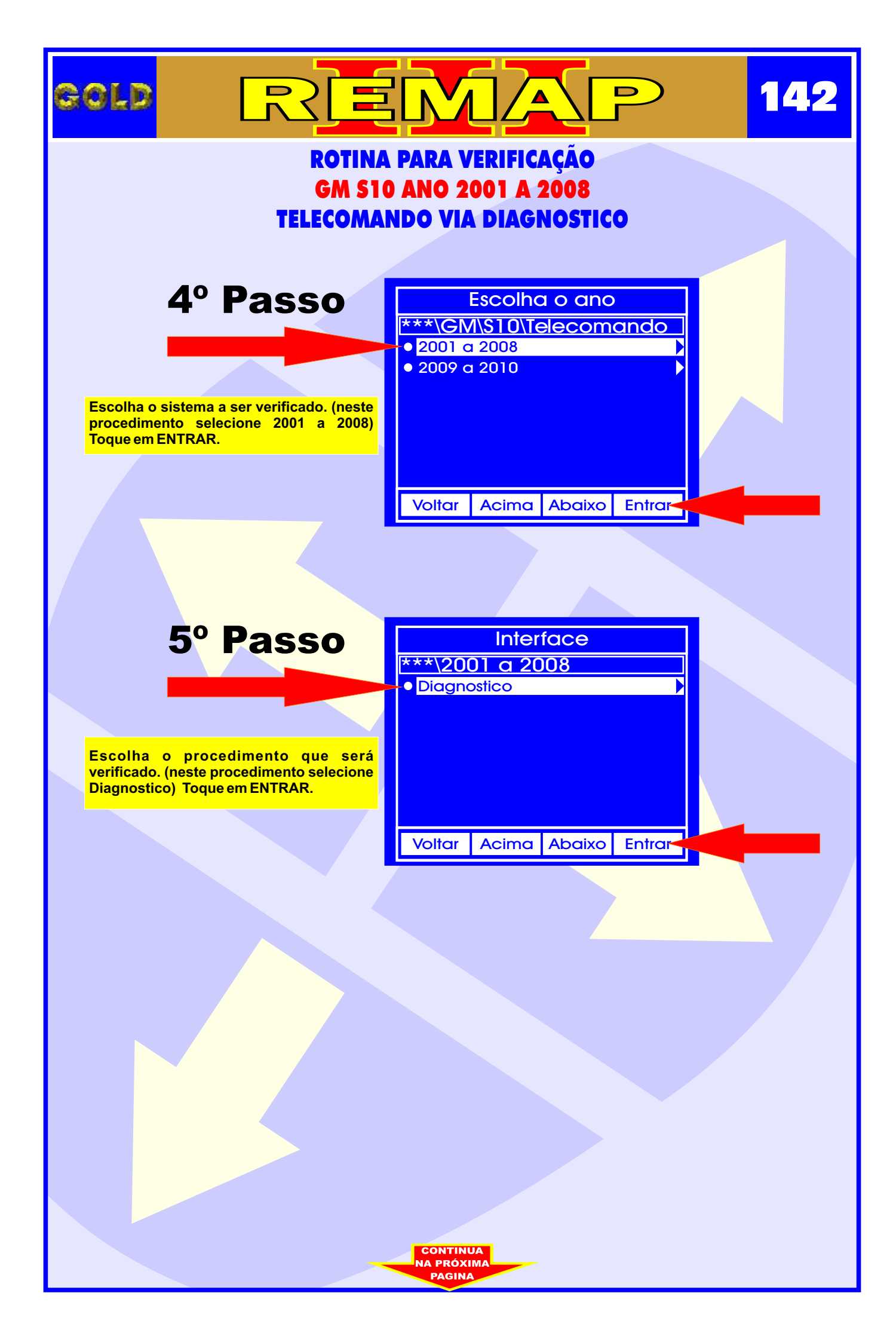

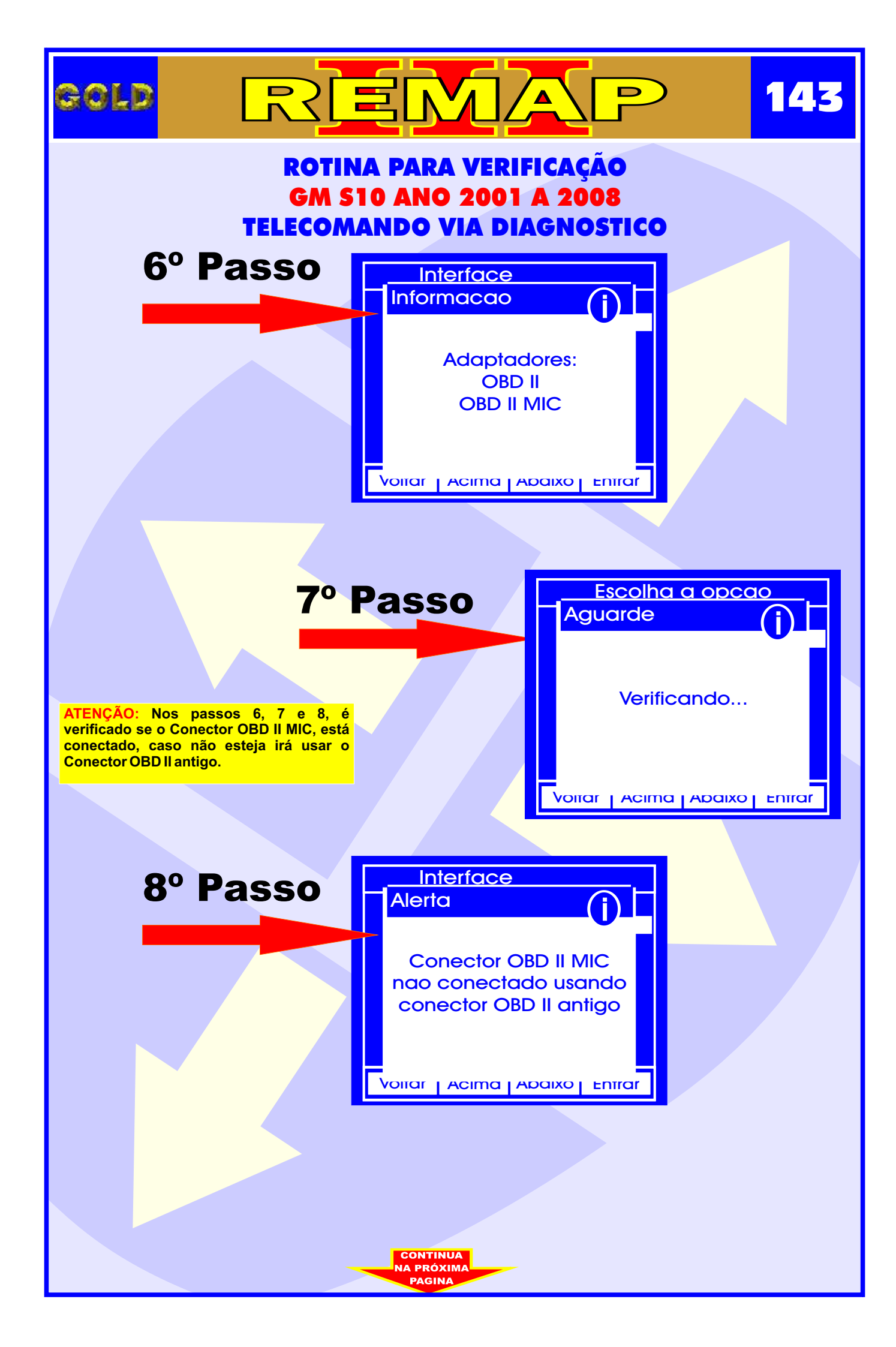

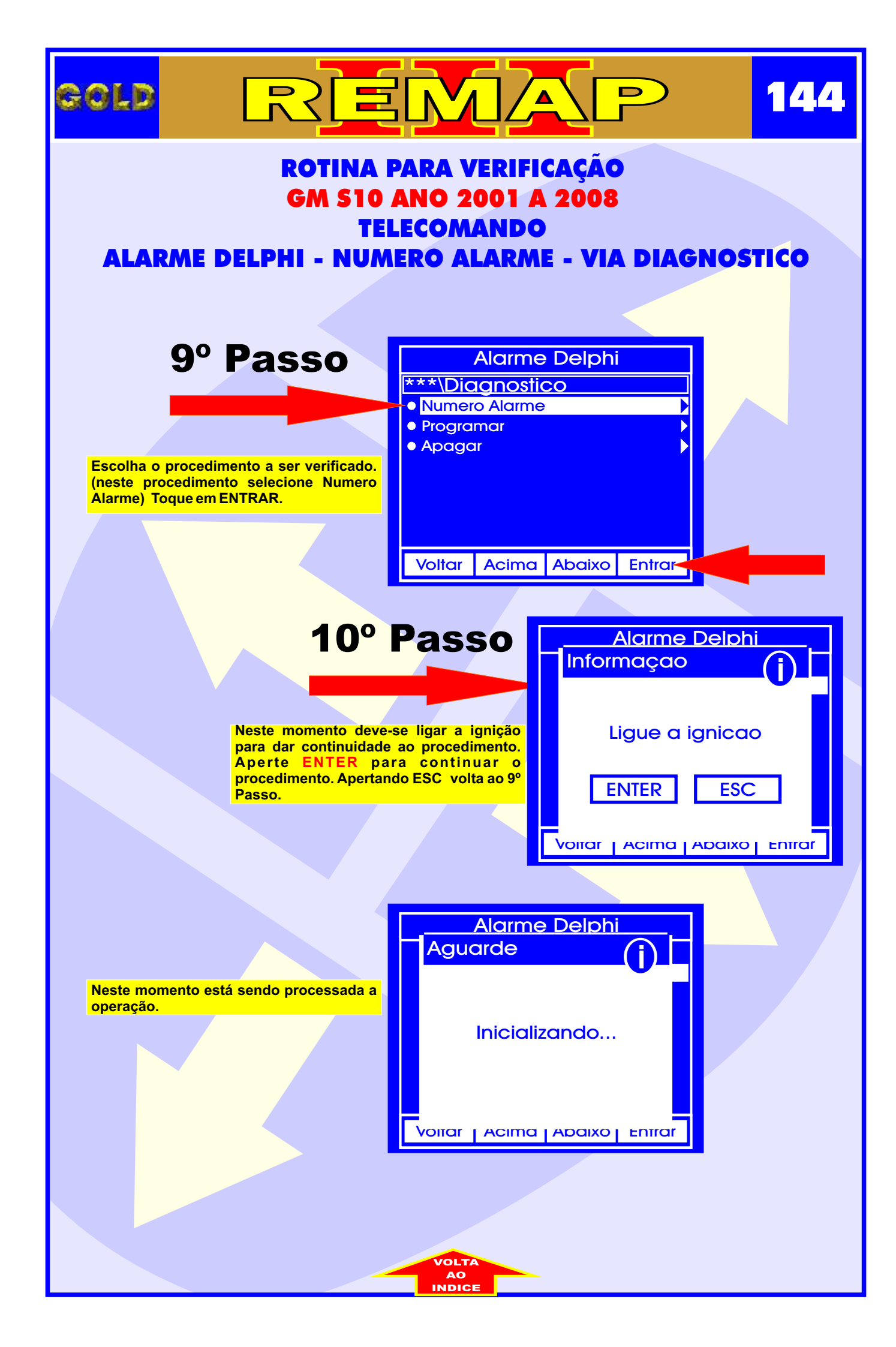
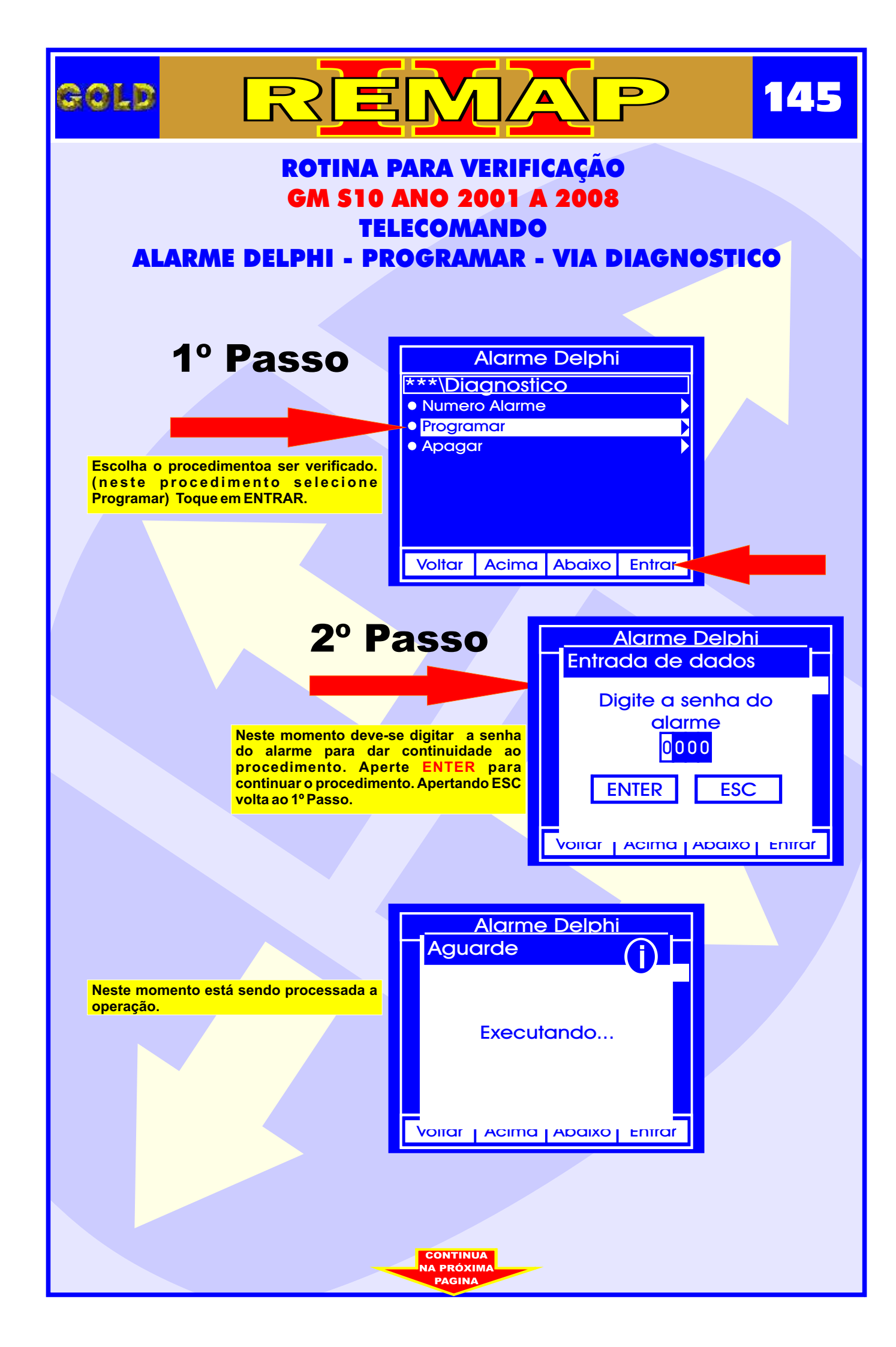

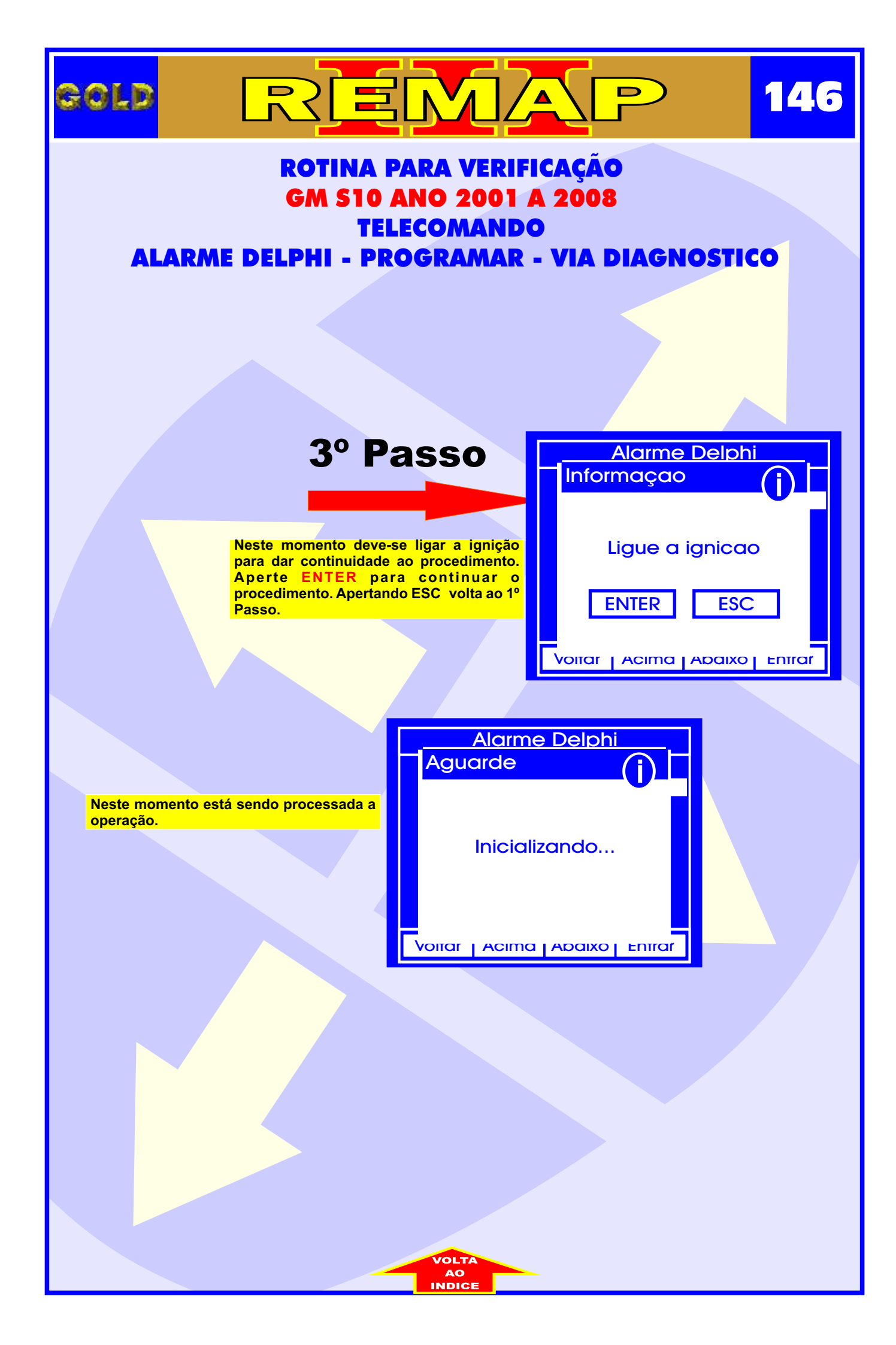

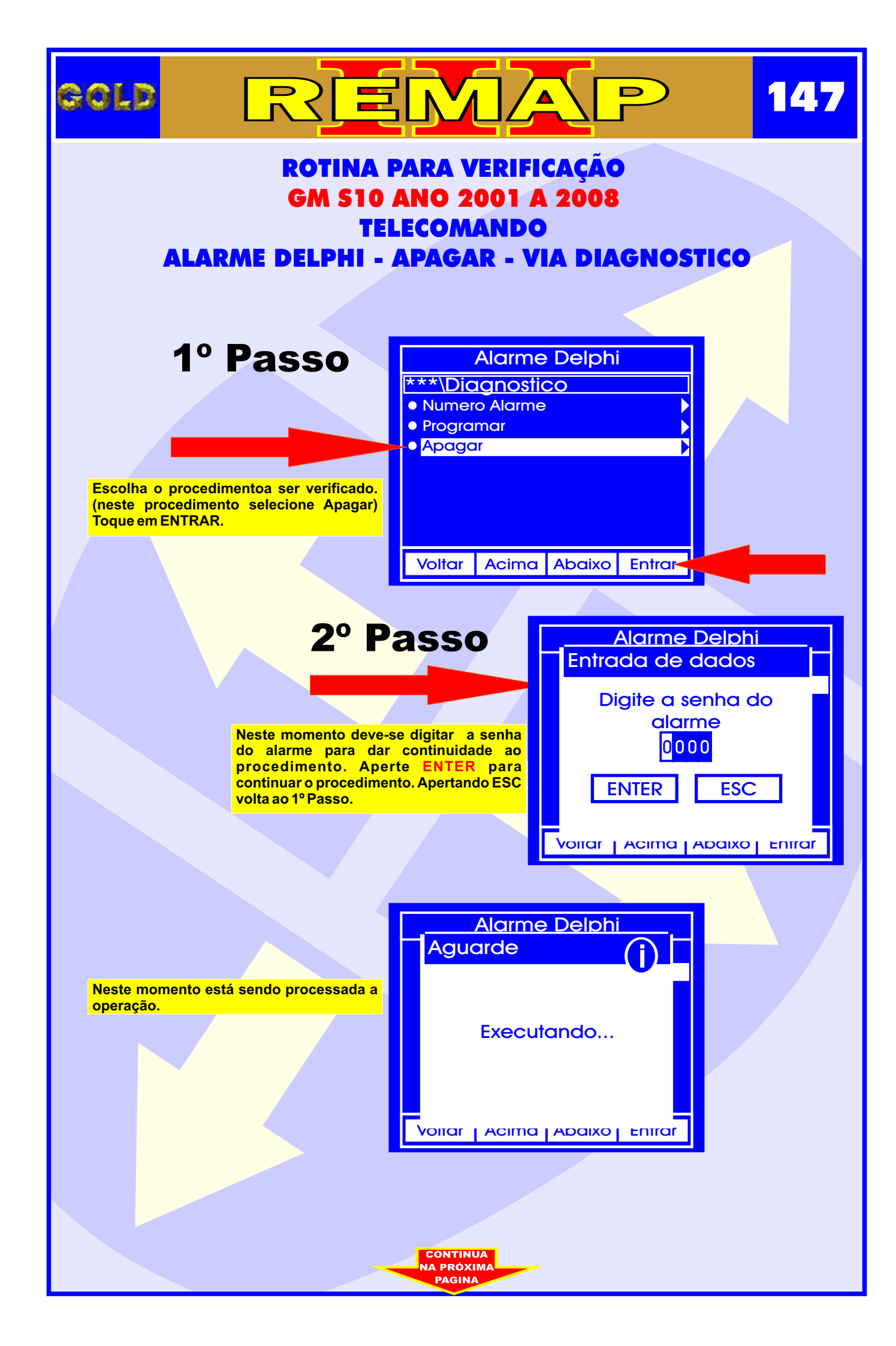

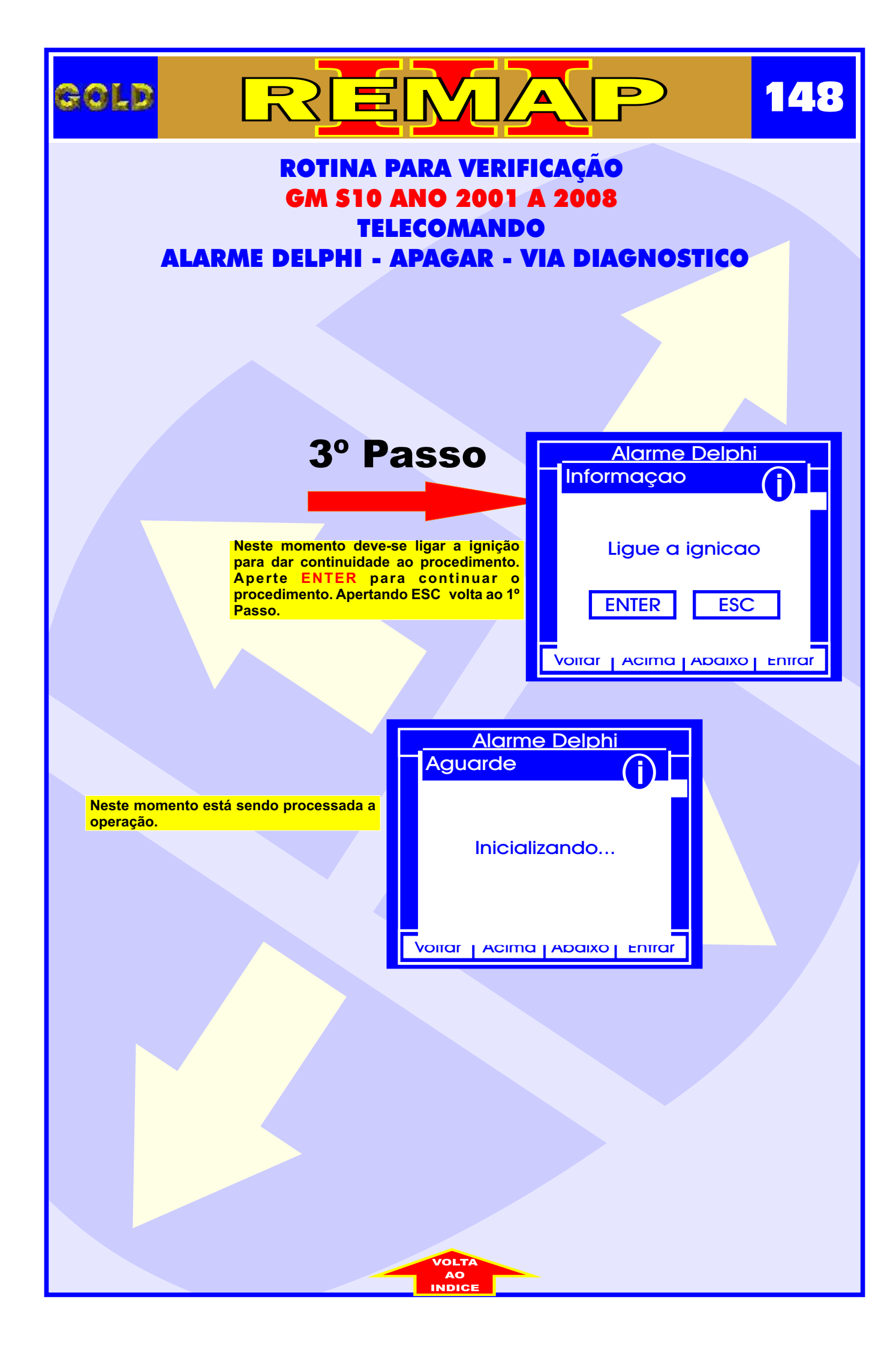

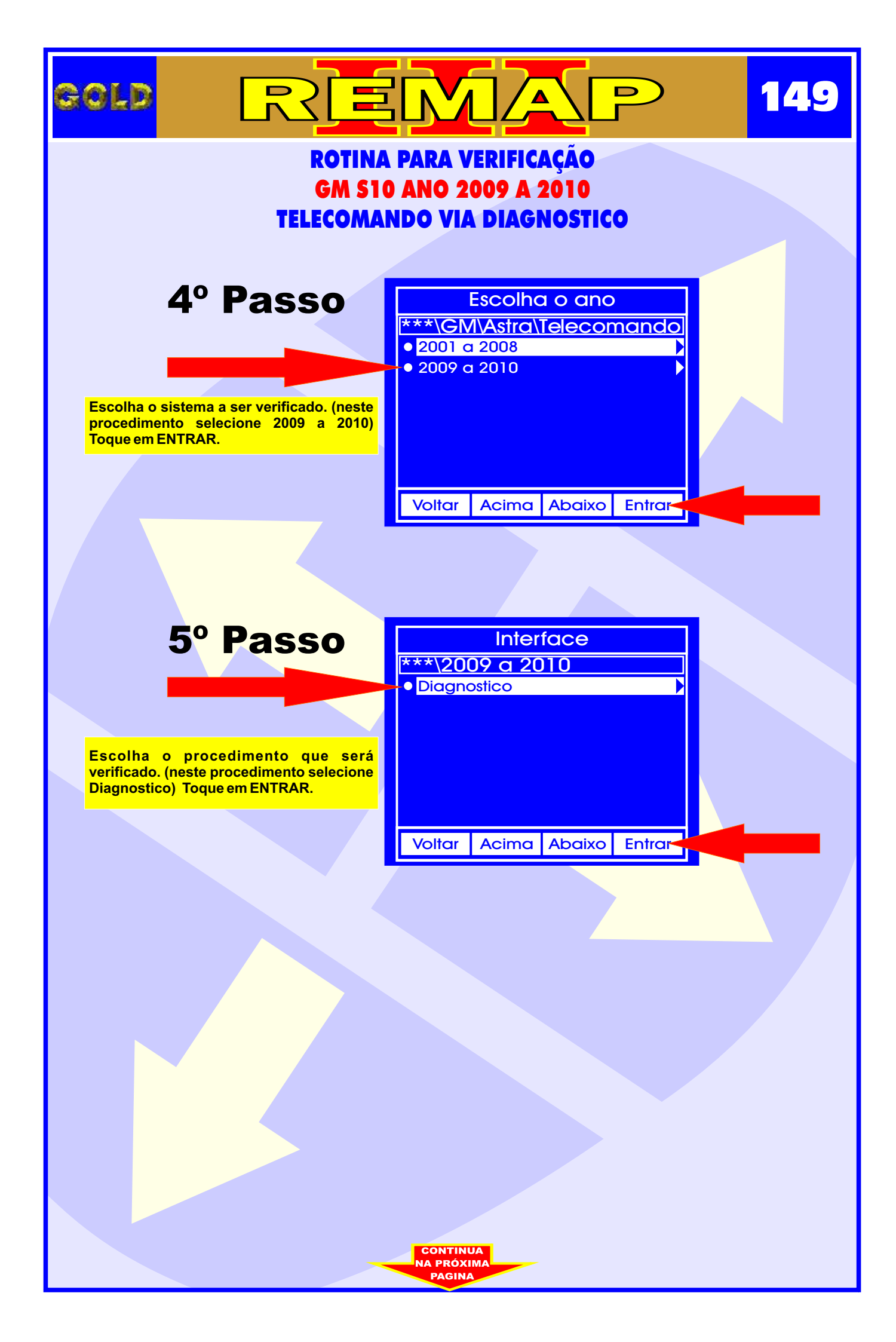

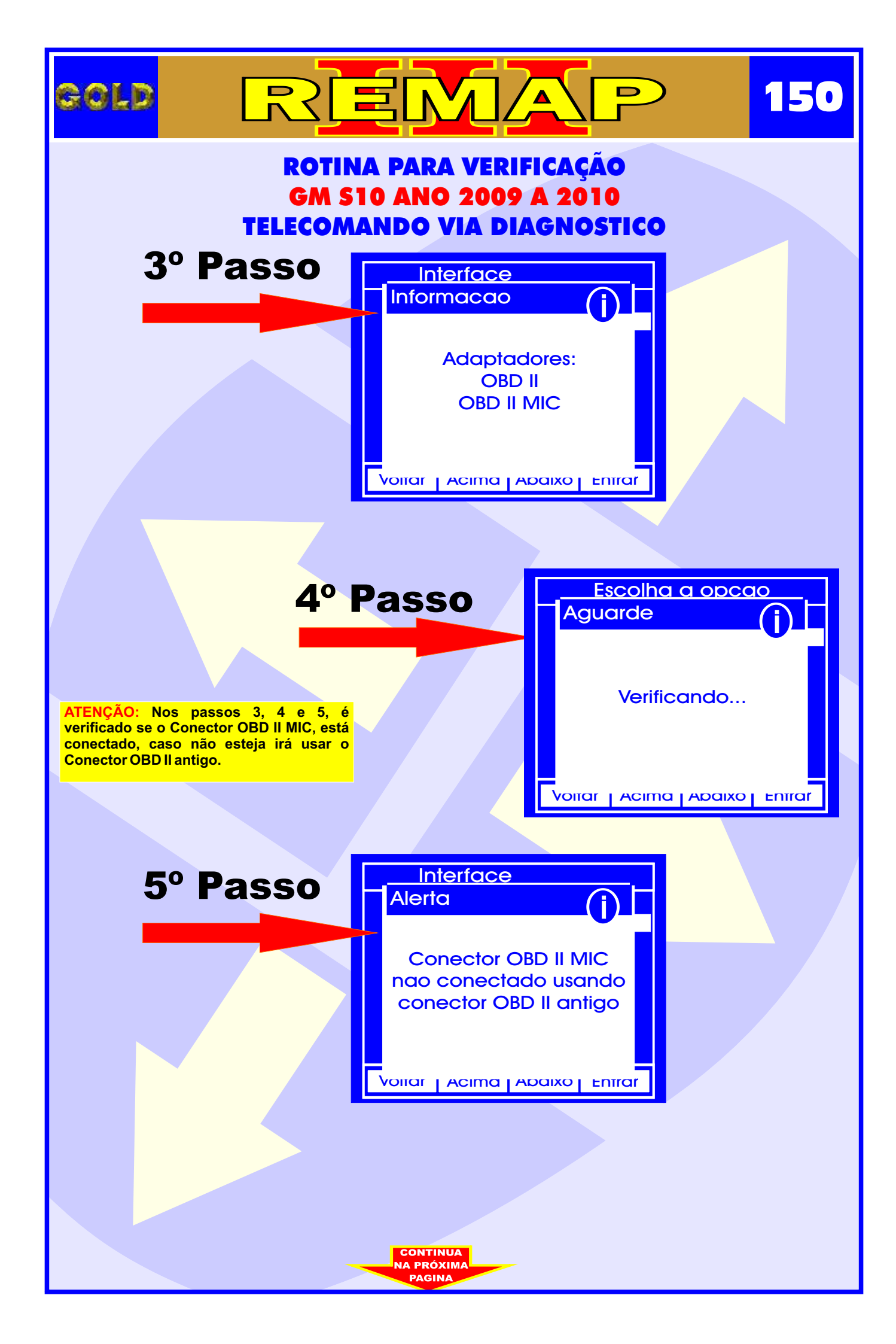

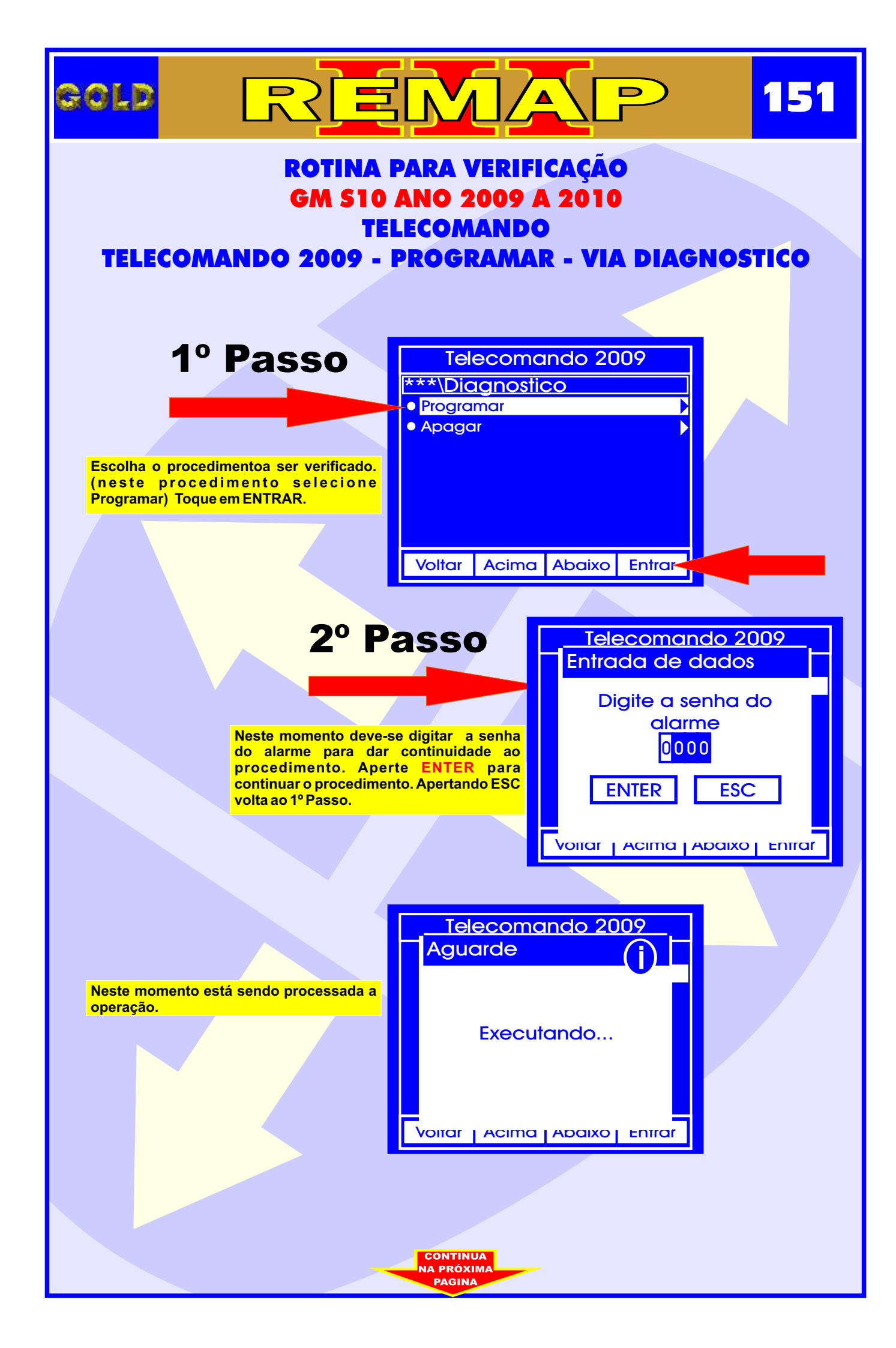

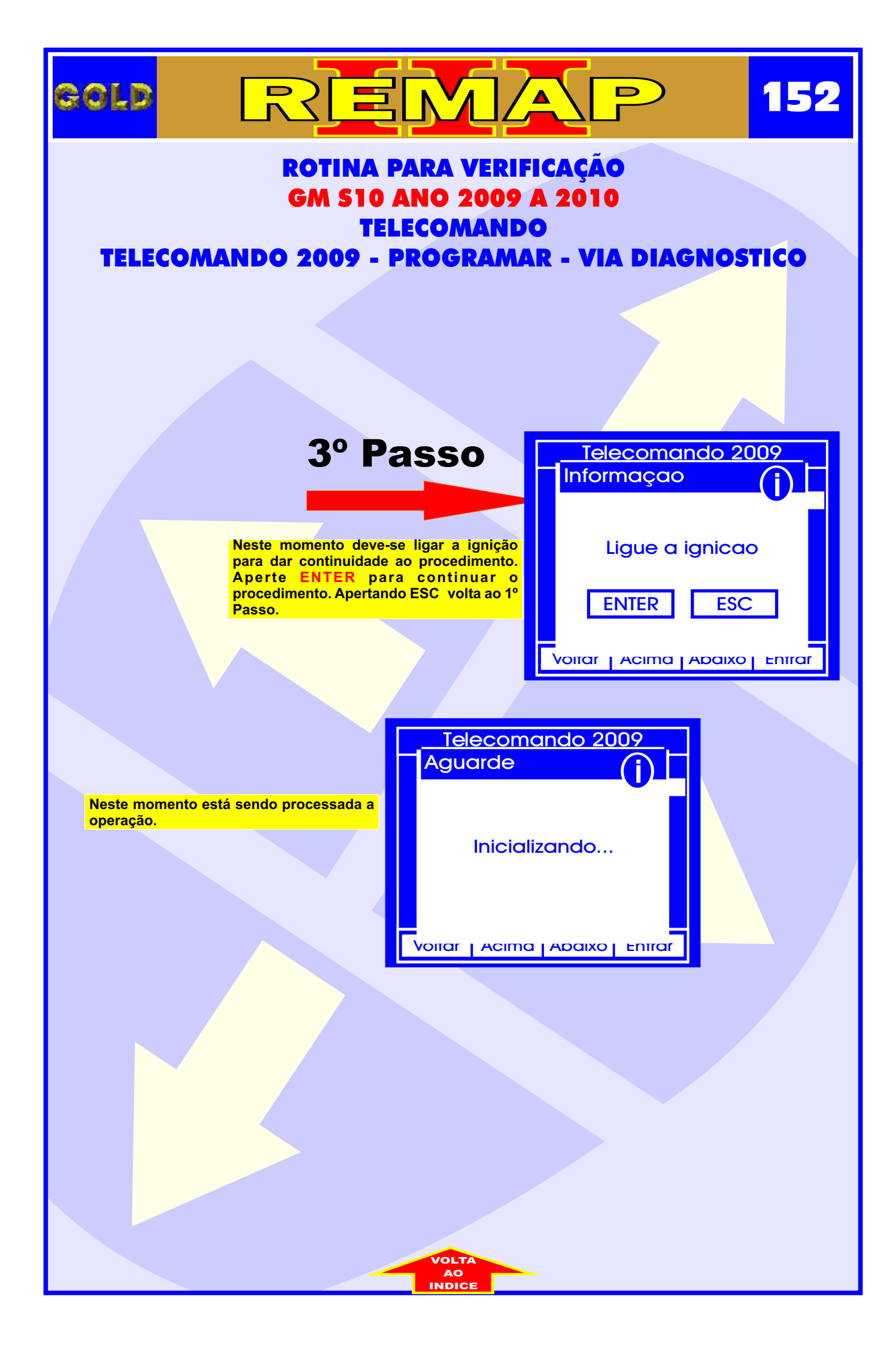

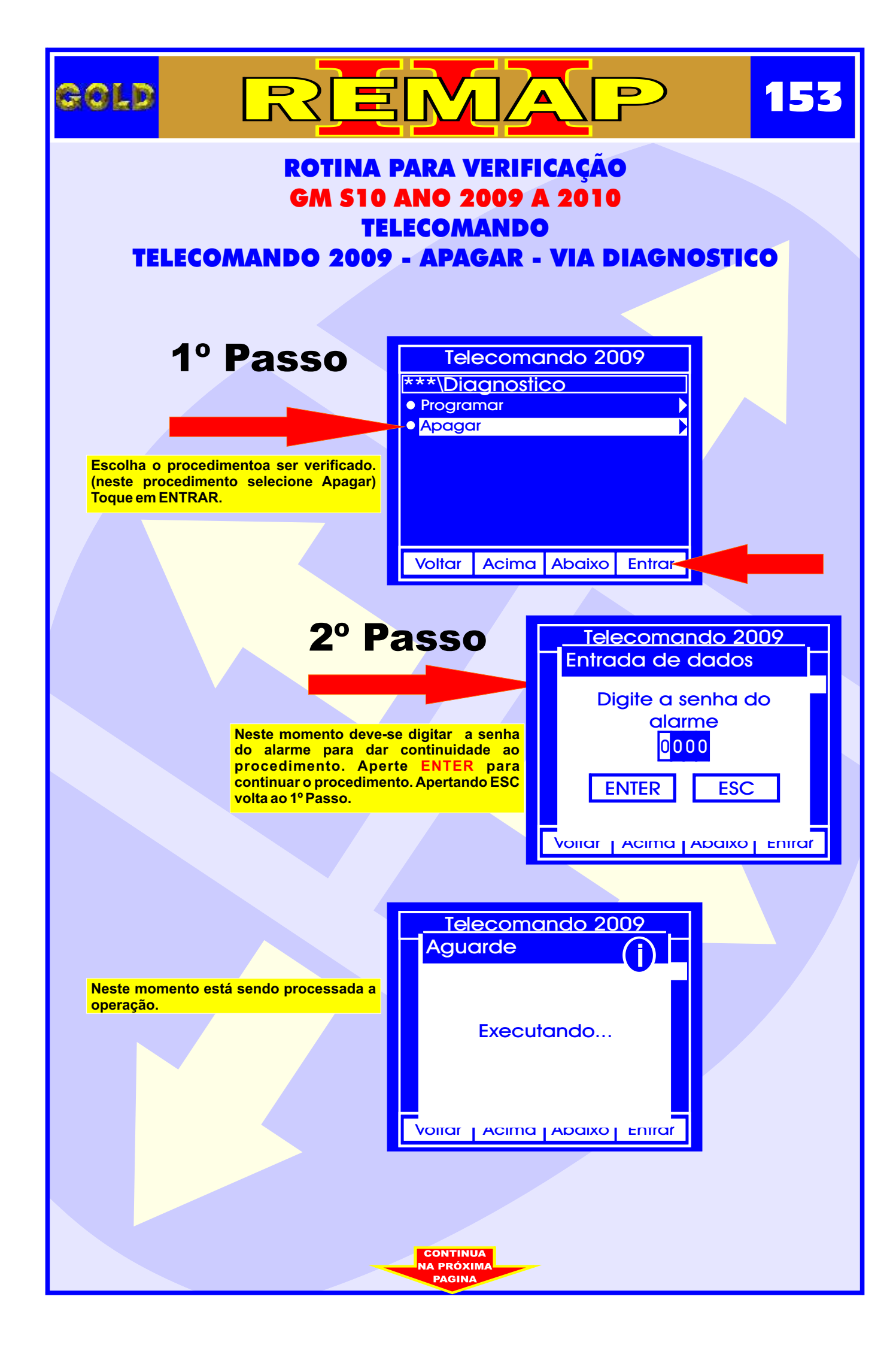

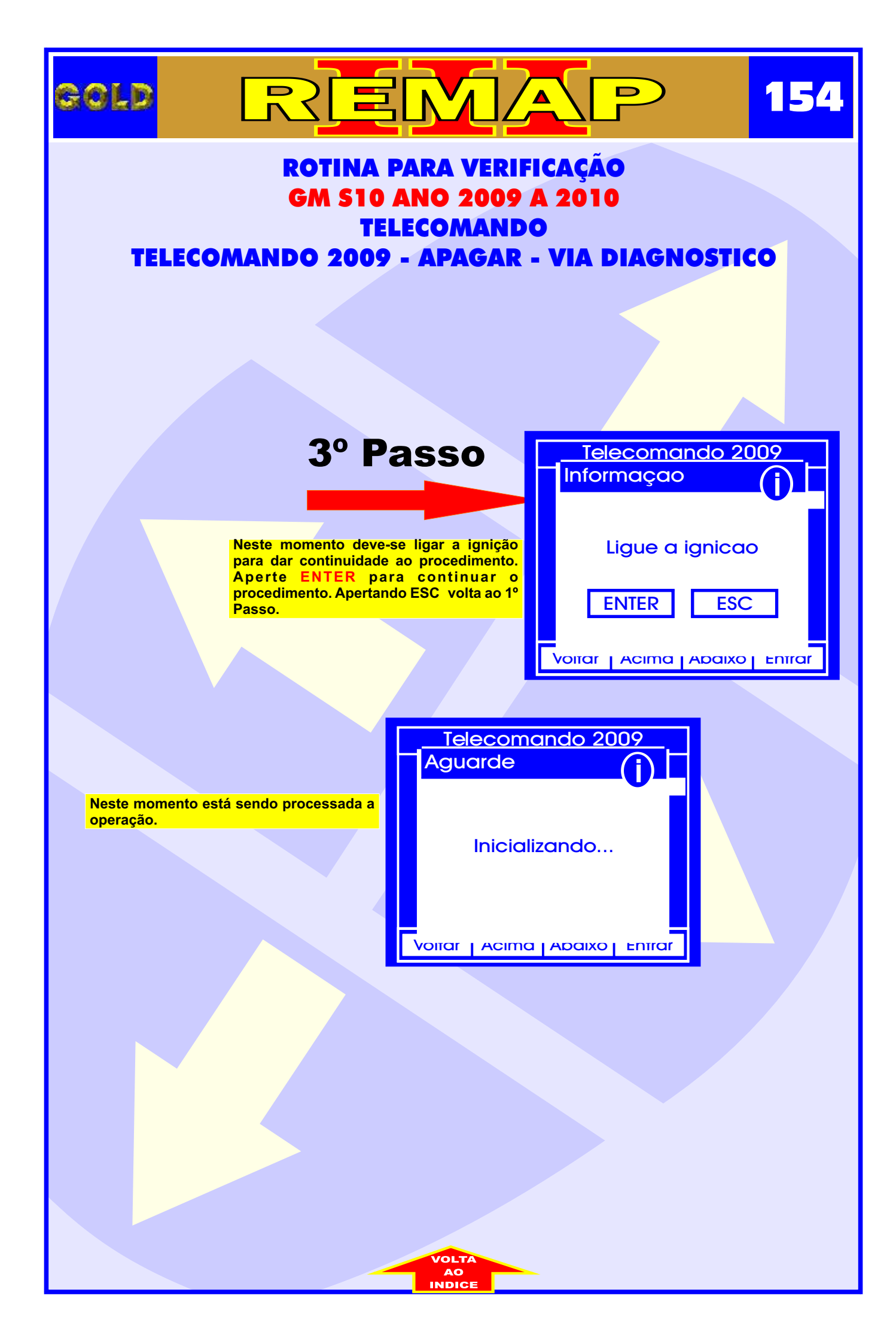

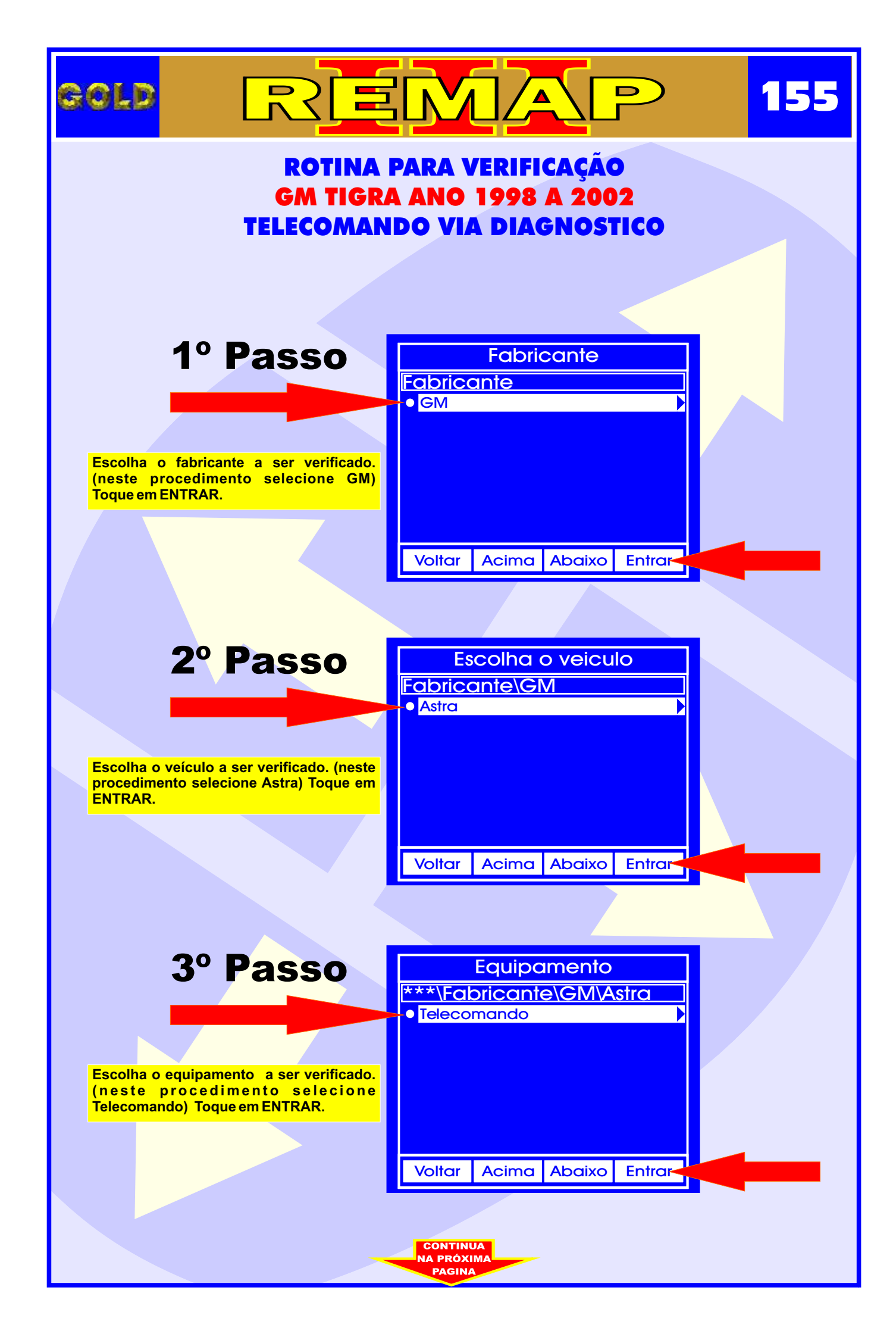

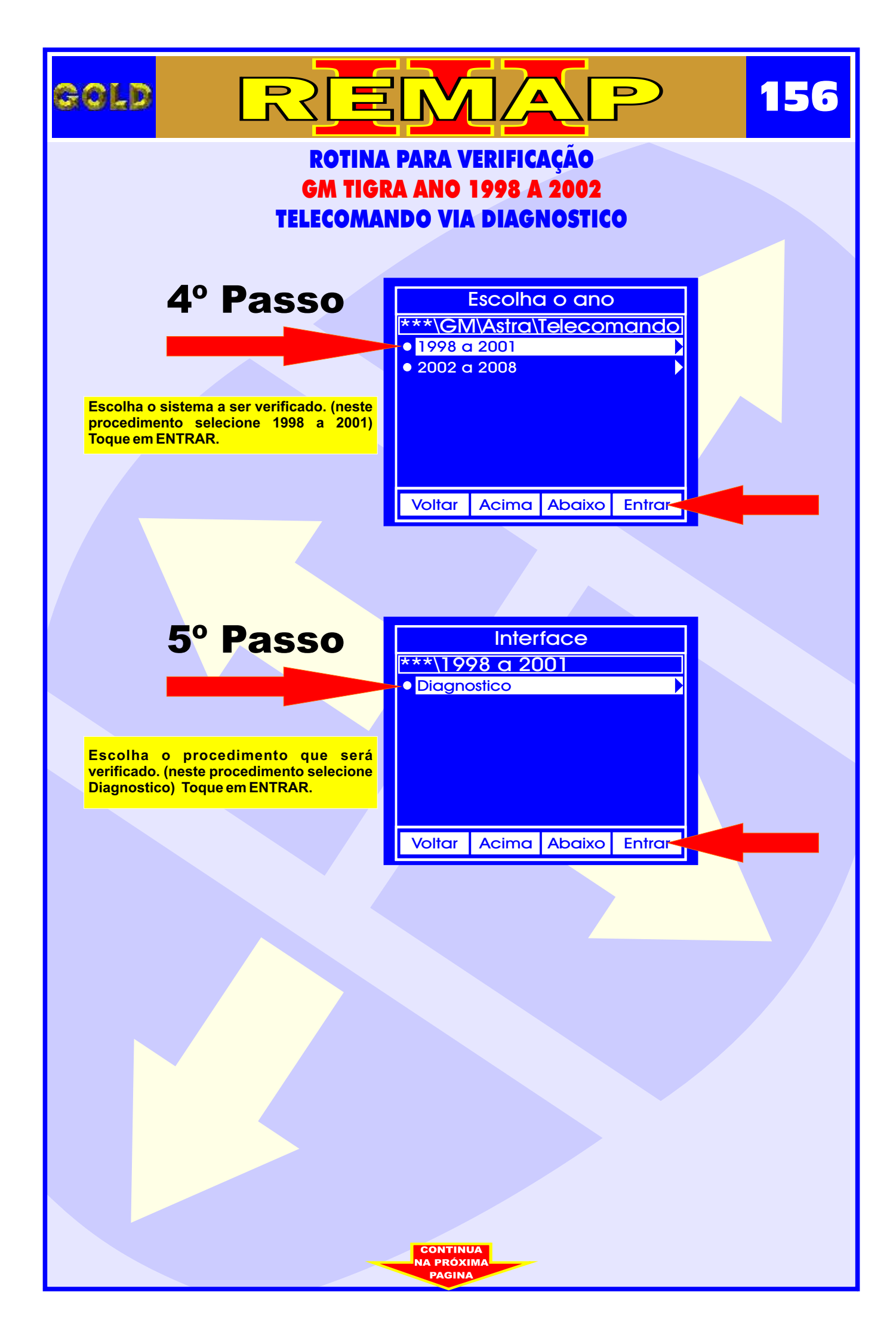

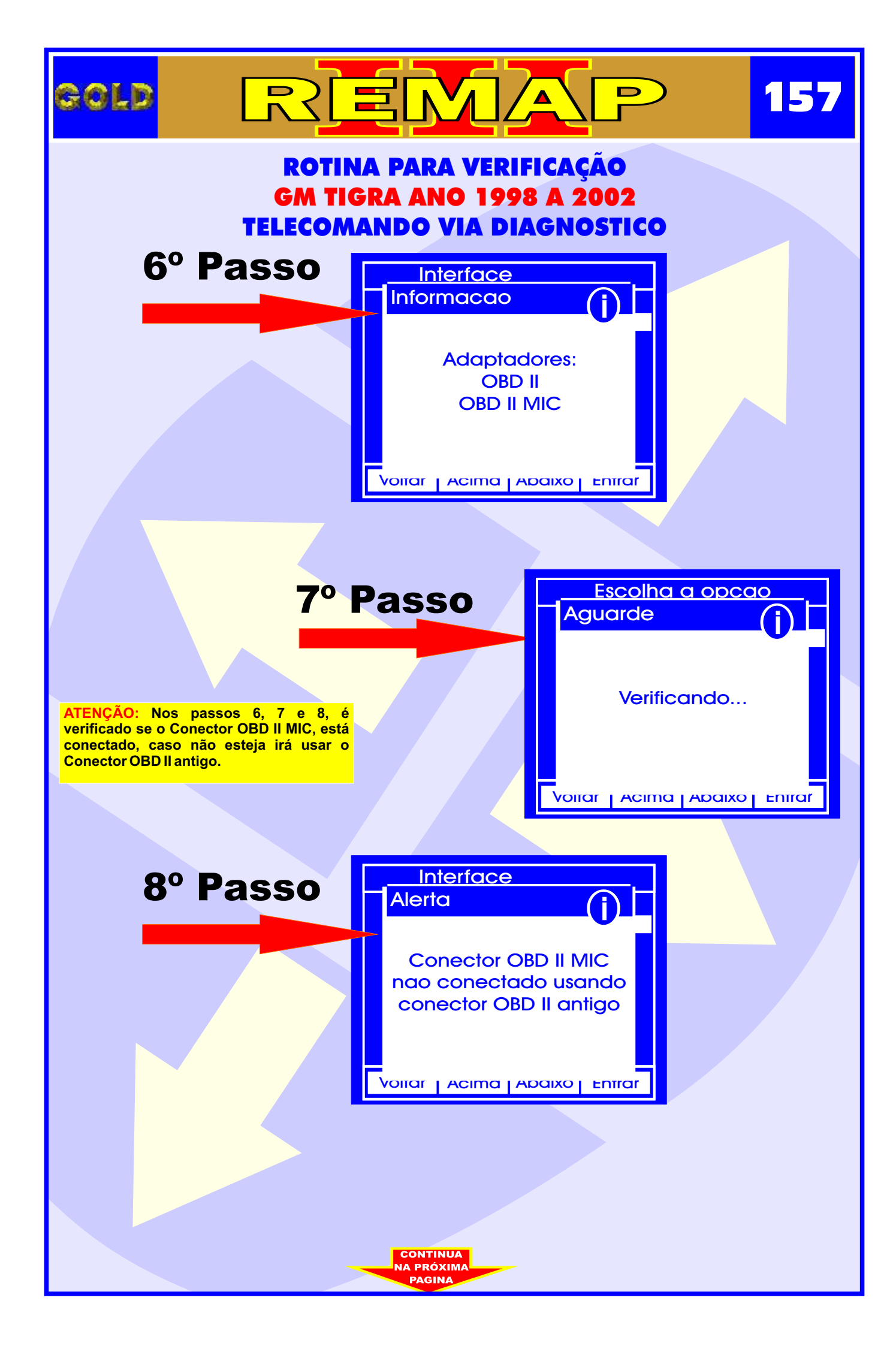

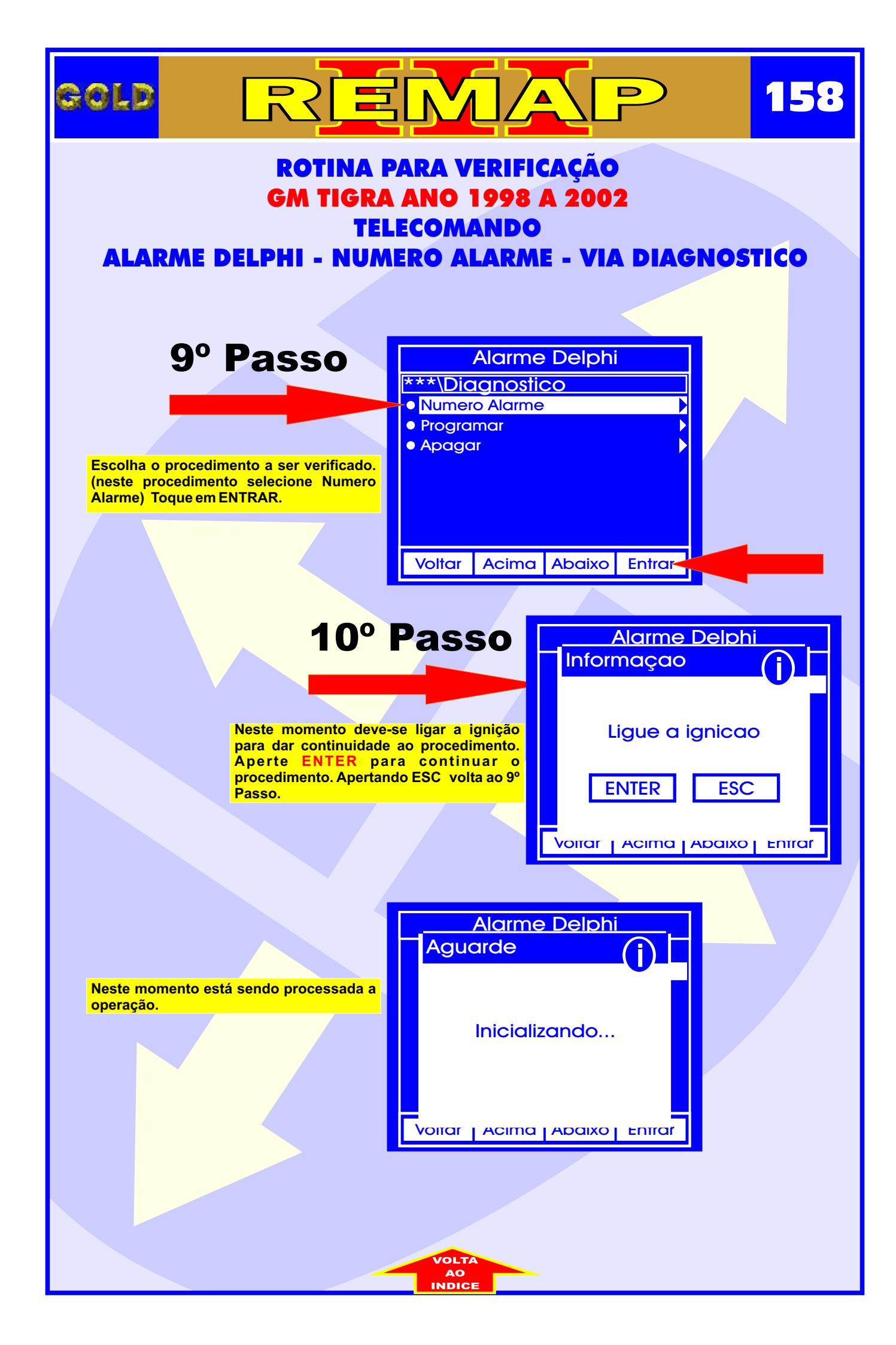

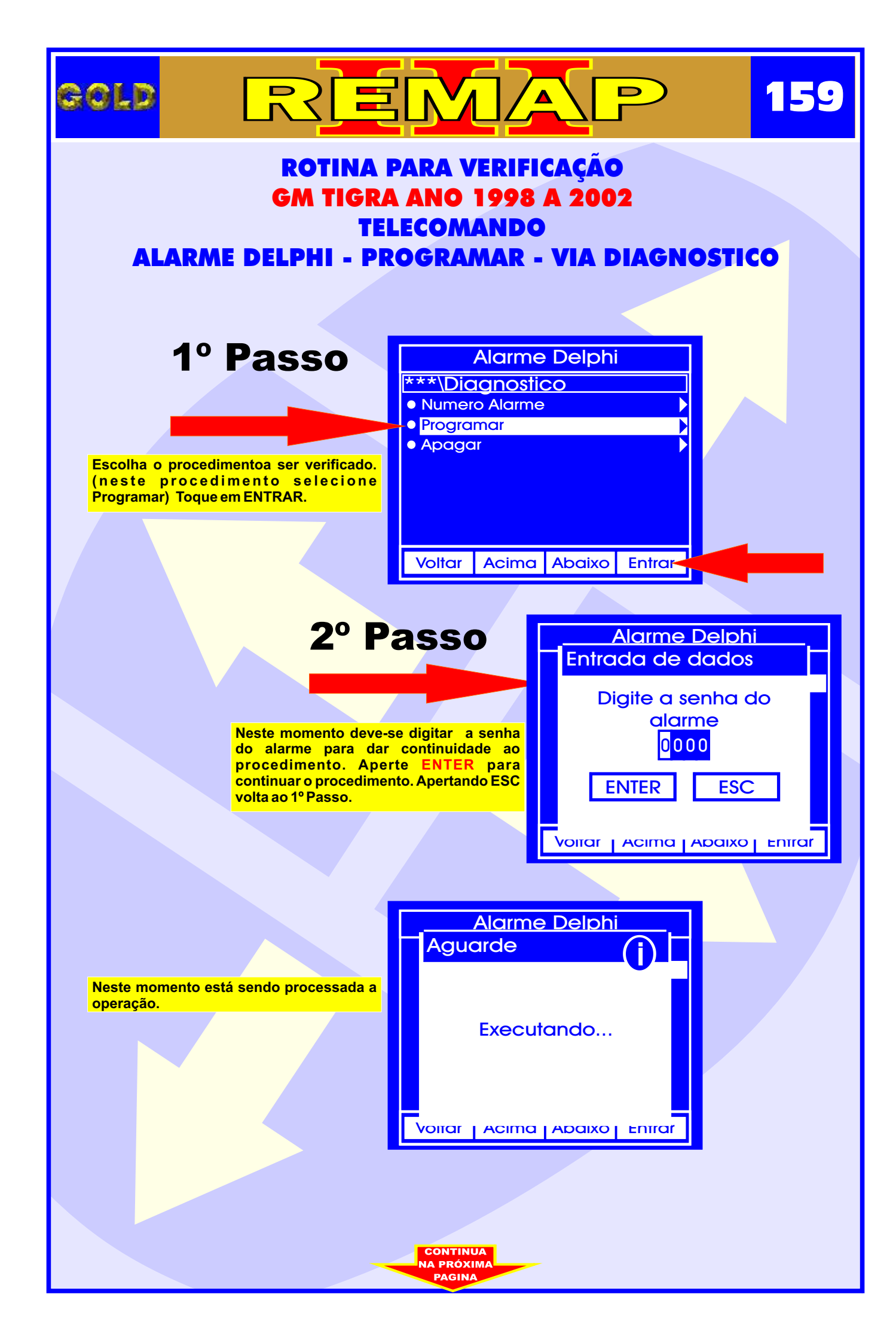

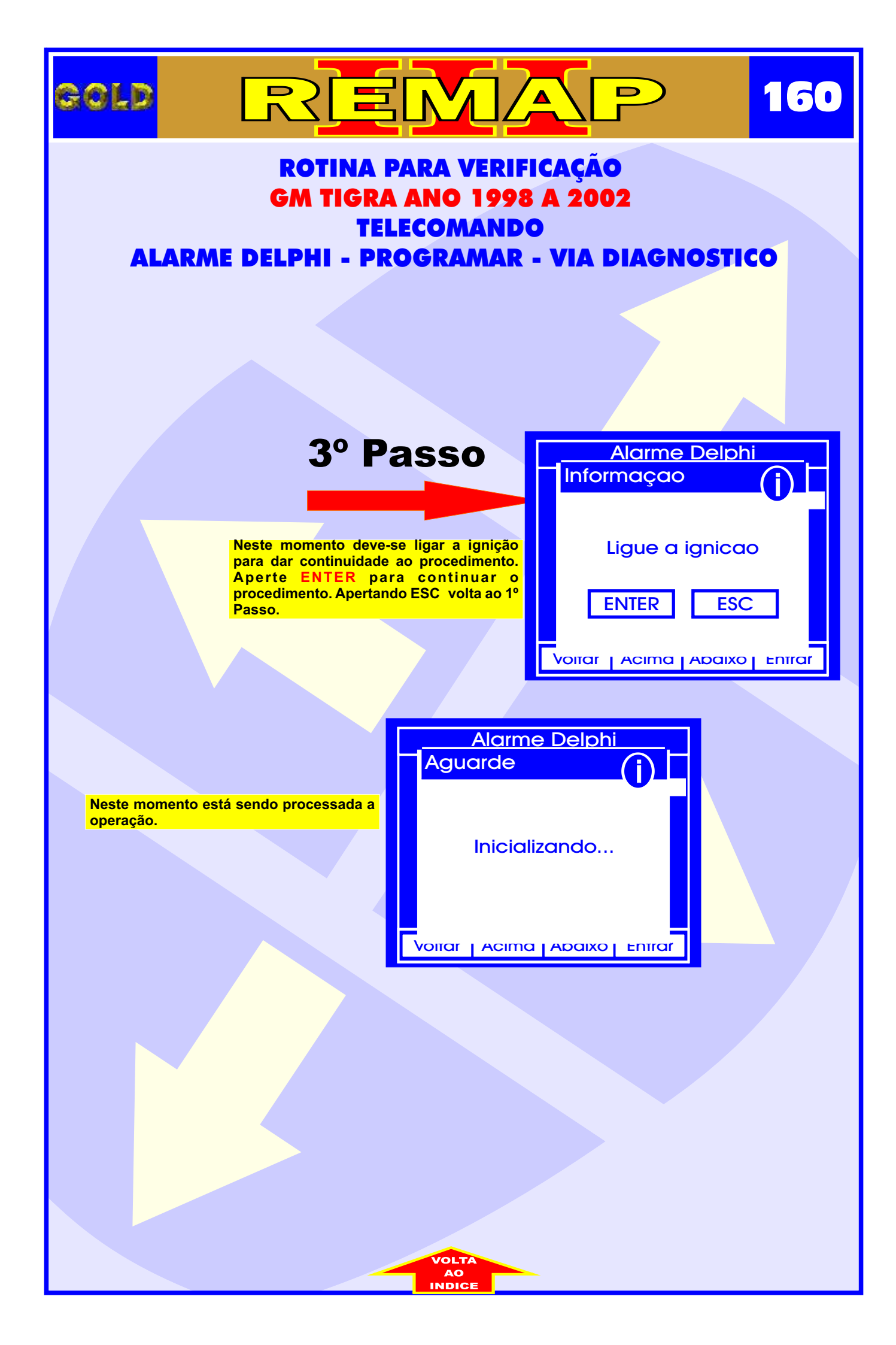

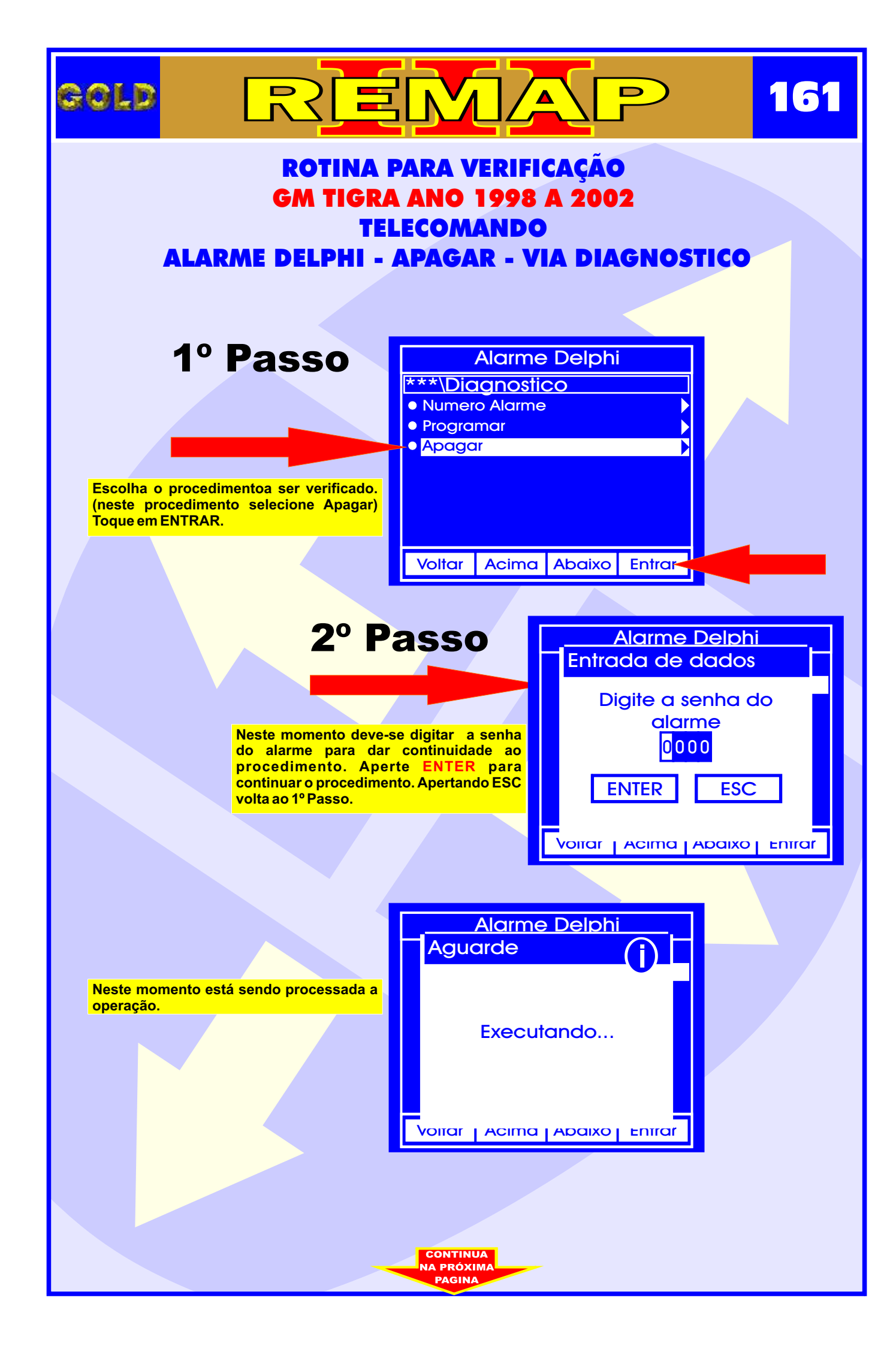

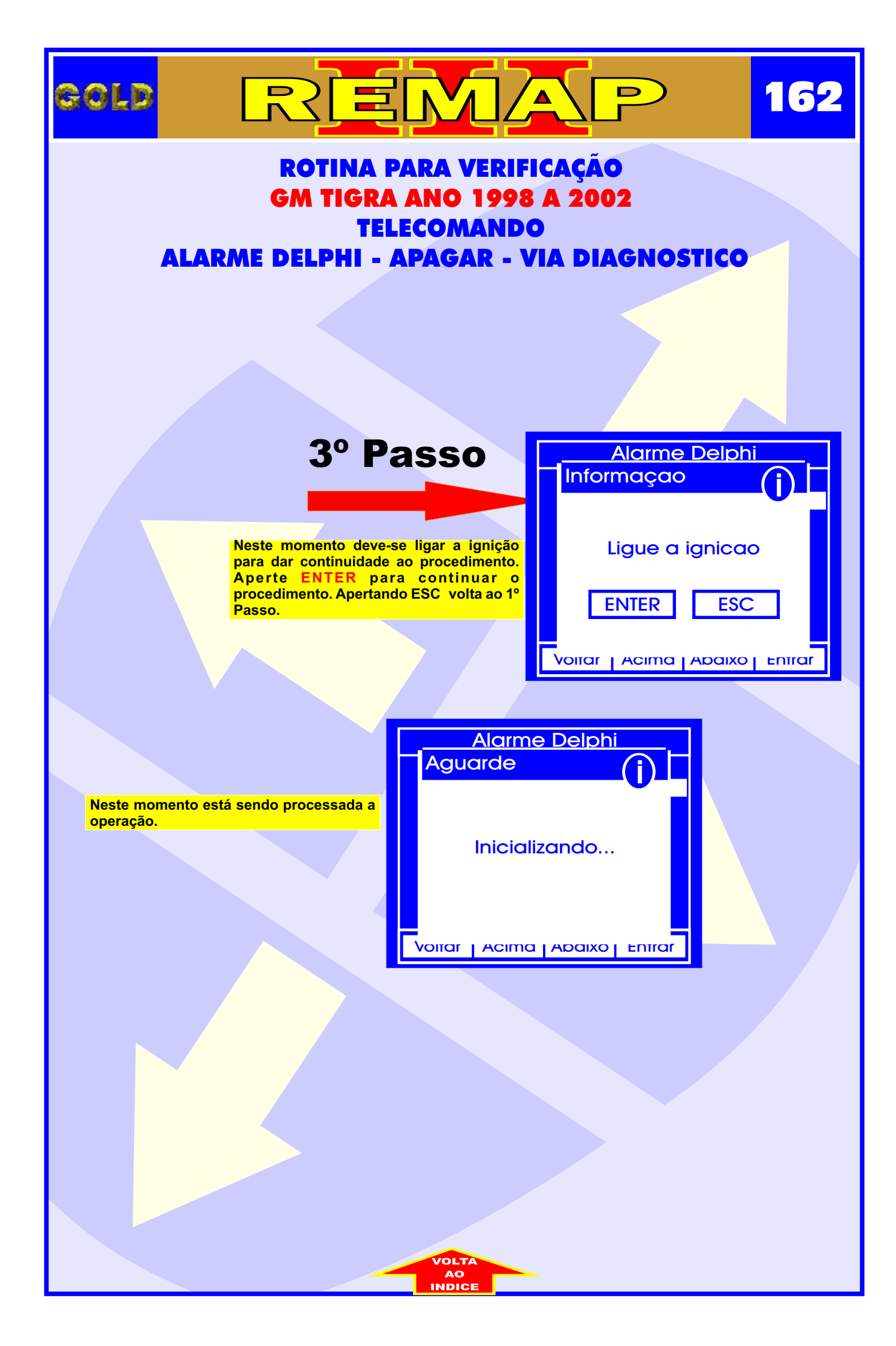

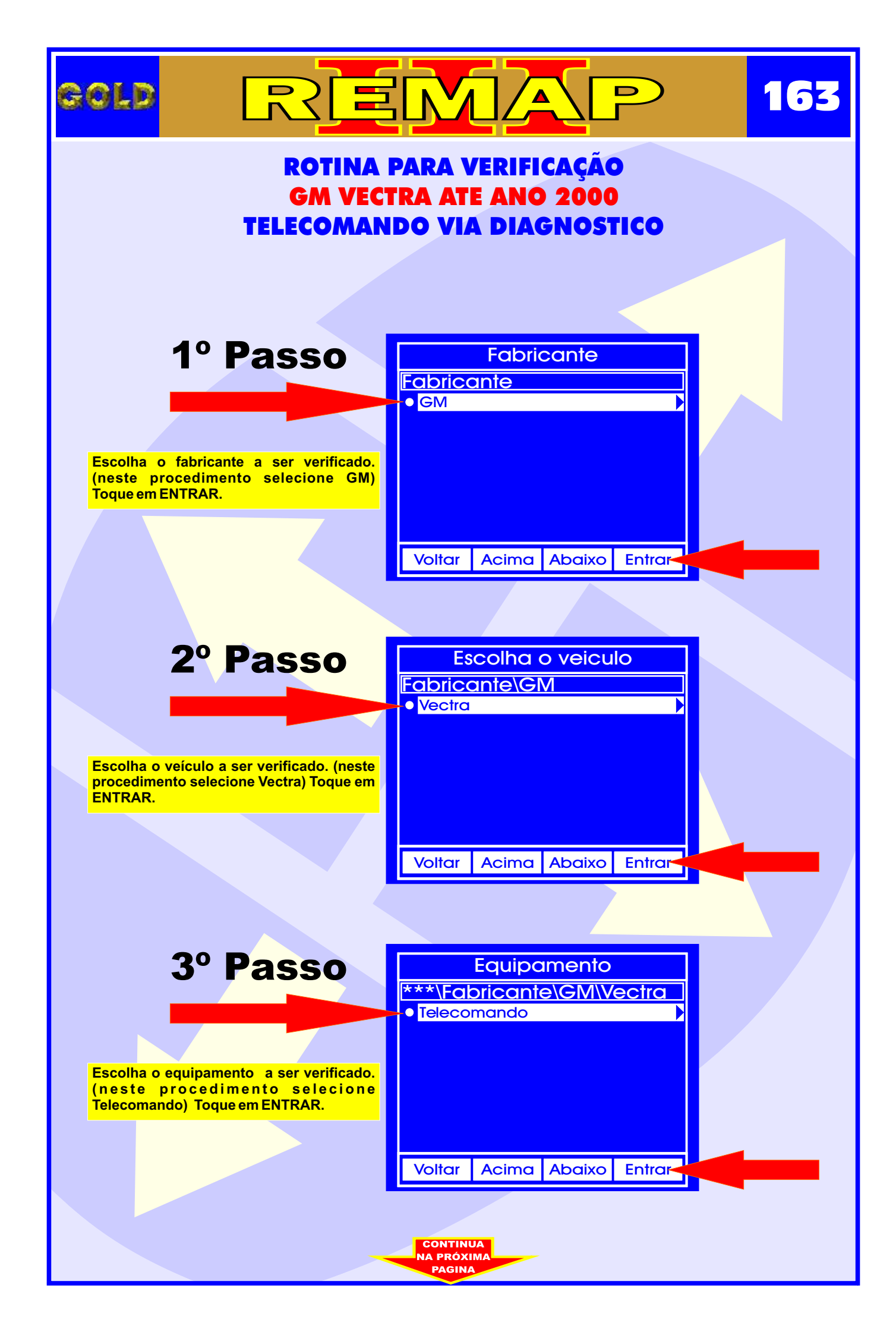

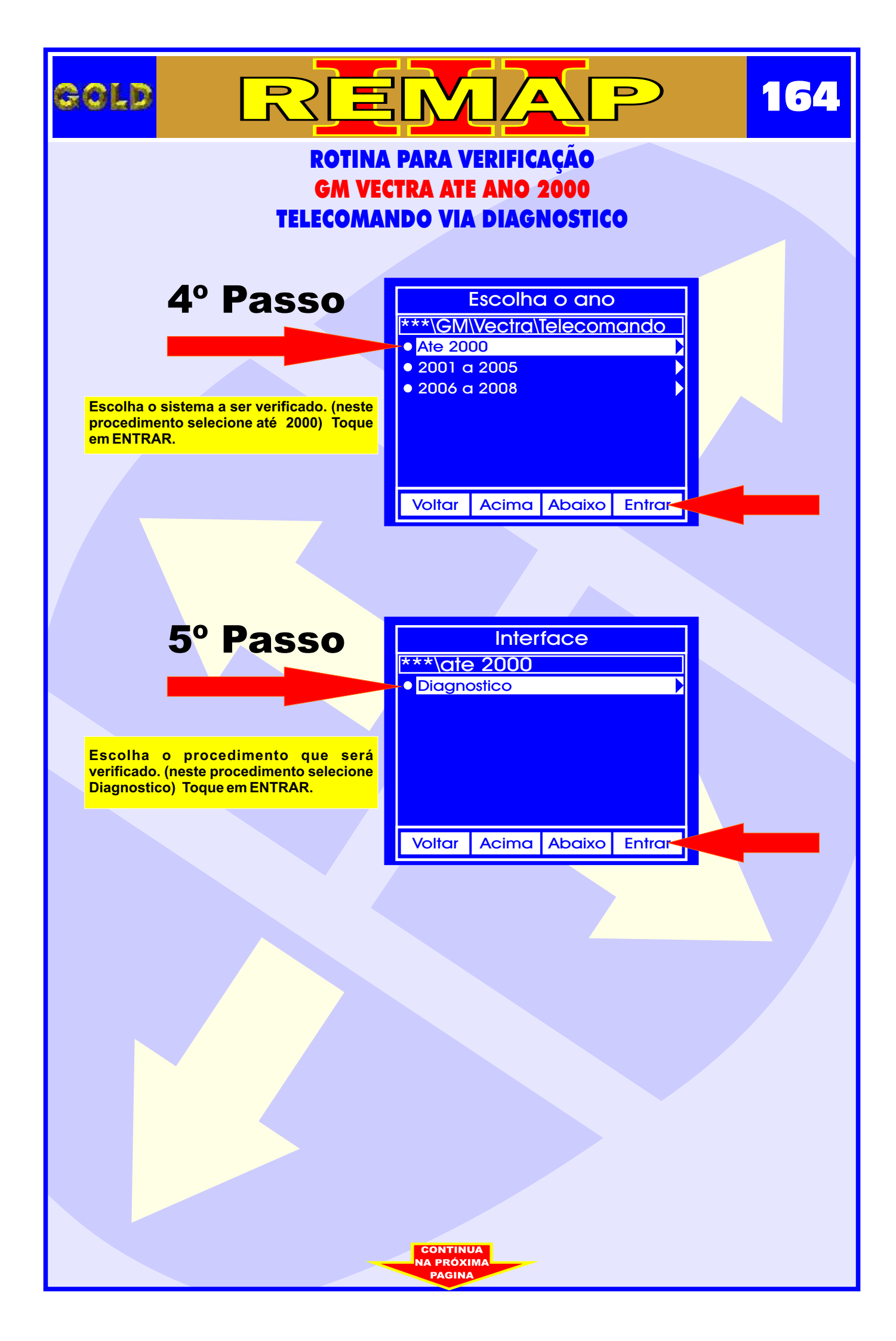

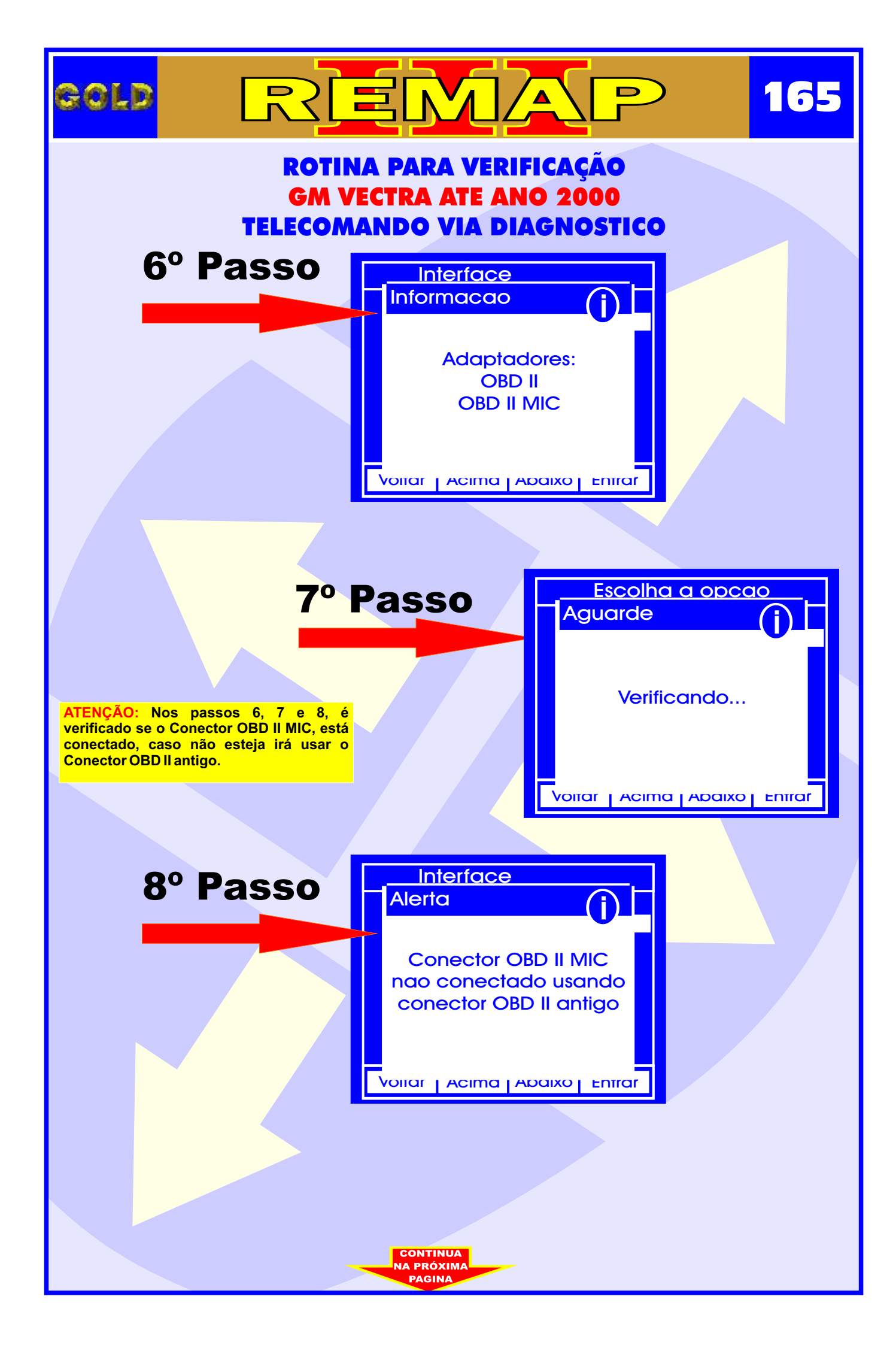

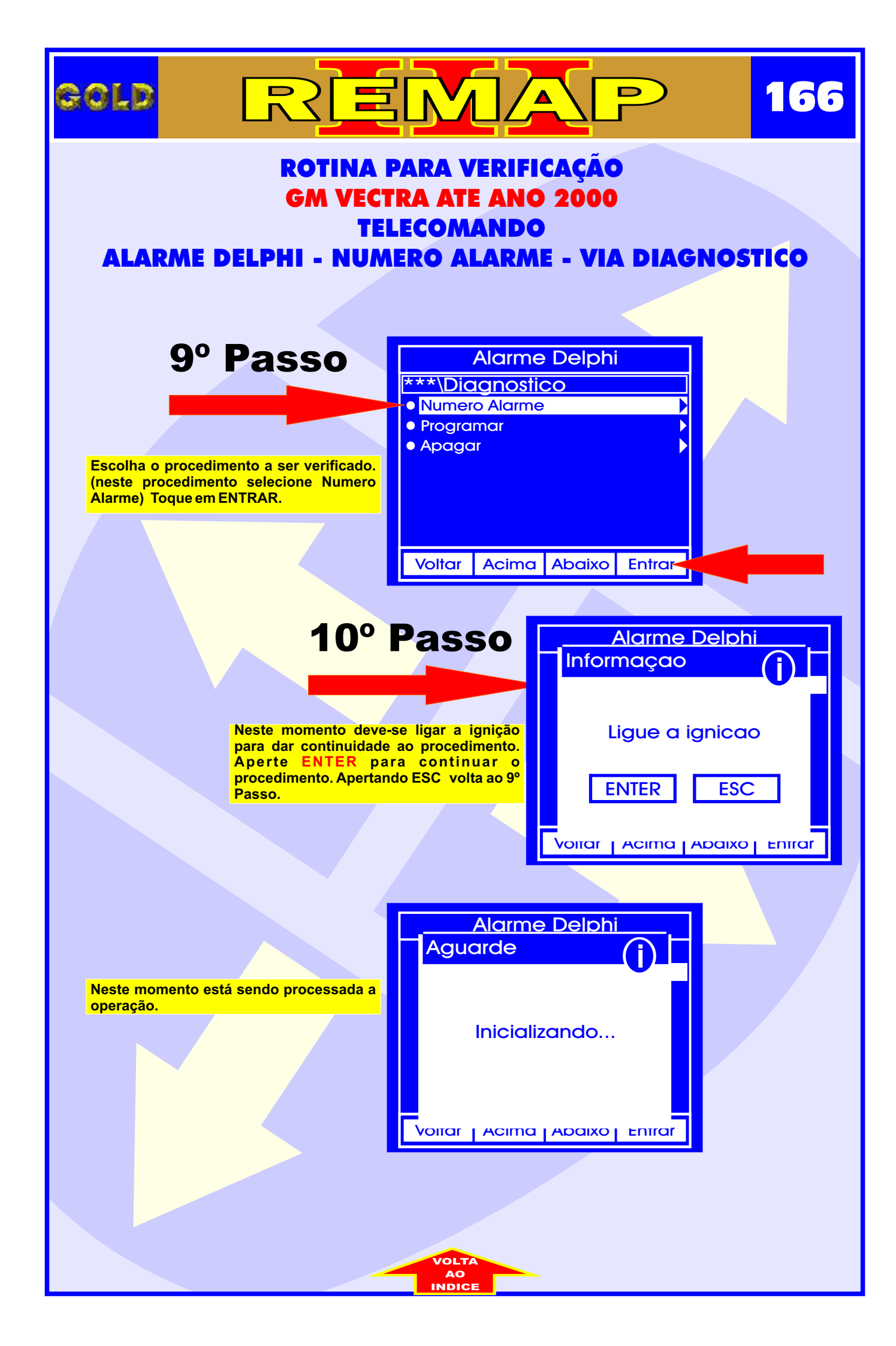

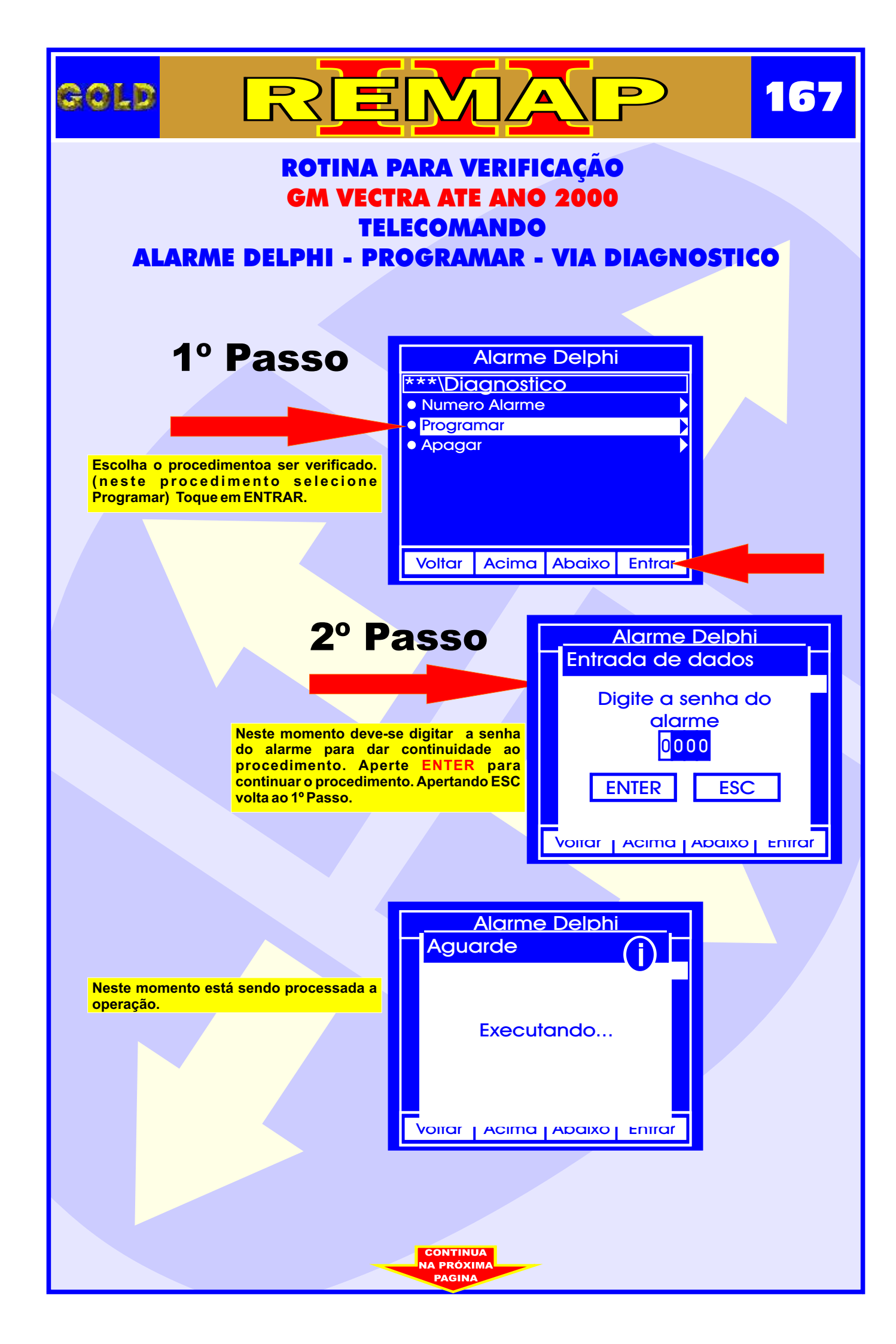

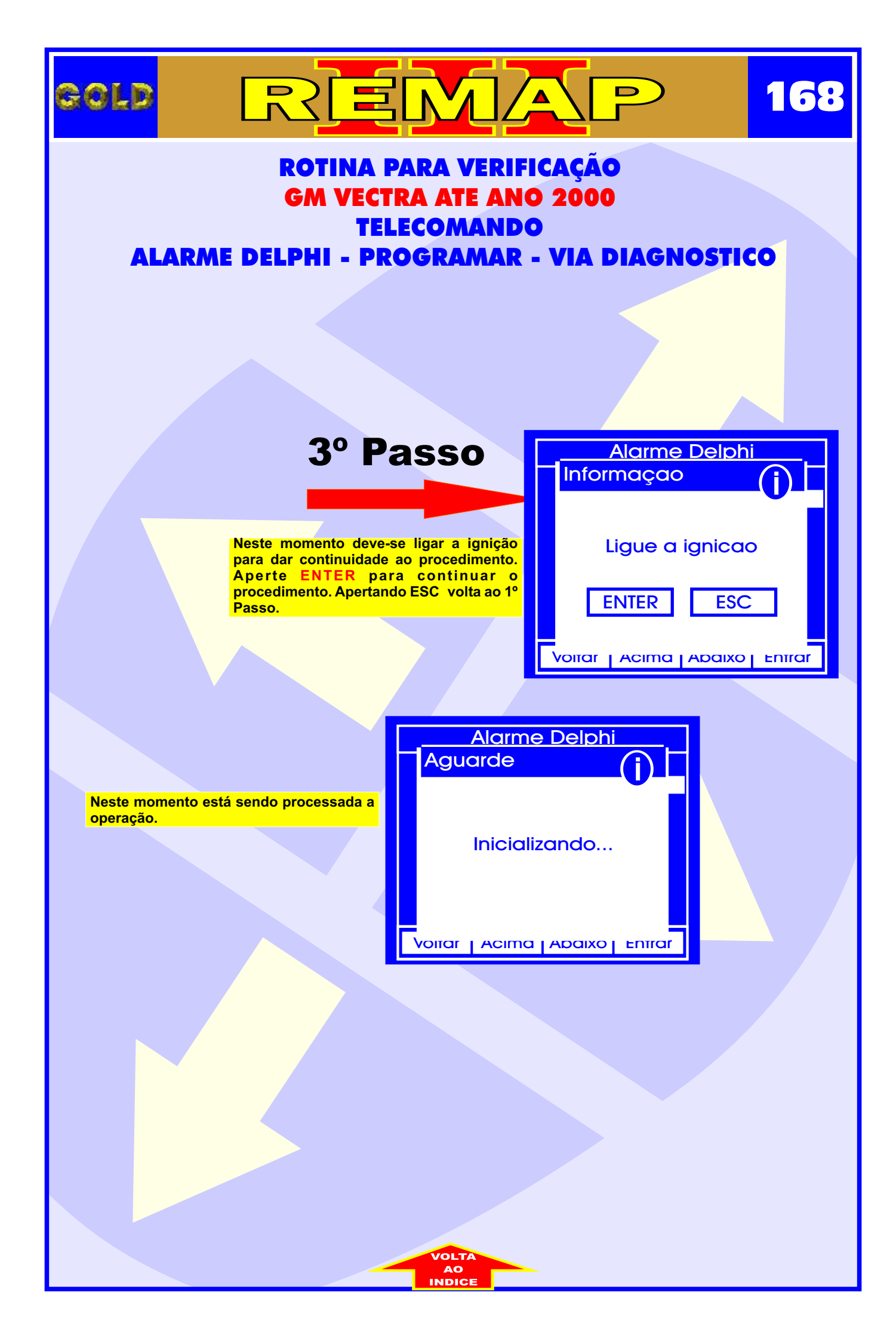

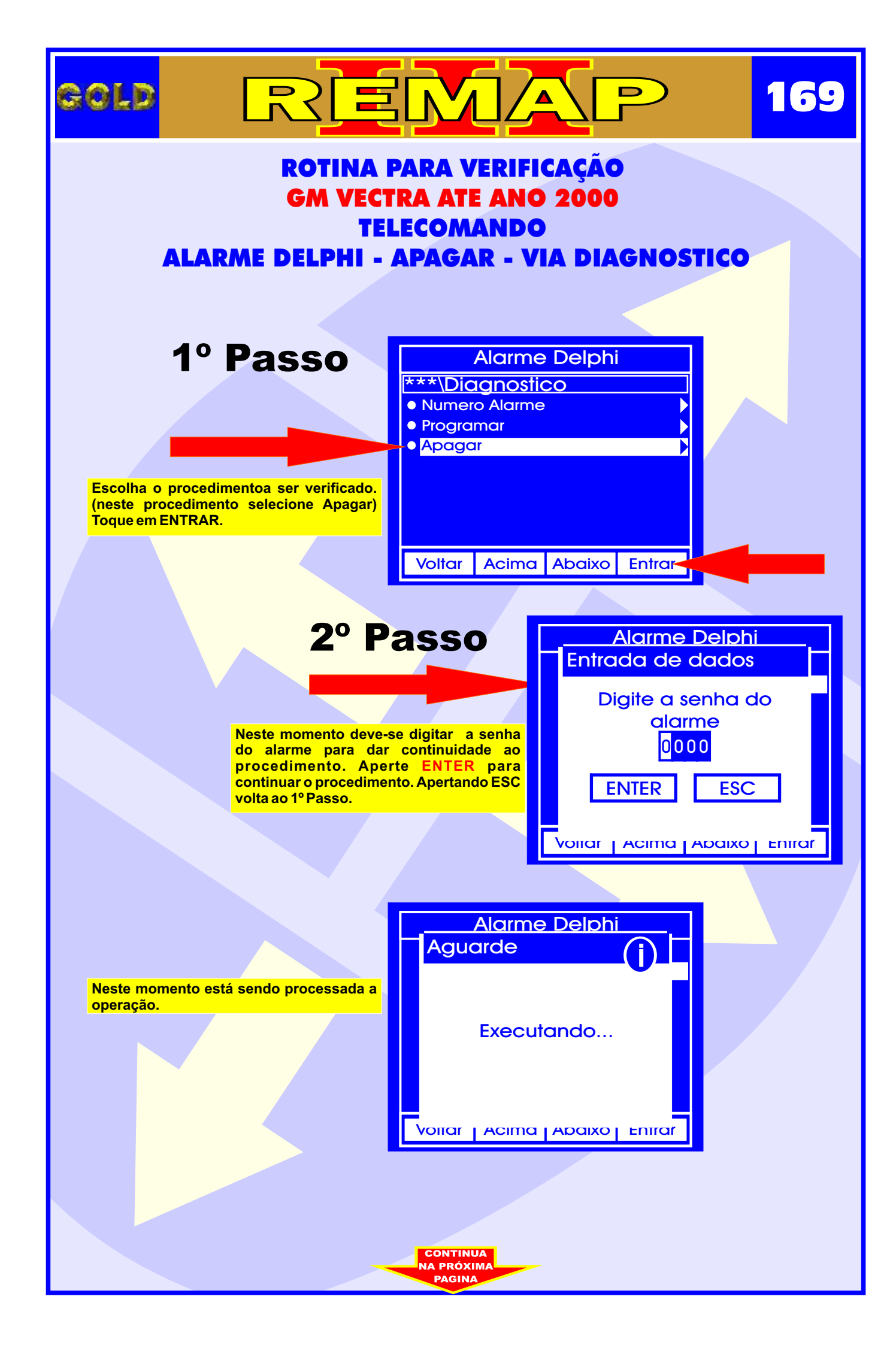

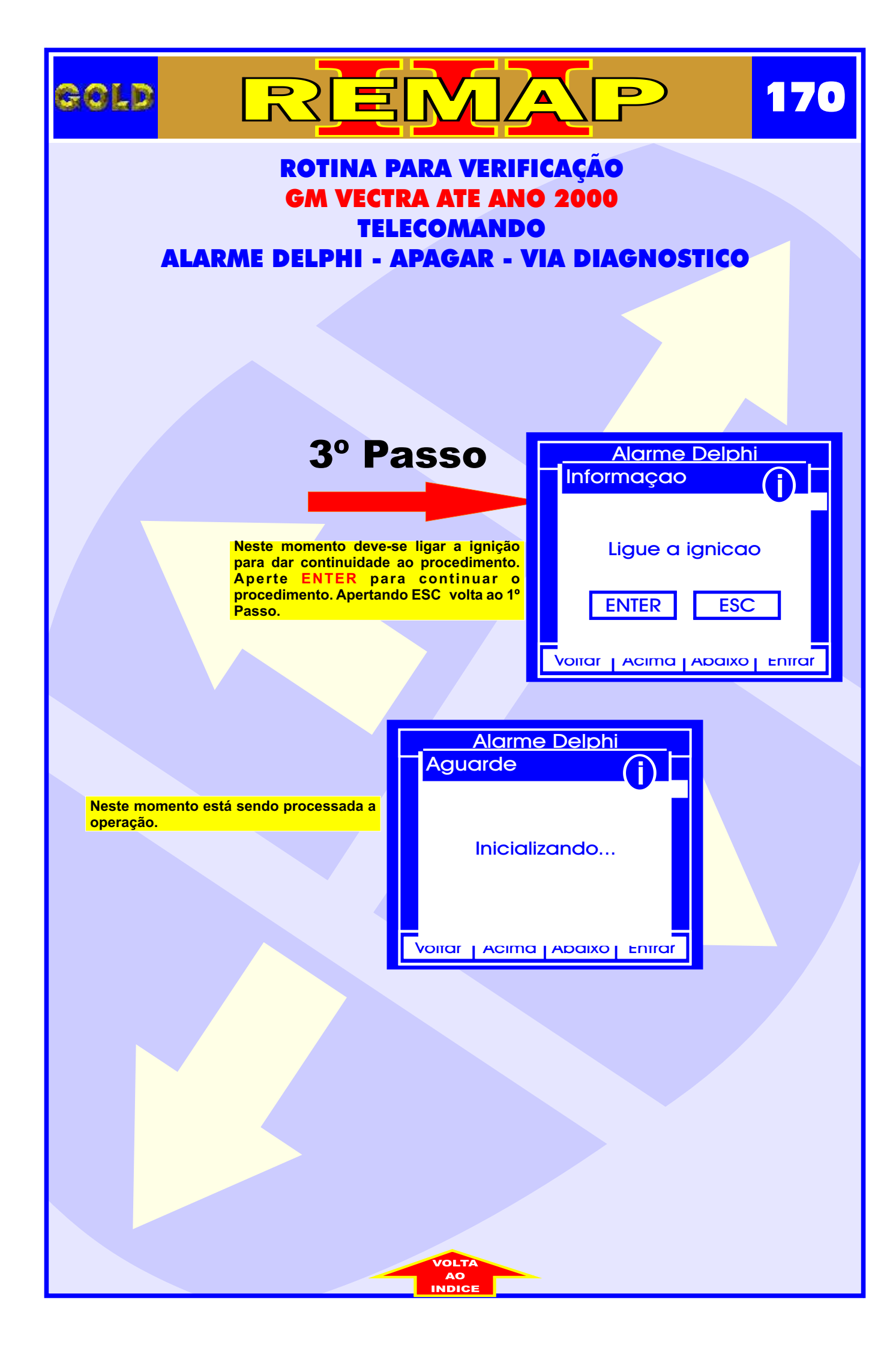

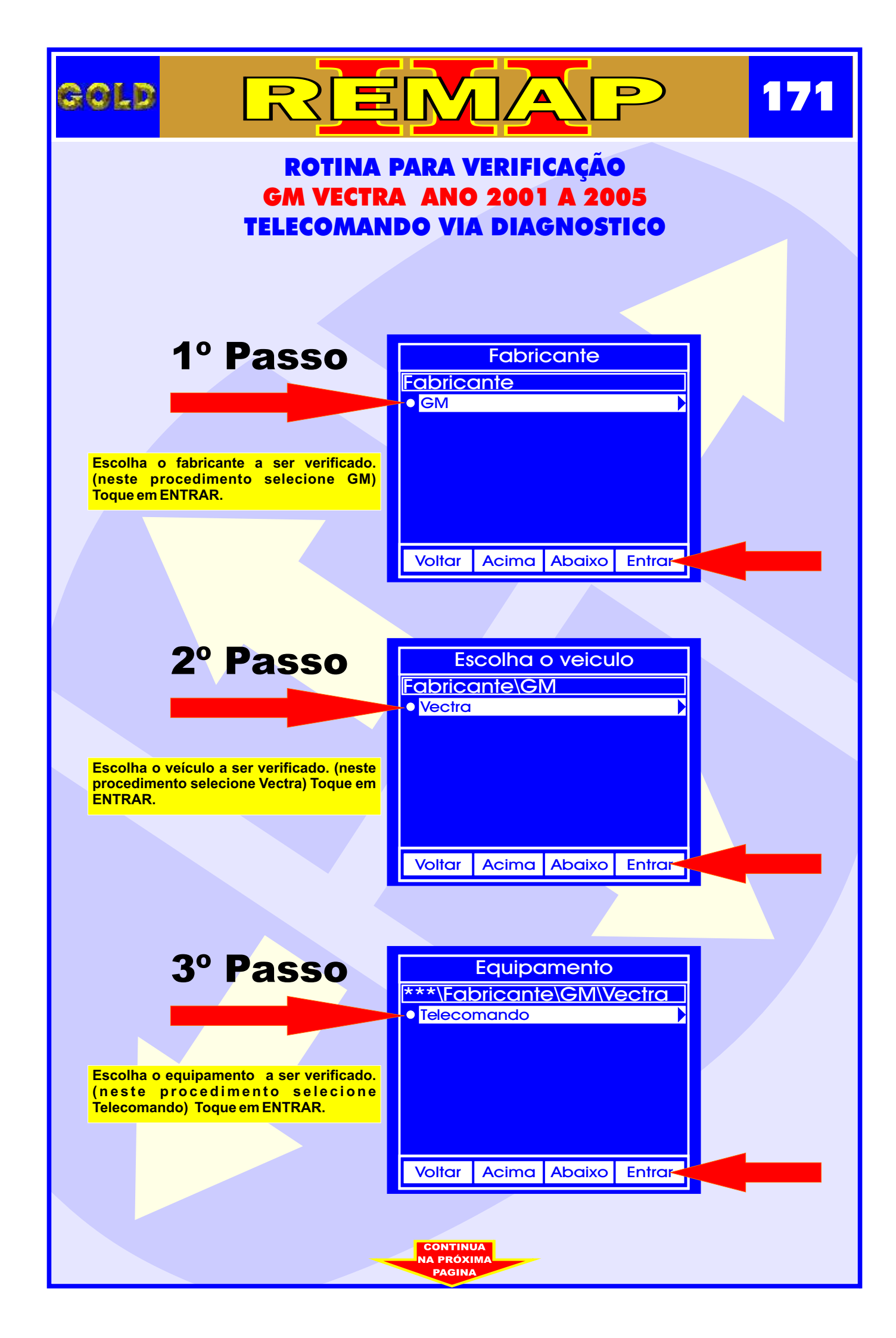

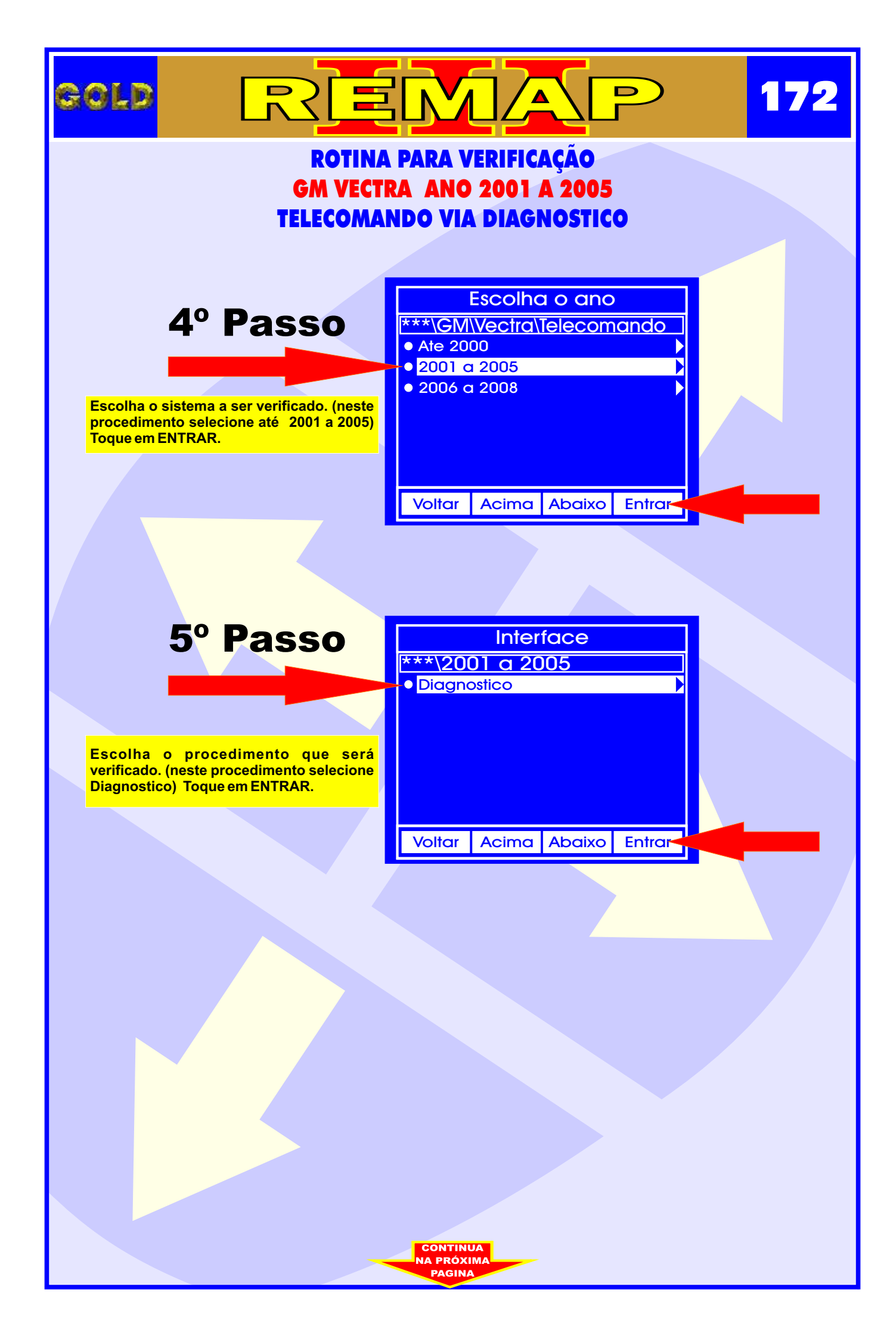

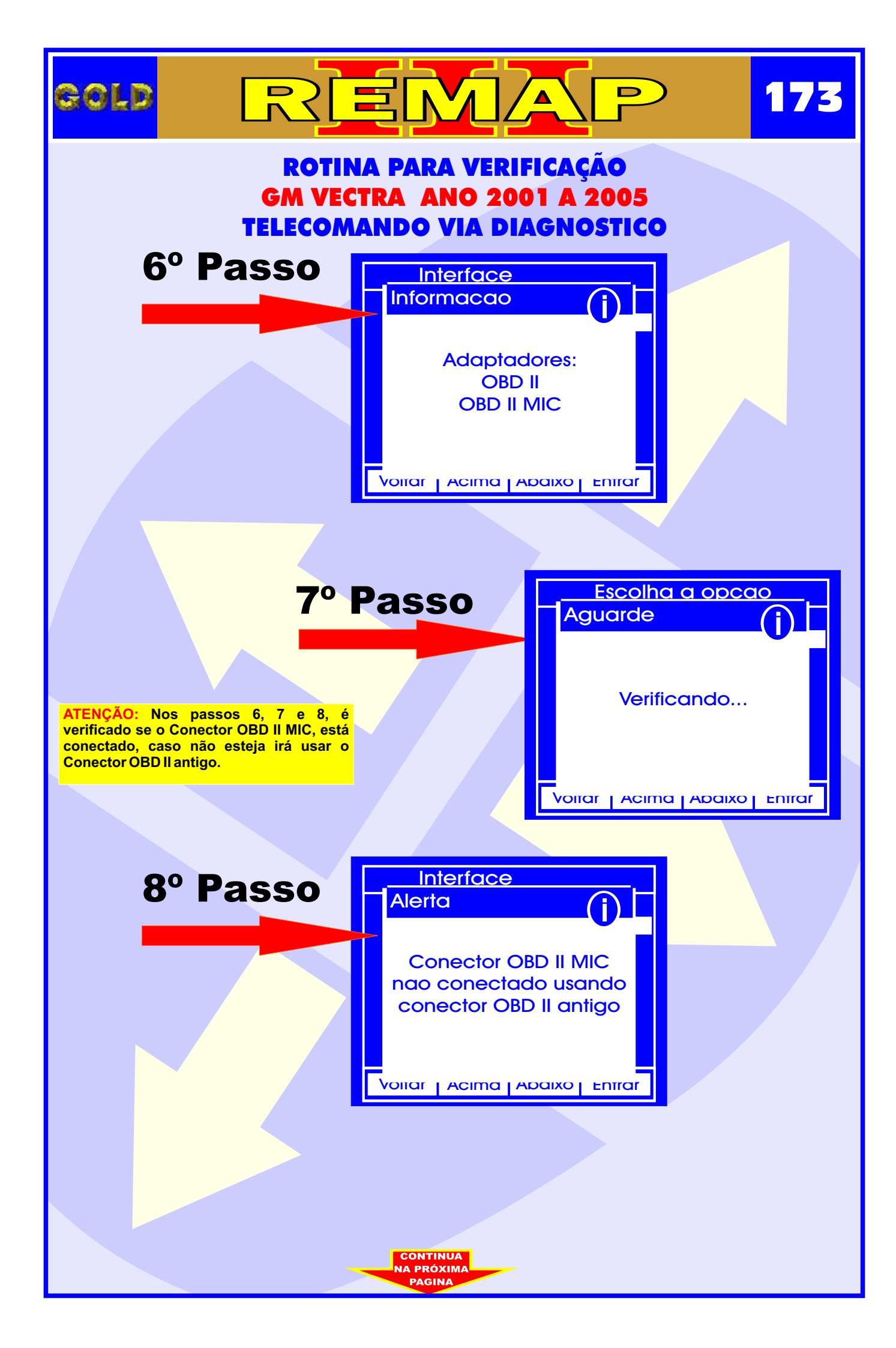

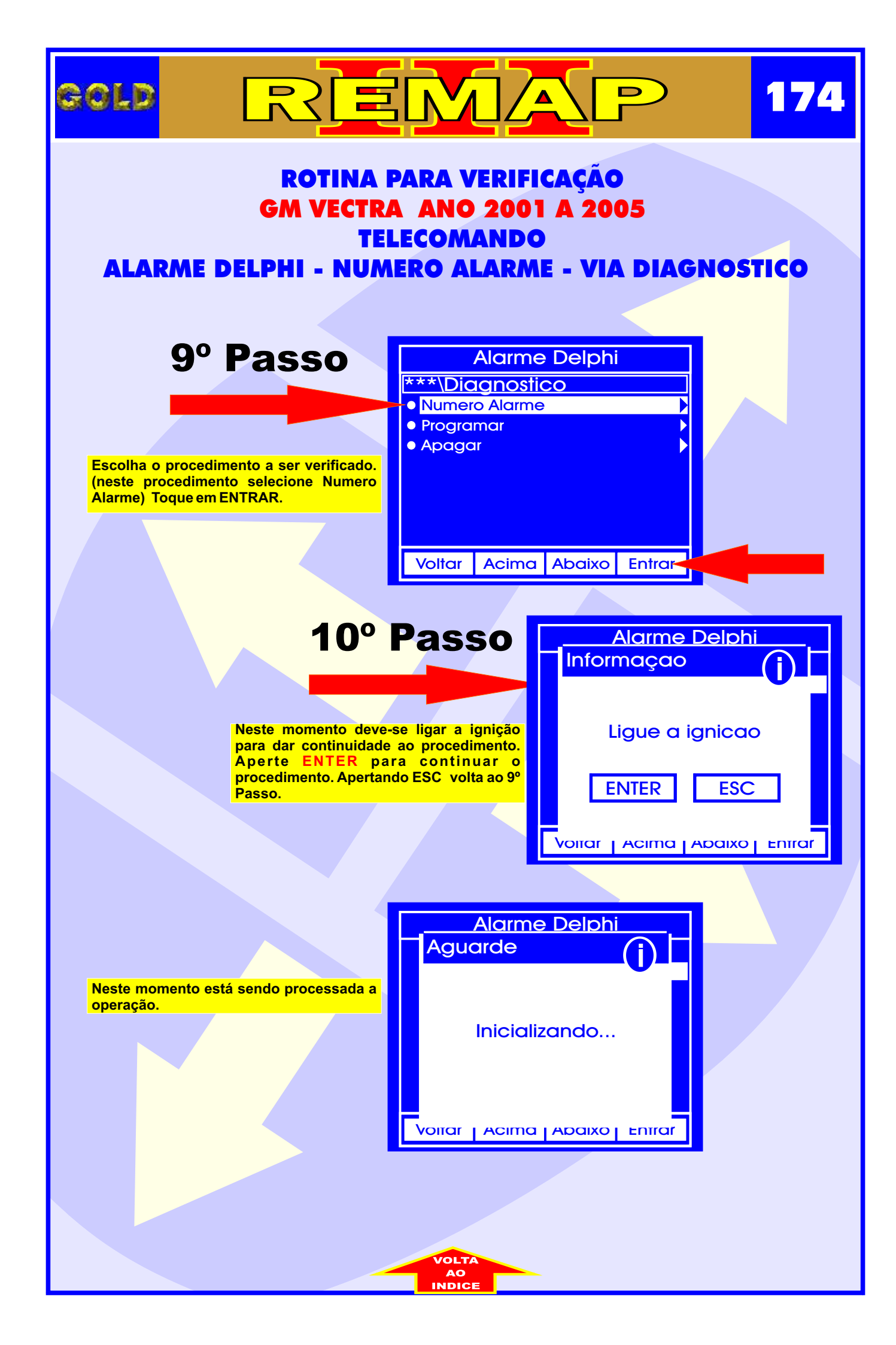

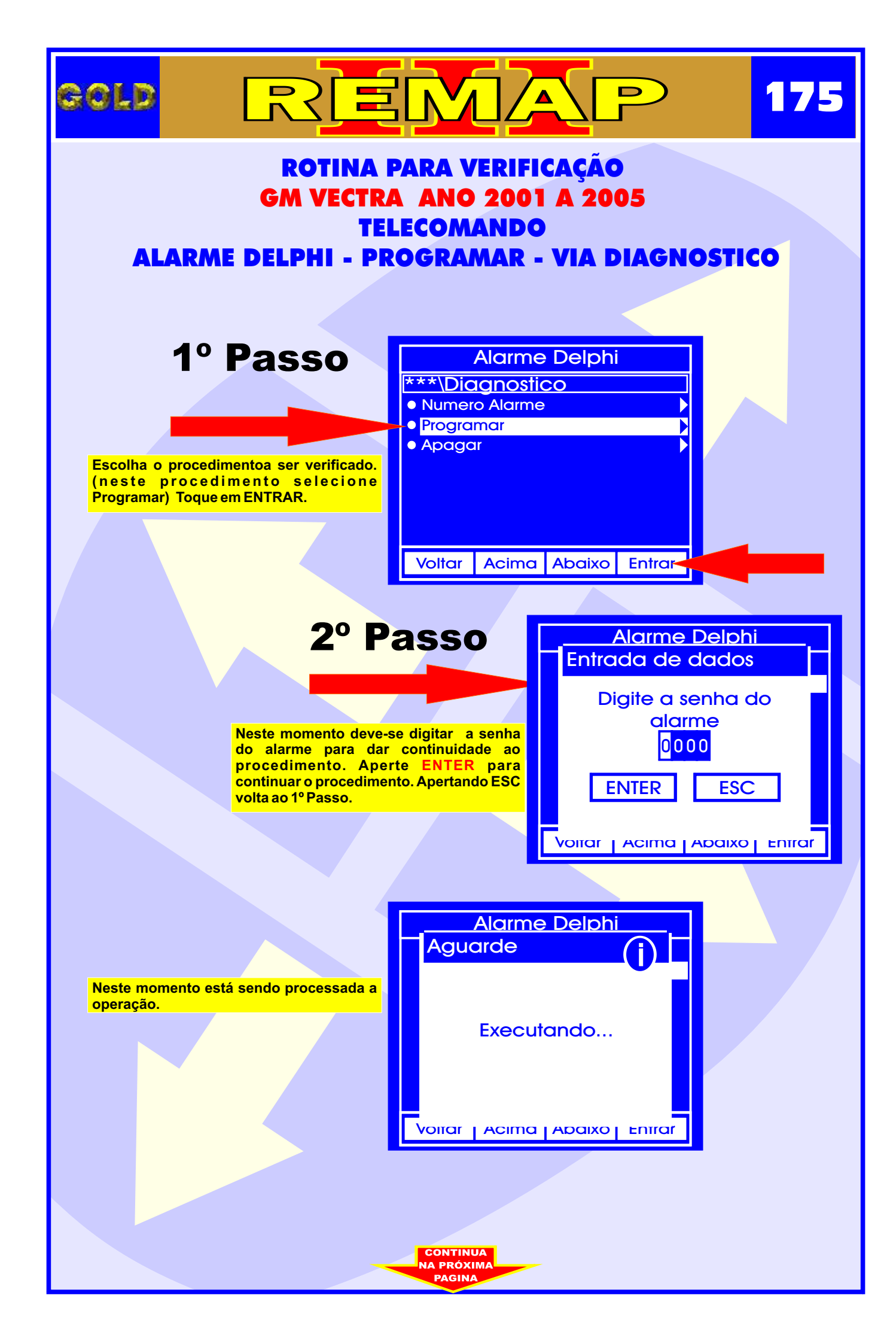

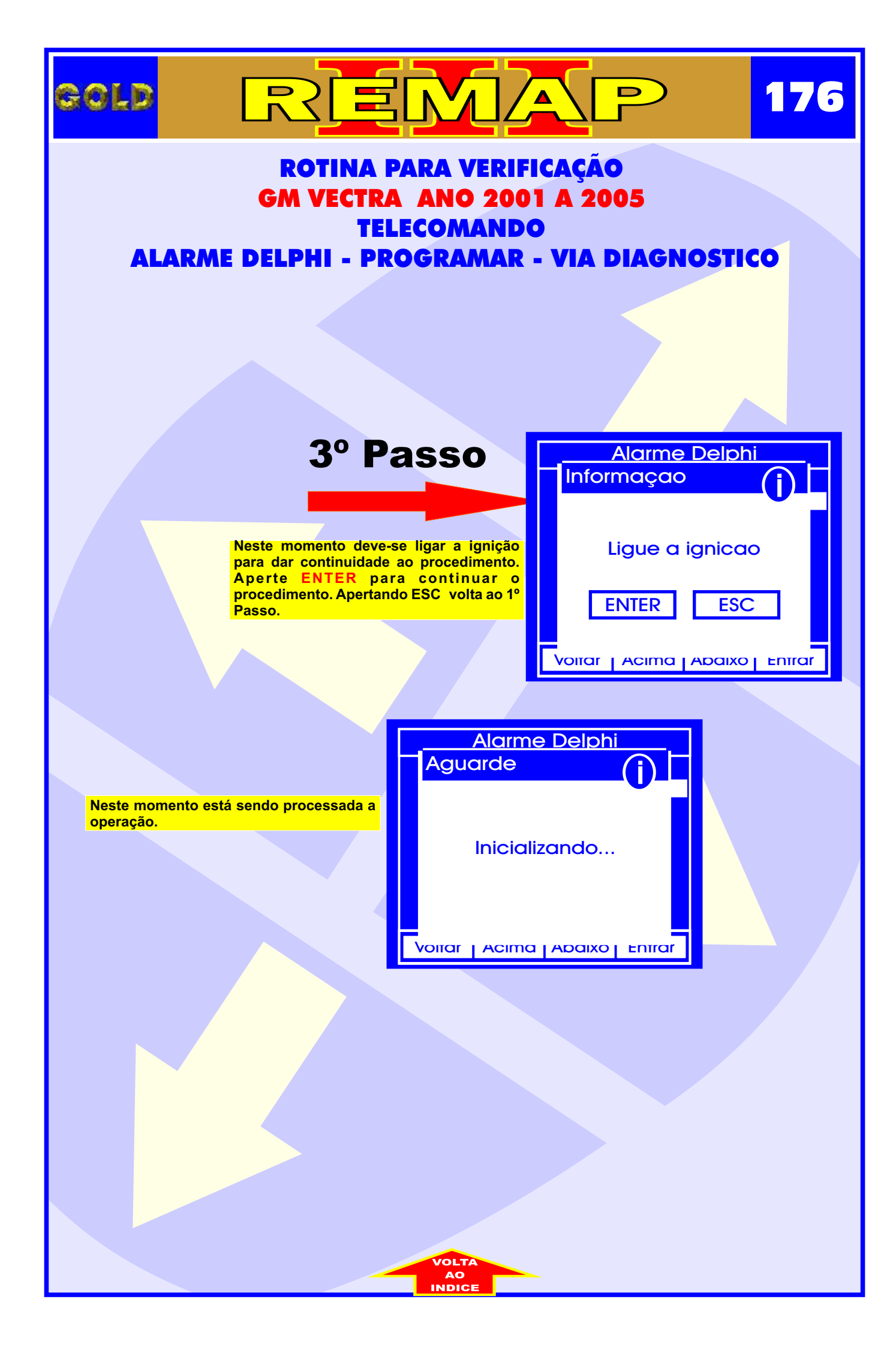

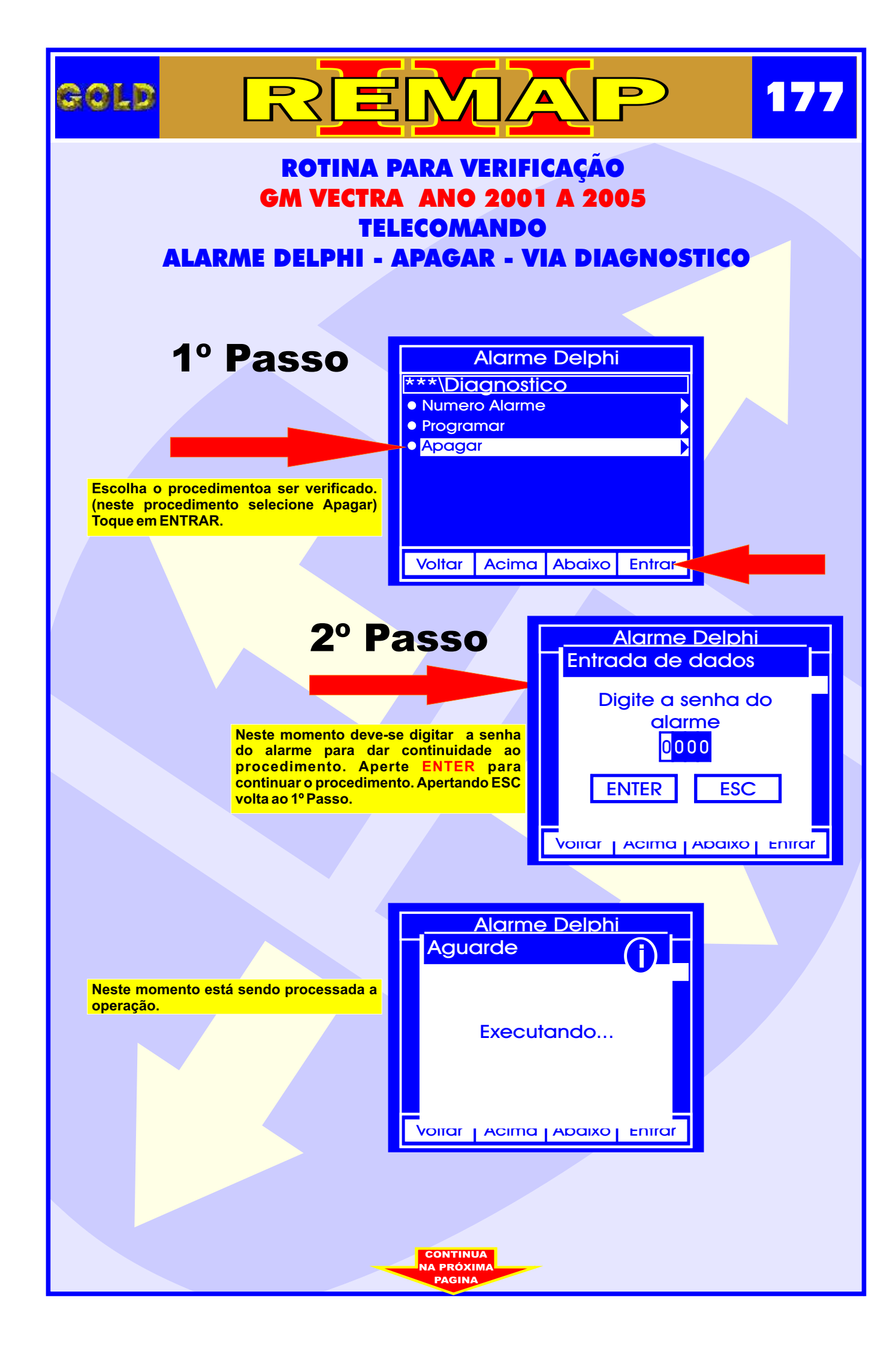

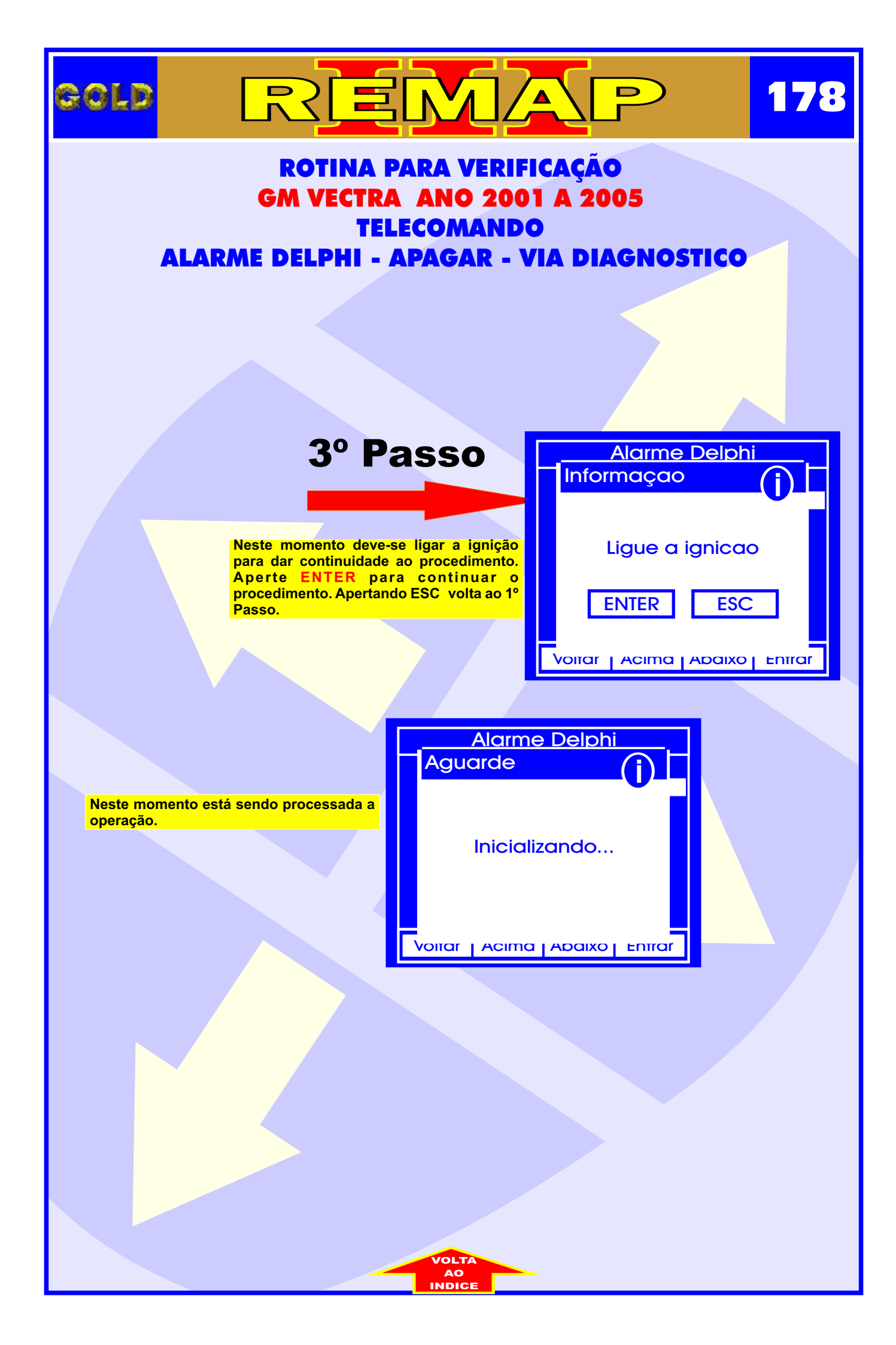

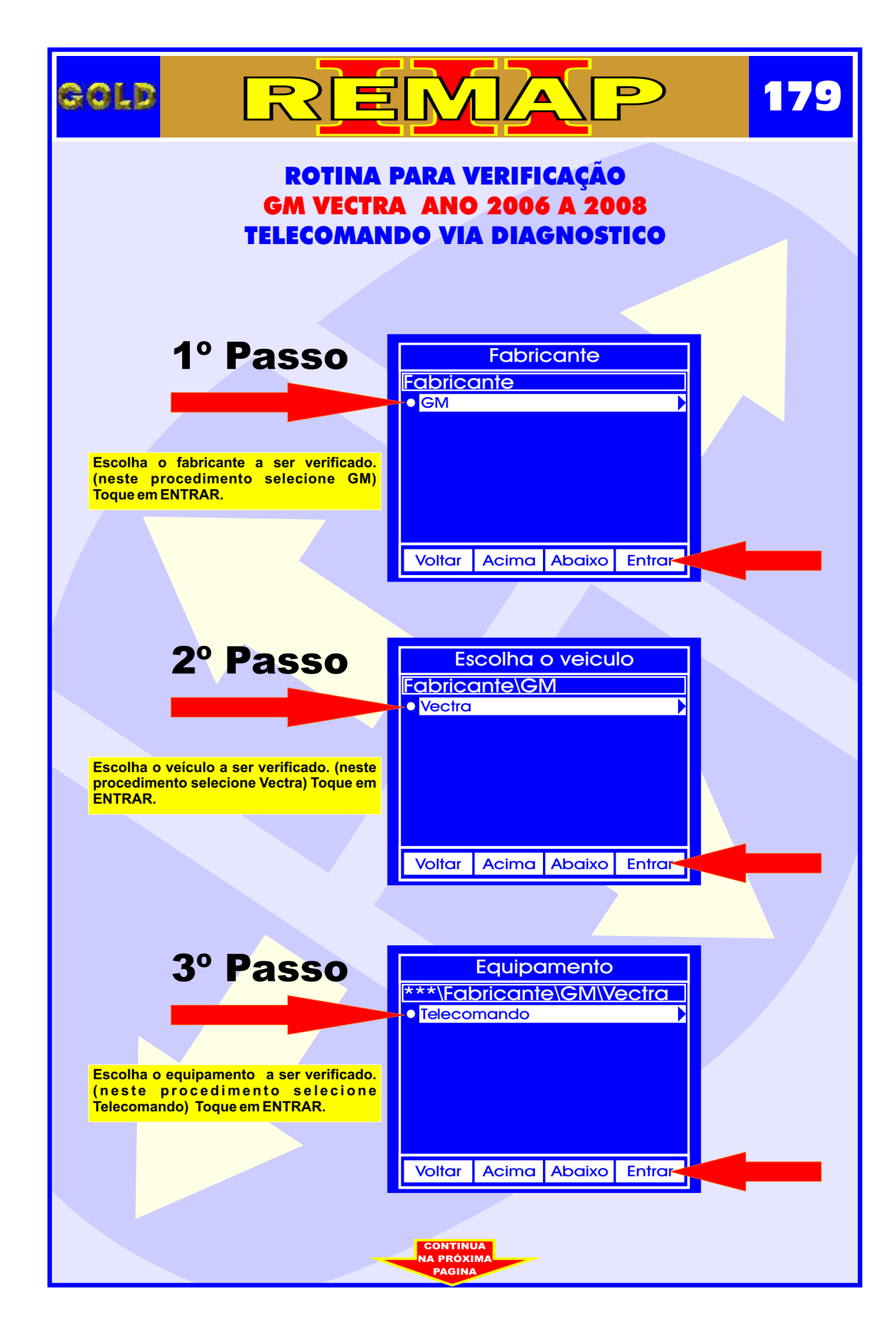

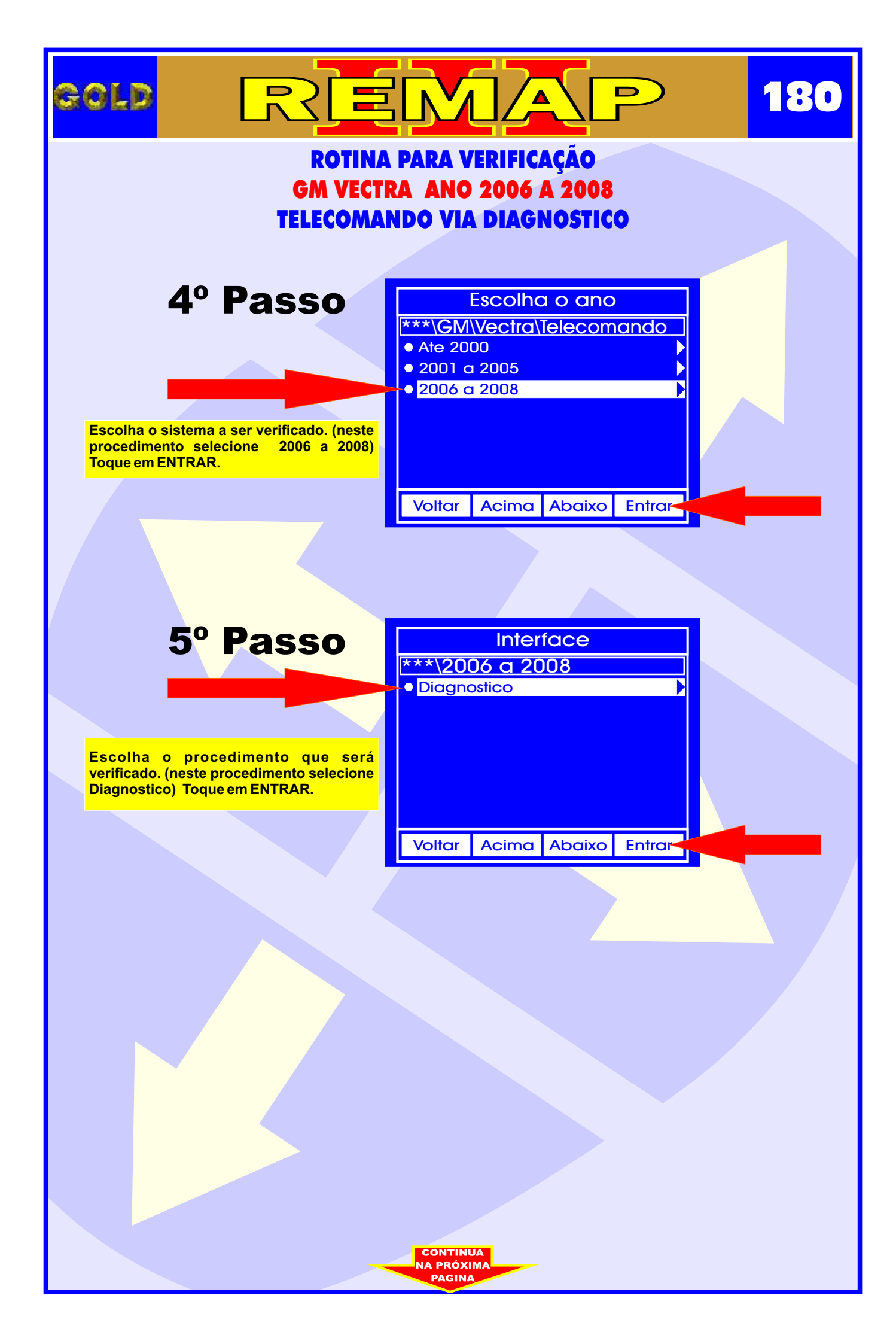
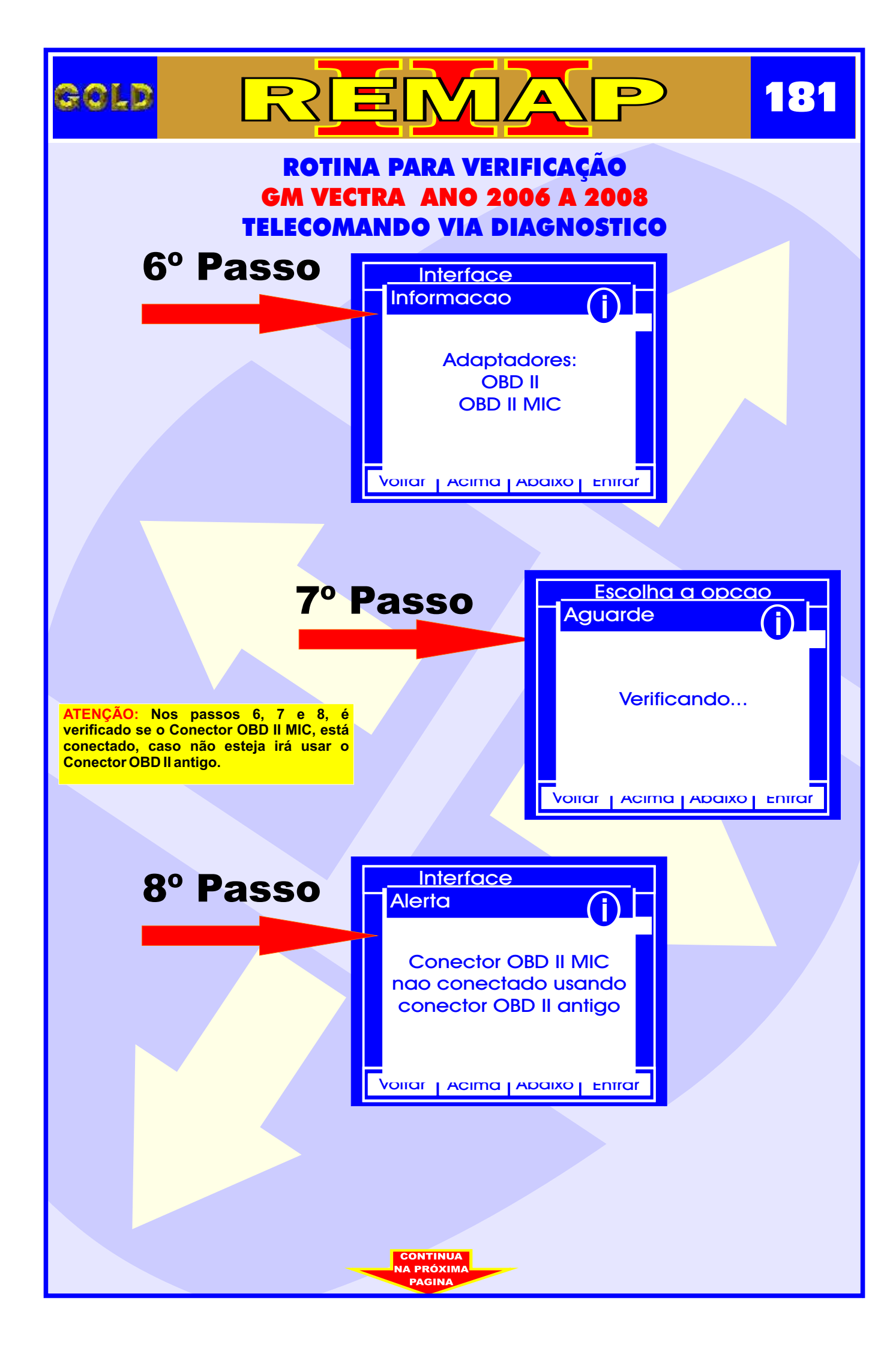

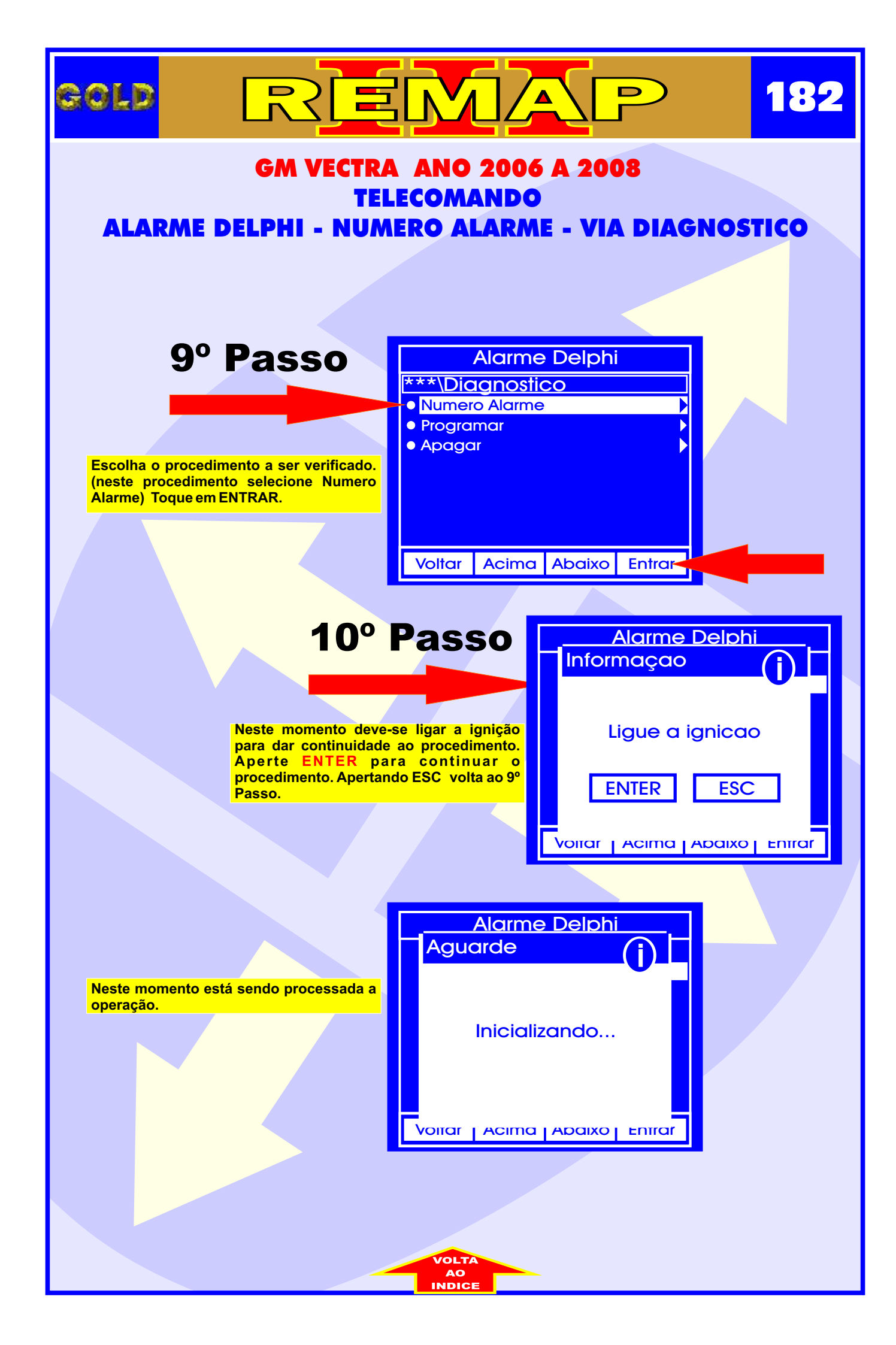

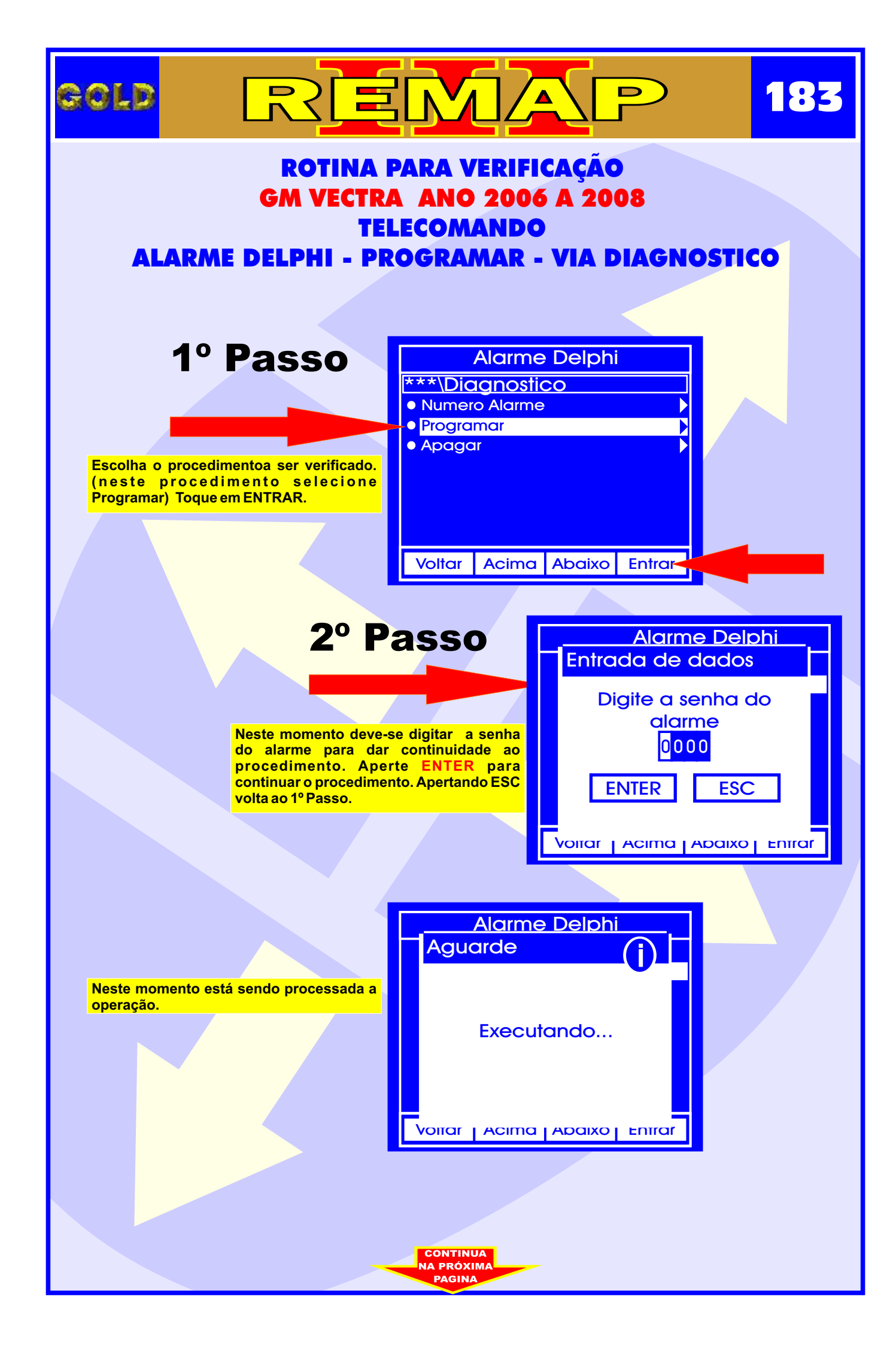

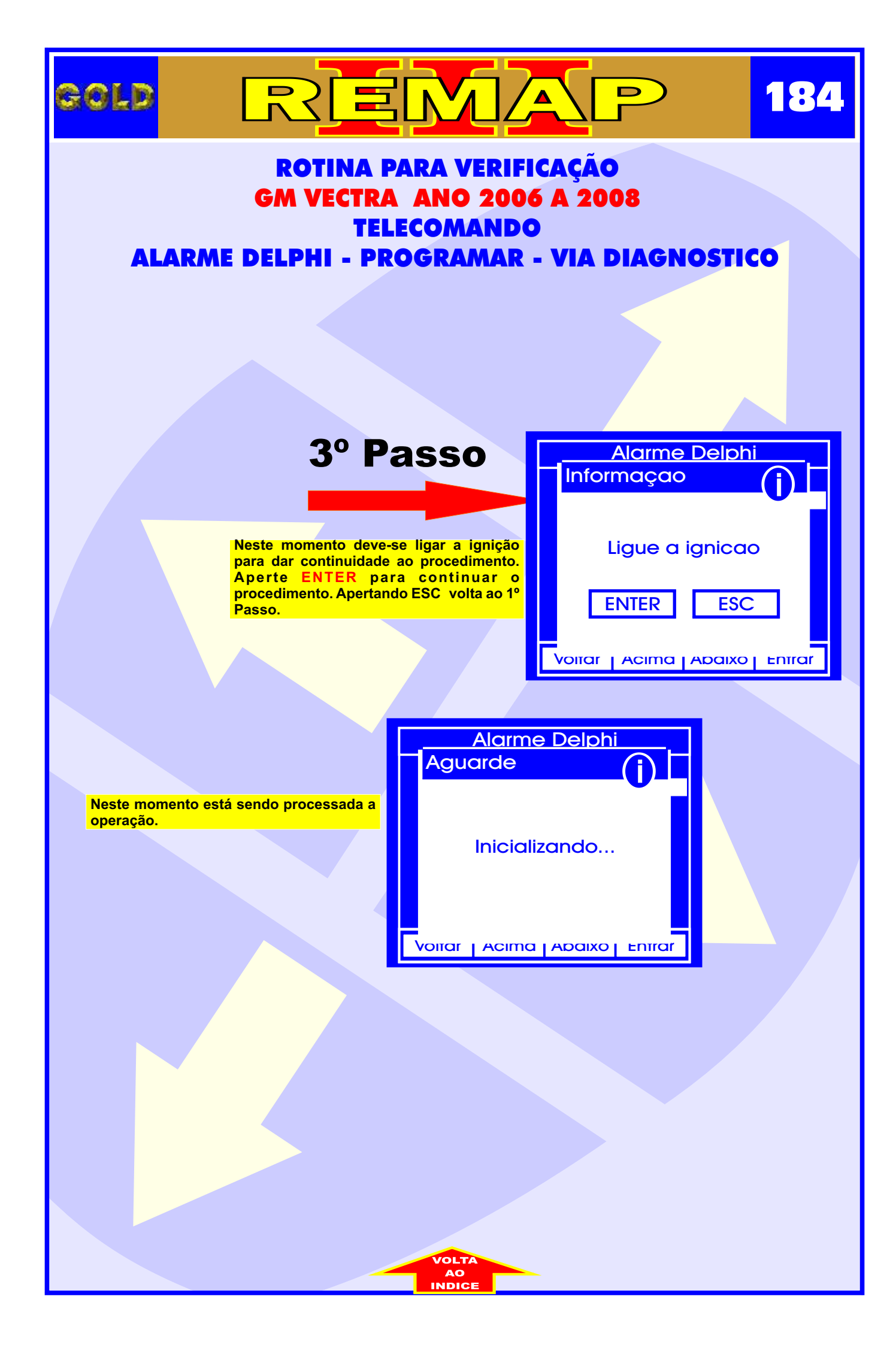

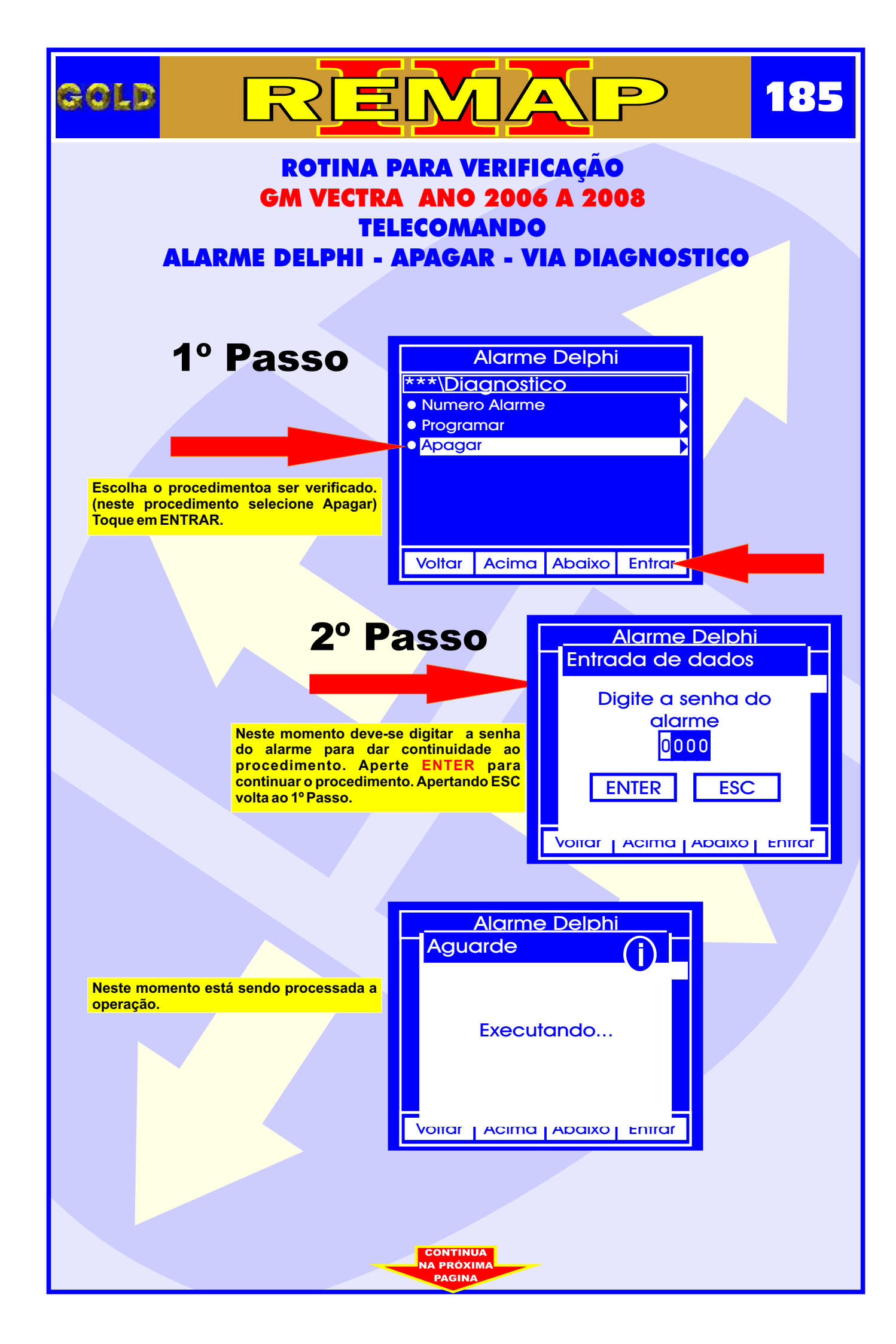

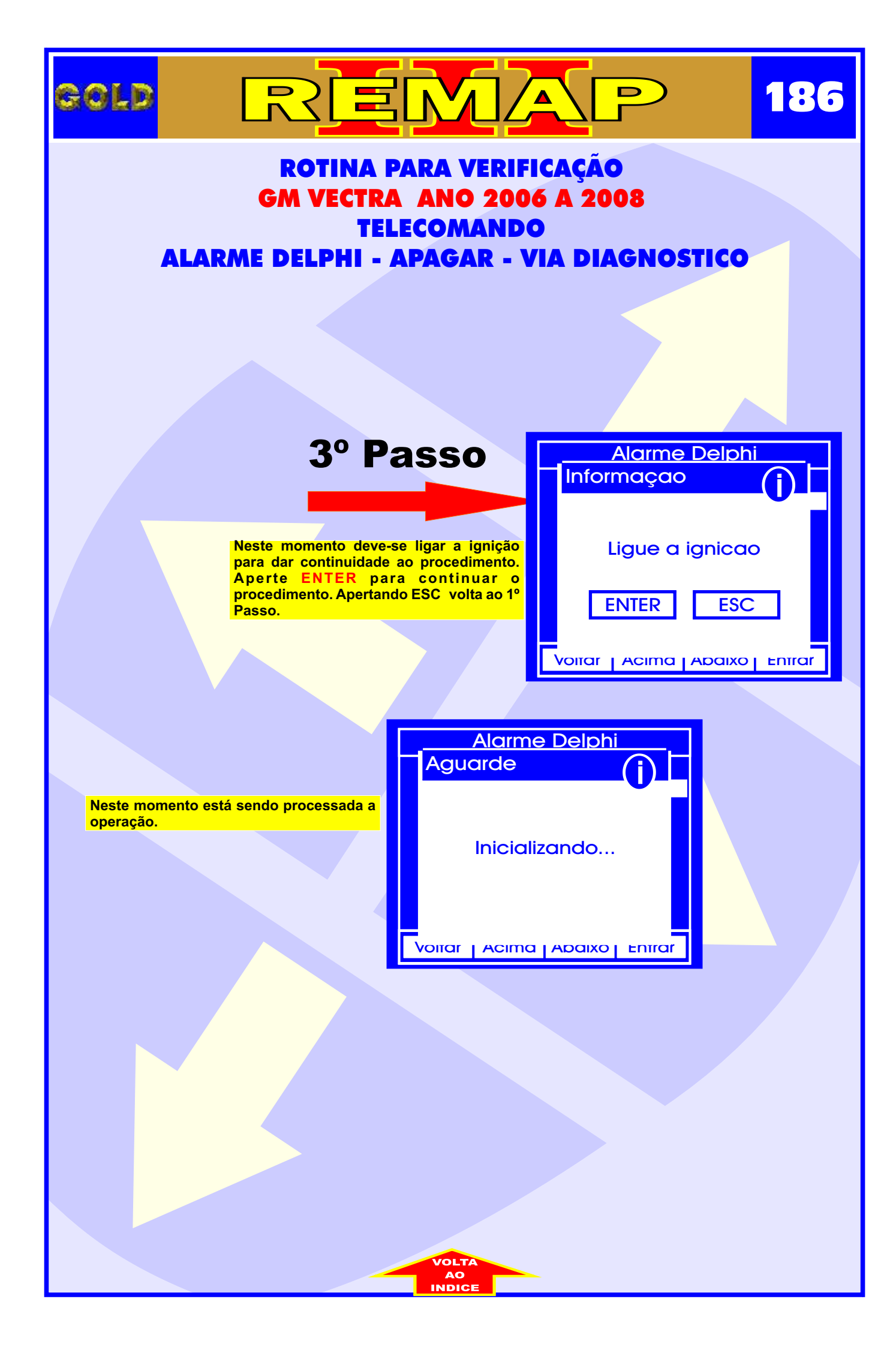

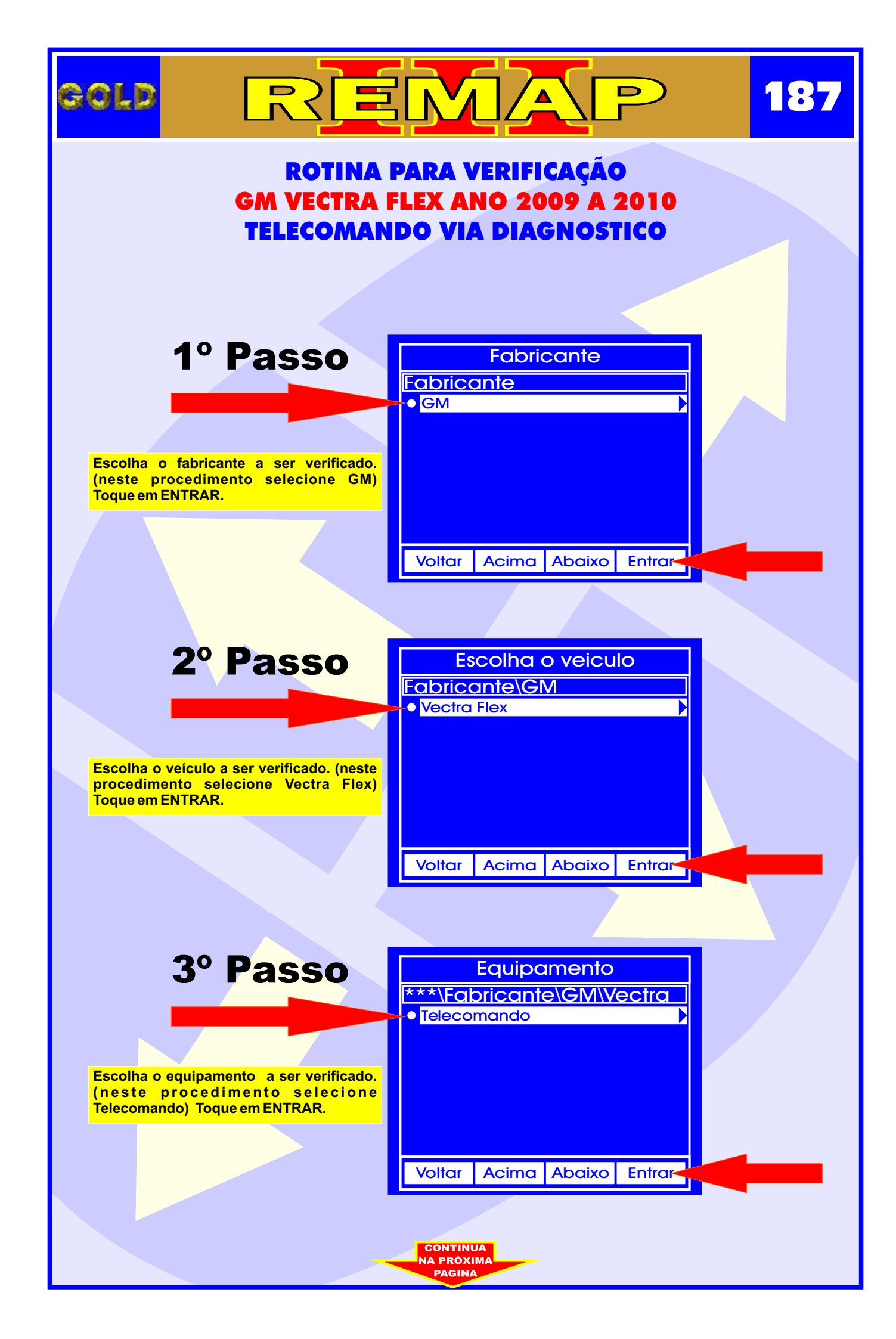

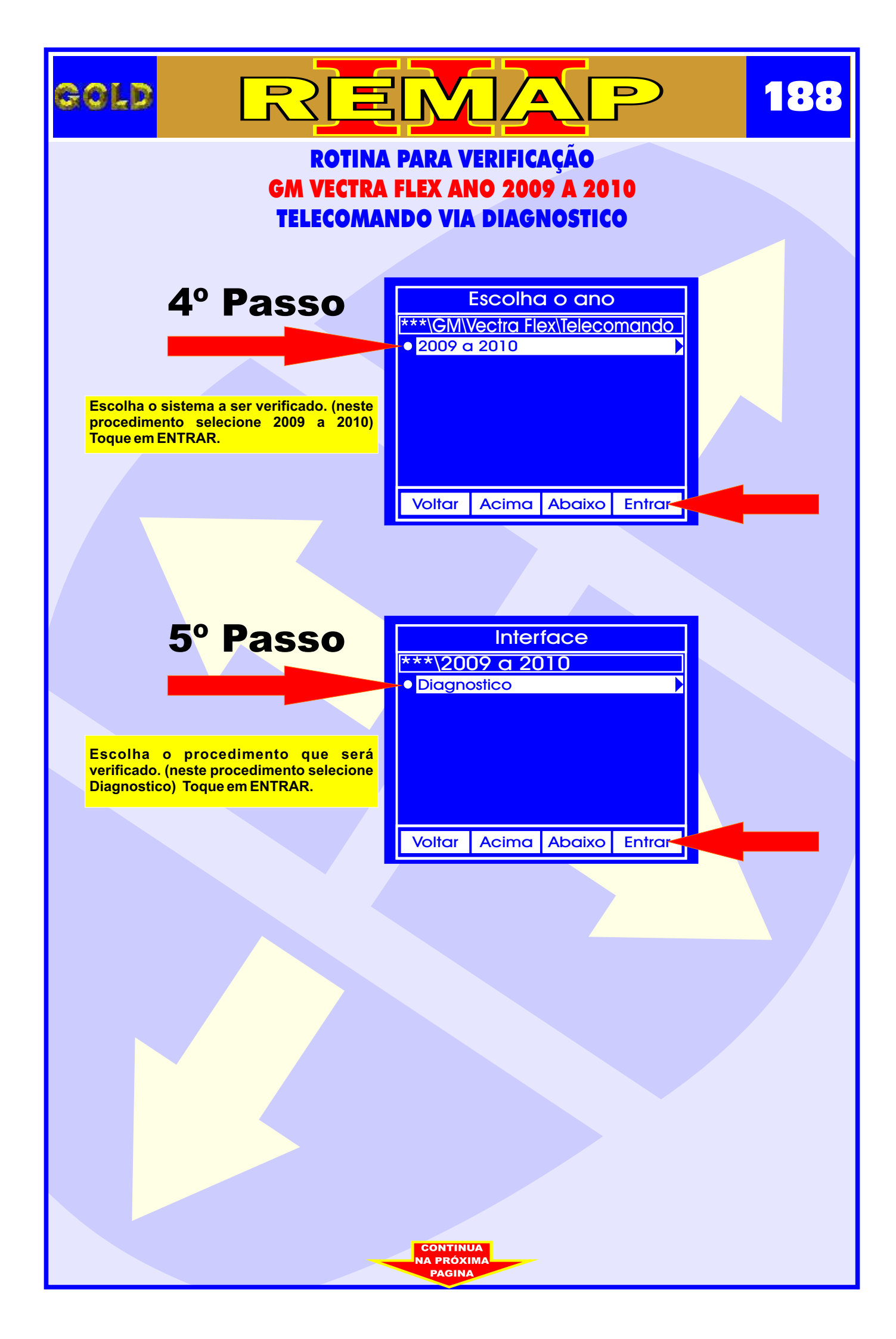

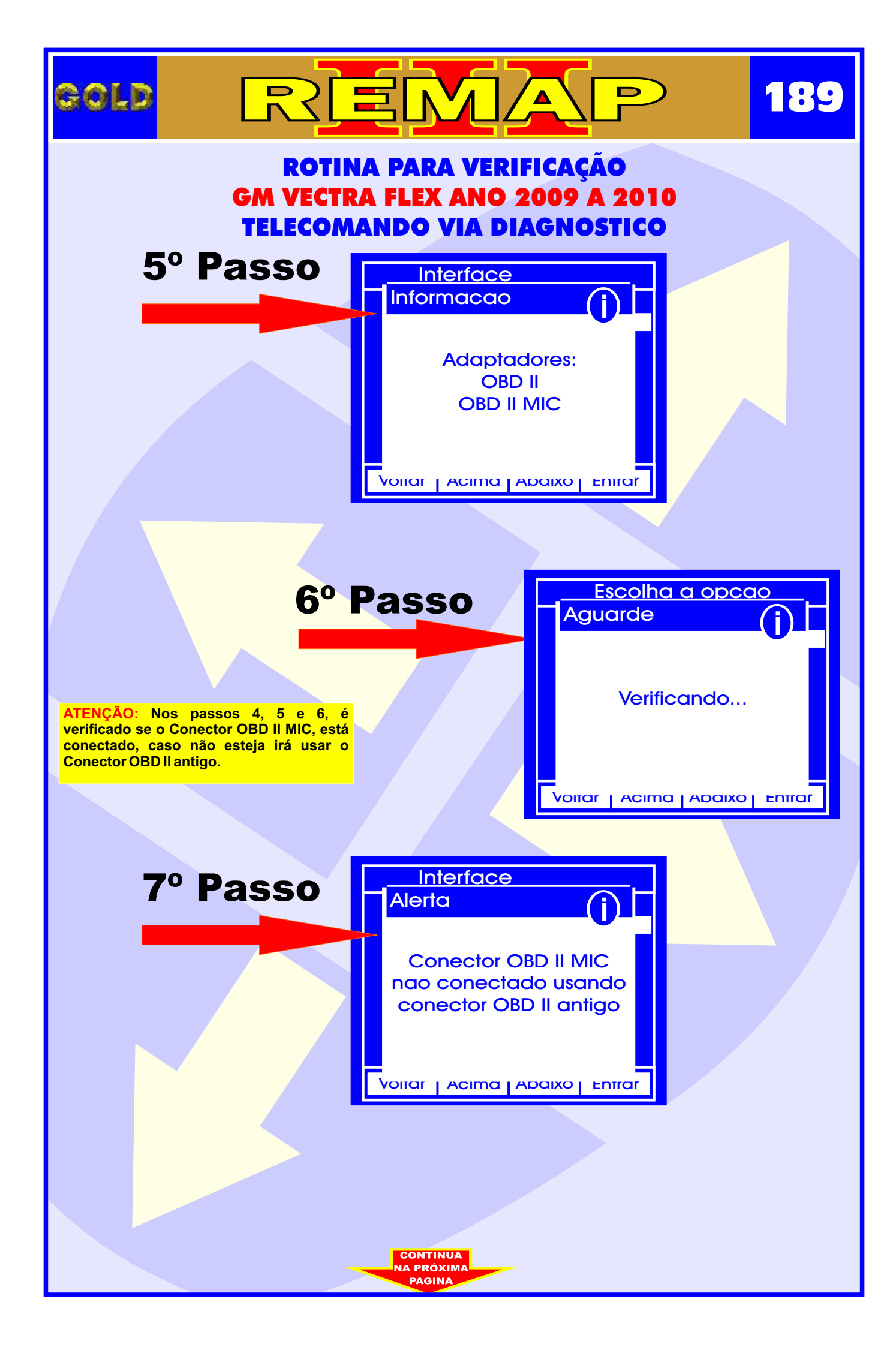

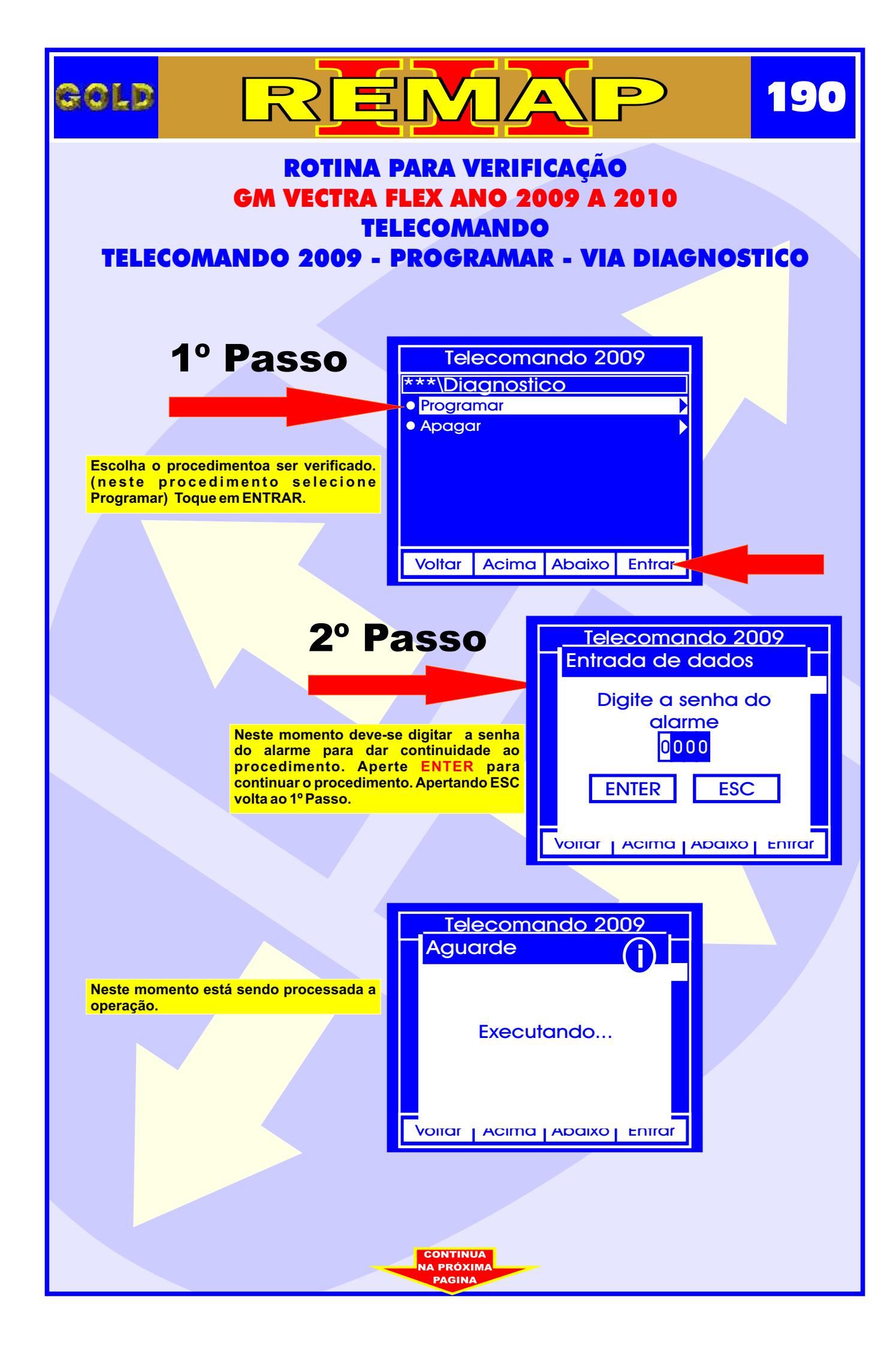

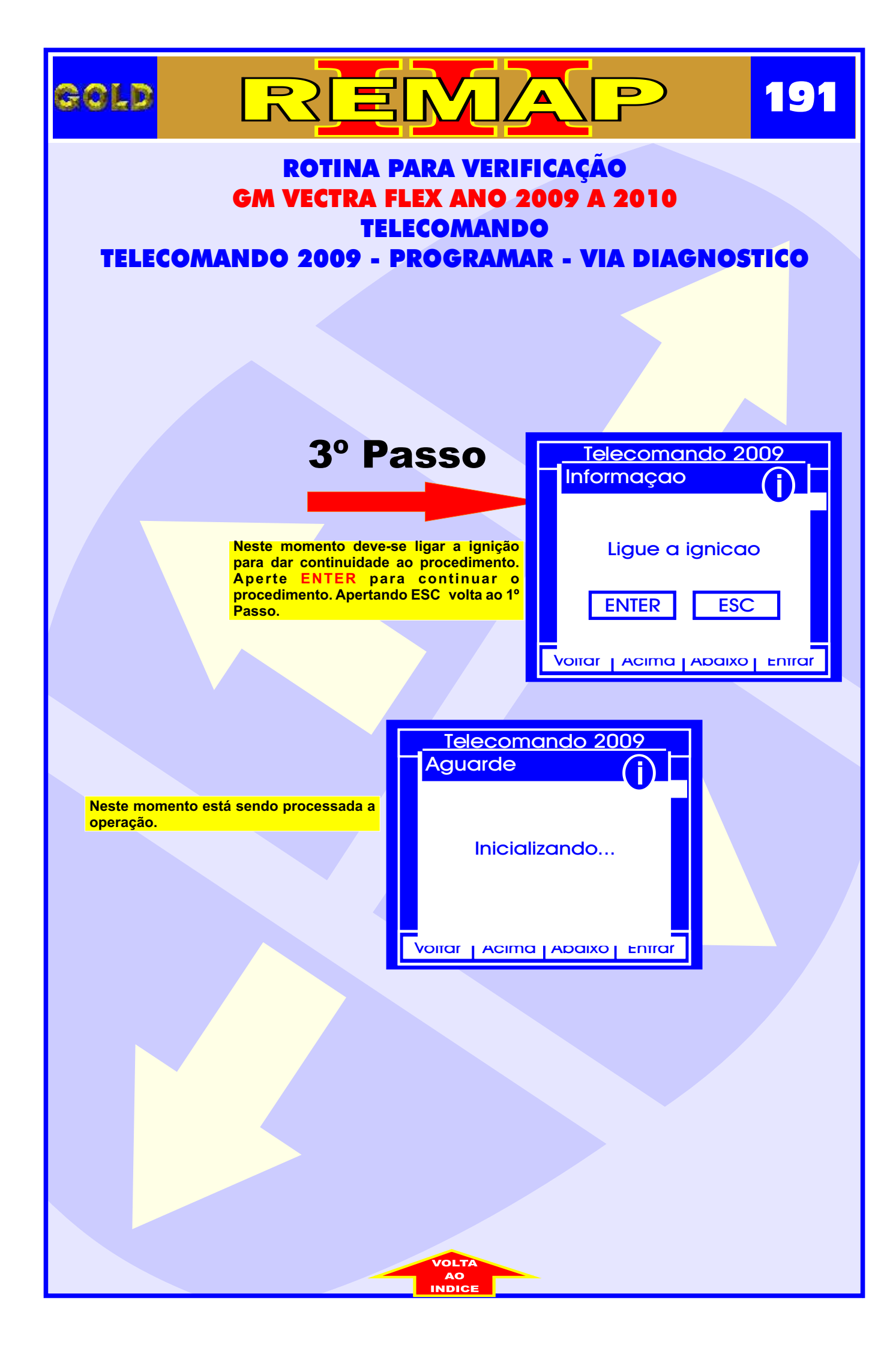

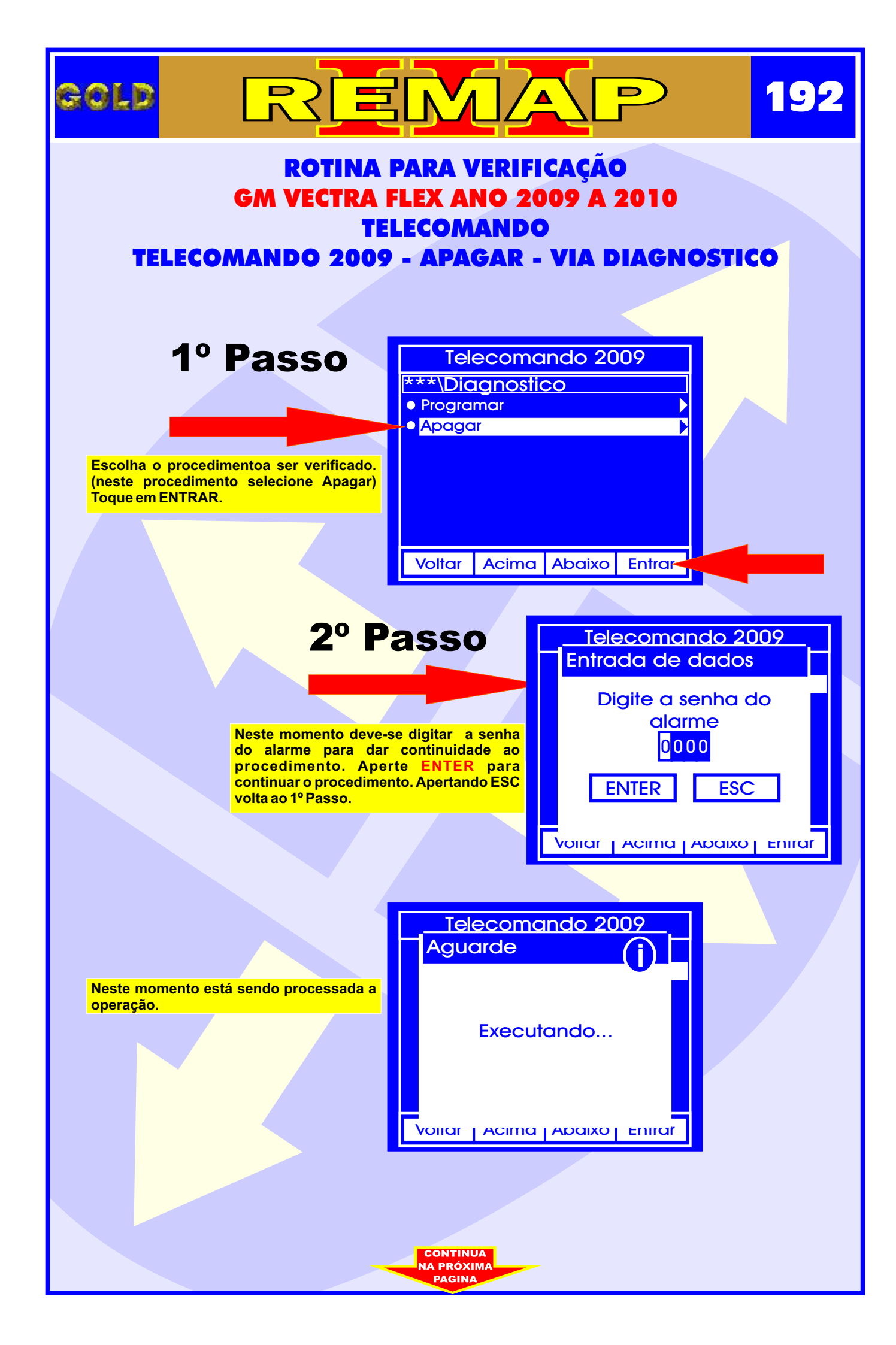

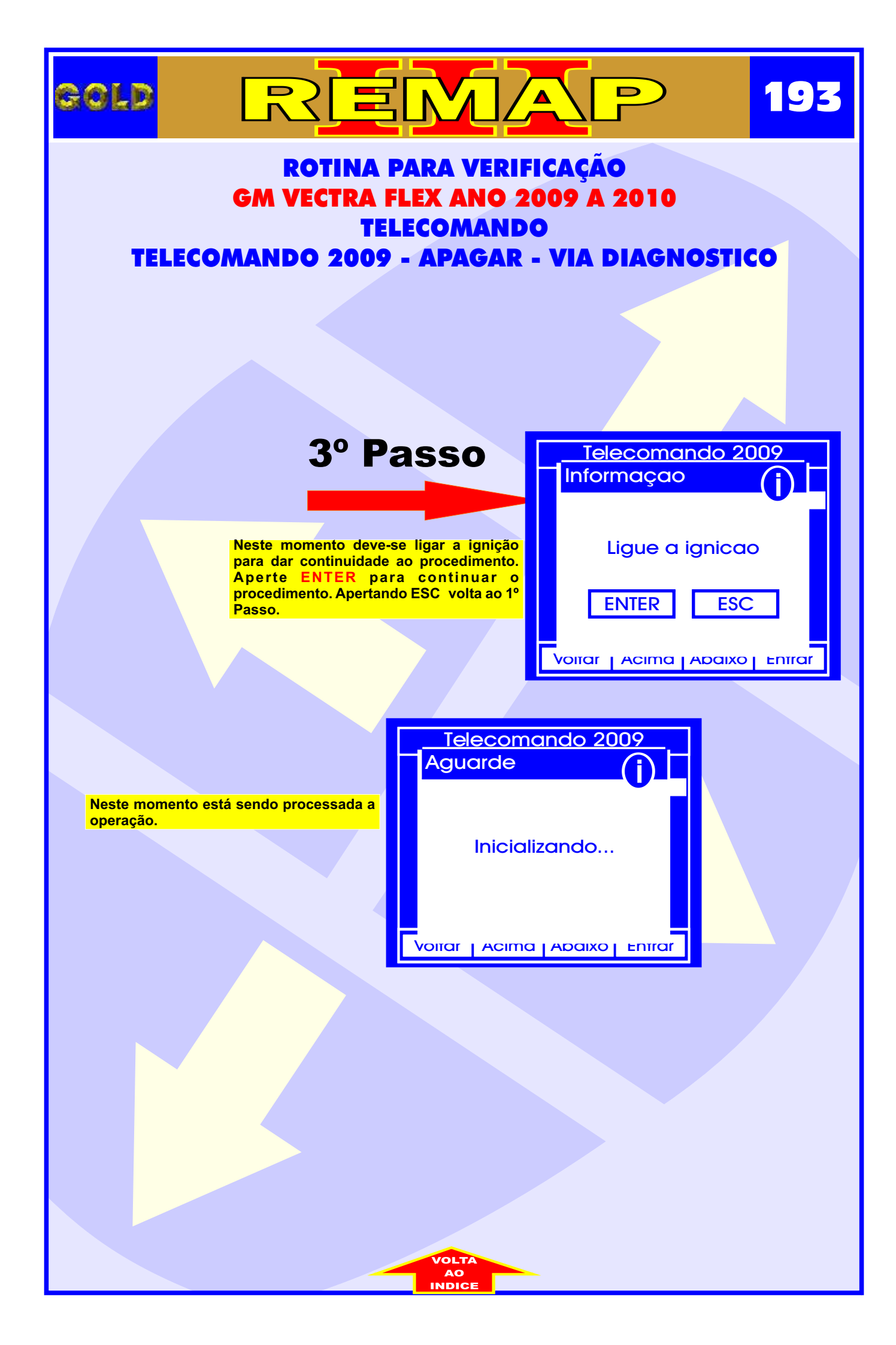

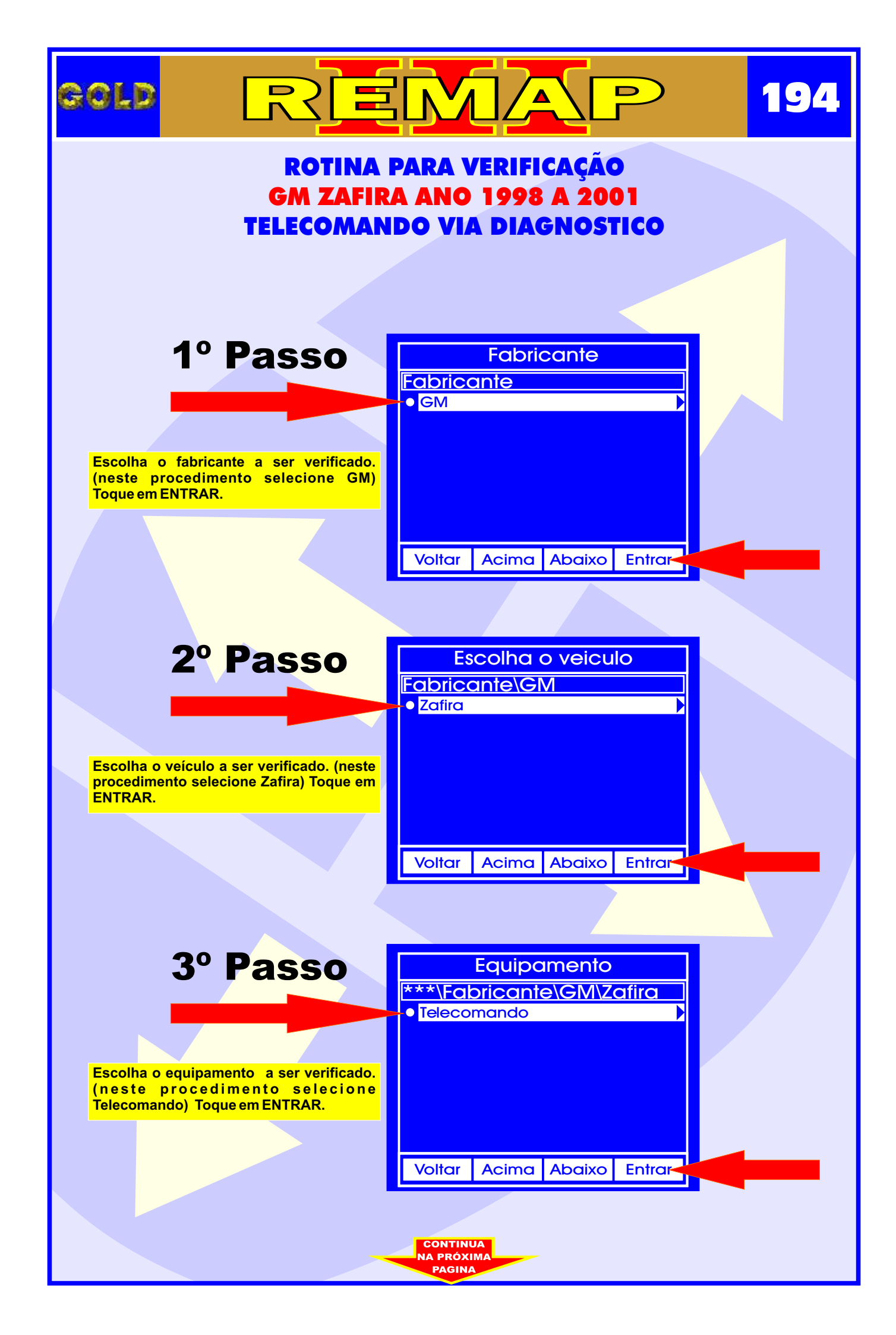

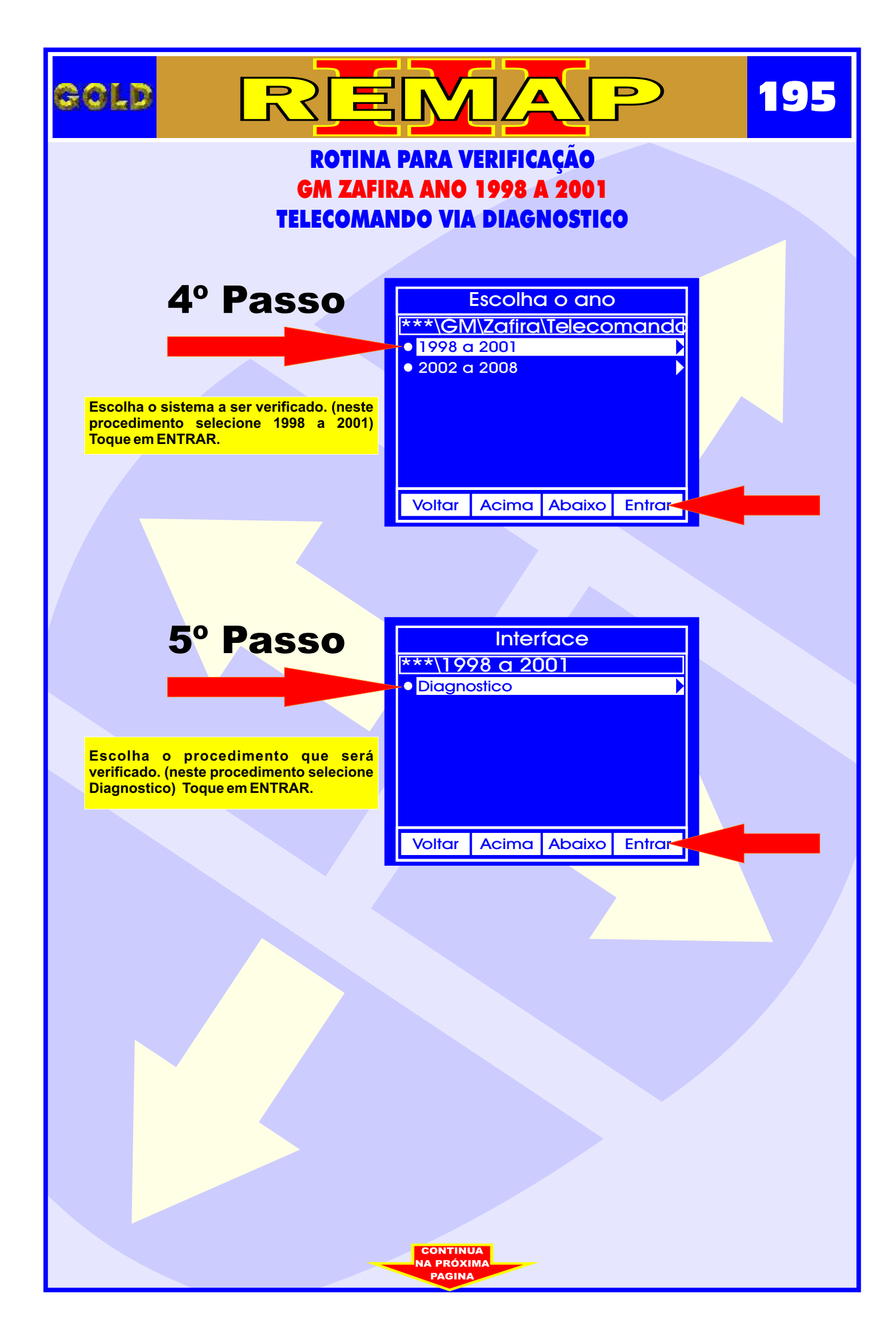

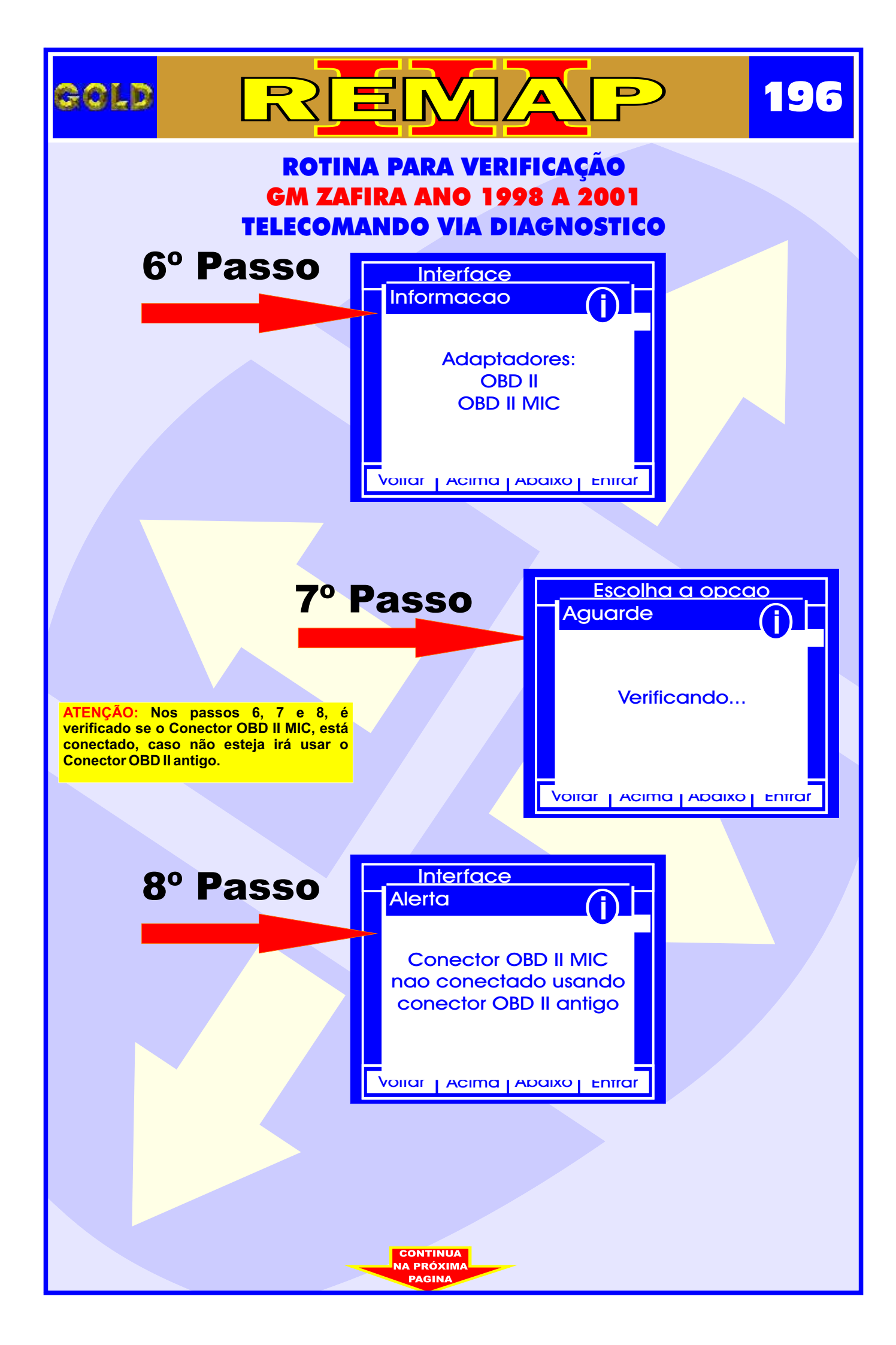

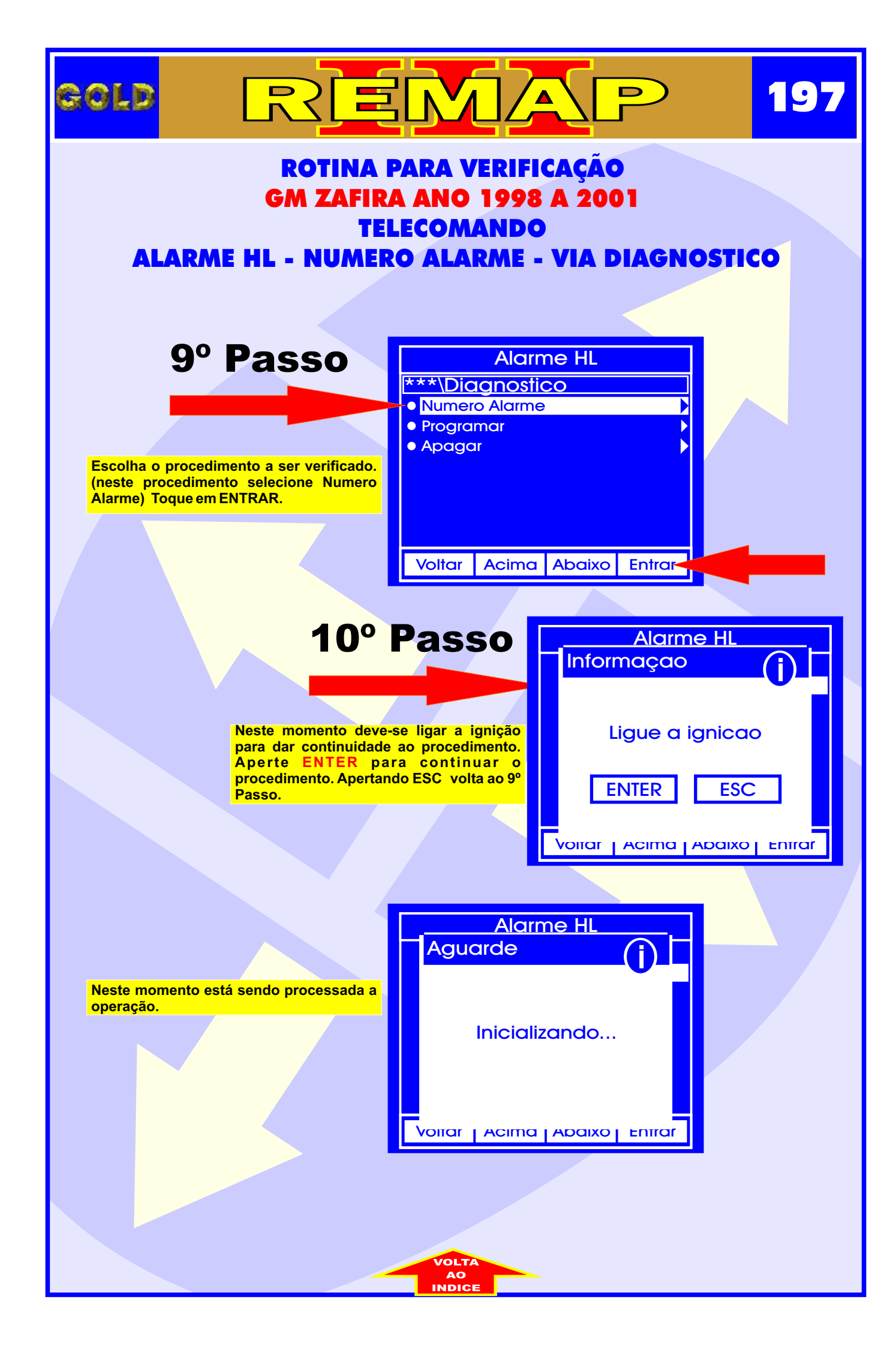

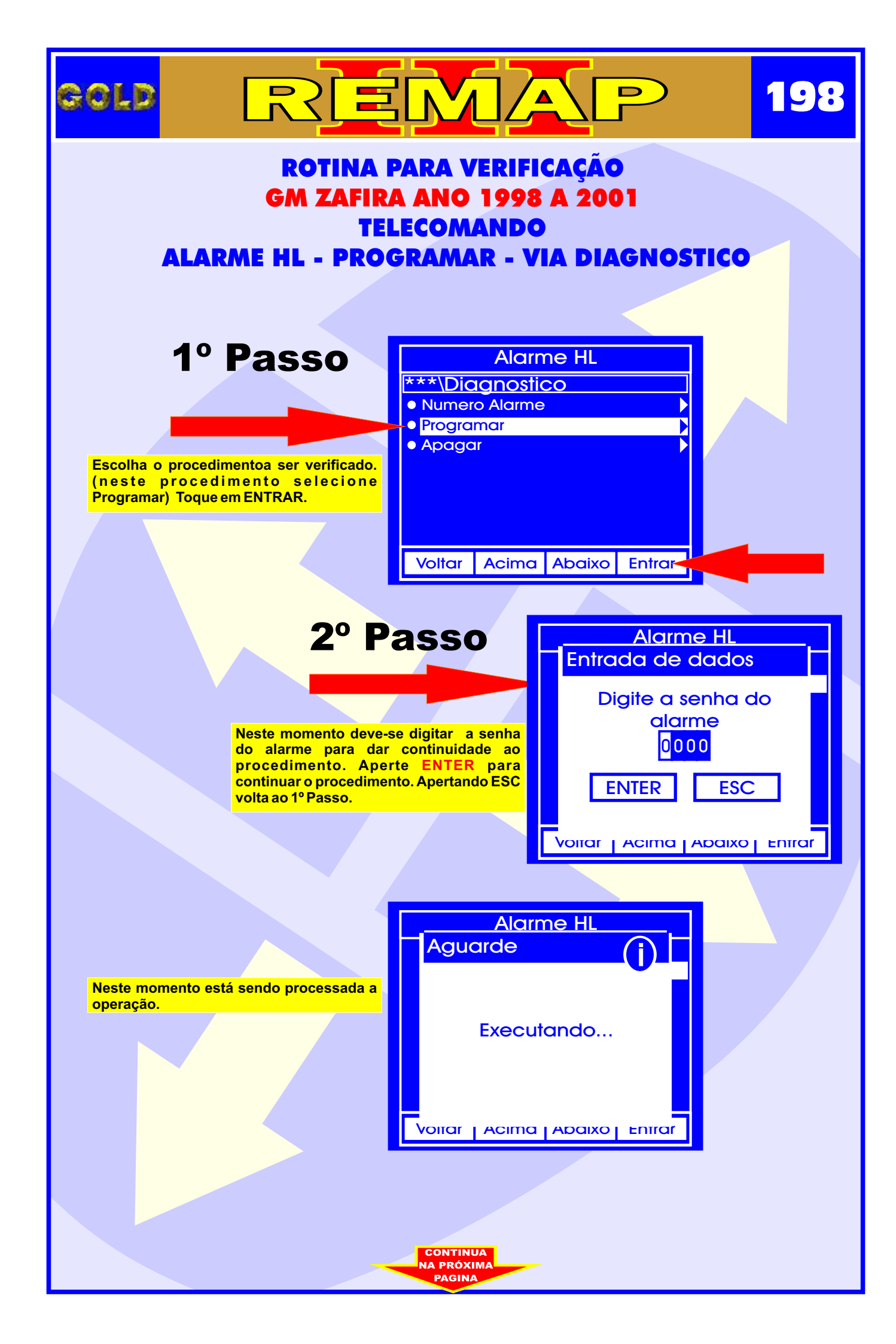

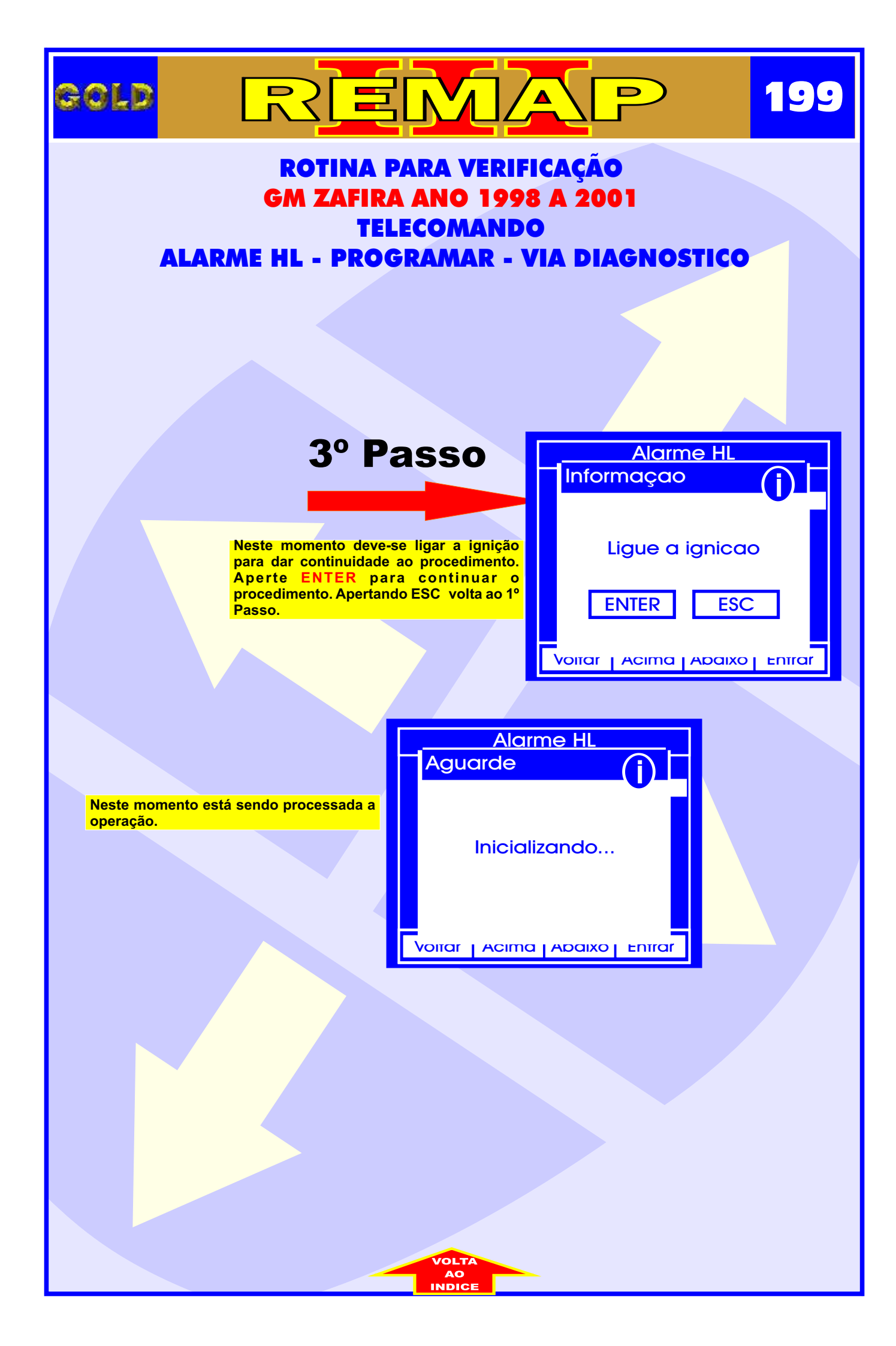

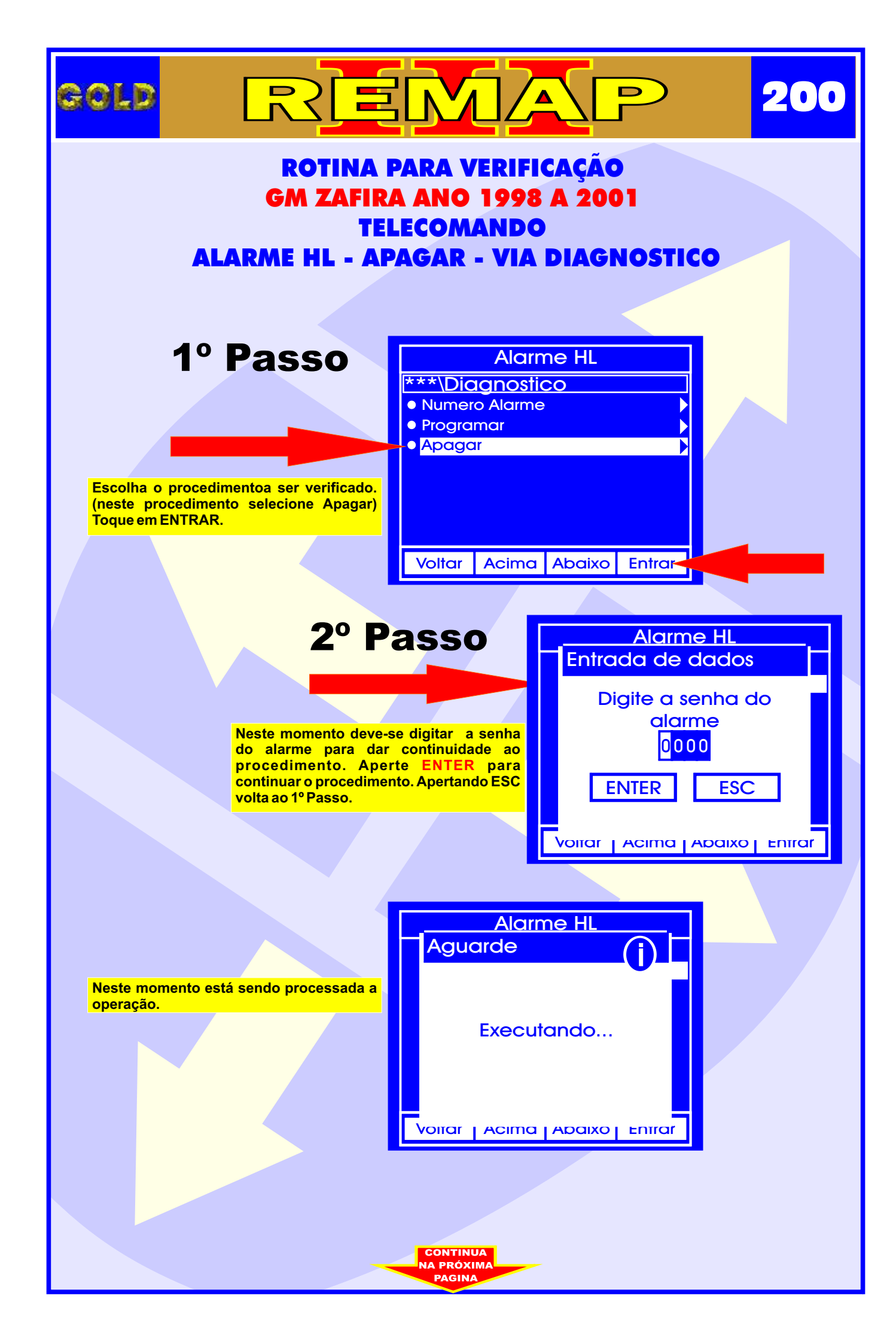

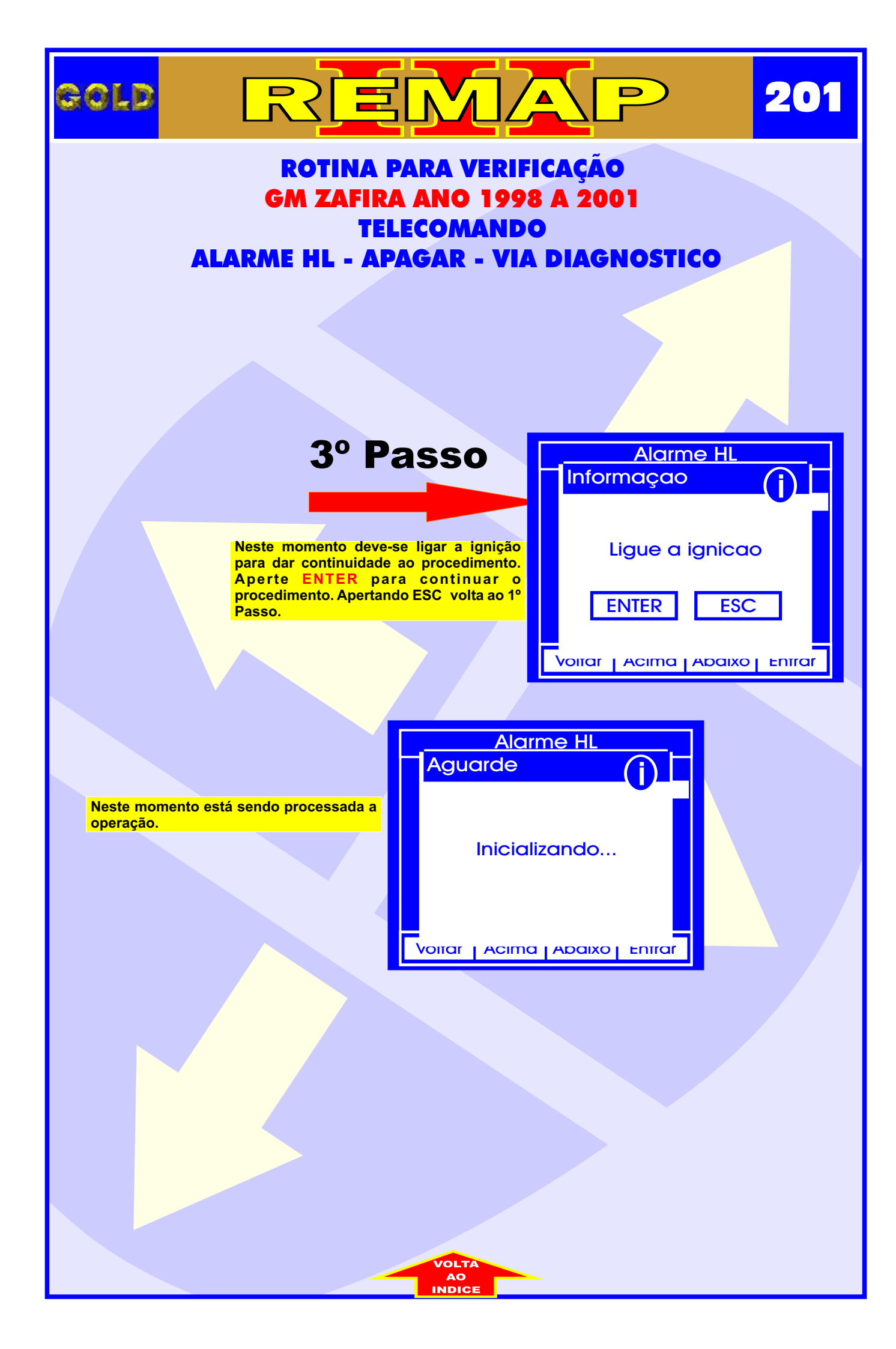

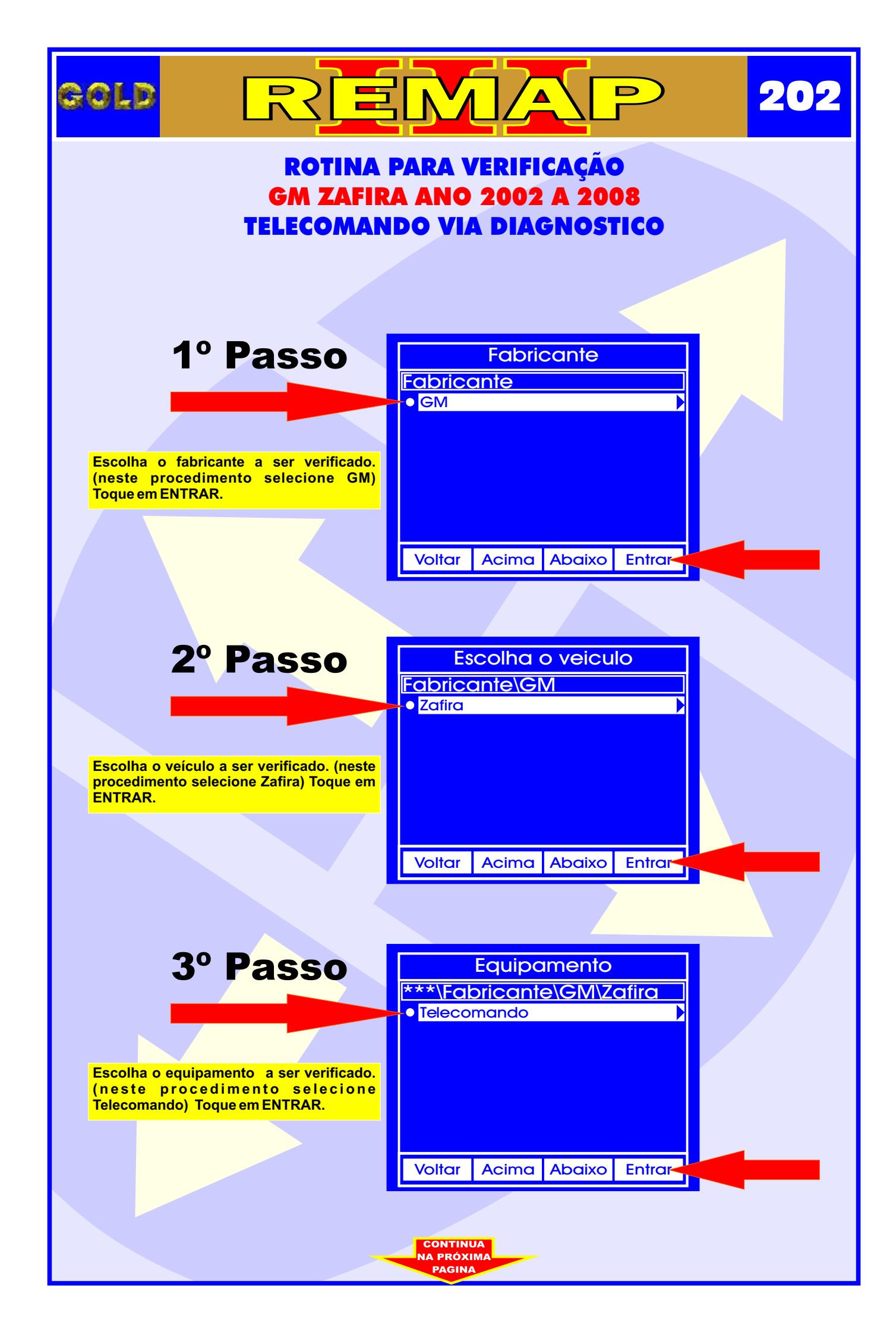

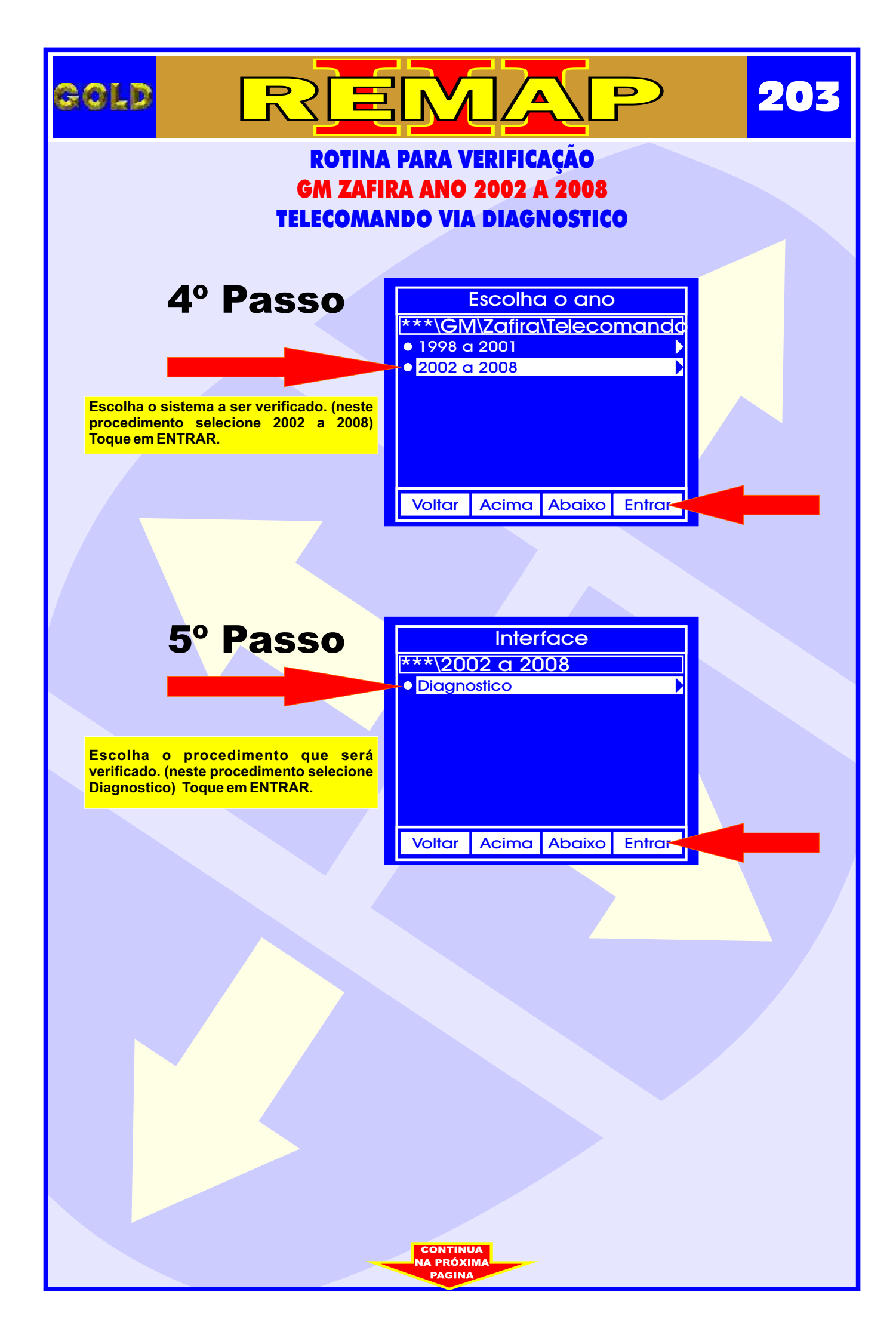

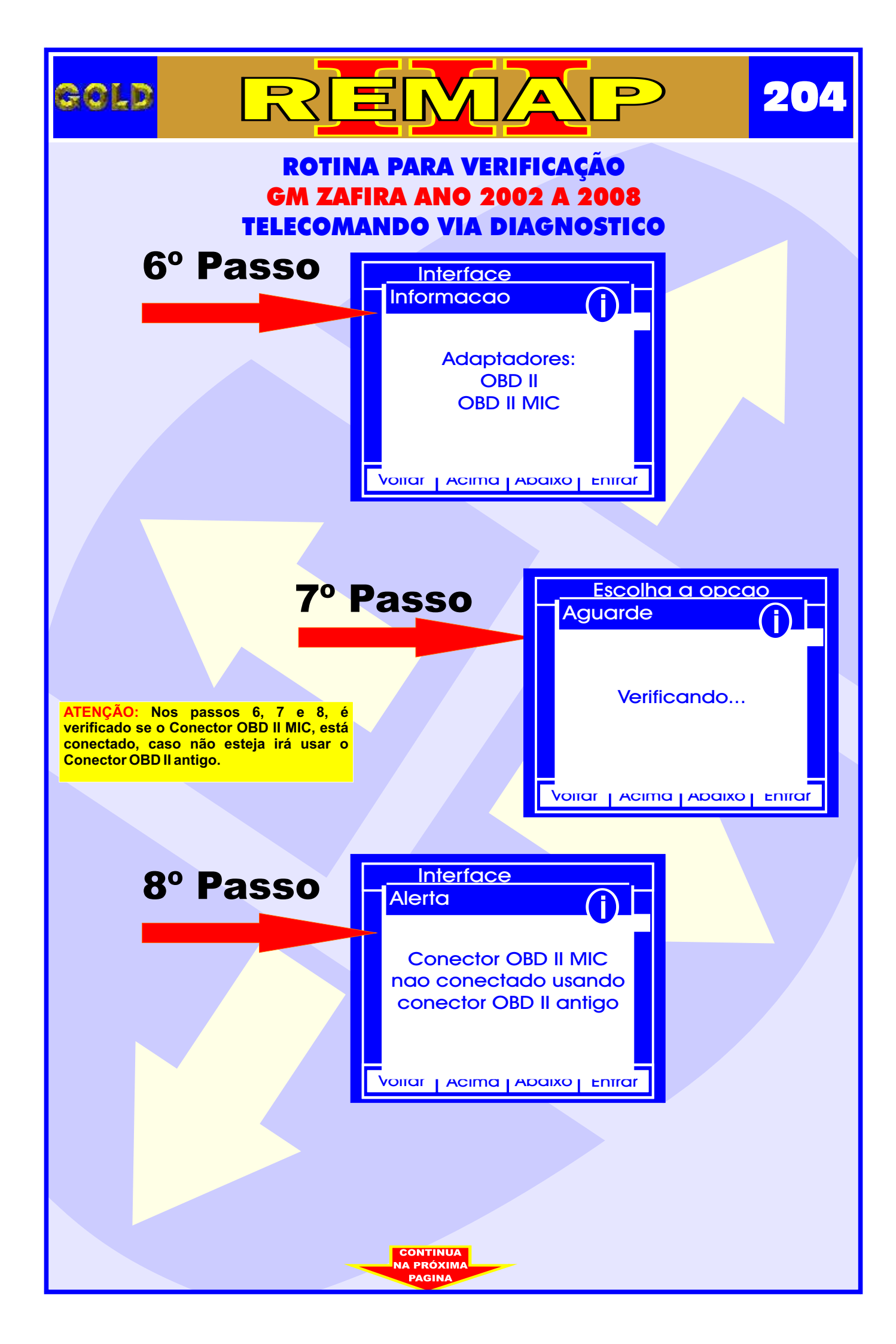

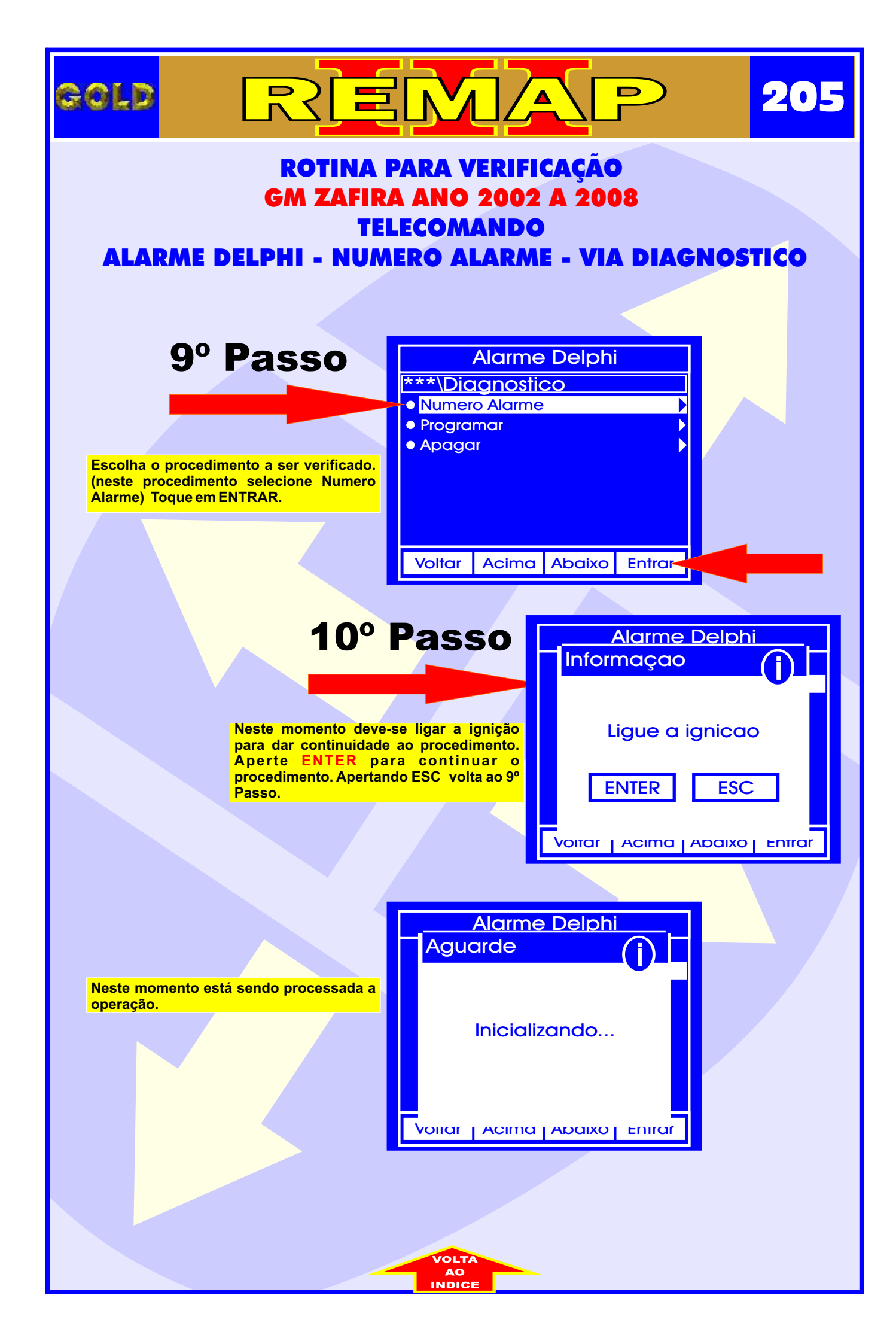

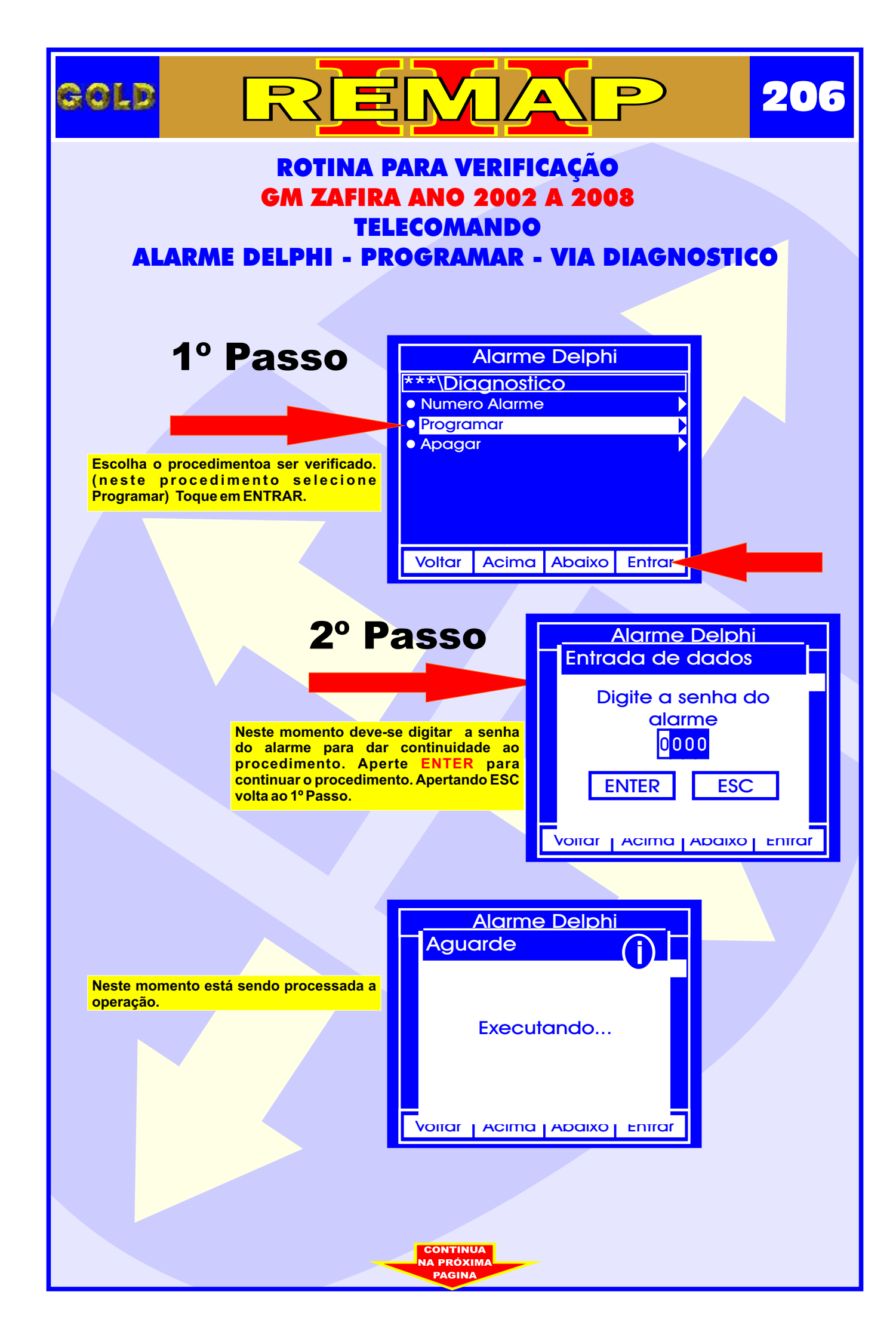

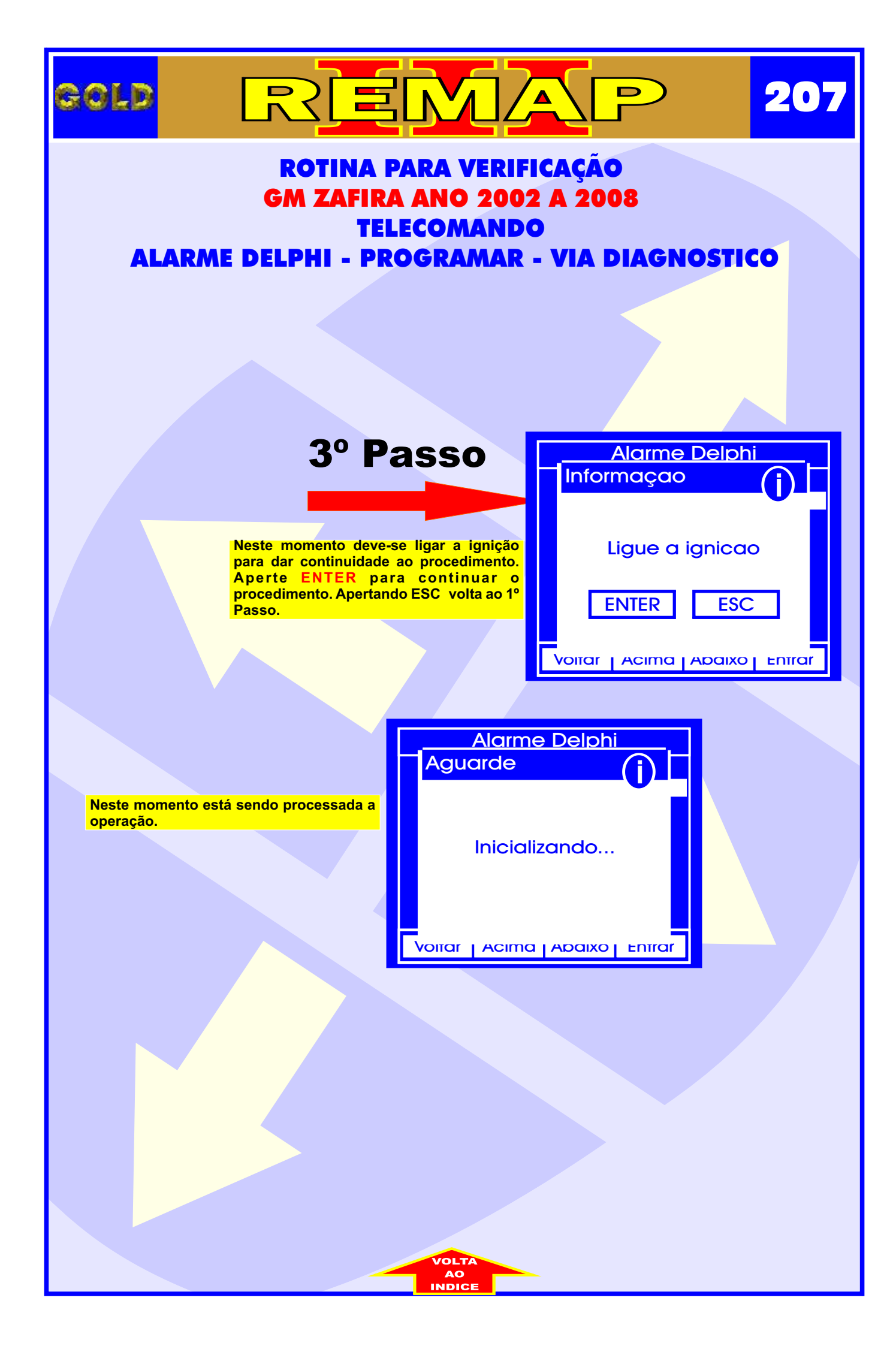

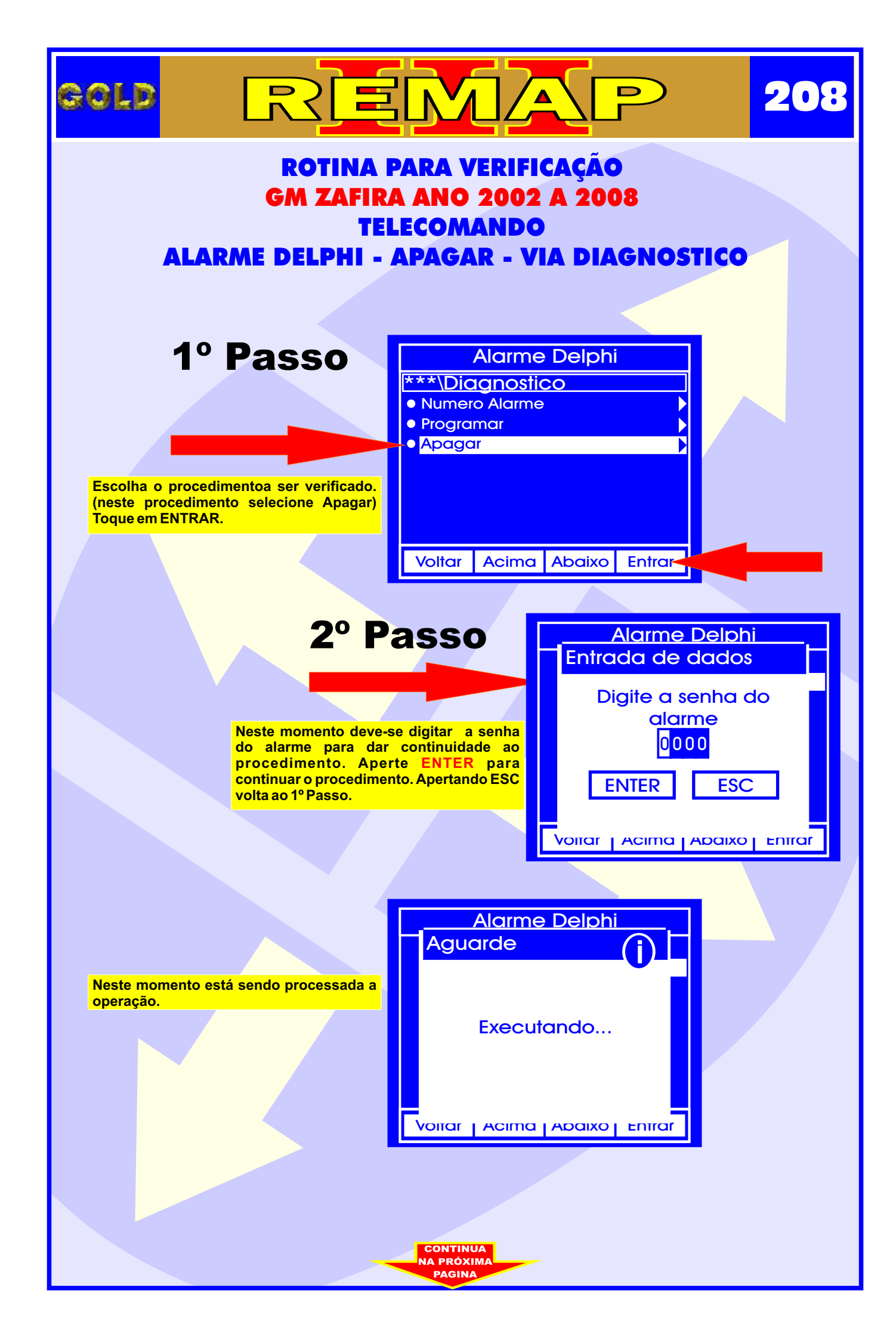

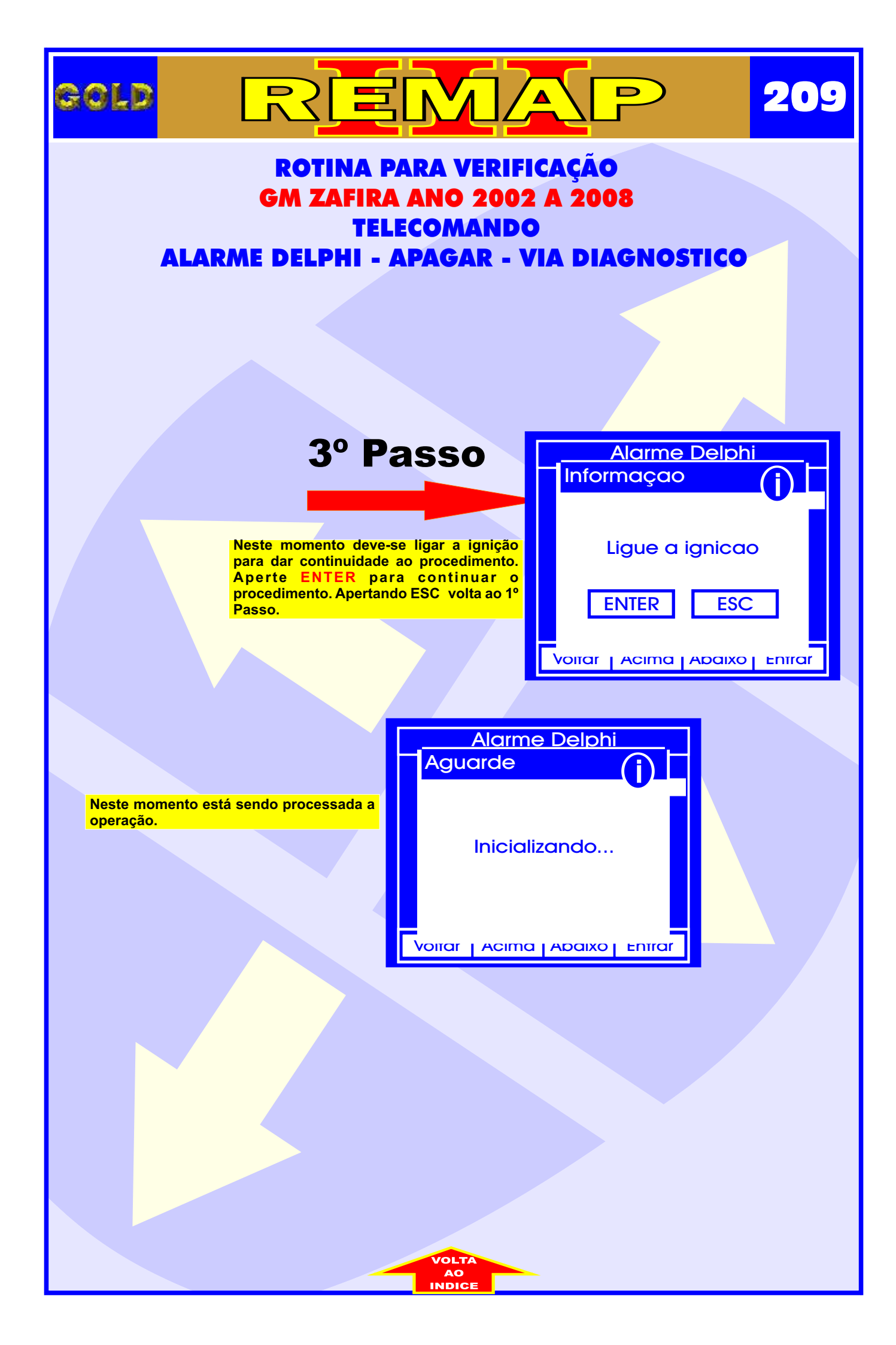

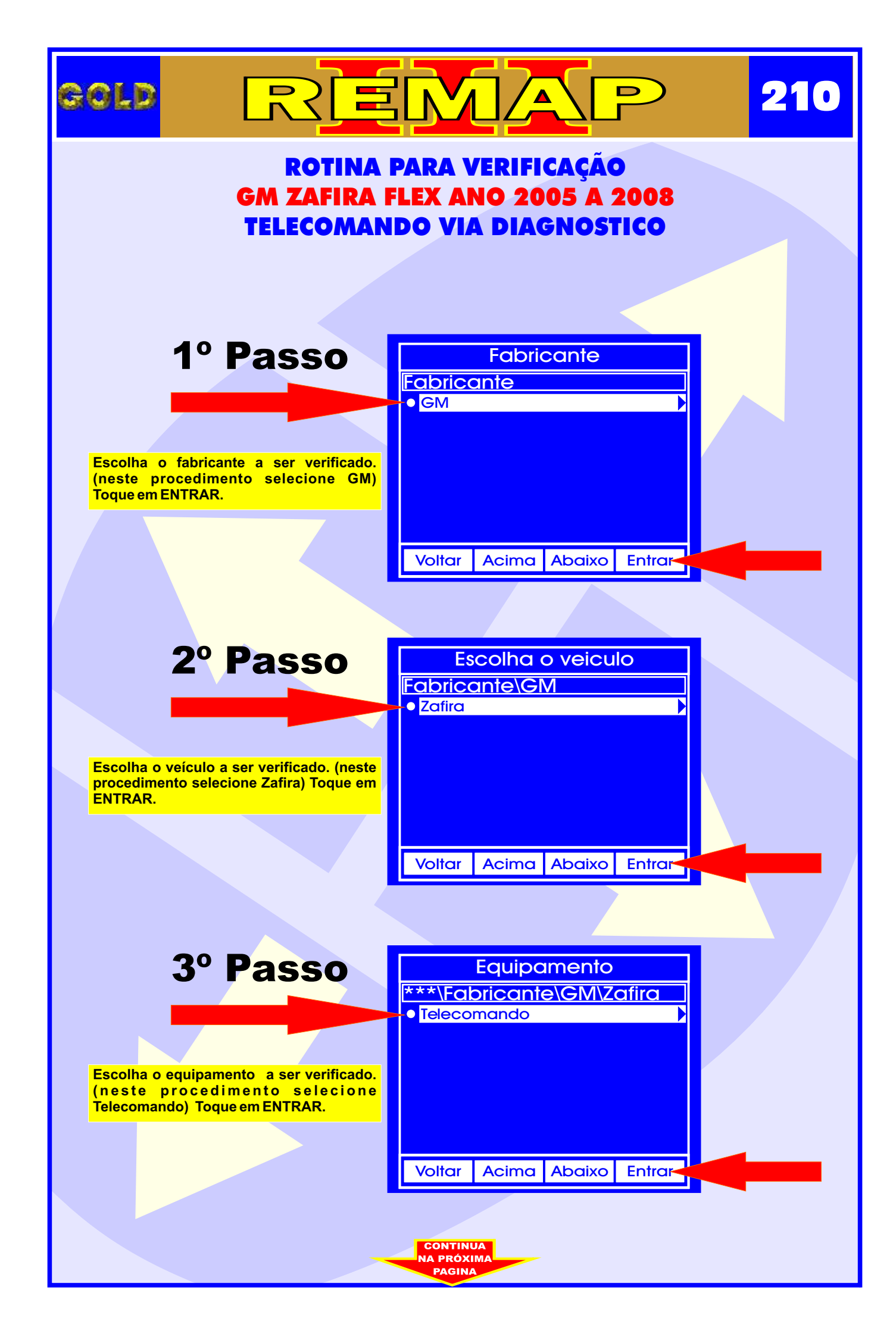

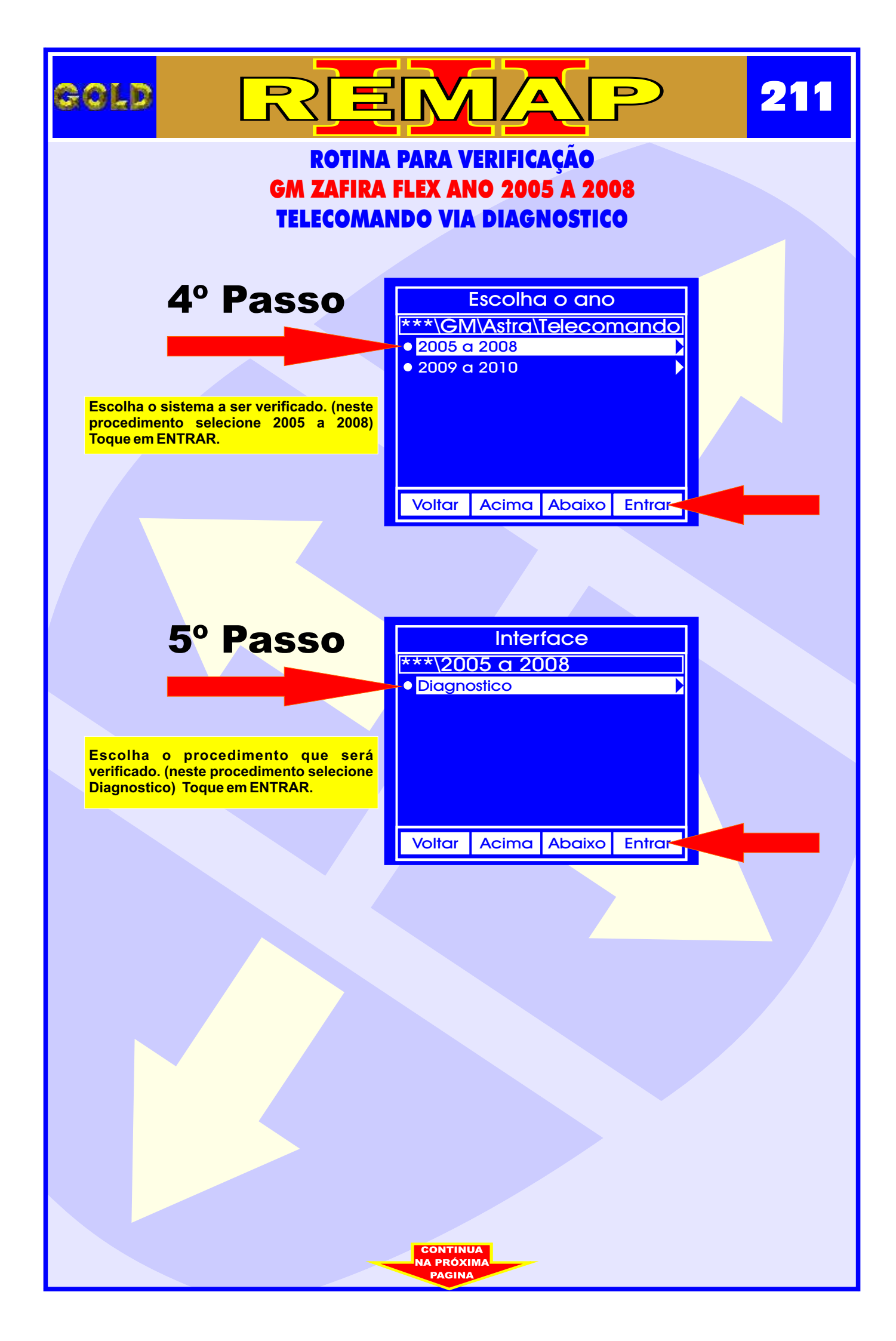

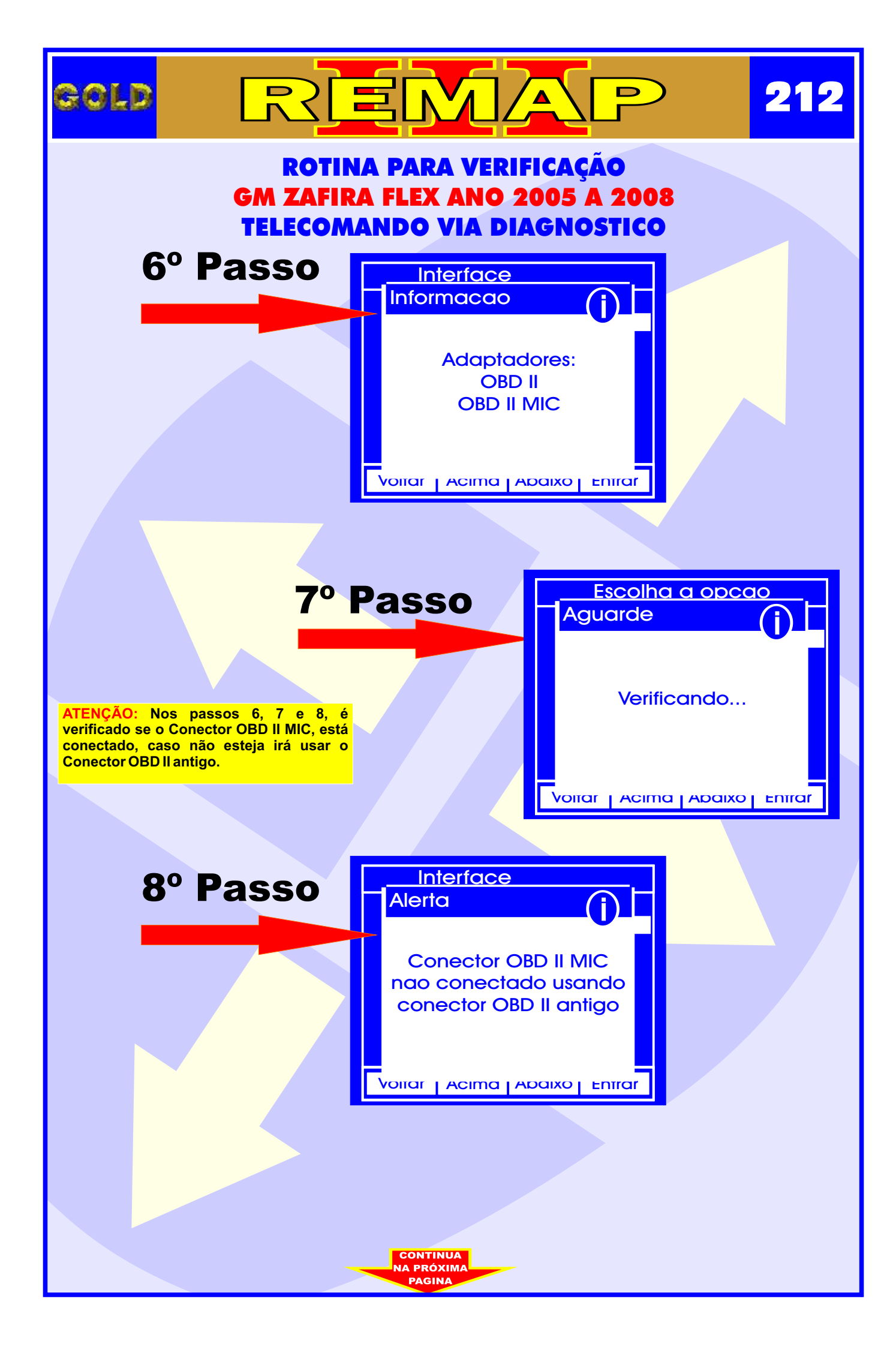

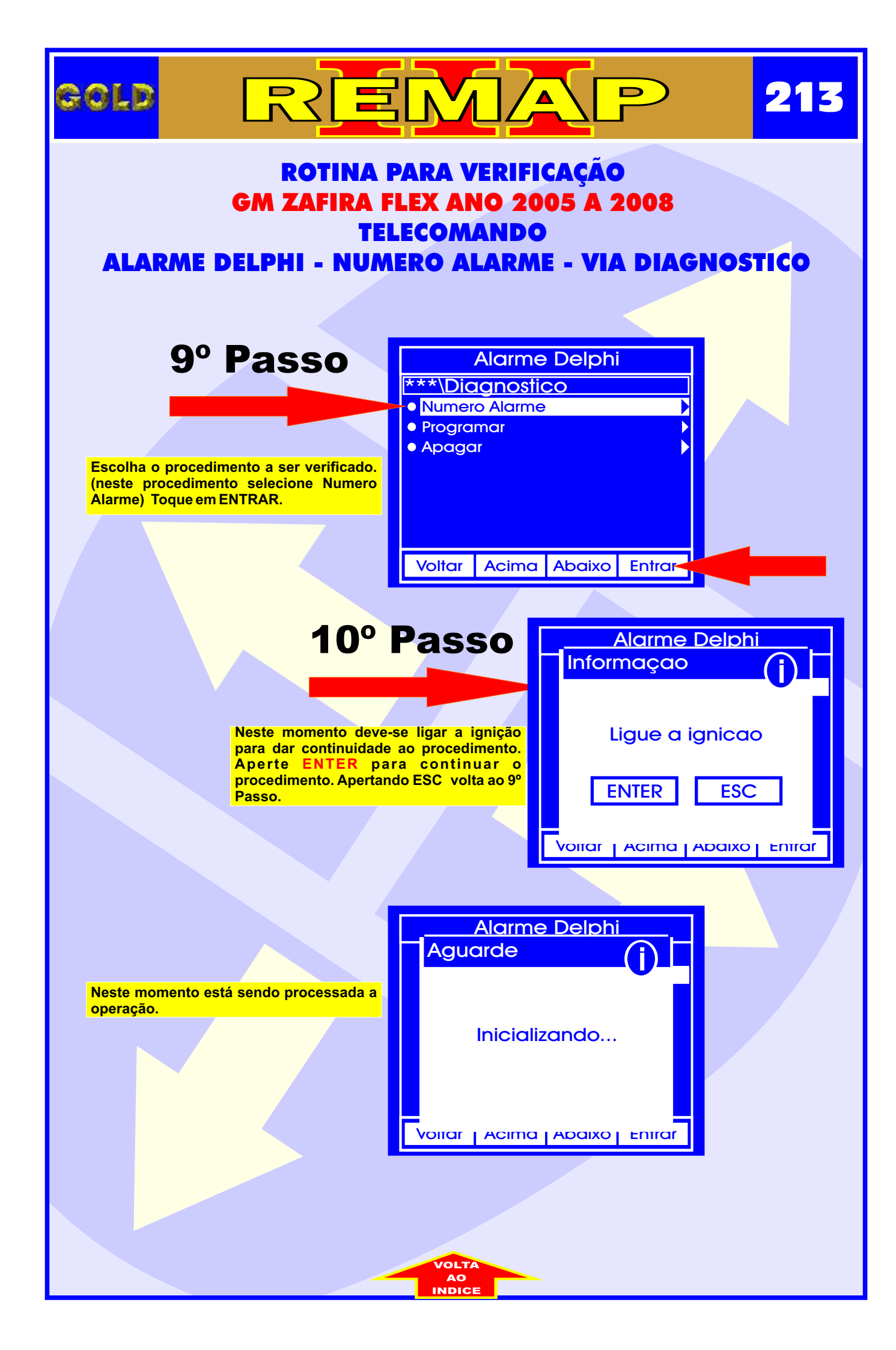

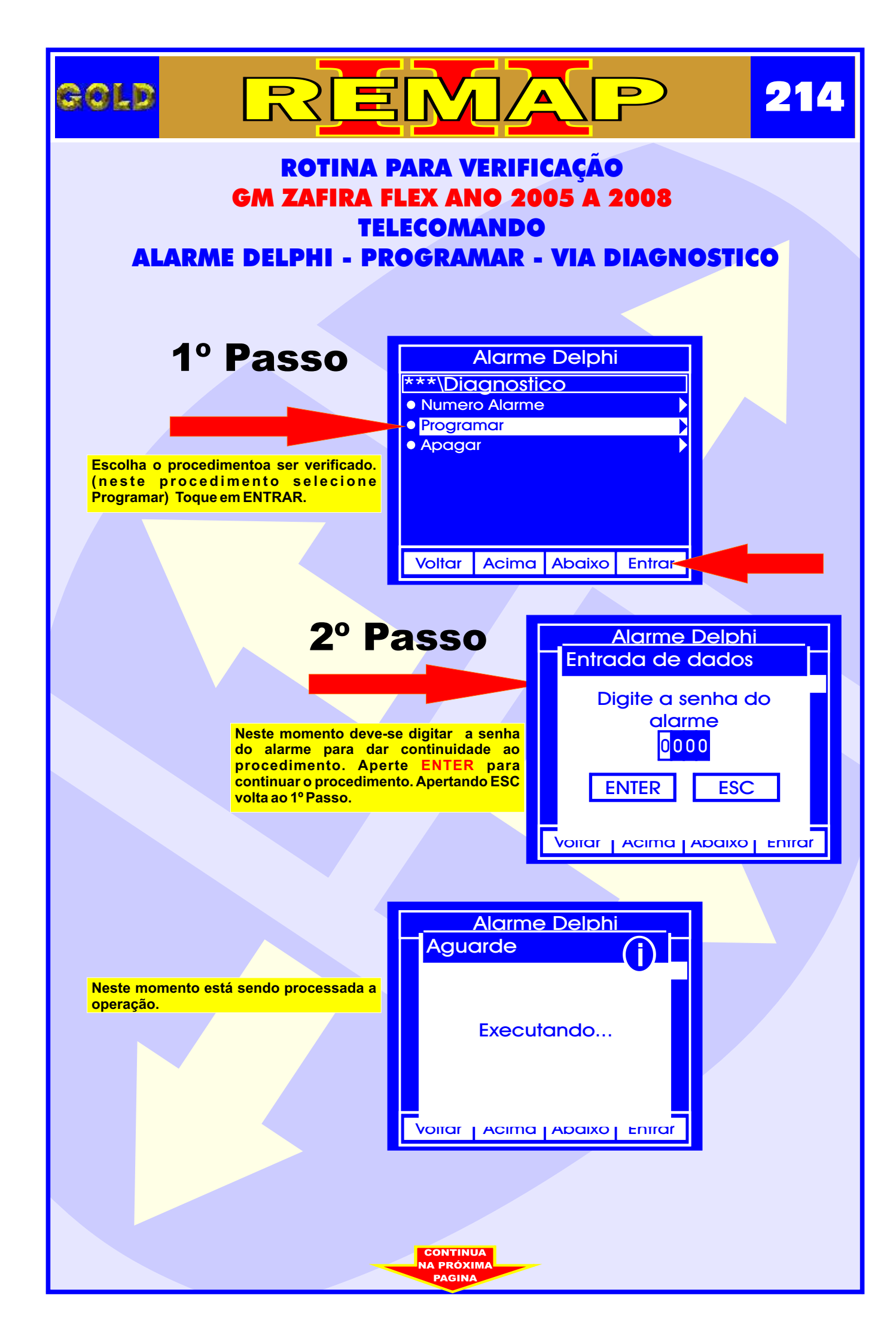

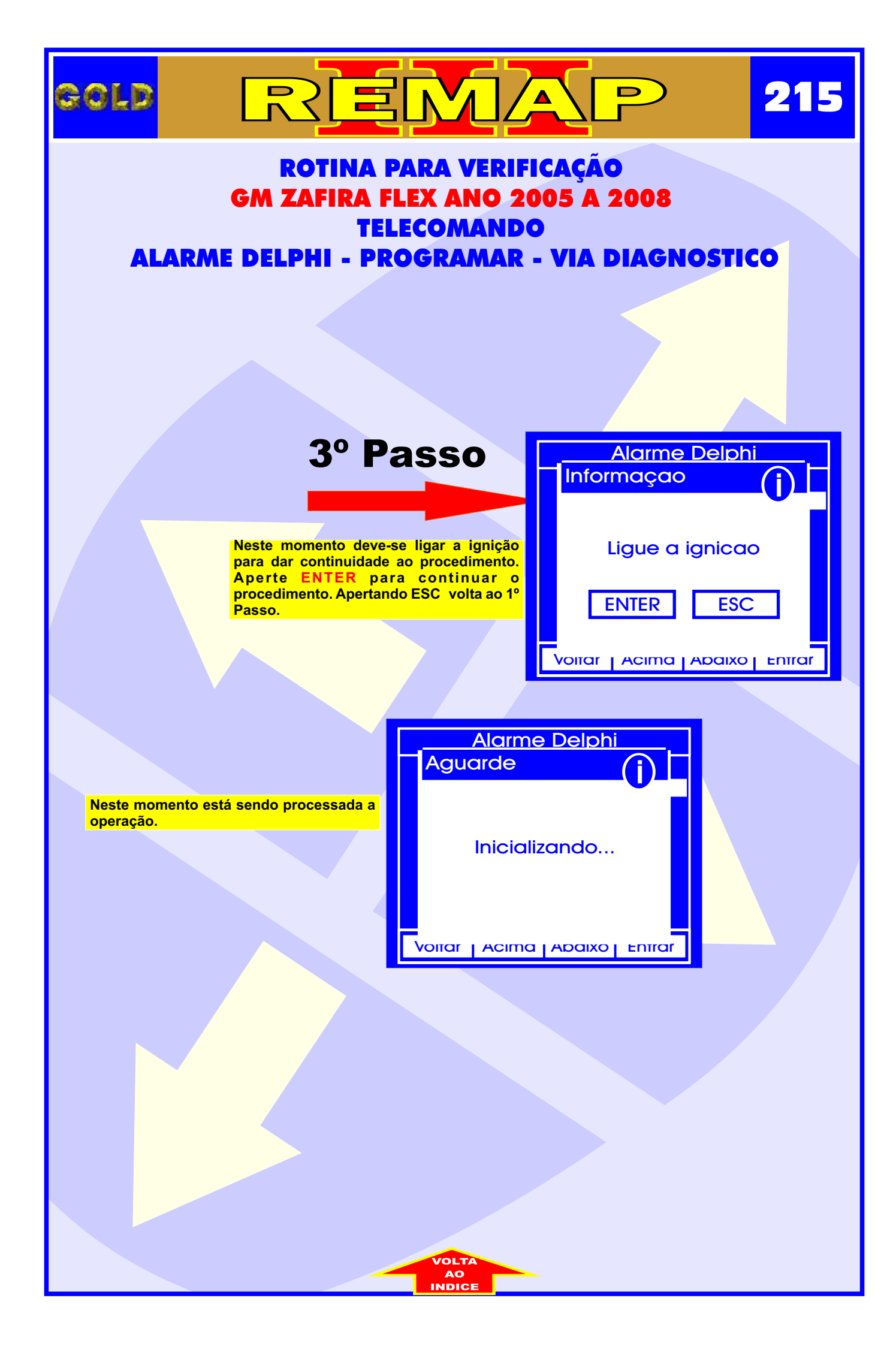

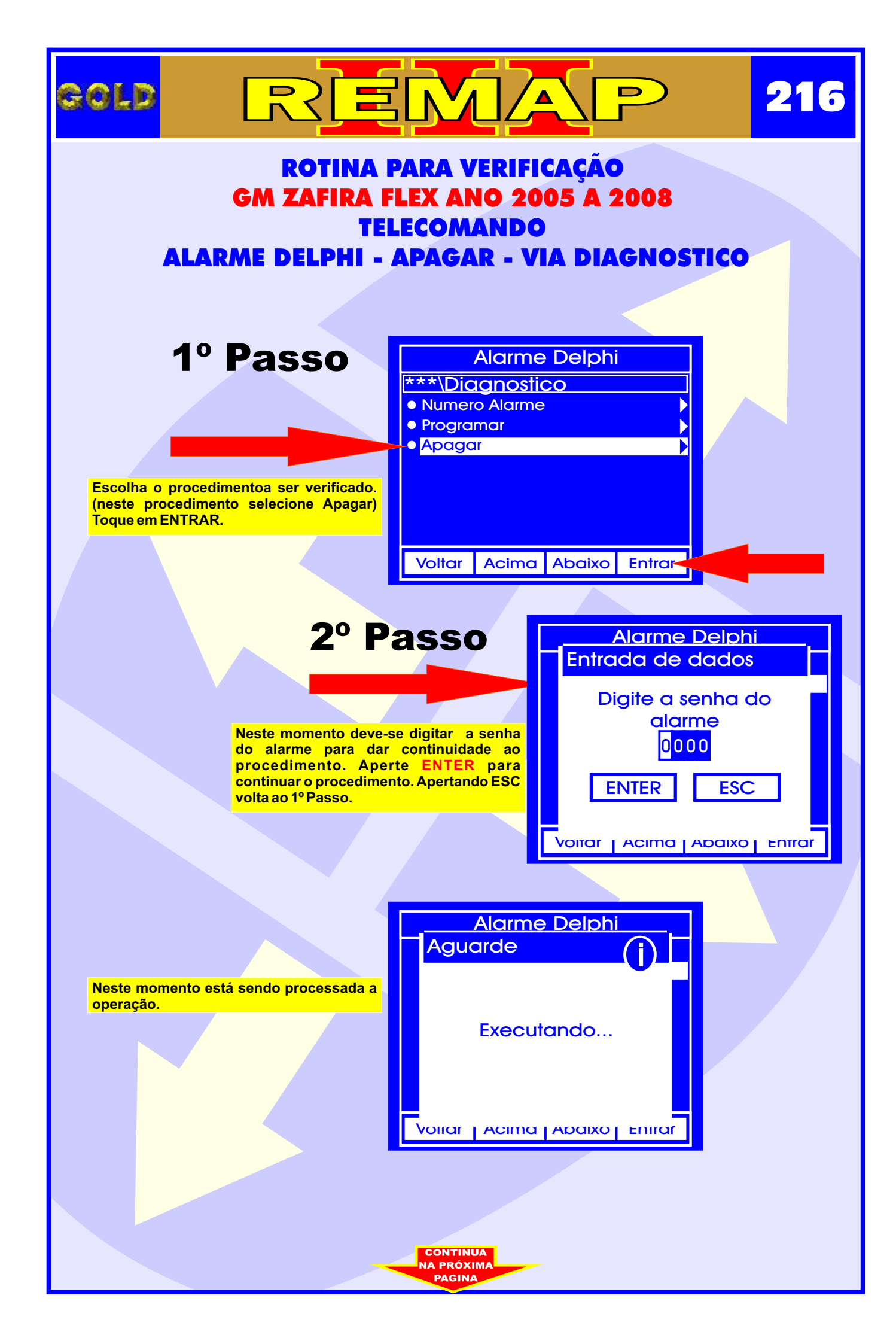
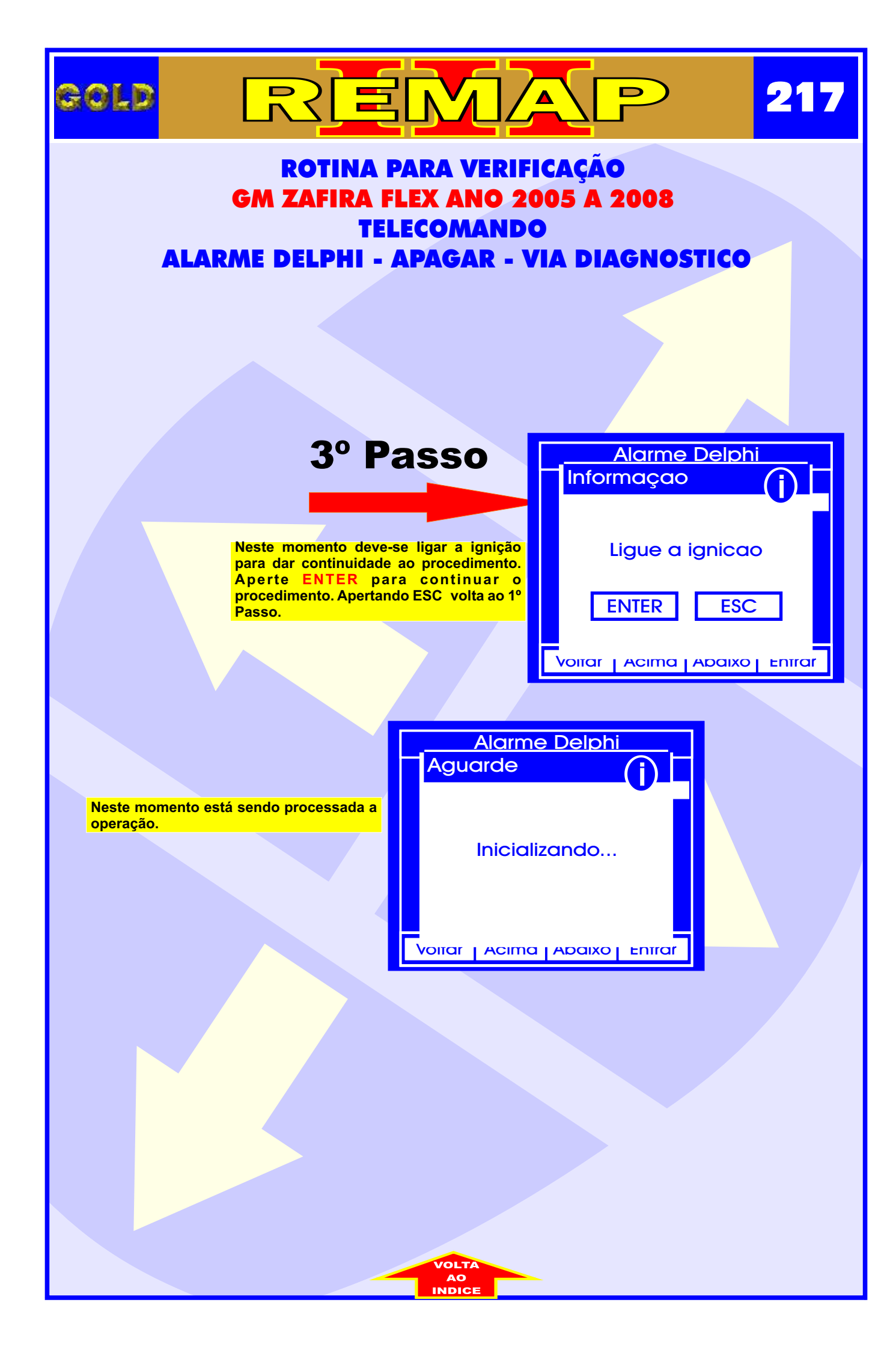

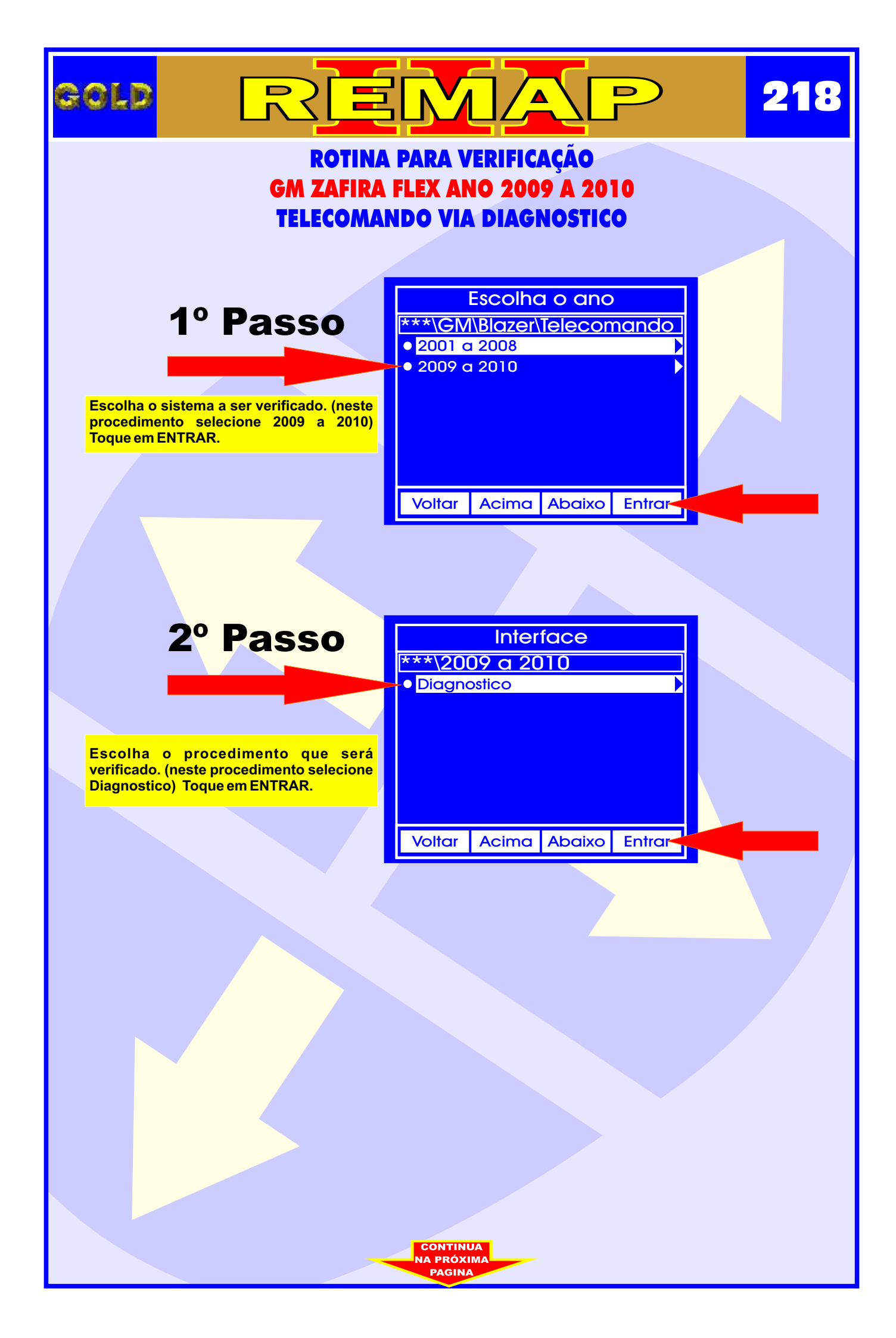

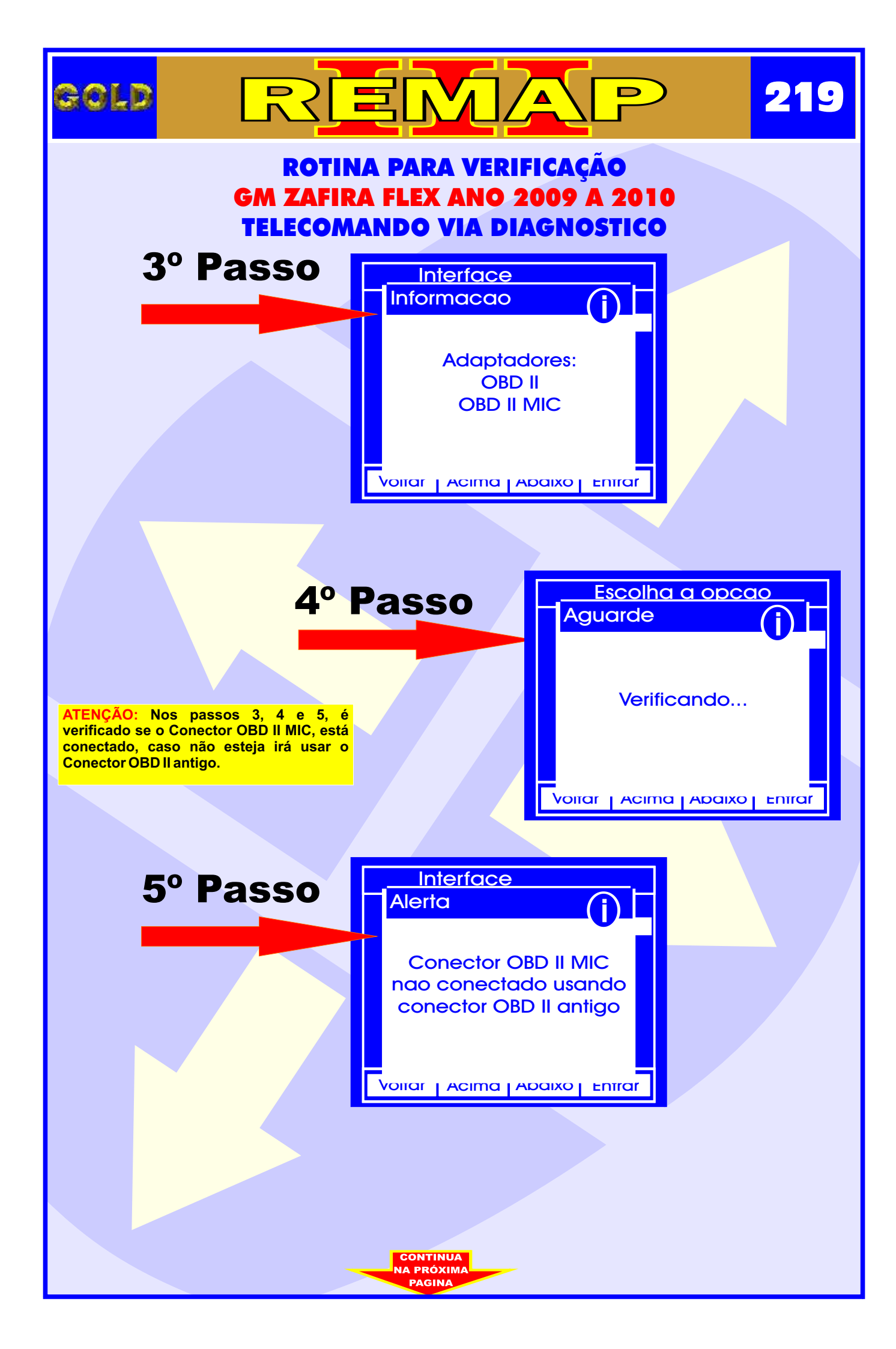

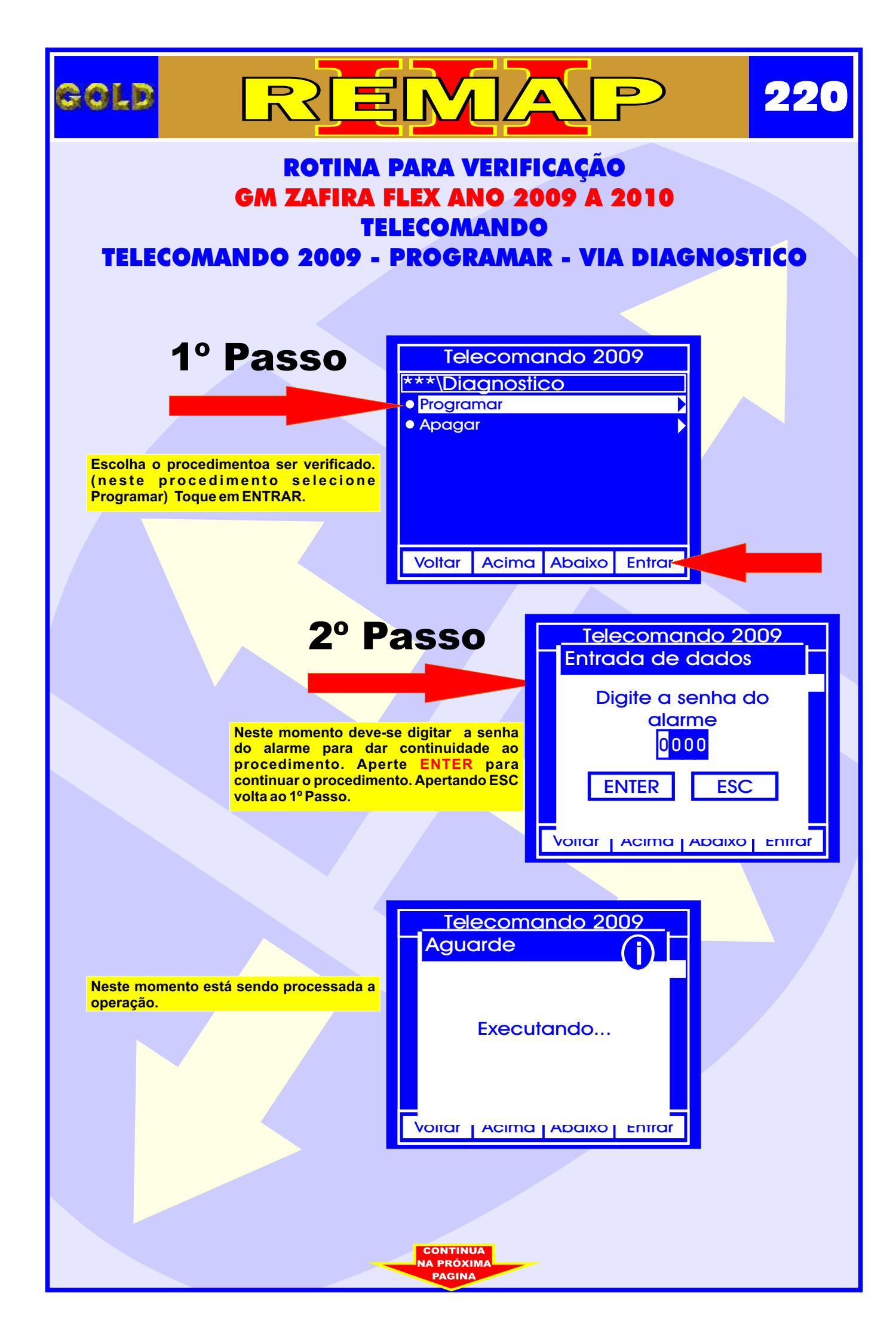

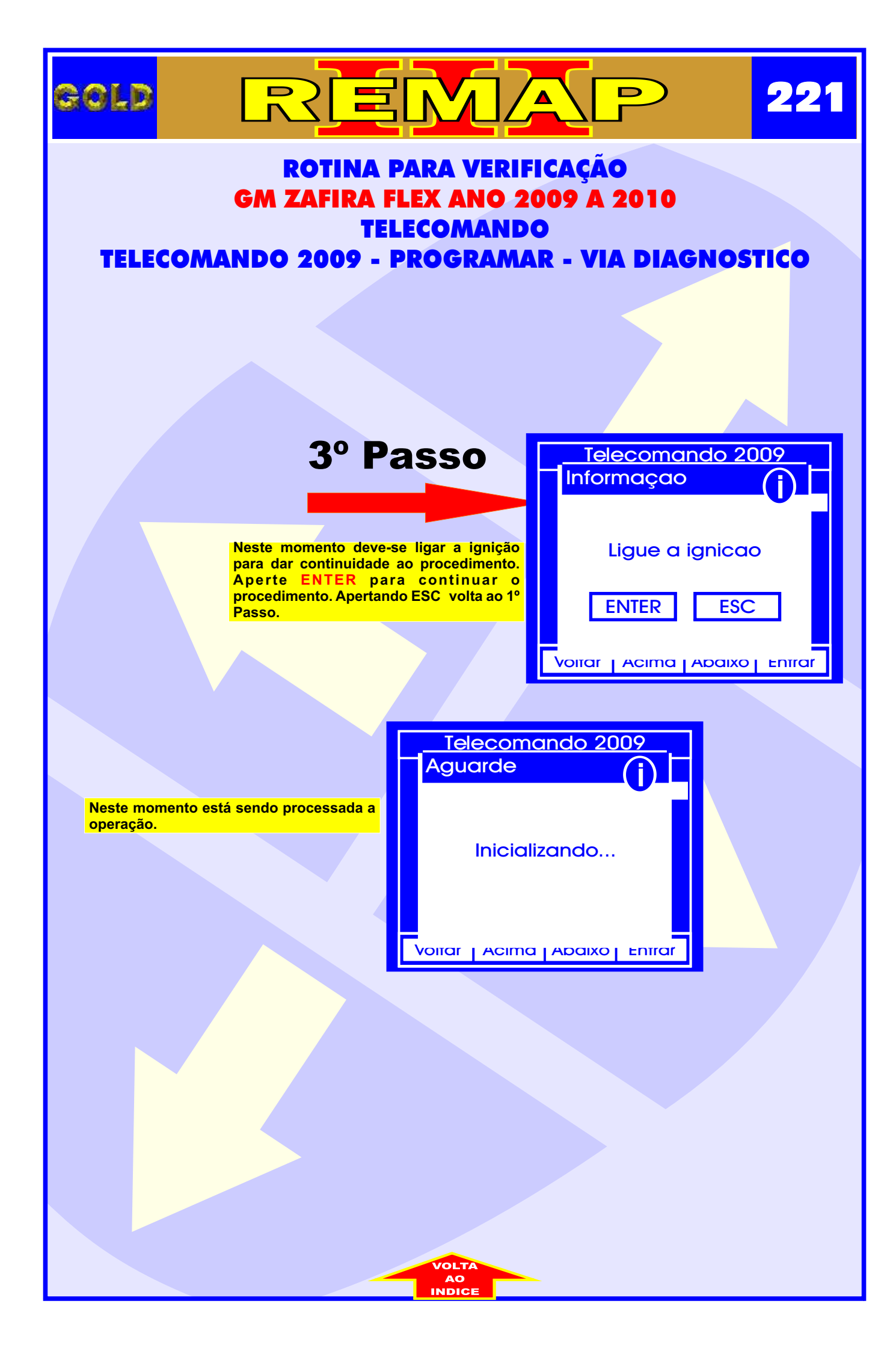

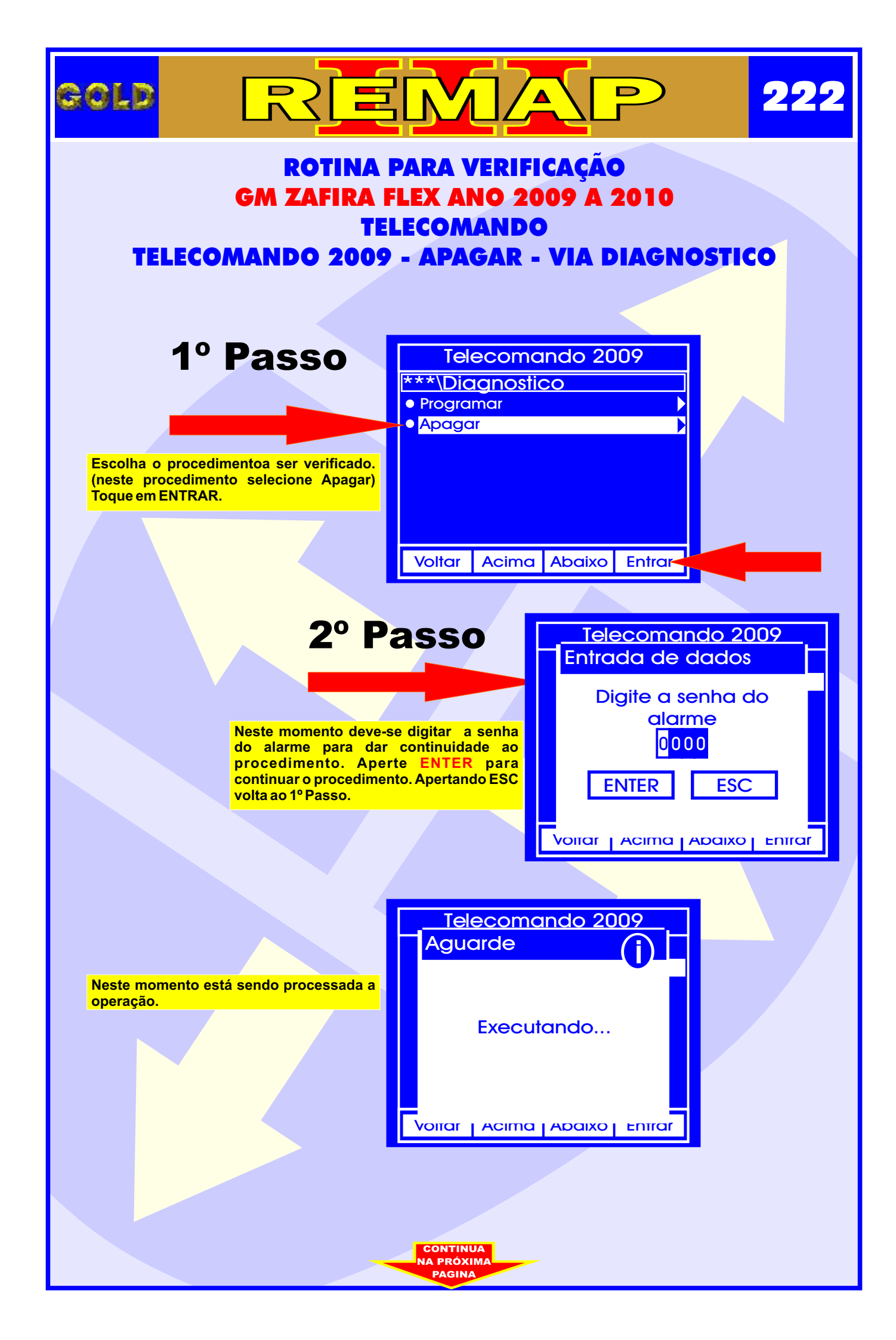

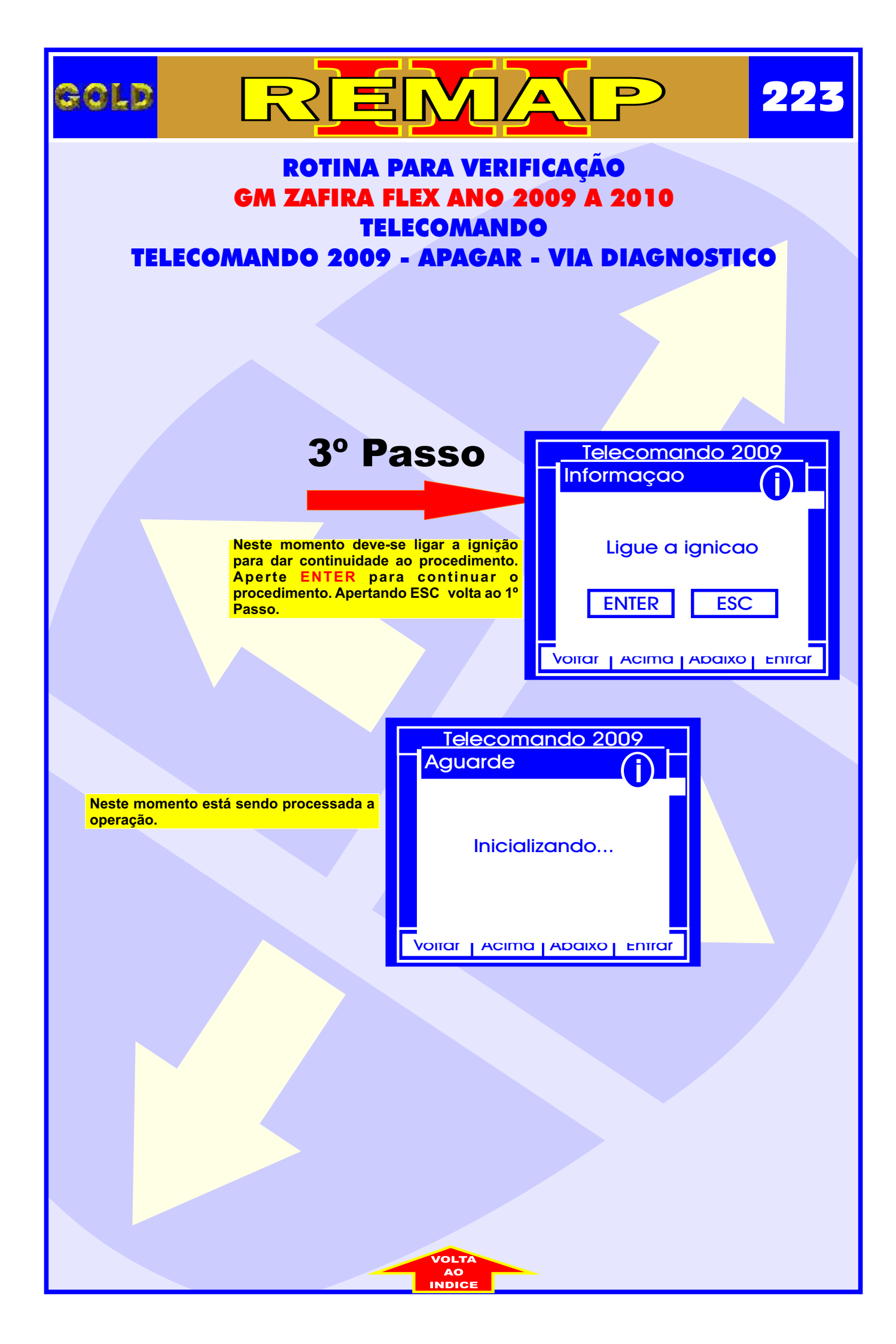